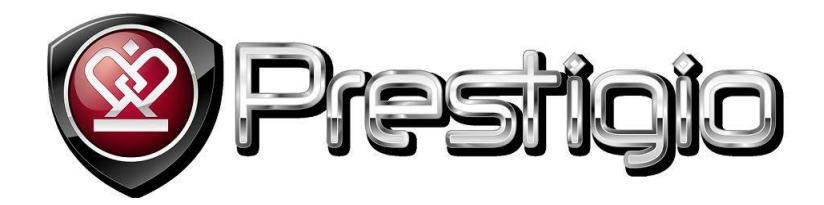

# Operacijski sistem ANDROID 4.0 in Prestigio MultiPhone

Modeli: PAP4040 DUO, PAP4300

Uporabniški priročnik

www.prestigio.com

#### Splošne informacije

Spoštovani uporabnik,

Hvala, ker ste izbrali Prestigio MultiPhone. Pred prvo uporabo telefona, prosimo natančno preberite ta priročnik in se seznanite z vsemi funkcijami te naprave. Prosimo shranite ta priročnik in se nanj obrnite v primeru, če bi v prihodnje imeli vprašanja povezana z napravo.

Ta priročnik vsebuje varnostna opozorila, in opis osnovnih funkcij nameščene programske opreme, nastavitev in ostale uporabne informacije, ki vam bodo pomagale izboljšati uporabo te naprave, operacijskega sistema Android in aplikacij.

# Kazalo

|    | Splošna navodila                               | 9  |
|----|------------------------------------------------|----|
|    | Varnostna navodila za uporabo zaslona na dotik | 10 |
| 1. | . Začetni koraki                               | 11 |
|    | Menjava baterije                               | 11 |
|    | Vklop/izklop                                   | 11 |
|    | Način spanja in zaklepanje zaslona             | 11 |
|    | Izhod iz načina spanja                         | 11 |
|    | Odklepanja zaslona                             | 11 |
|    | Ugasnite zaslon za varčevanje baterije         | 12 |
|    | Prvi vklop naprave                             | 12 |
|    | Samodejna nastavitev datuma in ure             | 14 |
|    | Nastavitev datuma in ure                       | 14 |
|    | Vklop telefona brez SIM kartice                | 16 |
|    | Uporaba zaslona na dotik                       | 16 |
|    | Uporaba gumbov na napravi                      | 17 |
|    | Domači zaslon                                  |    |
|    | Prilagajanje domačega zaslona                  | 19 |
|    | Dodajanje pripomočka na domači zaslon          | 19 |
|    | Odstranjevanje pripomočka z domačega zaslona   | 19 |
|    | Aplikacije                                     | 20 |
|    | Odpiranje in zapiranje aplikacij               | 20 |
|    | Dodajanje aplikacij na domači zaslon           | 20 |
|    | Odpiranje aplikacij in preklapljanje med njimi | 21 |
|    | Nalaganje aplikacij                            | 21 |
|    | Vnos in urejanje besedila                      | 25 |
|    | Nastavitev jezika                              | 25 |
|    | Tipkovnica in načini vnosa                     | 26 |
|    | Nastavitve tipkovnice                          | 29 |
|    | Delo z meniji                                  |    |
|    | Upravljanje z obvestili                        | 31 |
|    | Statusna vrstica in ikone stanja in obvestil   | 31 |

|      | Seznam obvestil                                        | 32 |
|------|--------------------------------------------------------|----|
|      | Vaš Google račun                                       | 34 |
|      | Ponastavitev gesla za vaš Google račun                 | 34 |
|      | Dodatni računi                                         | 34 |
| 2.   | Komunikacija                                           |    |
|      | Stiki                                                  | 35 |
|      | Ogled in iskanje vaših stikov                          | 35 |
|      | Iskanje stikov                                         |    |
|      | Pokličite stik                                         |    |
|      | Ogled podrobnosti o stiku                              |    |
|      | Dodatne možnosti za urejanje stikov                    |    |
|      | Dodajanje novega stika                                 |    |
|      | Nov stik lahko dodate preko programa Telefon ali Stiki |    |
|      | Dodajanje stika preko programa stiki                   |    |
|      | Dodajanje stika med priljubljene                       |    |
|      | Ogled priljubljenih stikov                             | 39 |
|      | Uvoz/izvoz stikov                                      | 39 |
|      | Brisanje stikov                                        | 40 |
|      | Skupine stikov                                         | 40 |
|      | Dodajanje stikov v skupino                             | 40 |
|      | Hitro kontaktiranje stikov                             | 43 |
| Klic | canje številke iz besedilnega sporočila                | 43 |
| Klic | canje številke iz elektronske pošte                    | 45 |
|      | Klicanje                                               | 46 |
|      | Vzpostavljanje in prekinitev klicev                    | 46 |
|      | Sprejemanje in zavračanje klicev                       | 47 |
|      | Med klicem                                             | 47 |
|      | Uporaba dnevnika klicev                                | 51 |
|      | Internetno klicanje (SIP)                              | 53 |
|      | Poslušajte sporočila v odzivniku                       | 55 |
|      | Možnosti med klicem                                    | 55 |
|      | Sporočanje                                             | 56 |
|      | Odpiranje aplikacije Sporočanje                        | 56 |
|      | Izmenjava sporočil                                     | 58 |
|      | Spreminjanje nastavitev za sporočila                   | 61 |
|      |                                                        |    |

|   | E-pošta                                            | 64  |
|---|----------------------------------------------------|-----|
|   | Odpiranje programa E-pošta in okna z računi        | 64  |
|   | Računi in nastavitve                               | 65  |
|   | Gmail                                              | 74  |
|   | Preklop med računi                                 | 75  |
|   | Uporaba Gmaila brez povezave                       | 75  |
|   | Branje sporočil                                    | 76  |
|   | Spreminjanje nastavitev za Gmail                   | 84  |
|   | Splošne nastavitve                                 | 84  |
| 3 | 8. Zabava                                          |     |
|   | Fotoaparat                                         | 86  |
|   | Pregled fotoaparata                                | 86  |
|   | Fotografiranje                                     | 87  |
|   | Izbiranje načina slikanja                          | 87  |
|   | Snemanje                                           | 89  |
|   | Panoramske fotografije                             | 90  |
|   | Galerija                                           | 91  |
|   | Ogled fotografij                                   | 91  |
|   | Ogled fotografij po kategorijah                    | 91  |
|   | Povečava in pomanjšanje                            | 91  |
|   | Dodatne možnosti urejanja slike                    | 92  |
|   | Urejanje fotografij                                | 92  |
|   | Brisanje                                           | 92  |
|   | Obrezovanje fotografije                            | 92  |
|   | Dodajanje foto učinkov                             | 93  |
|   | Nastavitev za ozadje                               | 94  |
|   | Ogled video posnetka                               | 95  |
|   | Izmenjava vaših fotografij in video posnetkov      | 96  |
|   | Glasba                                             | 96  |
|   | Iskanje glasbe                                     | 96  |
|   | Poslušanje glasbe                                  | 97  |
|   | Nastavitev skladbe kot melodijo zvonjenja telefona | 98  |
|   | Brisanje skladbe                                   | 98  |
|   | Vaš seznam predvajanja                             | 99  |
|   | Radio                                              | 100 |

| Vklop radia    |                                            |     |
|----------------|--------------------------------------------|-----|
| Poslušanje     | radijskih postaj                           |     |
| Izključi FM.   |                                            |     |
| Shranjevanj    | je priljubljenih radijskih postaj          |     |
| Preimenova     | anje priljubljene radijske postaje         |     |
| Snemanje r     | adijskih programov                         |     |
| Snemalnik zvo  | oka                                        |     |
| Snemanje z     | vočnih zabeležk                            |     |
| Predvajanje    | e zvočnih zabeležk                         |     |
| Brisanje zvo   | očnih zabeležk                             |     |
| 4. Splet       |                                            |     |
| Brskanje po sp | oletu                                      | 104 |
| Odpiranje b    | orskalnika                                 |     |
| Delo z zavih   | 1ki                                        |     |
| Delo z zazna   | amki                                       |     |
| Prikaz zgod    | ovine brskanja                             | 110 |
| Shranjevanj    | je trenutne strani za branje brez povezave | 111 |
| Nastavitev     | domače strani                              | 112 |
| Prenos dato    | otek                                       | 113 |
| Spreminjan     | je nastavitev brskalnika                   | 114 |
| 5. Povezovanje | e z omrežji in napravami                   |     |
| Podatkovna p   | ovezava                                    |     |
| Vklop/Izklo    | p podatkovne povezave                      | 119 |
| Onemogoča      | anje prenosa podatkov med gostovanjem      |     |
| Spremljajte    | porabo podatkov                            | 120 |
| Urejanje in    | ustvarjanje dostopne točke                 |     |
| Povezovanje z  | omrežji Wi-Fi                              |     |
| Vklop in izk   | lop Wi-Fi                                  |     |
| Povezava z     | omrežjem Wi-Fi                             |     |
| Povezovanje z  | napravami Bluetooth                        |     |
| Vklop in izk   | lop Bluetooth povezave                     |     |
| Zaslon Blue    | tooth                                      |     |
| Povezava tele  | fona z osebnim računalnikom prek USB-ja    | 132 |
| Skupna raba n  | nobilne podatkovne povezave                | 134 |
| Skupna rab     | a mobilne podatkovne povezave prek USB-ja  | 134 |

| Skupna raba mobilne podatkovne povezave kot prenosne dostopne točke Wi-Fi | 135 |
|---------------------------------------------------------------------------|-----|
| Preimenovanje in zavarovanje prenosne dostopne točke                      | 136 |
| Povezovanje z navideznim zasebnim omrežjem (VPN)                          | 137 |
| Dodajanje navideznega zasebnega omrežja                                   | 137 |
| Povezovanje z navideznim zasebnim omrežjem                                | 137 |
| Prekinitev povezave z navideznim zasebnim omrežjem                        | 138 |
| Urejanje navideznega zasebnega omrežja                                    | 138 |
| Brisanje navideznega zasebnega omrežja                                    | 138 |
| Delo z varnostnimi potrdili                                               | 139 |
| Namestitev varnostnega potrdila iz notranjega pomnilnika telefona         | 139 |
| 6. Orodja                                                                 |     |
| Ura                                                                       | 140 |
| Ogled datuma in ure                                                       | 140 |
| Nastavitev alarmov                                                        | 141 |
| Nastavitve alarma                                                         | 142 |
| Računalo                                                                  | 142 |
| Koledar                                                                   | 143 |
| Ogled koledarja in dogodkov                                               | 143 |
| Spreminjanje pogleda koledarja                                            | 144 |
| Delo v pogledih po dnevu in tednu                                         | 145 |
| Delo v mesečnem pregledu                                                  | 145 |
| Delo v pogledu Dnevni red                                                 | 146 |
| Ogled podrobnosti dogodka                                                 | 146 |
| Ustvarjanje in urejanje dogodka                                           | 147 |
| Sinhronizacija in prikaz koledarjev                                       | 149 |
| Spreminjanje nastavitev aplikacije Koledar                                | 150 |
| eBralnik Prestigio                                                        | 151 |
| Zagon aplikacije                                                          | 151 |
| Navigacija in glavni zavihki                                              | 151 |
| 7. Nastavitve                                                             |     |
| Brezžične in omrežne povezave                                             | 157 |
| Več                                                                       |     |
| Nastavitve naprave                                                        |     |
| Osebno                                                                    |     |
| Sistem                                                                    | 159 |
|                                                                           |     |

|                                  | .159                                                                                                    |
|----------------------------------|----------------------------------------------------------------------------------------------------|
| Reševanje težav                  | 160                                                                                                    |
| Prisilna zaustavitev             | .160                                                                                                    |
| Povrnitev tovarniških nastavitev | .160                                                                                                    |
| Posodobitev sistema              | .160                                                                                                    |
| Dodatni odgovori na vprašanja    | .160                                                                                                    |
|                                  | Reševanje težav<br>Prisilna zaustavitev<br>Povrnitev tovarniških nastavitev<br>Posodobitev sistema<br>Dodatni odgovori na vprašanja |

#### Izjava o omejitvi odgovornosti

Ker se Prestigio izdelki nenehno posodabljajo in izboljšujejo, se lahko programska oprema na vaši napravi malenkost razlikuje ali ima spremenjeno delovanje od tega, ki je opisano v tem priročniku. Zelo se trudimo, da bi zagotovili pravilne in popolne informacije in postopke. Ne prevzemamo nobene odgovornosti za kakršnekoli napake ali pomanjkljivosti. Prestigio si pridržuje pravice za kakršnekoli spremembe brez predhodne najave za katerikoli tukaj opisan izdelek.

#### O Androidu

Telefon z operacijskim sistemom Android lahko izvaja številne funkcije podobno kot računalnik. Prav tako vam ponuja možnost, da ga uredite povsem po vašem okusu in potrebah, tako za prejemanje pomembnih informacij in kot za zabavo. Dodajate ali brišete lahko aplikacije ali jih nadgradite in izboljšate njihovo delovanje. Na Android Marketu, kjer se ponudba vsak dan širi, lahko naložite različne vrste aplikacij in iger. Aplikacije lahko združite z vašimi osebnimi podatki in spletnimi računi. Npr. Varnostno lahko kopirate vse vaše sestanke in se vključite v družbena omrežja tako pogosto kot si želite.

#### Aplikacije

Aplikacija je program za telefon, ki pomaga pri izvedbi različnih dejanj. Npr. Aplikacija za klicanje, aplikacija za slikanje in aplikacije za nalaganje drugih aplikacij.

#### Pomembne varnostne informacije

Vaš telefon Prestigio MultiPhone je izdelan in oblikovan za mobilno uporabo. Prosimo natančno preberite spodnja navodila. Tako boste lahko pravilno in varno uporabljali vašo napravo in ohranili vaš MultiPhone še dolgo v dobro delujočem stanju.

#### Splošna navodila

- 1. Na napravo MultiPhone ne postavljajte predmetov, saj bi ti lahko opraskali zaslon.
- 2. MultiPhone varujte pred izjemno visokimi spremembami temperature.
- 3. Zaščitite napravo pred direktno sončno svetlobo in viri toplote.
- 4. Varujte napravo pred vlago in pred prašnim in zadimljenim okoljem, saj lahko to poškoduje napravo.
- 5. Vaše naprave MultiPhone ne shranjujte v bližini aktivnih snovi.
- 6. Naprave MultiPhone ne postavljajte na neravno in nestabilno podlago. Padec naprave lahko poškoduje LCD zaslon, česar garancija ne krije.
- 7. Naprave MultiPhone ne izpostavljajte močnemu magnetnemu ali električnemu sevanju.
- 8. Zaščitite vašo napravo MultiPhone pred padci in izjemnimi pritiski.
- 9. Temperatura delovanja: Ta naprava MultiPhone se sme uporabljati le v okolju s prostorsko temperaturo med 0°C (32°F) in 50°C(122°F).
- 10. V napravo MultiPhone ne priklapljajte naprav ali predmetov, ki nimajo standardnih rež.
- 11. Naprave MultiPhone ne uporabljajte na dežju to NI vodoodporna naprava.
- 12. Naprave MultiPhone ne uporabljajte med vožnjo.

13. Uporabljajte le polnilce, ki so odobreni s strani proizvajalca. Uporaba neoriginalnih polnilcev lahko povzroči škodo na napravi in je lahko škodljiva za vaše zdravje.

14. Naprava MultiPhone in napajalnik lahko pridelata nekaj toplote med normalnim delovanjem ali polnjenjem. Izogibajte se postavljanju naprave na mehka mesta ter drugim mestom in pogojem, ki bi napravi onemogočili pravilno razporeditev toplote, kar bi povzročilo pregretje naprave. Ne puščajte naprave MultiPhone v vašem naročju ali na drugih delih vašega telesa in s tem preprečite neugodje ali poškodbe zaradi izpostavljanju vročini.

15. Po končanem polnjenju napravo MultiPhone izključite iz električne vtičnice.

16. Ne uporabljajte svinčnika ali ostrega predmeta za pritiskanje po zaslonu. Zaslon očistite z mehko krpo. Če je potrebno, jo lahko navlažite. Nikoli ne uporabljajte sredstev za poliranje ali čistil.

17. NIKAKOR NE razstavljajte naprave MultiPhone, to lahko stori te tehnični strokovnjak, ki je certificiran s strani Prestigia.

18. Vedno izključite napravo MultiPhone ko nameščate ali odstranjujete zunanje naprave, ki ne podpirajo vklopa/izklopa med delovanjem (hot-plug).

19. Vašo napravo MultiPhone morate med pristajanjem ali vzletom letala izključiti.

#### Varnostna navodila za uporabo zaslona na dotik

- 1. Zaslon na dotik vam omogoča, da na zaslona izbirate različne predmete ali izvajate različne funkcije. Da bi se izognili poškodbam ali nedelovanju, prosimo upoštevajte:
- 1. Zaslona se ne dotikajte z nohti in ne uporabljajte ostrih predmetov.
- 2. Zaslon na dotik ne sme priti v stik z drugimi električnimi napravami. Elektrostatične razelektritve lahko povzročijo, da bo zaslon na dotik deloval nepravilno.

3. Zaslon na dotik ne sme priti v stik z tekočino. Zaslon na dotik lahko ob stiku z vlago ali tekočino deluje nepravilno.

- 4. Če pustite zaslon na dotik prižgan dlje časa, lahko s tem povzročite sledi (vtis v zaslon) ali zameglitev. Ko naprave ne uporabljate, izklopite zaslon na dotik.
- 5. Pred uporabo morate z zaslona na dotik odstraniti zaščitno folijo, saj tako zagotovite njegovo optimalno delovanje.

6. Na zaslonu na dotik je plast, ki zazna šibke električne naboje, ki jih oddaja človeško telo. Za najboljše

delovanje se zaslona na dotik dotikajte s konico prsta. Zaslon na dotik se ne bo odzival na dotike ostrih predmetov, na primer kemičnih svinčnikov ali peres.

#### Informacije o garanciji

Informacije o garanciji lahko najdete na <u>www.prestigio.com/service</u>.

# 1. Začetni koraki

## Menjava baterije

Prestigio MultiPhone je opremljen z vgrajeno polimerno baterijo za polnjenje in je oblikovan tako, da lahko uporabljate le originalne baterije in dodatno opremo , ki jo navede proizvajalec. Stanje baterije lahko vidite v statusni vrstici na napravi MultiPhone v spodnjem desnem kotu domačega zaslona. Operacijski sistem Android ima sistem za zaznavanje in opozori uporabnika, če je baterija že skoraj prazna in je napravo potrebno priključiti na napajanje. Če boste zagledali takšno sporočilo ali če se vaša naprava ne bo zagnala, priključite originalni AC napajalnik in napolnite napravo. Eno stran napajalnika vtaknite v vtič za napajanje na napravi, drugo stran pa v vtičnico za napajanje. Za podaljšanje življenjske dobe delovanja baterije, počakajte do konca napajalnega procesa. Prosimo, da pred prvo uporabo naprave baterijo do konca napolnite.

# Vklop/izklop

| Vklop  | Pritisnite in držite gumb za vklop nekaj sekund. Po zagonu se bo samodejno prikazal domači zaslon. |
|--------|----------------------------------------------------------------------------------------------------|
| Izklop | Pritisnite in držite tipko za vklop in nato pritisnite na Izklop za izklop naprave.                |

## Način spanja in zaklepanje zaslona

Način spanja vašo napravo postavi v stanje mirovanja, zaslon se ugasne in tako varčuje z energijo. Še vedno boste lahko prejemali sporočila, medtem ko je vaša naprava v načinu spanja.

**[Opomba]**: Naprava samodejno vstopi v način spanja, v primeru ko je ne uporabljate več kot 30 minut in tako varčuje z energijo.

| Izhod iz načina spanja | Če želite zbuditi vašo napravo, pritisnite gumb za vklop. Pojavil se bo zaklenjeni zaslon. |
|------------------------|--------------------------------------------------------------------------------------------|
| Odklepanja zaslona     | Za odklepanje zaslona, podrsajte ikono 🔓 v desno proti ikoni                               |

Po odklepu, se bo pojavil zaslon pred zaklepom zaslona. Več o zaklepanju zaslona, si prosimo preberite v poglavju Nastavitve/Varnost/Odklepanje zaslon.

**OPOMBA:** Za natančna navodila o vklopu in sami napravi MultiPhone prosim preberite navodila, ki so bila priložena k telefonu. Posamezni gumbi in značilnosti se lahko med modeli razlikujejo.

| Ugasnite zaslon za varčevanje<br>baterije | Enkrat na kratko pritisnite gumb za vklop |
|-------------------------------------------|-------------------------------------------|
| Vključite zaslon                          | Še enkrat pritisnite gumb za vklop        |

Ko naprave nekaj časa ne uporabljate se zaslon na dotik ugasne. Čas po katerem se zaslon ugasne lahko poljubno nastavite. Pojdite v Nastavitve/ Prikaz/Izklop zaslona.

Nastavite lahko tudi drugačne načine za zaklepanje, kot so odklepanje zaslona s PIN kodo ali geslom. Spremenite nastavitve v Nastavitvah/Lokacijske in varnostne nastavitve/ Spremeni zaklepanje zaslona.

### Prvi vklop naprave

Ko prvič vklopite vaš MultiPhone, se po pozdravnem sporočilu pojavi Prestigio čarovnik.

- Pritisnite na ikono **Change language.**
- Izberite jezik iz seznama in pritisnite nanj.
- Sedaj bo na zaslonu prikazan Prestigio čarovnik v izbranem jeziku.
- Pritisnite ikono **Spremeni jezik** in nato še **Naprej**.

| PrestigioWizard                                                      | <b>₩ ₩ ₩</b>                                          | al 🛢 0:03   | 日 4 日                                              | <b>al 🛢</b> 0:02      |
|----------------------------------------------------------------------|-------------------------------------------------------|-------------|----------------------------------------------------|-----------------------|
| Welcome!                                                             | 🕃 Jezik                                               |             | PrestigioWizard                                    |                       |
|                                                                      | Slovenščina                                           |             | Dobrodošli                                         |                       |
| Change language                                                      | Türkçe                                                |             | Spremeni jez                                       | zik                   |
| This wizard will help you setup the main<br>settings of your device. | Ελληνικά                                              |             |                                                    |                       |
|                                                                      | Български                                             |             | Ta carovnik vam bo pon<br>vašo napra               | nagai nastaviti<br>vo |
|                                                                      | Русский                                               |             |                                                    |                       |
|                                                                      | Nazaj ni mogoče. Prosim n<br>čarovnikom za namestitev | adaljujte s | Nazaj ni mogoče. Prosim<br>čarovnikom za namestite | nadaljujte s<br>v     |
| Next 🕨                                                               | Українська                                            |             |                                                    | Naprej                |

- Pojavil se bo zaslon **Splošni pogoji uporabe**.
- Prosimo pozorno preberite pogoje in če se strinjate na dnu zaslona pritisnite **SPREJMI**.

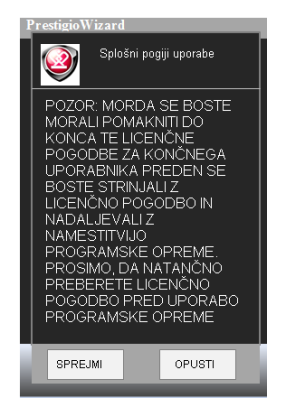

- Pojavil se bo zaslon Jezik za tipkovnico.
- Ta zaslon vam omogoča različne ureditve za Android tipkovnico.
- Če želite zamenjati jezik na tipkovnici, pritisnite na **SPREMENI** in izberite želeni jezik iz seznama.
- Označite lahko več jezikov in jih kasneje poljubno menjate na tipkovnici.
- Ko ste končali pritisnite gumb **Naprej** na dnu zaslona.

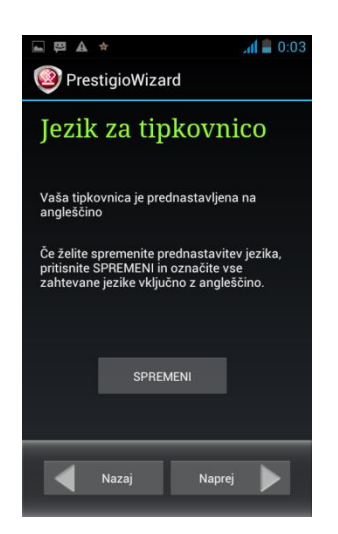

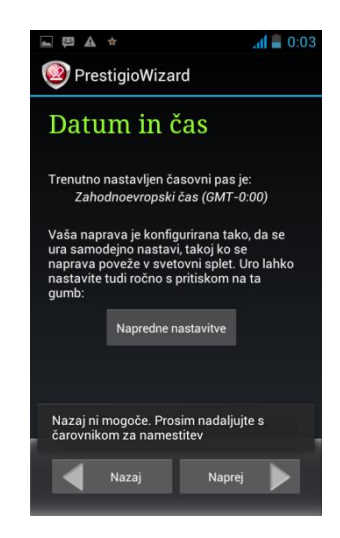

- Pojavil se zaslon **Datum in čas**, ki vam omogoča nastavitev datuma in časa.
- Prosimo izberite Napredne nastavitve, če želite spremeniti trenutno izbran časovni pas in ostale nastavitve.
- Če je prikazan časovni pas pravilen pritisnite gumb **Naprej**.

Če ste izbrali **Napredne nastavitve**, se bo pojavil spodnji zaslon, kjer lahko nastavite čas, datum in različne formate.

|                                                                | <b>all =</b> 1:0 | 5                                                                                                    |
|----------------------------------------------------------------|------------------|----------------------------------------------------------------------------------------------------|
| Samodejna datum in ura<br><sup>Off</sup>                       |                  | Odznačite, če želite datum, čas in časovni pas na telefonu nastaviti ročno,<br>namesto samodejnih nastavitev preko mobilnega omrežja. |
| <b>Samodejno nast. čas. pas</b><br>Uporabi časovni pas omrežja |                  | Odznačite, če želite časovni pas na telefonu nastaviti ročno, namesto samodejnih nastavitev preko mobilnega omrežja                   |
| Nastavi datum<br>1. 01. 2012                                   |                  |                                                                                                    |
| Nastavi uro<br>1:05                                            |                  | Ce je možnost <b>Samodejna datum in ura</b> izključena, lahko tu ročno nastavite datum, uro in izberete časovni pas.                  |
| <b>Izberite časovni pas</b><br>GMT+01:00, Srednjeevropski čas  |                  | _                                                                                                    |
|                                                                |                  |                                                                                                    |
| Uporabljaj 24-urno obliko<br>13.00                             |                  | Označite, če želite uporabiti 24-urno obliko za prikaz časa. – npr., 13:00<br>namesto 1:00 pm                                         |
|                                                                |                  |                                                                                                    |
| Izberi obliko datuma<br>31. 12. 2012                           |                  | Tu lahko izbirate med različnimi oblikami prikaza datuma.                                                                             |
|                                                                |                  |                                                                                                    |
| Na                                                             | prej             | Ko ste nastavili želene nastavitve, pritisnite Naprej.                                                                                |

Samodejna nastavitev datuma in ure

Zaslon **Datum in čas** je pomemben za nastavitev natančnega časovnega pasa. Privzeto naprava MultiPhone poskuša pridobiti podatke o času preko internetnih časovnih strežnikov.

| Samodejna datum in ur     | a       |                                                                      |
|---------------------------|---------|----------------------------------------------------------------------|
| Use network provided time |         | Nastavitev datuma in ure preko internetnih časovnih strežnikov       |
| Use GPS provided time     | 0       | Nastavitev datume in ure glede na trenutni položaj preko signala GPS |
| Off                       | $\circ$ | Izključeno                                                           |
| Prekliči                  |         |                                                                      |

#### Nastavitev datuma in ure

Če trenutno nimate dostopa do interneta, lahko čas nastavite tudi ročno.

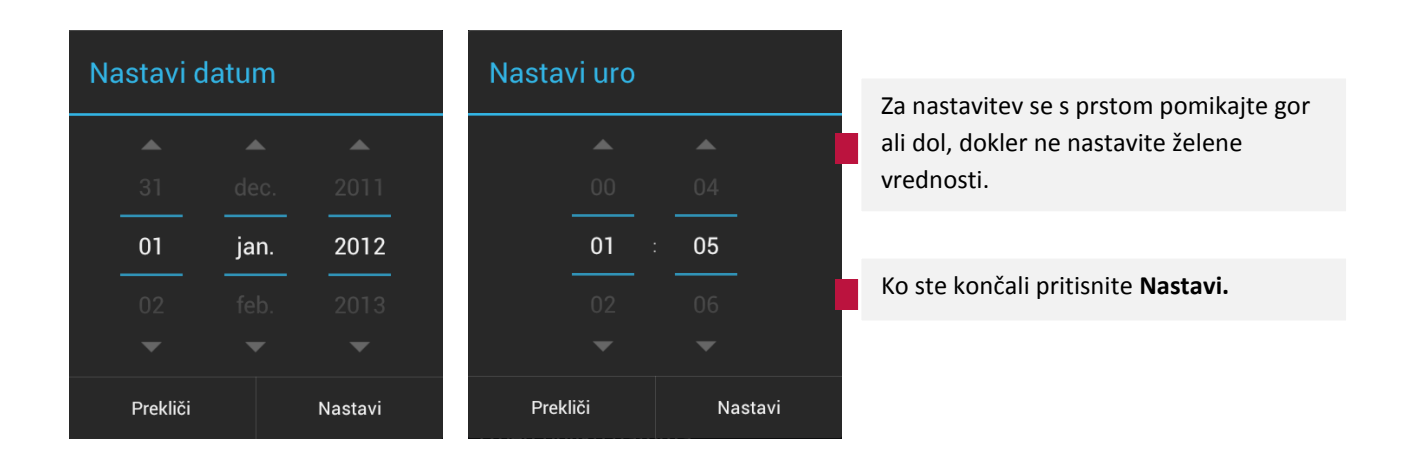

**Opomba**: Do nastavitev datuma in časa lahko dostopate tudi kasneje. Pritisnite ikono ALI ALI, da odprete **Nastavitve**. Izberite **SISTEM/Datum in ura**.

Ko ste nastavili datum, se bo prikazal zaslon brezžičnih Wi-Fi povezav.

- Ta zaslon vam omogoča nastavitev brezžičnih Wifi povezav.
- Pritisnite na gumb Nastavitev WiFi.
- Če želite omogočiti WiFi, na vrhu zaslona pritisnite na desni del vrstice stanja, da se pojavi moder del z napisom VKLOPLJENO.
- Spodaj se bodo prikazala imena in varnostne nastavitve zaznanih brezžičnih omrežij.
- Več o povezavi z brezžičnim WiFi omrežjem preberite v poglavju Povezovanje z omrežji WiFi.

| PrestigioWizard                                                                                                    | VKLOPLJENO                                                            |
|----------------------------------------------------------------------------------------------------|-----------------------------------------------------------------------|
| Povezava Wifi                                                                                                    | test A<br>Zaščiteno z WPA/WPA2 (na voljo 🛛 🥱<br>je zaščiteno omrežje) |
| Če želite z vašo napravo dostopati do<br>interneta, je potrebno nastaviti brezžično<br>povezavo.<br>Nastavitev WiFi | test-Guest<br>Zaščiteno z WPA/WPA2                                    |
| Nazaj Naprej                                                                                                    | IŠČI DODAJ OMREŽJE                                                    |

Ko ste končali pritisnite gumb **NAPREJ**. Pojavil se bo zaslon Programi drugih proizvajalcev.

- Ta zaslon omogoča uporabniku namestitev paketov aplikacij, ki obogatijo funkcionalnost naprave MultiPhone.
- Odvisno od programske opreme, so na voljo različne možnosti.

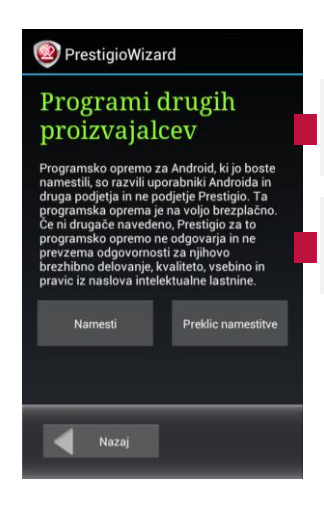

Izbirate lahko med možnostjo, da namestite prednaloženo vsebino s pritiskom na tipko Namesti ali preskoči korak aplikacije tretjih strank.

Če izberete možnost Ne namesti se bo čarovnik samodejno premaknil na zadnjo stran. Sicer se bo namestitev nadaljevala.

Po namestitvi programov tretjih strank ali če ste pritisnili Preklic namestitve se bo pojavil zadnji zaslon.

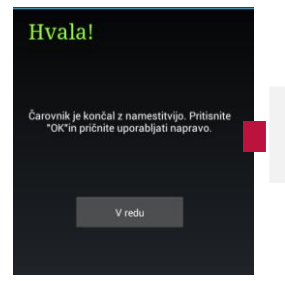

Ko ste končali, vas zadnji zaslon obvesti, da ste končali z nastavitvami. Pritisnite V redu in nadaljujete z uporabo naprave.

Vklop telefona brez SIM kartice

Če v telefonu nimate vstavljene kartice SIM, ne se bo mogoče povezati z mobilnimi omrežji in uporabljati glasovnih in podatkovnih storitev, lahko pa se boste povezali z brezžičnim omrežjem in se prijavili na vaš Google račun in uporabljali vse funkcije na vašem telefonu, z izjemo klicanja.

# Uporaba zaslona na dotik

| Pritisnite:           | Če želite odpreti aplikacijo ali ikono, vtipkati črke ali simbole na zaslonski<br>tipkovnici ali pritisniti gumbe na zaslonu enostavno pritisnite s prstom.                                                                                                    |
|-----------------------|----------------------------------------------------------------------------------------------------|
| Pritisnite in držite: | Pritisnite in držite predmet na zaslonu in ne dvignite prsta dokler se ne izvrši<br>želeno dejanje.                                                                                                    |
| Podrsajte:            | Da podrsate pomeni, da se s prstom pomikate levo ali desno po zaslona.<br>Hitro premikajte vaš prst po zaslonu ne da bi se ustavili (tako da ga ne<br>vlečete).                                                                                                    |
| Povlecite:            | Pritisnite in držite predmet in ga nato, ne da bi dvignili prst, premaknite na<br>želeno pozicijo.                                                                                                    |
| Dvakrat pritisnite:   | Na hitro dvakrat pritisnite na spletni strani ali na zemljevidu, da povečate<br>sliko na zaslona. Npr. Ko imate odprto spletno stran, dvakrat na hitro<br>pritisnite na del, ki ga želite povečati ali pomanjšati.                                                                                                   |
| Stisk in razmik:      | V nekaterih aplikacijah (npr. Zemljevidi, Brskalnik in Galerija) lahko pogled<br>večate ali manjšate s stiskom ali razmikom dveh prstov. Stisnite prste skupaj<br>za pomanjšanje slike in razmaknite prste narazen za povečanje slike.                                                                               |
| Obračanje:            | Na zaslona lahko samodejno zamenjate orientacijo zaslona iz ležeče v<br>pokončno tako, da obrnete napravo. Ko vnašate besedilo lahko napravi<br>obrnete v ležeč položaj in na zaslona se bo prikazala večja tipkovnica. To<br>funkcijo lahko vklopite/izklopite v Nastavitvah/Zaslon/samodejno obračanje<br>zaslona. |

# Uporaba gumbov na napravi

| Gumb                | Pritisni                                                                                                    | Pritisni in drži                                                      |
|---------------------|----------------------------------------------------------------------------------------------------|-----------------------------------------------------------------------|
|                     | Odpre meni z možnostmi, ki vplivajo na<br>trenutno odprt zaslon.                                                                                                    |                                                                       |
| $\Box$              | Odpre domači zaslon. Če se nahajate na<br>levem ali desnem delu raztegljivega<br>zaslona, vas vrne nazaj na osrednji del<br>domačega zaslona.                                                                                                    | Odpre zaslon nedavno uporabljenih aplikacij.                          |
| Ç                   | Odpre prejšnji zaslon. Če imate odprto<br>zaslonsko tipkovnico, se ta zapre.                                                                                                    |                                                                       |
| 6                   | Odpre prejšnji zaslon. Če imate odprto<br>zaslonsko tipkovnico, se ta zapre.                                                                                                    |                                                                       |
| Gumb za<br>vklop    | Ugasne zaslon                                                                                                    | Odpre meni z možnostmi : Način za letalo,<br>Tiho in izklop telefona. |
| Gumb za<br>glasnost | Poviša ali utiša glasnost med klicem.<br>Med zvonjenjem utiša glasnost zvonjenja.<br>Na domačem zaslonu spremeni glasnost<br>zvonjenja ali ponuja možnost, da<br>zvonjenje izključite ali nastavite<br>vibriranje.<br>V ostalih aplikacijah uravnava glasnost<br>glasbe, navodil in drugih zvočnih<br>posnetkov. | Hitro spremeni glasnost zvonjenja od<br>najtišjega do najglasnejšega. |

# Domači zaslon

Domači zaslon je vaša začetna točka za dostop do vseh funkcij na vaši napravi. Prikazuje ikone aplikacij, pripomočkov, bližnjic in ostalih funkcij. Domači zaslon si lahko prilagodite po vaši željah z različnimi ozadji in pripomočki in prikažete predmete, ki jih želite. Oglejte si poglavje **Po meri** v tem priročniku.

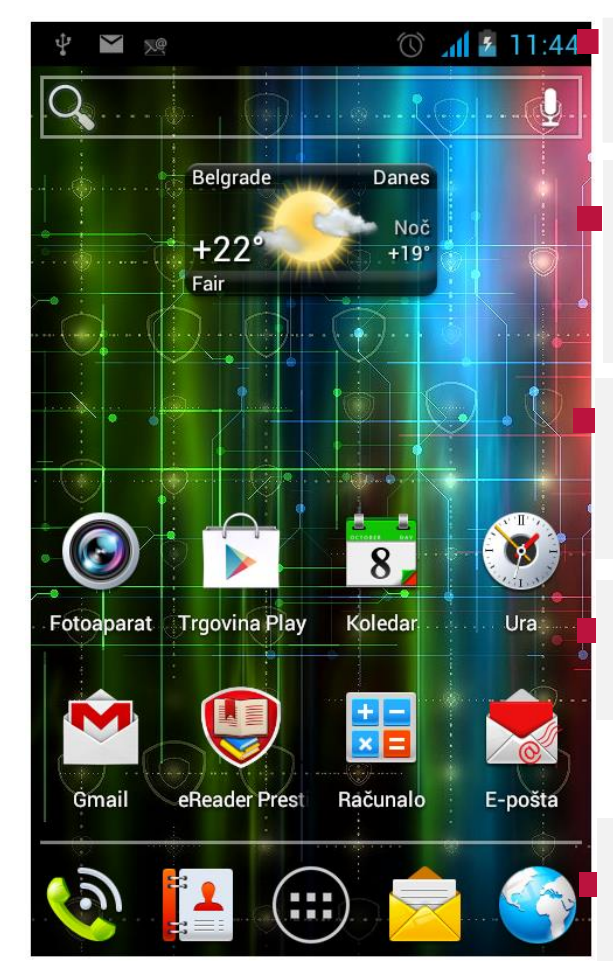

**Statusna vrstica** – prikazuje čas, informacije o statusu vašega telefona in prikazuje obvestilne ikone. Za več informacij prosimo preberite poglavje "Upravljanje z obvestili".

**Pripomočki** - prikazujejo pomembne informacije in medije na vašem domačem zaslonu. Nekateri pripomočki so za vas že dodani na vaš domači zaslon. Lahko izbirate med različnimi pripomočki na telefonu ali jih dodatno naložite. Za več informacij si prosimo preberite poglavje "Po meri".

**Brskanje po domačem zaslonu** – Domači zaslon lahko razširite tako, da s prstom podrsate vodoravno po zaslonu v levo ali desno stran. Raztegnjeni zaslon omogoča več prostora za pripomočke, bližnjice in ostale predmete.

**Bližnjice do aplikacij** –dotaknite se ikone na domačem zaslonu in odprite aplikacijo. Za več informacij si prosimo preberite poglavje "Po meri".

Aplikacije in druge bližnjice –dotaknite se ikone Aplikacije in si oglejte vse vaše aplikacije. Tu se nahajajo tudi bližnjice do aplikacije za klicanje, stikov, sporočil in brskalnika.

# Prilagajanje domačega zaslona

Dodajanje pripomočka na domači zaslon

Pojdite na seznam aplikacij, izberite zavihek Pripomočki. Dotaknite se, pripomočka, ki ga želite dodati in ga pridržite, da se pojavi na Domačem zaslonu. Pomaknite pripomoček na želeno stran Domačega zaslona. Ko ste izbrali želeno stran, izpustite pripomoček.

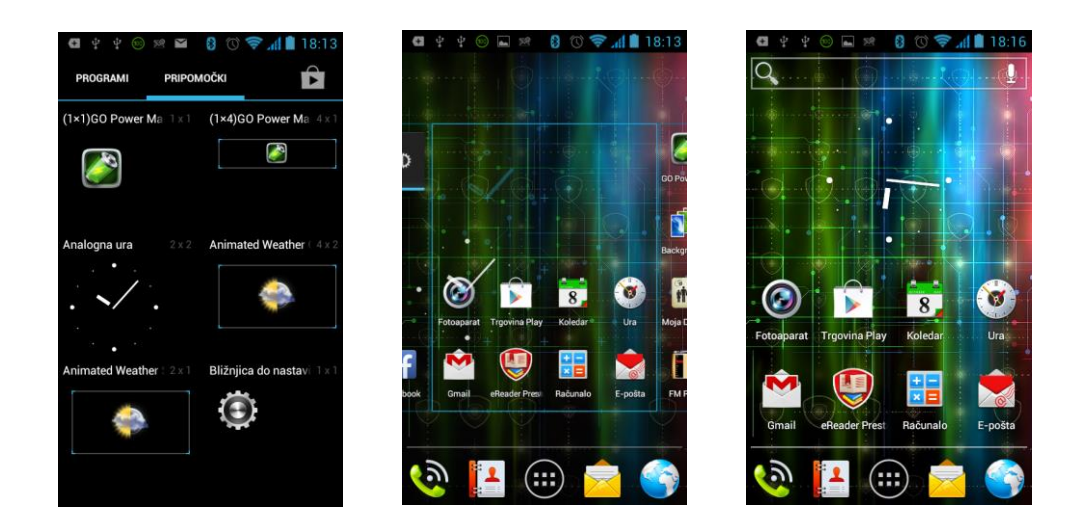

**Opomba:** Če na domačem zaslonu ni dovolj prostora, se pojavi sporočilo. Nov element boste lahko dodali samo, če boste izbrisali ali premaknili že obstoječi element na zaslonu oziroma preklopili na drug del domačega zaslona.

#### Odstranjevanje pripomočka z domačega zaslona

Če želite izbrisati pripomoček z domačega zaslona, ga pritisnite in držite dokler se ne pojavi smetnjak. Povlecite pripomoček k smetnjaku in ko se obarva rdeče, ga izpustite.

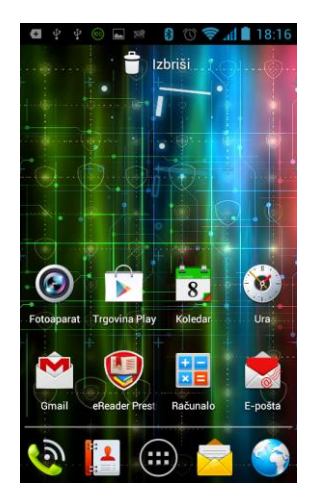

# Aplikacije

Na domačem zaslonu je le nekaj aplikacij, zaslon Aplikacije pa prikazuje vse aplikacije na vašem telefonu, tudi tiste, ki ste jih naložili preko aplikacije Google store in drugih virov.

Odpiranje in zapiranje aplikacij

Na domačem zaslona pritisnite na ikono Aplikacije , da odprete seznam aplikacij. Če imate aplikacij več, kot jih lahko prikaže ena stran Aplikacije, se s prstom pomaknite levo ali desno in si oglejte še ostale aplikacije.

Na vrhu zaslona so prikazani zavihki: Programi (Aplikacije), Pripomočki in Trgovina Play.

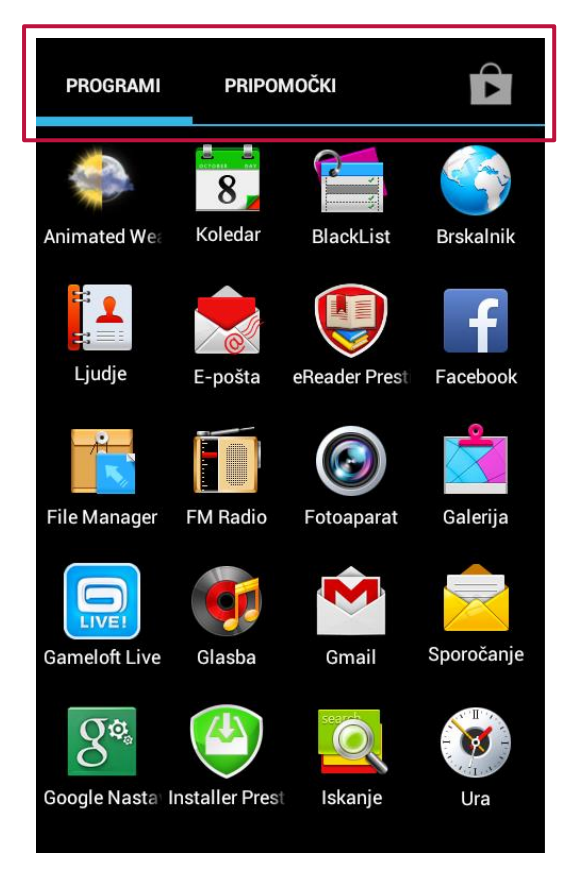

Dodajanje aplikacij na domači zaslon

Na domači zaslon lahko dodate bližnjico do aplikacije tako, da se jo na zaslonu aplikacij dotaknete in jo držite, dokler se ne pojavijo razširjeni deli domačega zaslona v pomanjšani obliki. Izberite želeno stran domačega zaslona, na katero želite dodati izbrano bližnjico in nato spustite prst.

Če želite seznam aplikacij zapreti, se dotaknite ikone Domov na telefonu.

Seznam aplikacij se samodejno zapre, če se dotaknete ikone aplikacije, da ga odprete, ali če premaknete

ikono iz seznama na začetni zaslon.

#### Odpiranje aplikacij in preklapljanje med njimi

Aplikacijo odprite tako, da se dotaknete ikone aplikacije na seznamu aplikacije ali ikone aplikacije na začetnem zaslonu.

#### Preklop na nedavno uporabljeno aplikacijo

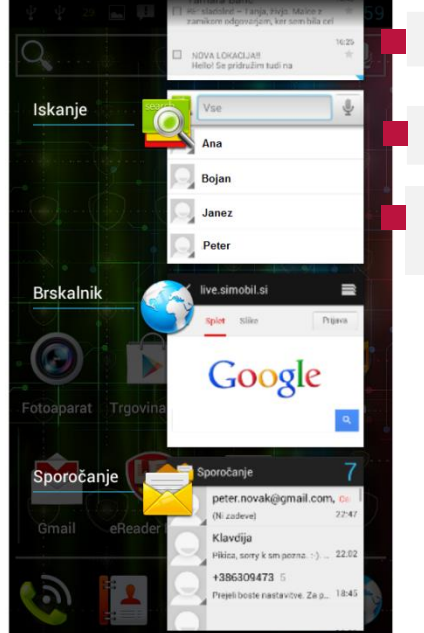

 Pritisnite in pridržite gumb Domov
 Odpre se majhno okno z ikonami aplikacij, ki ste jih nedavno uporabljali.
 Če želite odpreti aplikacijo, se dotaknite njegove ikone ali pritisnite tipko Nazaj, če se želite vrniti v trenutno aplikacijo.

Ko odprete aplikacijo, se aplikacije, ki ste jih uporabljali do tega trenutka, ne prenehajo izvajati: še naprej predvajajo glasbo, odpirajo spletne strani in podobno. Če želite hkrati delati z več aplikacijami, lahko med njimi hitro preklapljate.

Operacijski sistem Android deluje usklajeno z aplikacijami in tiste, ki jih ne uporabljate, ustavi, da po nepotrebnem ne porabljajo virov, ko jih potrebujete, pa jih spet zažene. Tako vam aplikacij ni treba zapirati, razen če katera od tistih, ki ste jih prenesli, ne deluje pravilno.

#### Nalaganje aplikacij

Vašo napravo MultiPhone lahko uredite povsem po vaši meri in obogatite vašo izkušnjo z njo tako, da nanjo namestite aplikacije iz široke izbire brezplačnih in plačljivih aplikacij, od aplikacij za produktivnost, za zabavo ali iger. Ko najdete program, ki vam je všeč, ga lahko preprosto naložite in namestite na vaš MultiPhone v samo nekaj korakih, kot je opisano spodaj:

#### Kako namestimo Android aplikacije

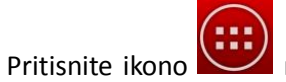

na domačem zaslonu za vstop v vmesnik vseh aplikacij. Zaženite aplikacijo Play

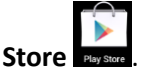

- Pri prvem zagonu aplikacije, bo ta zahtevala prijavo ali registracijo novega računa. Če že imate registriran Google račun, vnesite vaš elektronski naslov in geslo. Sicer pritisnite na Ustvari račun (Create account) in sledite navodilom.
- Po vpisu boste lahko iskali, nalagali ali nameščali aplikacije iz aplikacije Play Store. Nekatere aplikacije so brezplačne, nekatere so lahko plačljive.
- Uporabite Play Store vmesnik in namestite program na vašo napravo.

#### Odpiranje zaslona za upravljanje aplikacij

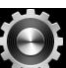

Odprite Nastavitve in se dotaknite možnosti Programi.
 Zaslon za upravljanje aplikacij ima tri zavihke s seznami aplikacij in njihovih komponent.

- Dotaknite se aplikacije, procesa ali storitve na seznamu, da odprete zaslon s podrobnostmi, na katerem lahko elementom spremenite nastavitve, jih ustavite ali odstranite in tako dalje.
- Dotaknite se zavihka PRENESENO, da si ogledate aplikacije, ki ste jih prenesli iz storitve Google Play ali drugih virov.
- Pritisnite zavihek NA KARTICI SD in preverite koliko prostora vam aplikacije zasedejo prostora na kartici SD.
- Dotaknite se zavihka SE IZVAJA, da si ogledate aplikacije, ki se izvajajo ali so v predpomnilniku, ter njihove procese in storitve.
- Ko je prikazan zavihek Preneseno, lahko pritisnete Meni in izberete »Po velikosti«
- Na dnu vsakega zavihka je grafikon s pomnilnikom, ki ga uporabljajo aplikacije na seznamu, in količino prostega pomnilnika.

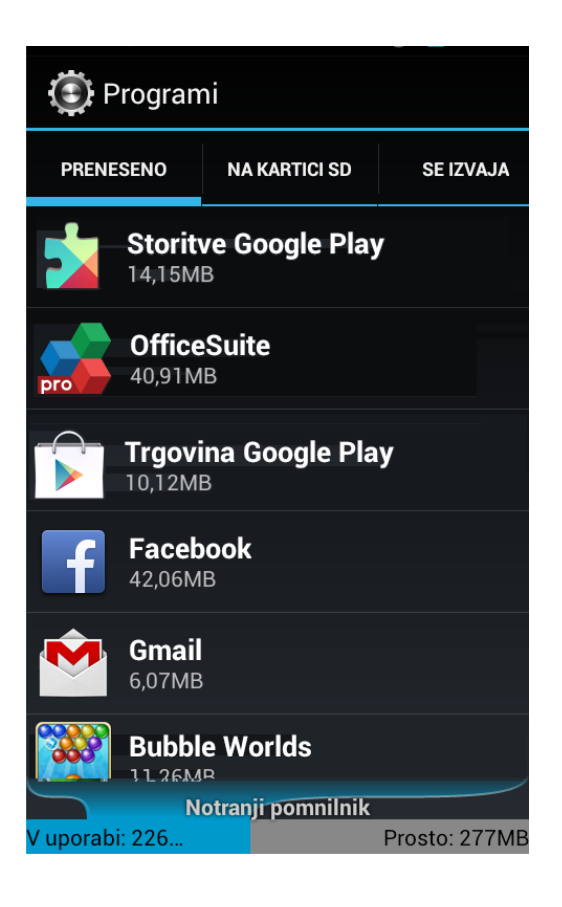

#### Ogled podrobnosti aplikacij

- Odprite zaslon za upravljanje aplikacij.
- Dotaknite se in držite prst na aplikaciji, procesu ali storitvi.
- Na zaslonu z informacijami najdete ime in različico aplikacije ter podrobnosti o njej. Na njem so lahko odvisno od aplikacije in njenega izvora prikazani gumbi za upravljanje podatkov, prisilno ustavitev in odstranitev aplikacije. Tam najdete tudi podrobnosti o informacijah o telefonu in podatkih, do katerih ima aplikacija dostop.

Za različne vrste aplikacij so prikazane različne vrste informacij in kontrolnikov, najpogostejše so spodnje:

- Prisilna ustavitev ustavite aplikacijo, ki ne deluje
- Odstrani posodobitve če ne želite posodobitev, izberite ta gumb.
- Prostor za shranjevanje: Prikaže podrobnosti o količini pomnilnika telefona, ki ga aplikacija uporablja. Nastavitve in druge podatke aplikacije izbrišete tako, da se dotaknete gumba Počisti podatke.
- Predpomnilnik: Če aplikacija shranjuje podatke v začasni del pomnilnika, je tu navedeno, koliko podatkov je shranjenih, na voljo pa je tudi gumb za njihov izbris.
- Privzeti zagon :Če ste aplikacijo nastavili, da nekatere vrste datotek zažene privzeto, lahko to nastavitev tu izbrišete.
- Dovoljenja: Tu najdete informacije o telefonu in o podatkih, do katerih ima aplikacija dostop.

| Ý Ý 🚯 🖬 🛦 🛦              | 🕚 💈 22:13               |  |  |  |  |
|--------------------------|-------------------------|--|--|--|--|
| 🕃 Podatki o prog         | gramu                   |  |  |  |  |
| Gmail<br>različica 4.3.1 |                         |  |  |  |  |
| Prisilna<br>ustavitev    | Odstrani<br>posodobitve |  |  |  |  |
| PROSTOR ZA SHRANJ        | EVANJE                  |  |  |  |  |
| Skupaj                   | 6,07MB                  |  |  |  |  |
| Program                  | 5,68MB                  |  |  |  |  |
| Pomnilnik USB p          | rogram 0,00B            |  |  |  |  |
| Podatki                  | 404KB                   |  |  |  |  |
| Pomnilnik USB p          | odatki 0,00B            |  |  |  |  |
| Počisti j                | oodatke                 |  |  |  |  |
|                          |                         |  |  |  |  |
|                          |                         |  |  |  |  |

#### Ustavite aplikacije, ki ne delujejo pravilno

Nadzirate lahko, koliko pomnilnika RAM uporabljajo aplikacije in procesi, ki se izvajajo, in jih po potrebi ustavite.

- Odprite zaslon za upravljanje aplikacij.
- Dotaknite se zavihka »Se izvaja«.
- V spodnjem delu zaslona se dotaknite možnosti Pokaži predpomnjene procese ali Pokaži storitve, ki se izvajajo, da preklopite med prikazoma.

V zavihku »Se izvaja« so prikazane aplikacije, procesi in storitve, ki se trenutno izvajajo oziroma so predpomnjeni, in količina pomnilnika RAM, ki ga uporabljajo. Grafikon na dnu zaslona prikazuje skupno količino pomnilnika RAM v uporabi in količino prostega pomnilnika.

- Če aplikacija, proces ali storitev ne deluje pravilno, se je lahko dotaknete, nato pa se na zaslonu, ki se odpre, dotaknete gumba Ustavi.
   Če se dotaknete gumba Poročaj, razvijalcu posredujete informacije o težavah, ki ste jih imeli z aplikacijo.
- Pomembno: Če ustavite aplikacijo oziroma proces ali storitev operacijskega sistema, lahko onemogočite povezane funkcije telefona. Morda boste morali telefon znova zagnati, da boste obnovili vse njegove funkcije.

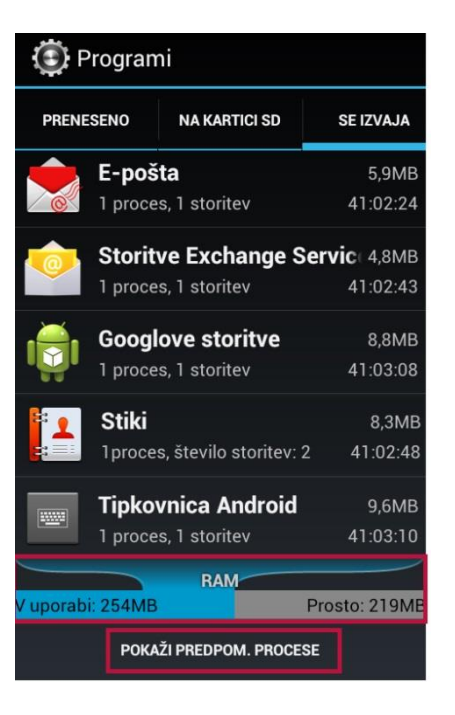

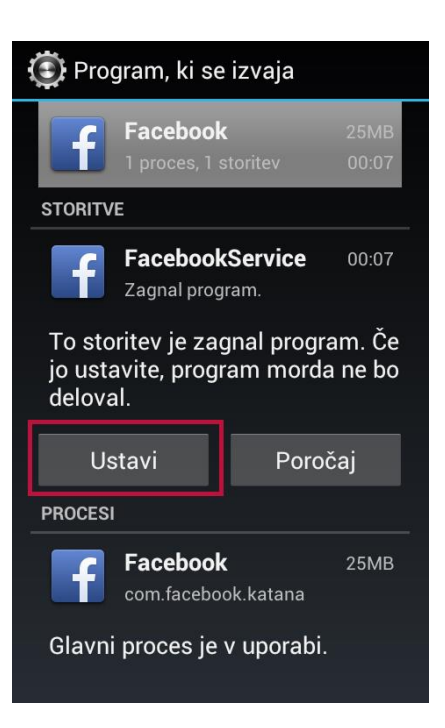

#### Kako odstraniti nameščene programe Android

Za odstranitev programa:

- Pojdite v meni Nastavitve > Aplikacije> Prenesene
- Pritisnite na program, ki ga želite odstraniti
- V pojavnem meniju pritisnite na Odstrani in OK.

# Vnos in urejanje besedila

Nastavitev jezika

#### Izbira jezika

Odpre zaslon z jeziki, na katerem izberete jezik, ki ga boste uporabljali za vnos besedila v telefon.

#### Preverjanje črkovanja

Izberite jezik za katerega želite vklopiti preverjanje črkovanja. Na voljo je preverjanje sistemskega jezika, angleščina, francoščina, nemščina, italijanščina in španščina.

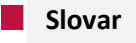

Odpre seznam besed, ki ste jih dodali v slovar. Dotaknite se besede, da jo uredite. Dotaknite se rdečega znaka X ob besedi, da jo izbrišete.

Dodajanje besed v slovar

Novo besedo lahko dodate neposredno v slovar, tako, da na dnu zaslona pritisnete na tipko vnesete besedo.

Besede lahko v slovar dodate tudi med pisanjem sporočila in sicer tako, da v vrstici z besedilom najprej pritisnete na besedo, ki jo želite dodati. Beseda se bo izpisala s spodnjo vrstico. Še enkrat pritisnite nanjo za vnos v slovar.

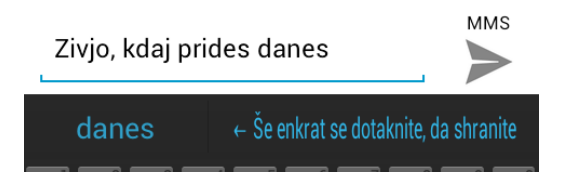

**Opomba:** Beseda se bo shranila v mapo jezika, ki je izbran kot privzeti jezik tipkovnice.

#### Tipkovnica in načini vnosa

Besedilo vnesite s pomočjo zaslonske tipkovnice. Nekatere aplikacije tipkovnico odprejo samodejno, v drugih se dotaknite polja za besedilo in to bo odprlo tipkovnico.

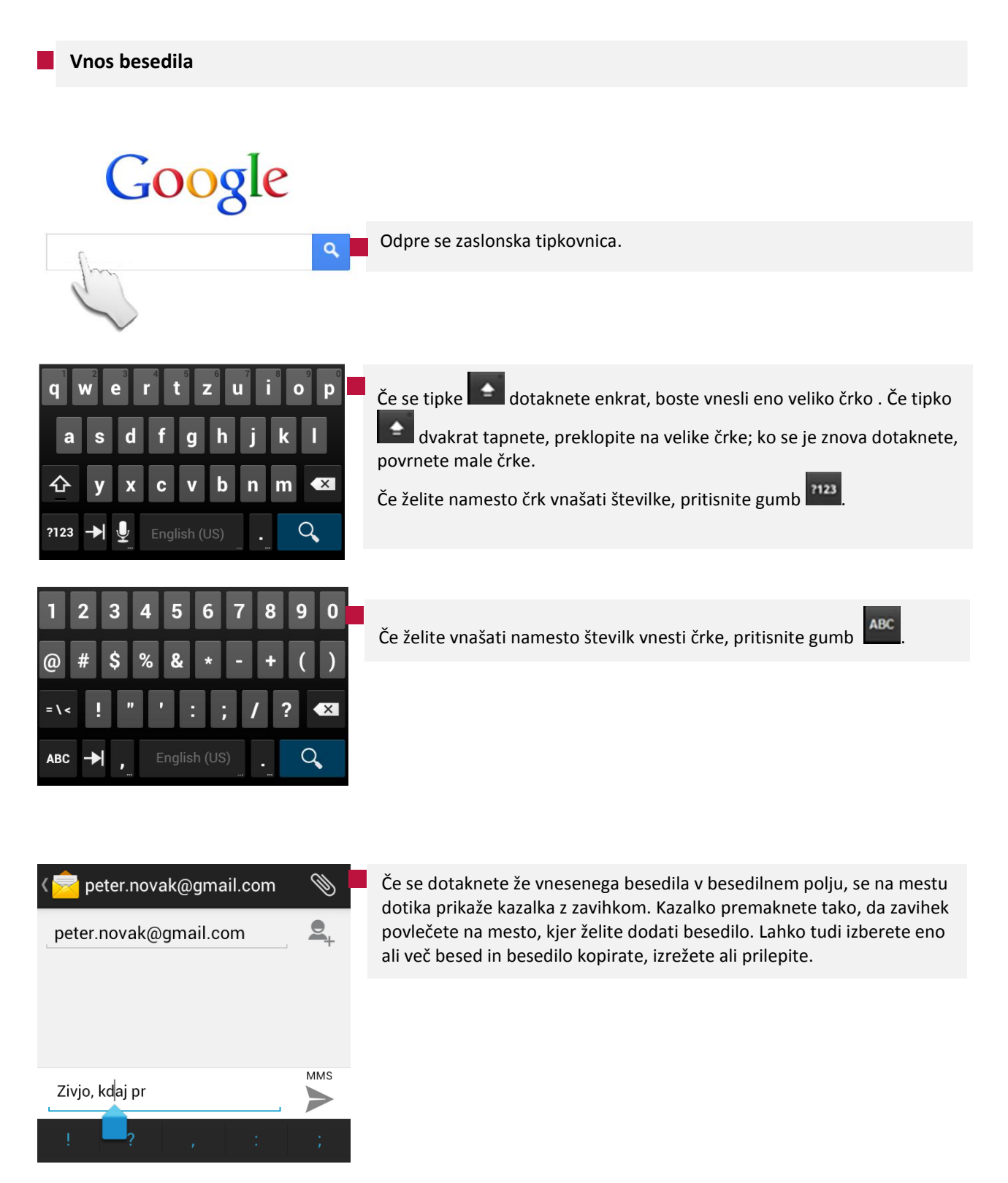

| Image: Image: Image | S tipkami na zaslonski tipkovnici vnesite besedilo. Med tipkanjem so<br>besede, za katere ima tipkovnica namig, podčrtane.                                                                                                    |  |  |
|----------------------------------------------------------------------------------------------------|----------------------------------------------------------------------------------------------------|--|--|
| peter.novak@gmail.com                                                                                                    | Če tipkovnico nastavite tako, da prikazuje pravopisne namige, so ti<br>prikazani v vrstici nad tipkami. Podčrtana beseda v tej vrstici je predlagana<br>beseda. Če želite vnesti drugo besedo v tej vrstici, se je dotaknite. |  |  |
| Zivjo, kdaj <u>p</u>                                                                                                    | V nastavitvah tipkovnice sistema Android lahko namige izklopite in izberete, ali bodo prikazani. (Glej Nastavitve tipkovnice Android)                                                                                         |  |  |
| prides p priblizno<br>q w e r t z u i o p                                                                                                    | Če želite namesto podčrtane besede vnesti predlagano besedo, se<br>dotaknite presledka ali ločila. Če napačno zapišete besedo, ki jo tipkovnica<br>prepozna, jo popravi samodejno (razen če ste to funkcijo izklopili).       |  |  |
| asdfghjkl                                                                                                    | S tipko za brisanje 💌 izbrišete znake levo od kazalke.                                                                                                    |  |  |
| ?123                                                                                                    | Ko končate, se dotaknite gumba Nazaj na telefonu, da zaprete tipkovnico.                                                                                                    |  |  |
|                                                                                                    |                                                                                                    |  |  |

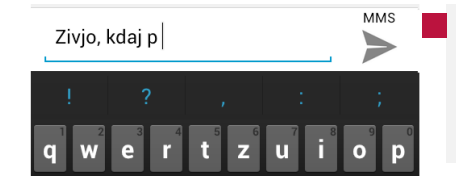

Če se dotaknete preslednice **e se dotaknete**, so v vrstici z namigi prikazana ločila, ki se jih lahko dotaknete, če jih želite vnesti namesto presledka.

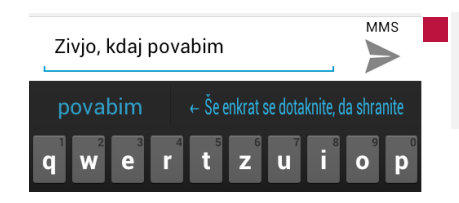

Če se dotaknete besede, ki ni v sistemu ali slovarju, se ta vnese v polje z besedilom in sistem vas povabi, da besedo dodate v slovar. Glejte Nastavitve jezika in vnosa.

#### Vnašanje številk, simbolov in drugih znakov

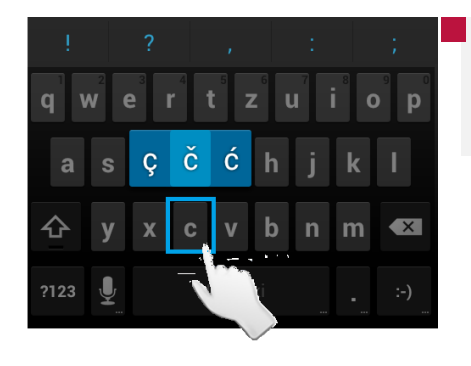

Dotaknite se samoglasnika oziroma soglasnika C, N ali S in ga pridržite, da odprete majhno podokno, od koder lahko povlečete naglašeni samoglasnik ali kako drugo črko.

| 123     | 4 5 6   | 7890    | Č  |
|---------|---------|---------|----|
| @ # \$  | ° % & ∗ | - + ( ) | z  |
| = \ < ! | "':;    | / ? 🛛   | Č  |
| ABC     |         | :-)     | si |

Če želite vnesti številko, simbol ali drug posebni znak, se dotaknite tipke za številke in simbole

Če želite prikazati dodatne simbole, pritisnite tipko at tipkovnici s simboli; ponovno pritisnite, da preklopite nazaj.

 !
 ?
 ,
 :
 ;

 1
 2
 3
 4
 5
 6
 7
 8
 9
 0

 @
 #
 :@
 &
 +
 ;
 /
 ()
 )

 = \<</td>
 !
 ''
 :
 !
 ,
 ?

 ABC
 ,
 English (US)
 .
 :-)

Pritisnite in držite tipko s piko (.), da odprete okno s prikaznimi splošnimi simboli.

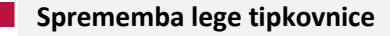

| ti Si.mobil |          | 58 |    |     |     |     | 10 5 | 1 🛽 23:57 |
|-------------|----------|----|----|-----|-----|-----|------|-----------|
| Zivjo,      |          |    |    |     |     |     |      |           |
|             |          |    |    |     |     |     | Dok  | ončano    |
|             |          |    |    |     |     |     |      |           |
| 1           |          | 2  |    |     |     |     |      |           |
|             | 2        | 3  |    |     | 6   | 7   |      | 9 0       |
| q w         | e        | r  |    | : 2 | z l |     |      | p p       |
| а           | s        | d  | f  | g   | h   | j   | k    | 1         |
|             | v        | v  | ~  | v   | h   | n   | m    |           |
|             | <b>,</b> | *  | č  | , v | .,  | - " |      |           |
| ?123        | ₽        |    | En |     | S)  | -   | •    | :-)       |

Telefon obrnite ležeče ali pokončno. Tipkovnica se bo prilagodila legi telefona.

Samodejno obračanje zaslona lahko nastavite v nastavitvah: Nastavitve/ Zaslon /Samodejno obračanje zaslona.

#### Zamenjava vnosnega jezika

Če ste v nastavitvah načina vnosa omogočili več jezikov ali načinov vnosa, se v sistemski vrstici prikaže gumb za način vnosa , ko odprete zaslonsko tipkovnico, podokno za glasovni vnos ali kak drug način vnosa.

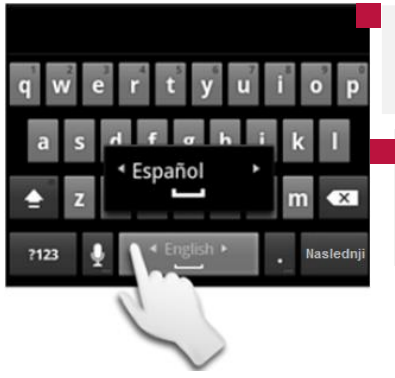

Dotaknite se in držite preslednico. Ne da bi odmaknili prst, se premikajte levo in desno , dokler se na preslednici ne pojavi želeni jezik.

Ko ste našli želeni jezik, odmaknite prst. Če ste v nastavitvah označili več jezikov, boste ta korak morda morali večkrat ponoviti.

#### Nastavitve tipkovnice

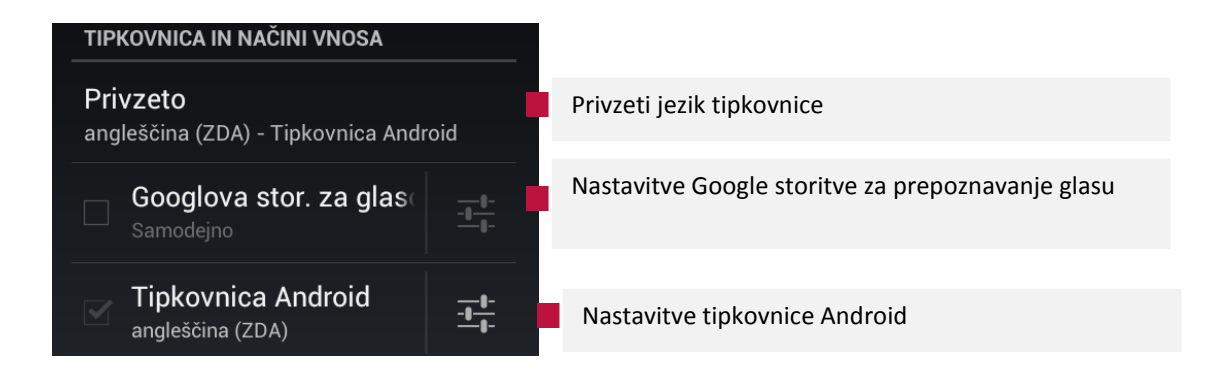

#### Nastavitve Google storitve za prepoznavanje glasu

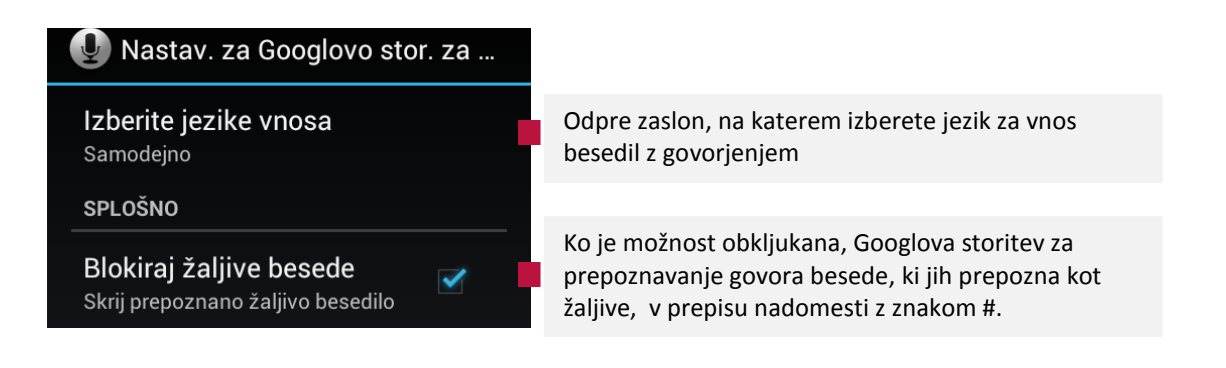

#### Nastavitve tipkovnice Android

Nastavitve tipkovnice Android veljajo za zaslonsko tipkovnico, ki je že nameščena v telefonu. Funkciji za popravke in samodejno uporabo velikih začetnic delujeta samo z angleško različico tipkovnice

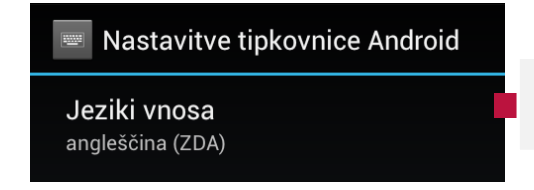

Izberite jezik za tipkovnico Android in jezik za aktivni način vnosa.

#### Splošne nastavitve

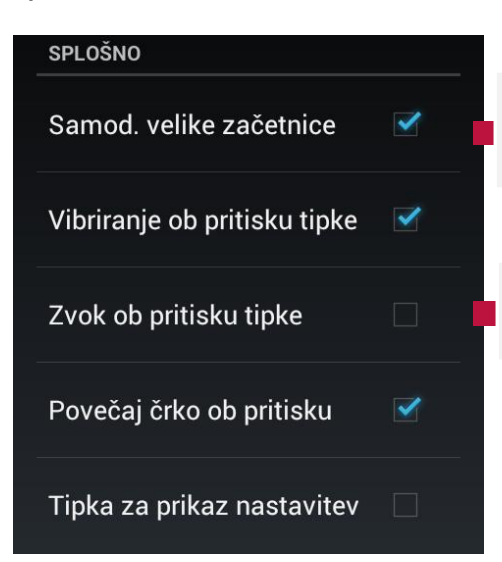

Obkljukajte, če želite, da zaslonska tipkovnica za piko, na začetku besedilnega polja in v poljih z imeni besede samodejno zapiše z veliko začetnico

Obkljukajte, če želite za trenutek predvajati zvok vsakič, ko se dotaknete tipke na zaslonski tipkovnici.

#### **POPRAVLJANJE BESEDILA**

Samodejni popravek Preslednica in ločila samodejno popravijo napačno vtipkane besede

Pokaži predloge popravkov Vedno pokaži Obkljukajte, če želite samodejno vnesti predlagano besedo, označeno v traku nad tipkovnico, ko odtipkate presledek ali ločilo.

Obkljukajte, če želite med tipkanjem prikazati predloge besed v traku nad zaslonsko tipkovnico.

#### DRUGE MOŽNOSTI

Dodatne nastavitve Možnosti za izkušene uporabnike Izberite, če želite uporabiti imena iz stikov za predloge in popravke; predlog izboljšati s prejšnjo besedo; omogočiti vnovične popravke,

### Delo z meniji

Obstajata dve vrsti Android menijev: meni z možnostmi in kontekstni meni.

| Opcijski meniji                                                     | Meni z možnostmi vsebuje orodja, ki se ujemajo s trenutnim zaslonom ali aktivnostmi.                                                                                                    |
|---------------------------------------------------------------------|----------------------------------------------------------------------------------------------------|
| Compose<br>Compose<br>Search<br>Add account<br>Check mail<br>Več    | Meni z možnostmi odprite s pritiskom na tipko Meni na telefonu.<br>Nekateri meniji z možnostmi vsebujejo več orodij, kot jih lahko prikaže zaslon. V tem<br>primeru kliknite na orodje Več in prikazale se bodo še ostale možnosti.<br>Vsi zaslonu nimajo menija z možnostmi. Že pritisnete tipko Meni na zaslonu, ki tega<br>menija nima, se ne bo zgodilo nič. |
|                                                                     |                                                                                                    |
| Kontekstni meniji<br>Delete Contact<br>Stiki, ki naj bodo prikazani | Kontekstni meni vsebuje orodja, ki se nanašajo na točno določen predmet na zaslonu.<br>Kontekstni meni odprete tako, da pritisnete in držite predmet na zaslonu.                                                                                                    |
| Uvoz/izvoz<br>Raćuni<br>Nastavitve                                  | Vsi zaslonu nimajo kontekstnega menija. Že pritisnete tipko Meni na zaslonu, ki tega<br>menija nima, se ne bo zgodilo nič.                                                                                                    |

# Upravljanje z obvestili

Statusna vrstica in ikone stanja in obvestil

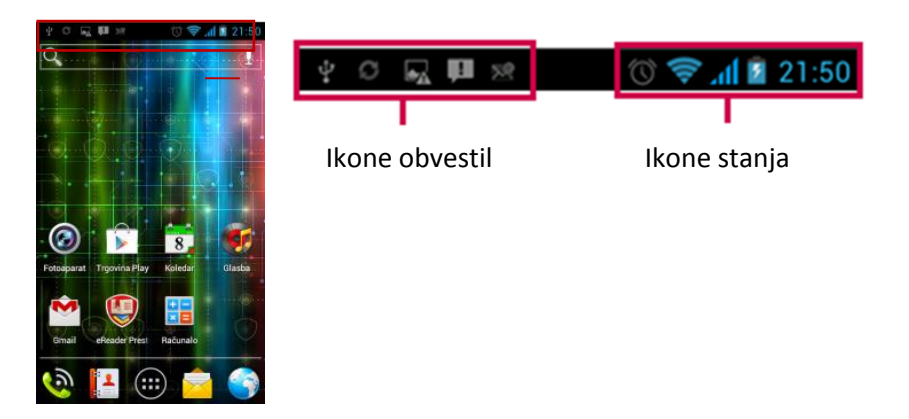

Ikone stanja omrežja so modre barve, če imate vklopljen Google Račun in če je telefon povezan z Googlovimi storitvami, za sinhroniziranje e-pošte Gmail, koledarskih dogodkov in stikov, varnostno kopiranje nastavitev in podobno. Če Google Računa nimate ali če ste na primer povezani z omrežjem Wi-Fi, ki ni povezano z internetom, so ikone omrežja bele.

| Status     | Statusne ikone in njihov pomen       |  |  |  |
|------------|--------------------------------------|--|--|--|
| 12:53      | Prikaz časa                          |  |  |  |
| 5          | Stanje baterije / Polnjenje baterije |  |  |  |
| af         | Prikaz signala                       |  |  |  |
|            | WiFi povezava je vključena           |  |  |  |
| $\bigcirc$ | Alarm je nastavljen                  |  |  |  |
| *          | Bluetooth je vključen                |  |  |  |
| ۶          | Status baterije                      |  |  |  |
| ×          | Vključen je način za letalo          |  |  |  |
| Ŋ          | Vključen je Tihi profil              |  |  |  |
| ,<br>Di    | Vključen je profil Sestanek          |  |  |  |
| ſ          | Priključene so slušalke              |  |  |  |

| Obves        | Obvestilne ikone in njihov pomen                                      |  |  |  |  |
|--------------|-----------------------------------------------------------------------|--|--|--|--|
| M            | Novo sporočilo v Gmail (Google Mail)                                  |  |  |  |  |
| ×@           | Novo elektronsko sporočilo                                            |  |  |  |  |
| .)           | Novo sporočilo SMS                                                    |  |  |  |  |
| ļ.           | Sporočilo MMS ni bilo preneseno                                       |  |  |  |  |
| č            | Neodgovorjen klic                                                     |  |  |  |  |
| <b>.</b>     | USB povezan                                                           |  |  |  |  |
| $\Psi$       | Uporablja se internetna povezava preko telefona                       |  |  |  |  |
| $\odot$      | Aktivna internetna povezava in dostopna točka                         |  |  |  |  |
| <b>(</b> (t- | Aktivna dostopna točka                                                |  |  |  |  |
| 0            | Predvajalnik glasbe je zagnan                                         |  |  |  |  |
| FM           | Radio je vključen                                                     |  |  |  |  |
| E, J         | SD kartica je vpeta                                                   |  |  |  |  |
| ŧ            | Dodatna sporočila – na statusni vrstici ni več prostora za nove ikone |  |  |  |  |

#### Seznam obvestil

#### Odprite seznam obvestil

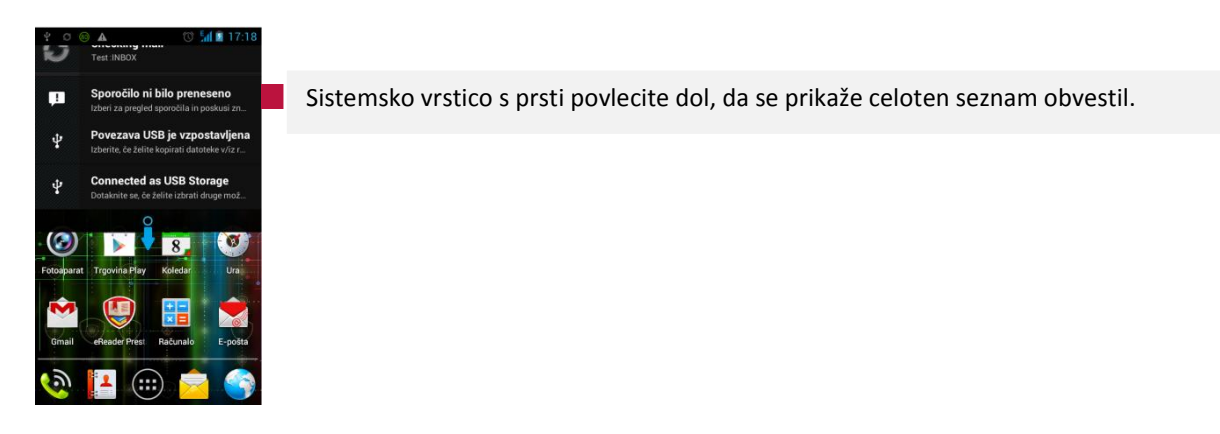

Podokno obvestila lahko vsebuje najrazličnejše informacije in kontrolnike, kot prikazuje spodnja slika:

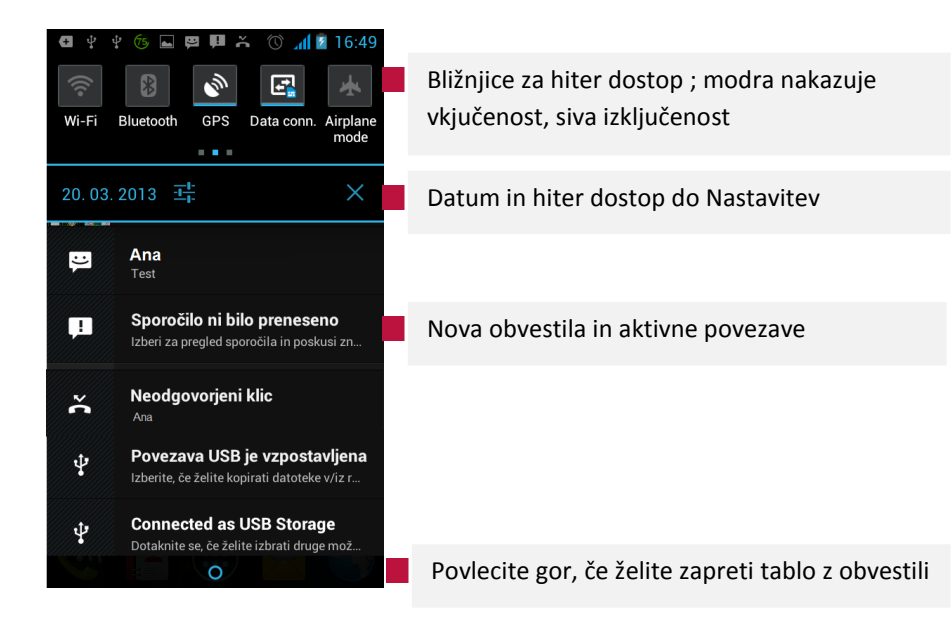

| Bližnji       | ce za hiter dostop                                   |
|---------------|------------------------------------------------------|
|               | Svetlost – prilagodite svetlost s pritiskom na ikono |
|               | Čas osvetljenega ozadja                              |
| Ð             | Samodejno obračanje zaslona je vključeno             |
| ((1-          | Brezžična povezava WIFi je vključena                 |
| *             | Povezava Bluetooth je vključena                      |
| Ś             | GPS je vključen                                      |
| T.            | Prenos podatkov je vključen                          |
| *             | Način za letalo je vključeno                         |
| <b>(</b> )    | Vključen je splošni profil                           |
| ∢×            | Vključen je tihi način                               |
| " <b>[]</b> " | Vključen je profil za sestanke                       |
| (((ا          | Vključen je profil za glasno okolje                  |

# Vaš Google račun

Prijavite se v Google račun za uporabo elektronske pošte in drugih Google storitev; za nalaganje aplikacij preko Google Play; za varnostno kopiranje vaših nastavitev na Google strežnike; in da izkoristite vse ostale storitve Google na vašem telefonu. Ko se prijavite z Google računom, se e-pošta, stiki, dogodki iz Google Koledarja in drugi podatki, povezani s tem računom, samodejno sinhronizirajo s telefonom. Če imate več Google Računov, boste lahko druge dodali pozneje.

Prednosti uporabe Google računa:

- Nikoli več ne izgubite stikov : Ko se v telefon prijavite z Google Računom, se vsi stiki, ki jih s tem računom povežete v programu Ljudje, samodejno varnostno kopirajo. Tako so ti podatki prek računa za Gmail vedno na voljo iz katerega koli računalnika.
- Vsi podatki se sinhronizirajo in varnostno kopirajo. Ne glede na to, ali sestavite e-poštno sporočilo, dodate telefonsko številko stika ali posnamete fotografijo – Google bo stalno varnostno kopiral vse vaše podatke, ki bodo sinhronizirani z vsemi računalniki, v katerih uporabljate isti Google Račun.
- **Dostop od koder koli.** Preverite koledar, e-pošto, SMS-e ali posodobitve iz družabnih omrežij, kjer koli ste, ne glede na računalnik ali mobilno napravo, ki ga uporabljate.
- Vaši podatki so vedno na varnem in dostopni. Google si stalno prizadeva zaščititi vaše osebne podatke pred nepooblaščenim dostopom in zagotoviti, da imate vedno in povsod dostop do njih.
- **Poenostavite nakupovanje.** Google Račun lahko povežete z Google Denarnico in omogočite preprosto nakupovanje glasbe, knjig, programov in drugih izdelkov v trgovini Google Play in drugih spletnih trgovinah.
- Uporaba drugih Googlovih storitev. Z Google Računom lahko v celoti izkoristite tudi vse druge Googlove izdelke in storitve, na primer Gmail, Google Zemljevide, Google Navigacijo, Google Play, YouTube, Google Talk, Google Sporočanje in še mnoge druge.

#### Ponastavitev gesla za vaš Google račun

Če ste pozabili geslo za Google Račun, ga morate ponastaviti, da se boste lahko znova prijavili. Pojdite na naslov <u>www.google.com</u>, kliknite »Prijava« in nato »Nimate dostopa do svojega računa?« v okencu za prijavo, nato pa upoštevaje navodila za ponastavitev gesla.

#### Dodatni računi

Po namestitvi lahko dodate Googlove ali druge račune in v celoti ali delno sinhronizirate podatke v njih, kot je opisano v razdelku **Računi**. V Googlove strežnike se varnostno kopira samo prvi Google Račun, v katerega se prijavite. Nekatere aplikacije, ki ne delujejo z več računi, prikažejo samo podatke iz prvega računa, v katerega se prijavite.

# 2. Komunikacija

# Stiki

Aplikacija Stiki vam ponuja hiter dostop do ljudi, ki jih želite doseči. Ko prvič vklopite telefon in se prijavite v Google Račun, se stiki iz tega računa prenesejo v telefon. Vaši stiki se sinhronizirajo: spremembe stikov v telefonu, spletu ali drugi napravi se bodo sinhronizirale v ozadju, ko bo vzpostavljena omrežna povezava. Stiki iz računov Exchange ActiveSync se sinhronizirajo na enak način.

Podatke o stikih uporabljajo tudi drugi programi, kot so Telefon, Gmail in Google Talk, Sporočanje ter Galerija (za pošiljanje slik in video posnetkov) itd.

Če imate več računov s podatki o stikih, aplikacija Stiki združi podvojene vnose v enega. To lahko naredite tudi ročno.

Stiki so shranjeni enem od dveh možnih imenikov. V imeniku na SIM kartici (se nahaja na SIM kartici, količina vnosov pa je odvisna od kapacitete kartice) ali pa na v imeniku telefona (se nahaja v telefonu). Ko dodajate nov stik bo shranjen le v imenik, ki ste ga določili.

#### Ogled in iskanje vaših stikov

- Tu lahko dodajate, pogledate in komunicirate z vašimi prijatelji in znanci.
- Na začetnem zaslonu ali na zaslonu vseh aplikacij se dotaknite ikone Stiki

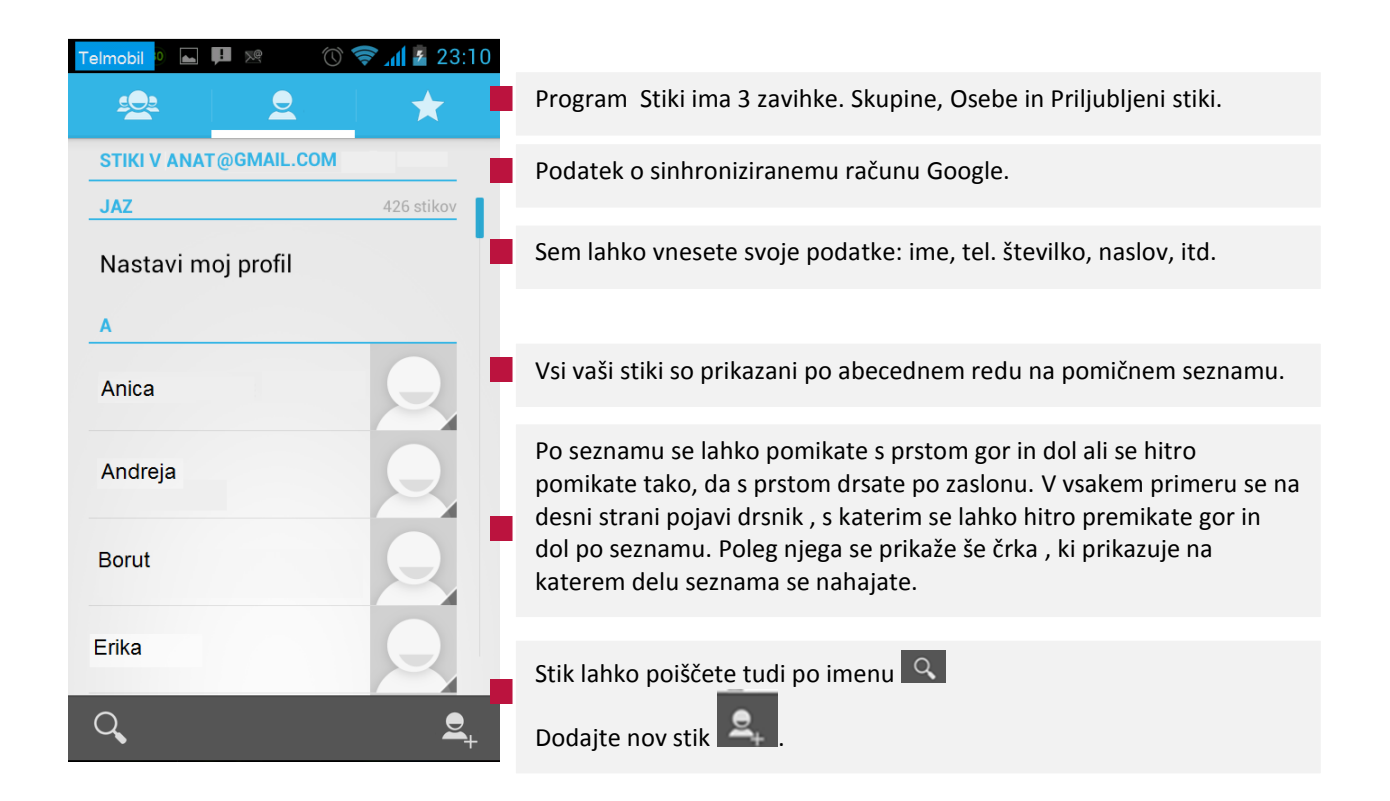

Iskanje stikov

- Pritisnite in nato zavihek za ogled seznama stikov.
- Premikajte se gor in dol po seznamu stikov in poiščite želeni stik.
- Iščete lahko tudi tako, da se dotaknete ikone na dnu zaslona in vnesete prvih nekaj črk imena v iskalno vrstico.
- Izberite stik iz seznama.

#### Pokličite stik

- Pritisnite in nato zavihek za ogled seznama stikov.
- Premikajte se po seznamu in izberite želeni stik.
- Za klicanje pritisnite območje s številko

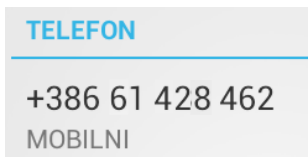

**Opomba:** Če imate nov telefon in še niste dodali stikov, vam aplikacija Stiki ponuja namige, kako dodati nove stike na vaš telefon.

Ogled podrobnosti o stiku

| • | Odprite program Stiki Lin odprite zavihek Osebe |       |  |  |
|---|-------------------------------------------------|-------|--|--|
| _ |                                                 | Petra |  |  |
|   | Pritisnite na ime osebe                         |       |  |  |

Prikaže se okno, kjer si lahko ogledate vse kontaktne podatke, ki so na voljo za ta stik in orodja za komunikacijo.
| Telmobil 🕽 🖬 퇟 🙁 🕚 🤶             | <b>al 2</b> 3:11 |                                                                                                    |
|----------------------------------|------------------|----------------------------------------------------------------------------------------------------|
| V Petra                          | *                | Pritisnite na zvezdico, če želite stik dodati med Priljubljene.                                                                                                    |
|                                  |                  |                                                                                                    |
| TELEFON                          |                  | Dotaknite se orodja za komunikacijo, da vključite aplikacijo za klicanje                                                                                                    |
| +386 61 428 462                  |                  | ali sporočanje E . Vnesena telefonska številka se bo samodejno prenesla v izbrano aplikacijo za komuniciranje.                                                                    |
| 5355785<br>SLUŽBA                |                  |                                                                                                    |
| 588555<br>DOMA                   |                  |                                                                                                    |
| E-POŠTA                          |                  | Dotaknite elektronske pošte in naslov se bosta samodejno prenesel v                                                                                                    |
| petra@gmail.com<br>ZAČETNA STRAN |                  | izbrano aplikacijo za komuniciranje. Ko pritisnete na naslov, se pojavi<br>okno, ki vas pozove k izbiri računa, s katerega želite poslati pošto (v<br>primeru, da jih imate več). |

Če želite stik urediti, deliti ali izbrisati, med ogledom podrobnosti stika pritisnite tipko **Meni** na vašem telefonu.

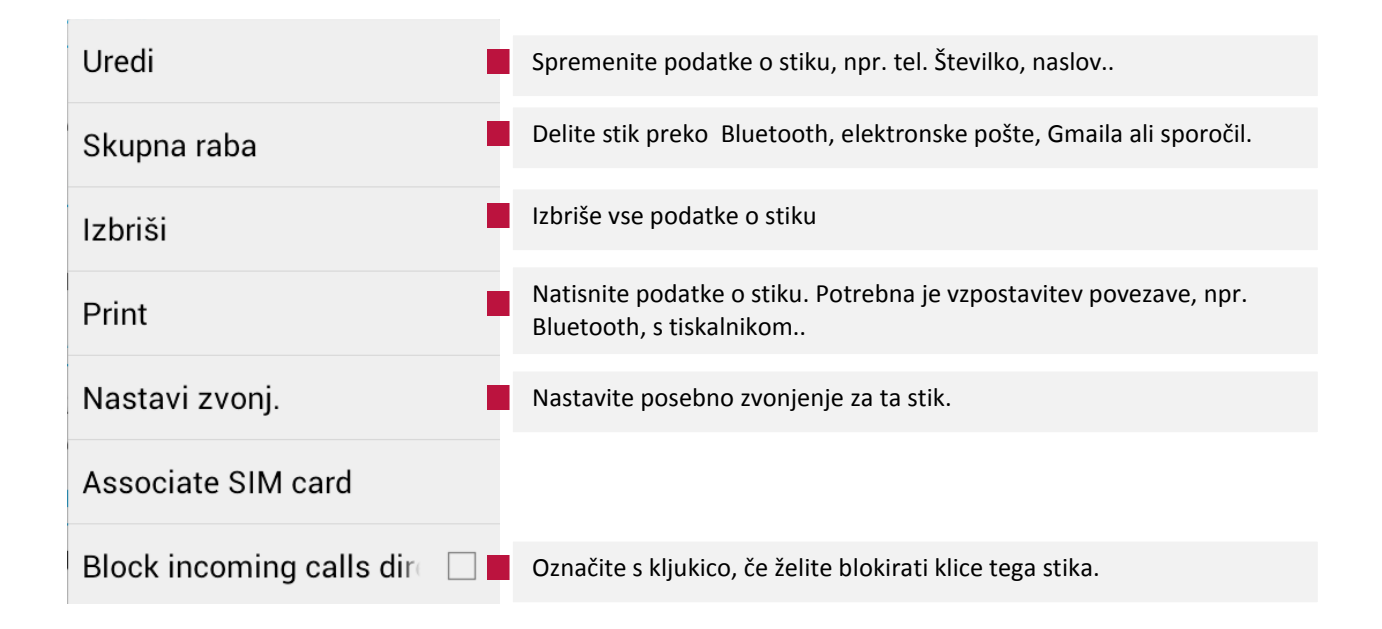

Za vrnitev na seznam stikov, pritisnite gumb **Nazaj** in nato pritisnite tipko **Meni** za dodatne možnosti urejanja seznama Stikov.

# Dodatne možnosti za urejanje stikov

V seznamu stikov pritisnite tipko eni in pojavil se bo meni z možnostmi:

| Delete Contact               | Izbrišite 1 ali več stikov. Več v Brisanje Stikov.                                                                                                    |
|------------------------------|----------------------------------------------------------------------------------------------------|
| Stiki, ki naj bodo prikazani | Izberite račune in stike, ki jih želite prikazati.                                                                                                    |
| Uvoz/izvoz                   | Uvozite ali izvozite vaše stike na telefon, SIM kartico, SD kartico, ipd.                                                                                               |
| Računi                       | Dodajte nove stike na telefon in jih sinhronizirajte s stiki na vašem<br>Google , Microsoft Exchange ActiveSync ali drugem računu, ki podpira<br>sinhronizacijo stikov. |
| Nastavitve                   | Nastavite prikaz stikov najprej ime, potem priimek in obratno)                                                                                                    |
| Vidne stike deli z drugimi   | Pošljite vizitko stika drugim osebam preko sms-a, e-pošte, Bluetooth, ipd.                                                                                              |

#### Dodajanje novega stika

Nov stik lahko dodate preko programa Telefon ali Stiki.

DODAJANJE STIKA PREKO PROGRAMA TELEFON

- Na Domačem zaslonu se dotaknite in nato dnevnik klicev
- Iz dnevnika klicev izberite številko, ki jo želite vnesti v imenik in se je dotaknite. Odpre se nov zaslon. Na njem pritisnite ikono Dodaj med stike
- Na dnu novega zaslona pritisnite **Ustvari nov stik** in izberite želeni imenik.
- Številka stika je že samodejno prenesena. Dodajte še ime stika in po želji še dodatne podatke.
- Pritisnite **Dokončano** na vrhu zaslona za shranjevanje.

#### DODAJANJE STIKA PREKO PROGRAMA STIKI

- Odprite program Stiki in odprite zavihek Osebe za ogled seznama stikov.
- Dotaknite se ikone na dnu zaslona za dodajanje novega stika.
- Vnesite podatke o stiku.
- Pritisnite **Dokončano** na vrhu zaslona za shranjevanje.

Za stike v imeniku telefona lahko dodate podrobne informacije kot so, hišna številka, službena številka, slika stika, itd.

### Priljubljeni stiki

Dodajanje stika med priljubljene

- Stike shranjene v telefonu lahko dodate med priljubljene.
- Poiščite želeni stik in pritisnite njegovo ime, da se odpre zaslon s podrobnostmi stika.
- Dotaknite se 🔀,da se ta obarva belo za dodajanje stika med priljubljene.

| < Petra | * |
|---------|---|
|---------|---|

Ogled priljubljenih stikov

- Pritisnite in nato zavihek za ogled seznama stikov.
- Poleg vnesenih priljubljenih stikov, so prikazani tudi najpogosteje klicani stiki.

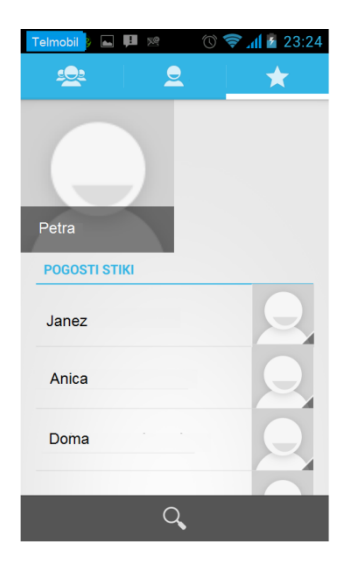

#### Uvoz/izvoz stikov

Odprite program Stiki in odprite zavihek Osebe

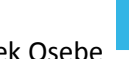

za ogled seznama stikov.

- Pritisnite tipko Meni na telefonu.
- Dotaknite se Uvoz/izvoz.
- Izberite imenik.
- Sledite zaslonskim napotkom za dokončanje.

#### **Brisanje stikov**

- Odprite program Stiki in odprite zavihek Osebe za ogled seznama stikov.
- Pritisnite tipko **Meni** na telefonu.
- Dotaknite se **Delete contact**.
- Izberite želene stike iz seznama. Če želite označiti vse stike za izbris, pritisnite ikono 🖾 na dnu zaslona.

Če želite vse označene stike odznačiti, pritisnite ikono [ 🔼

- Dotaknite se ikone za brisanje stikov.

#### **Skupine stikov**

Stike lahko združite v različne skupine. Za različne skupine lahko uporabite različne oznake in pošiljate sporočila celi skupini.

Dodajanje stikov v skupino

- Odprite program Stiki in odprite zavihek Osebe za ogled seznama stikov
- za ogled skupin stikov Dotaknite se zavihka

| <u>.</u>                                    | *              |
|---------------------------------------------|----------------|
| GOOGLE                                      | anat@gmail.com |
| Blue Category<br>Št. oseb: 1                |                |
| Coworkers<br>Št. oseb: 1                    |                |
| Family<br>Št. oseb: 0                       |                |
| Friends<br>Št. oseb: 0                      |                |
| <b>Uvoženo dne 13. 02.</b><br>Št. oseb: 415 | 13             |
| Q                                           | <u>.</u>       |

Nove člane lahko dodajate v obstoječe skupine ali ustvarite novo skupino.

Dodajanje članov v obstoječo skupino:

- Izberite skupino, npr. Friends.
- V novem zaslonu pritisnite Uredi na dnu zaslona.

Dodajanje članov v novo skupino::

- Dotaknite se ikone na dnu zaslona dodajanje stikov v skupino.
- Izberite račun v katerem želite ustvariti skupino.

V obeh primerih se nato odpre spodnje okno za dodajanje članov v skupino:

| 🗸 dokončano              |     |                                                                                                    |
|--------------------------|-----|----------------------------------------------------------------------------------------------------|
| Google<br>anat@gmail.com | 8   |                                                                                                    |
| Prijatelji               |     | Vnesite ime skupine, če ste izbrani novo skupino.                                                                                 |
| Vnesite ime osebe        |     | Vnesite ime osebe. Sproti se bodo ponudili stiki, ki ustrezajo<br>napisanim imenom. Izberite osebo, če jo želite dodati v izbrano |
| Andreja                  | e × | skupino. Ponavljajte postopek, dokler niste vnesli vseh oseb.                                                                     |
| Petra                    |     | Prikazane so osebe v skupini. Če želite osebo IZBRISATI, pritisnite                                                               |

Ko ste končali pritisnite **Dokončano** na vrhu zaslona.

#### Spreminjanje članov v skupini

Dodajte ali odstranite člane v skupini ali jih premaknite v drugo skupino.

- Odprite program Stiki in odprite zavihek Osebe za ogled seznama stikov
- Dotaknite se zavihka Za ogled skupin stikov.
- Izberite in odprite skupino, kjer želite narediti spremembo.
- Odpre se spodnje okno. Pritisnite **Meni** za menijski seznam.

| K Blue Category<br>Št. ljudi iz Google: 2 |                                                                                                    |
|-------------------------------------------|----------------------------------------------------------------------------------------------------|
| Ana Petra                                 |                                                                                                    |
| Uredi                                     | Izberite če želite <b>DODATI</b> ali <b>IZBRISATI</b> stik v skupini. Glej Dodajanje<br>članov v obstoječo skupino.                |
| Izbriši                                   | Izberite če želite <b>IZBRISATI SKUPINO</b> . Če Želite izbrisati samo določene člane iz skupine glejte Dodajanje člana v skupine. |
| Move group members                        | Izberite če želite <b>PREMAKNITI</b> člana skupine v drugo skupino. Za več<br>podrobnosti glejte Premakni člana skupine.           |
| Send group message                        |                                                                                                    |
| Send group E-mail                         | izberite ce zelite clanom skupine <b>POSLATI</b> sporocilo sms all e-posto.                                                        |

#### Premaknite člana v drugo skupino

- Izberite skupino iz katere želite premakniti člana v drugo skupino.
- Pritisnite tipko **Meni** in **Move group members**.
- S kljukico označite stike, ki jih želite premakniti v drugo skupino. Če želite označiti vse stike, na dnu zaslona pritisnite *in termo stike, pritisnite i termo stike, pritisnite i termo stikov, pritisnite i termo stikov, pritisnite i termo stermo stikov, pritisnite i termo stikov, pritisnite i termo sti*
- Na prikazanem meniju izberite skupino v katero želite premakniti te stike.
- Ko končate pritisnite V redu.
- Člani skupine so se premaknili v novo skupino.

#### Izbrišite člana skupine

- Izberite skupino iz katere želite izbrisati člana skupine.
- Pritisnite tipko Meni in Uredi.
- Poleg slike stika pritisnite na križec X in odstranite stik.

Petra

#### Hitro kontaktiranje stikov

Uporabite Hitro klicanje za klicanje z enim klikom. Na primer, če dodelite stiku številko 2, ga boste poklicali z dotikom in držanjem številke 2. Obstaja več načinov za hitro klicanje:

#### Hitro klicanje preko tipkovnice

Za hitro klicanje na tipkovnice morate dodeliti stik k posamezni številki na tipkovnici. Dodelite lahko številke od 2-9. Številka 1 je običajno rezervirana za glasovno pošto.

- Na Domačem zaslonu se dotaknite ikone da se prikaže številčnica.
- Pritisnite Meni in nato Speed dial.
- Izberite številko, ki jo želite dodeliti (od 2-9) in pritisnite nanjo. Dotaknite se in držite to številko za glasovno pošto in pregled glasovne pošte
- Izberite Stike za dokončanje dejanja.
- Izberite želeni stik iz vašega imenika.
- Izbrani stik je prikazan na mestu, ki ga zaseda.
- Če želite izbrisati hitro klicanje za ta stik, pritisnite na znak poleg stika.

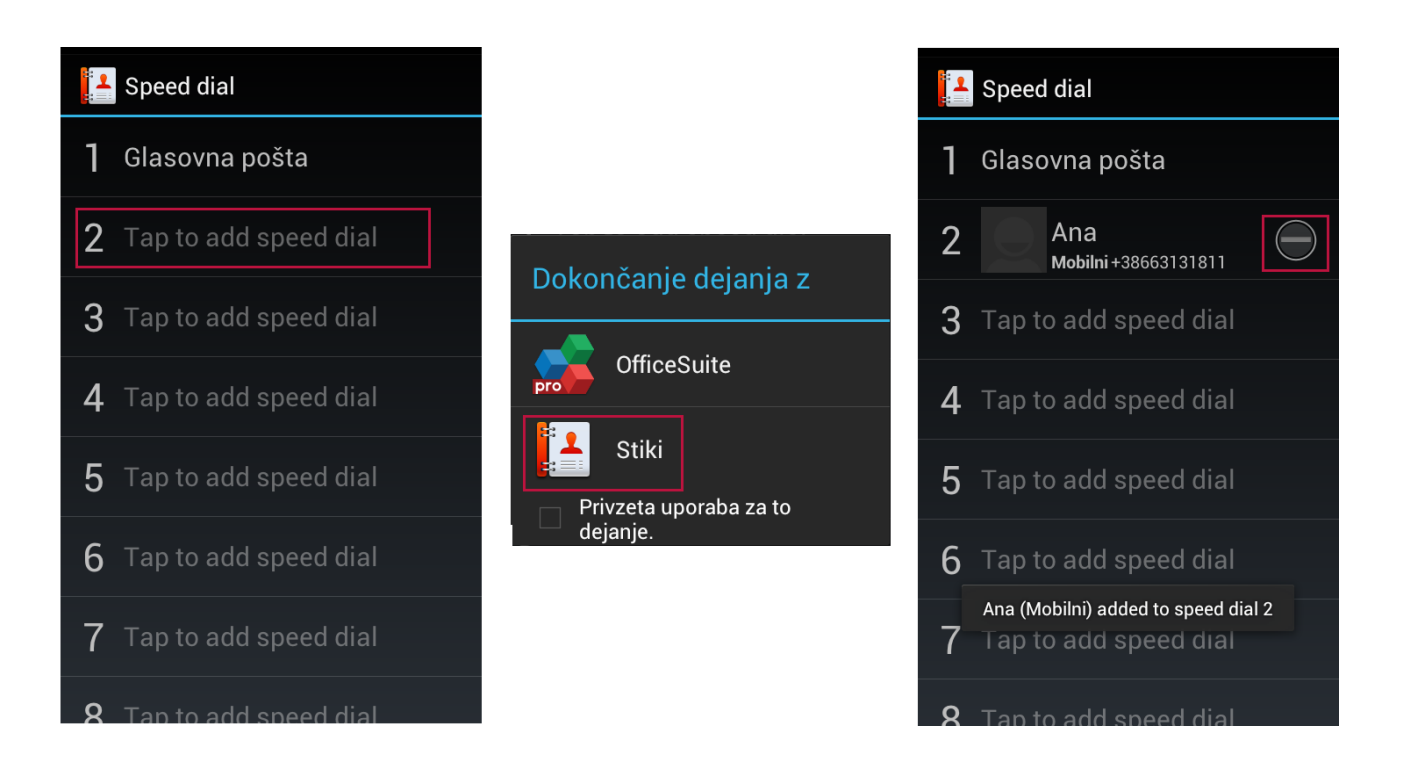

#### Hitro kontaktiranje iz sms sporočila

Iz sms sporočila lahko hitro stopite v stik s pošiljateljem ali stikom, katerega podatki so napisani v sporočilu.

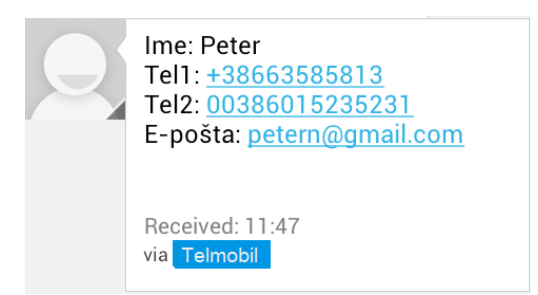

#### Kontaktirajte pošiljatelja

- V sporočilu se dotaknite slike stika
- Pojavi se zaslon z vsemi kontaktnimi podatki.

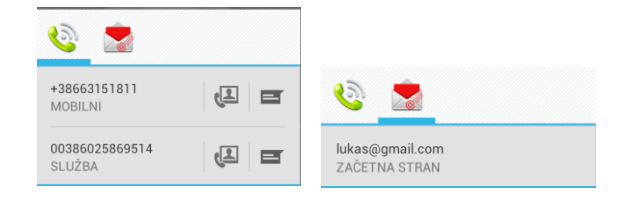

Izberite način kako se želite z njim povezati in pritisnite ustrezno ikono.

#### Kontaktirajte številko ali naslov iz sms sporočila

- Dotaknite se telefonske številke ali vizitke s kontaktnimi podatki v sporočilu.
- Izberite način komuniciranja.
- Dotaknite se izbranega načina za klic ali pošiljanje sms sporočila ali elektronske pošte.

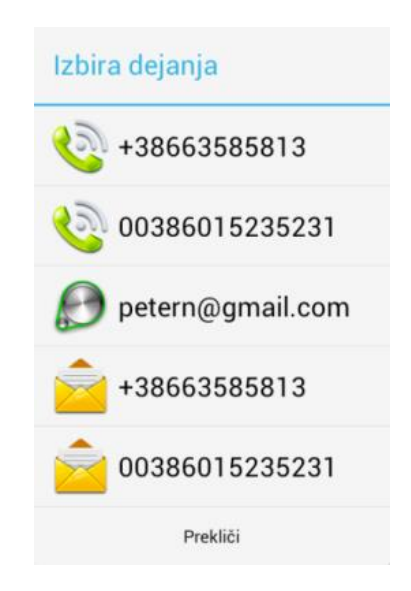

# Hitro kontaktiranje iz elektronskega sporočila

| FW: Telefonska številka in email naslov                       |
|---------------------------------------------------------------|
| Test<br>test@gmail.com                                        |
|                                                               |
| Živjo,                                                        |
| Pokličeš me lahko na telefonsko številko<br>+38663353831      |
| Ali mi pišeš na e-mail naslov:<br>peternovak@gmail.com        |
| Lp,Peter                                                      |
| – Dakližita talafanska žtavilka                               |
|                                                               |
| Dotaknite se telefonske številke v vsebini elektronske pošte. |

- Odpre se tipkovnica za klicanje z vneseno številko
- Dotaknite se za klicanje.

- Pišite na elektronski naslov

- Če želite napisati sporočilo na naveden naslov v sporočilu, kliknite nanj.
- Izberite račun s katerega želite poslati sporočilo.
- Odpre se okno za novo sporočilo, z že vnesenim naslovom naslovnika.

# Klicanje

## Vzpostavljanje in prekinitev klicev

Kličete lahko iz aplikacije Telefon ali drugih aplikacij, kot sta aplikacija Stiki ali Dnevnik klicev.

#### **Aplikacija Telefon**

Do aplikacije telefon lahko dostopate na različne načine:

- Dotaknite se ikone Telefon na dnu domačega zaslona.
- Dotaknite se ikone Telefon na seznamu vseh aplikacij.
- Dotaknite se ikone Telefon v zaslonu s prikazanimi podrobnostmi o stiku ali v dnevniku klicev.

#### Klicanje s tipkovnico

Odprite aplikacijo Telefon in izberite zavihek Klicanje.

| Telmobil <mark>a</mark> 💌 | M                                                          | 📚 📶 📕 21:33   |
|---------------------------|------------------------------------------------------------|---------------|
| ٩,                        | S                                                          |               |
| Jai<br>Dru<br>7           | <b>1ez</b><br>go 050 401 558<br><sup>[elmobil]</sup> 23:27 | <b>\$</b>     |
| 050<br>Slov               | D 563 523                                                  | €.<br>050 ≪   |
| 1                         | 2 <u>ABC</u>                                               | 3 <u>def</u>  |
| <b>4</b> <u>ы</u>         | 5 <u>jkl</u>                                               | 6 мио         |
| 7 <u>pors</u>             | <u>8 тик</u>                                               | 9 <u>wxyz</u> |
| *                         | 0 <u>+</u>                                                 | #             |
| Ŧ                         | <b>\$</b>                                                  | હ્ર           |

Dotaknite se tipk, da vnesete številko. Če se pri vnosu zmotite, se dotaknite tipke za brisanje  $\square$ , da izbrišete številko eno za drugo. Če želite izbrisati celoten vnos, pritisnite in držite številko ter nato pritisnite tipko za brisanje.

Med vnašanjem številke, se v zgornjem okencu prikazujejo stiki, ki se ujemajo z vneseno številko. Če se na seznamu prikaže stik, ki ga želite, številke ni potrebno vnesti do konca. V tem primeru pritisnite na ponujeni klic.

**Klicanje mednarodne številke**: dotaknite se tipke 0 in jo držite, da vnesete plus (+). Nato vnesite mednarodno predpono želene države in celotno telefonsko številko.

Če želite skriti številčnico, pritisnite III. Če želite poklicati zadnjo klicano številko, pritisnite

Ko ste vnesli želeno številko, se dotaknite ikone za klicanje

# Sprejemanje in zavračanje klicev

Ob dohodnem klicu bo prikazan zaslon za dohodni klic, na katerem so ID klicatelja in morebitni drugi podatki o njem, ki ste jih vnesli v aplikacijo Stiki. Vsi dohodni klici se shranijo na zavihku z dnevnikom klicev v programu Telefon. Če zamudite klic, bo prikazano obvestilo.

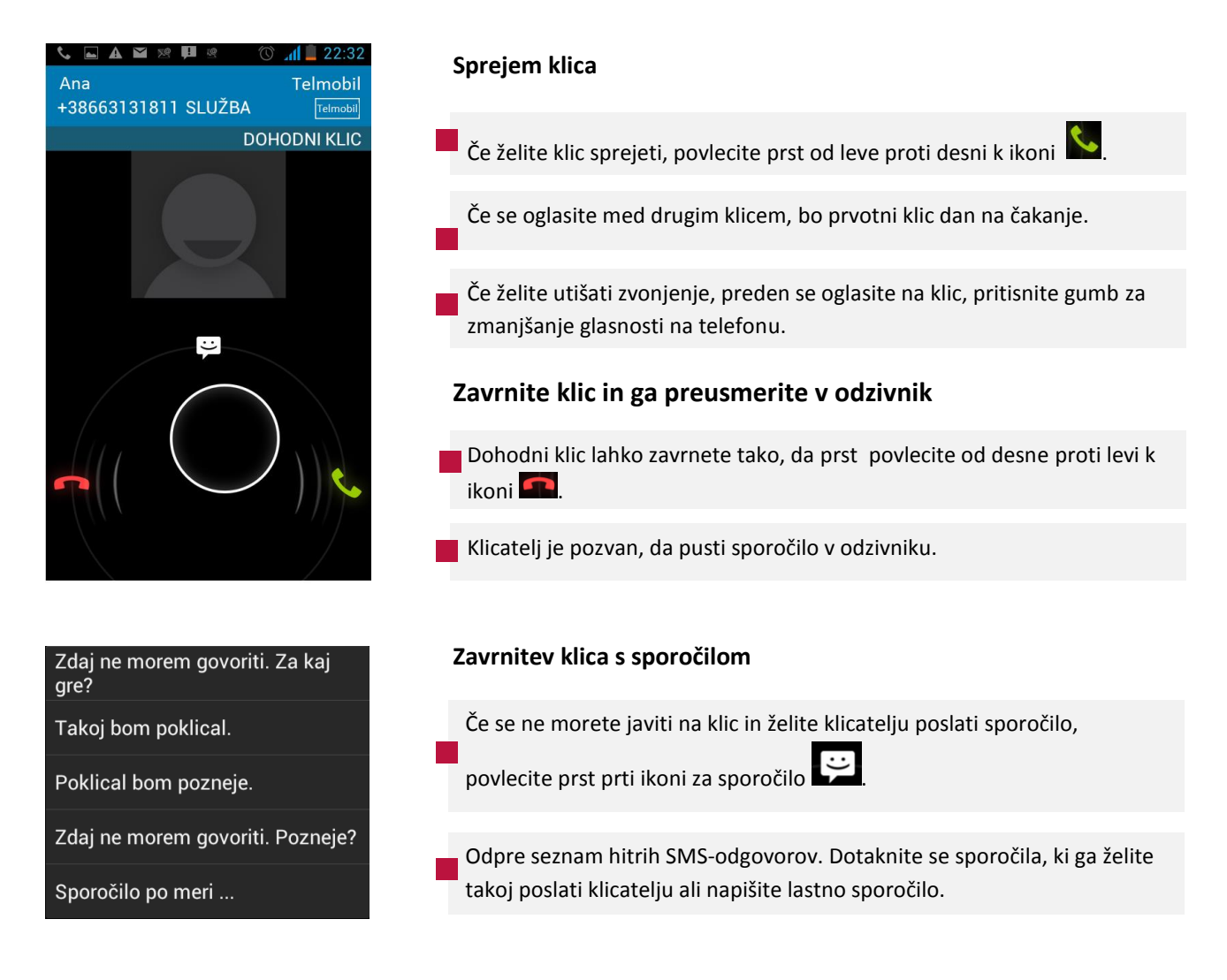

# Med klicem

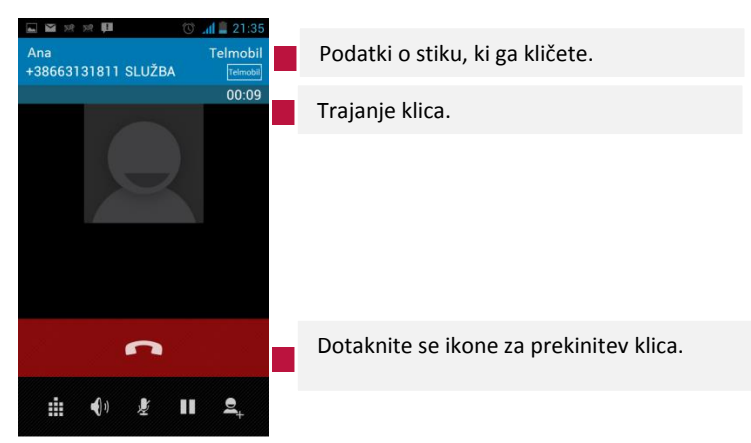

| Ikona          | Funkcija                       | Opis                                                                                                    |
|----------------|--------------------------------|----------------------------------------------------------------------------------------------------|
|                | Prikaži tipkovnico             |                                                                                                    |
| <b>(</b> 1)    | Zvočnik je izključen           | Zvok je na slušalki.                                                                                                    |
| <b>(</b> 1)    | Zvočnik je vključen            | lkona za zvočnik se prav tako pojavi v statusni vrstici in<br>zvok klica se predvaja preko zvočnika telefona. Zvočnik<br>lahko izključite s ponovnim pritiskom na tipko Zvočnik.                                                                                                    |
| *)             | Bluetooth je vključen          | Če imate vključen Bluetooth, se namesto ikone za zvočnik,<br>prikaže ikona Bluetooth. Pritisnite na ikono in pojavil se<br>bo meni, kjer lahko preklapljate med Zvočnikom,<br>Bluetoothom ali slušalko. Preberite več v poglavju<br>Povezovanje z Bluetooth napravami.                                                                                       |
| Ł              | Mikrofon je izključen          |                                                                                                    |
| Ł              | Izklop mikrofona med<br>klicem | Dotaknite se ikone Nemo.<br>Ko je tipka Nemo podčrtana modro to pomeni, da je<br>mikrofon izključen. Ikona za izklop mikrofona se prav<br>tako pojavi v vrstici stanja na vrhu zaslona. Ko se<br>trenutni klic zaključi se mikrofon samodejno vključi<br>nazaj.                                                                                              |
|                | Postavite klic na čakanje      | Dotaknite se ikone za čakanje. Zgornji zaslon prikazuje,<br>da imate čakajoči klic. Prav tako se v vrstici stanja<br>pokaže ikona za čakajoči klic. Iz katerekoli aplikacije<br>lahko odprete seznam obvestil in se dotaknete ikone za<br>klic na čakanju, da se vrnete na zaslon klica. S klikom na<br>ikono zgoraj levo se ponovno vrnite na prvotni klic. |
|                | Klic je zadržan.               | Pritisnite in se ponovno povežite s klicem.                                                                                                    |
| $\mathfrak{O}$ | Zamenjaj med klici             | Preklop na drug aktiven klic                                                                                                    |
| X              | Konferenčni klic               | Združitev več klicev v en konferenčni klic                                                                                                    |
| 2+             | Dodaj še en klic               | Pritisnite na tipko in vnesite novo številko ali izberite stik,<br>ki ga želite dodati iz imenika.                                                                                                    |

#### Upravljanje z večini klici

Če sprejmete nov klic medtem, ko ste že povezani z drugim klicem, lahko preklapljate med obema klicateljema ali združite klica v en sam konferenčni klic. Konferenčni klic lahko vzpostavite tudi z večjim številom klicateljev. Konferenčni klic lahko vzpostavite tudi z večjim številom klicateljev.

SLOVENIJA

+386 63 318 8... DRUGO

+38663131811 SLUŽBA

Telmobi

00:04

ZADRŽANO

Telmo

Peter

Ana

#### Preklop med klici

Če med aktivnim klicem sprejmete še en klic, je prvi klic zadržan. Stanje prvega klica je prikazano na zaslonu. Hkrati je na zaslonu prikazan tudi aktivni klic.

- Če želite preklapljati med klicem 1 in 2 pritisnite ikono Zamenjaj delu zaslona.
- Trenutni klic je postavljen na čakanje, preklopite na drugi klic.
- Če želite vzpostaviti konferenčni klic z obema aktivnima klicema, pritisnite ikono na spodnjem delu zaslona. Preberite več v naslednjem poglavju Vzpostavitev konferenčnega klica.

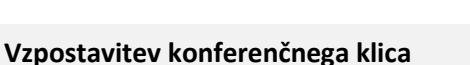

**OPOMBA:** Preverite pri svojem operaterju, če podpira storitev konferenčnega klica in koliko ljudi lahko vključite v klic.

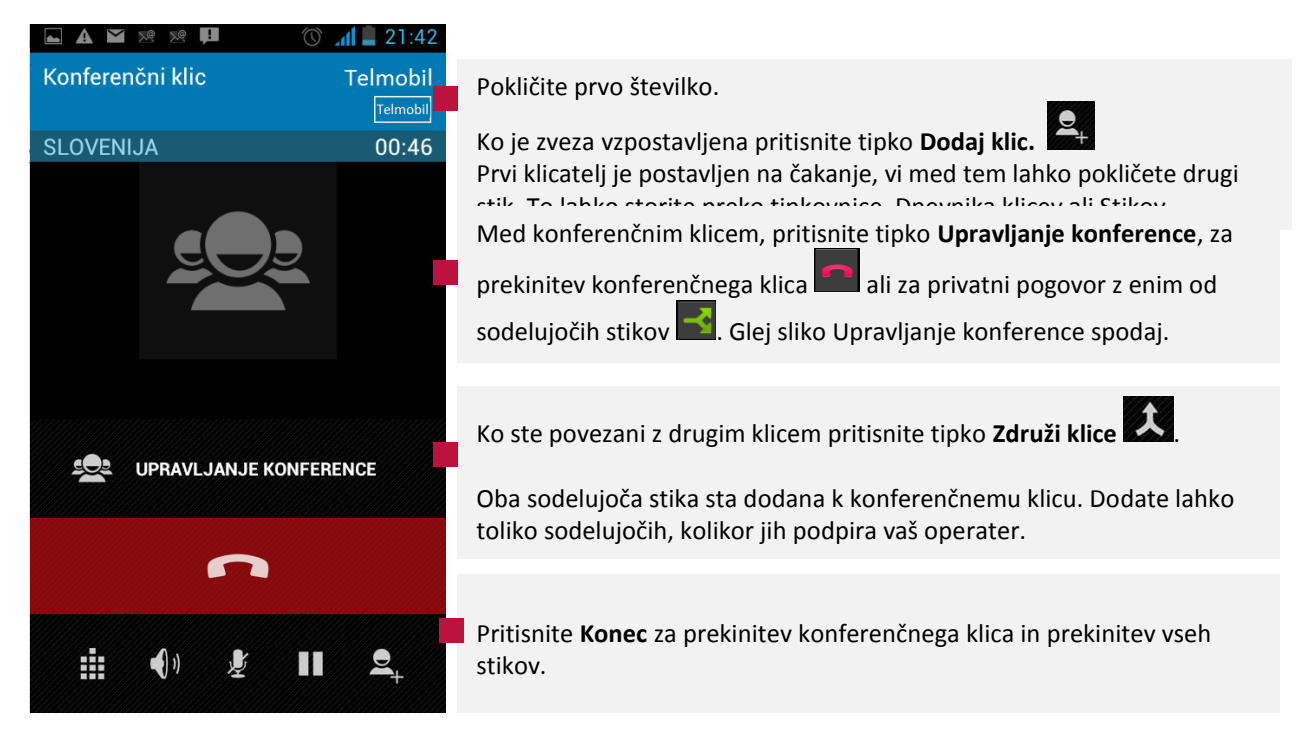

#### Slika: Upravljanje konference

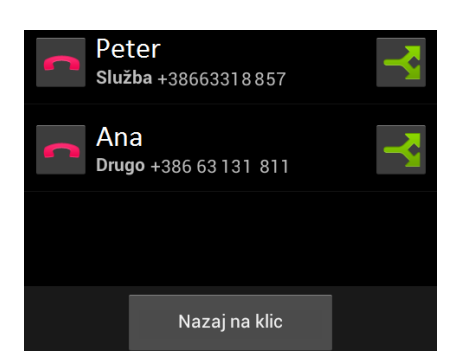

Med klicem lahko preklapljate med programi. Z brskalnikom lahko na primer poiščete informacije. Med klicem je v vrstici stanja prikazana ikona telefona.

| <b>S</b> | M 22 22 👎 | 🕥 📶 🛢 22:00 |
|----------|-----------|-------------|
| Q        |           | <b>₽</b>    |

# Ce se želite med klicem vrniti v program Telefon

S prstom povlecite od vrha zaslona navzdol, da se prikažejo obvestila. Zraven ikone telefona se dotaknite imena osebe, ki jo kličete.

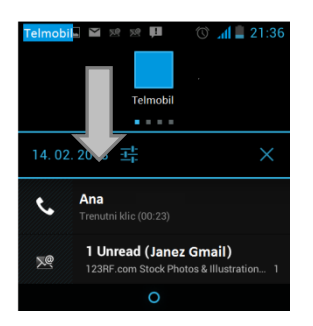

#### Nastavitev glasnosti med klicem

Za nastavitev glasnosti klica pritisnite gumb za glasnost na telefonu.

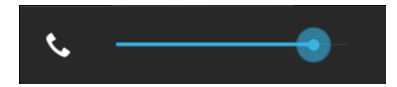

# Uporaba dnevnika klicev

Dnevnik klicev je seznam vseh odhodnih, dohodnih in zamujenih klicev. Je priročen način za vnovično klicanje neke številke, klicanje ljudi, katerih klice ste zamudili, in dodajanja številke na seznam stikov.

#### Odprite dnevnik klicev

- Pritisnite tipko **Telefon** na domačem zaslonu ali v seznamu vseh aplikacij.
- Če imate odprt zavihek **Telefon** ali **Stiki**, izberite zavihek **Dnevnik klicev**.
- Klici so razvrščeni z najnovejšim na vrhu.
- Klici, ki ste si jih zaporedoma izmenjali z enako telefonsko številko so združeni.
- Za prikaz starejših klic se pomaknite dol po seznamu.

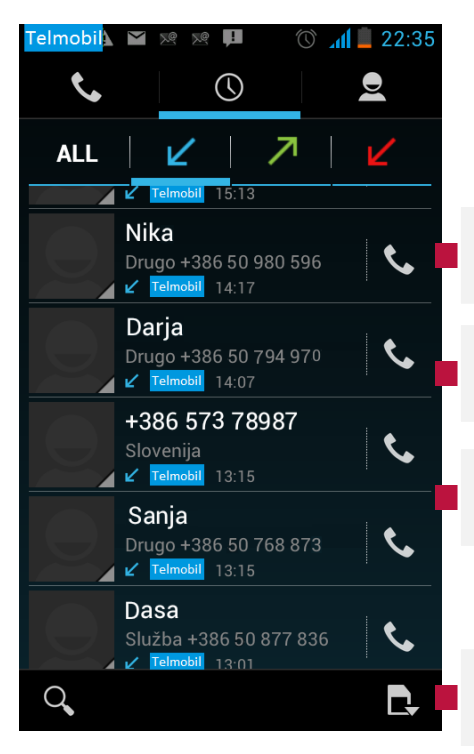

Če želite poklicati klicatelja se dotaknite ikone telefona poleg številke.

Kliknite na številko, če si želite ogledati seznam klicev, ki ste si jih zaporedoma izmenjali s tem stikom.

Za drugačen način komuniciranja, pritisnite in držite stik. Odpre se okno z vsemi kontaktnimi podatki tega stika.

Izberite vir klicanja – klic preko mobilnega omrežja ali klic preko interneta

| Ikona | Pomen                 |
|-------|-----------------------|
| Ľ     | Odhodni klic          |
| ↗     | Sprejeti dohodni klic |
| Ľ     | Zgrešeni klic         |
| ALL   | Seznam vseh klicev    |

#### Urejanje zapisov v dnevniku klicev

Za več podatkov o klicu se dotaknite številke, odpre se novo okno, od koder lahko ponovno pokličete številko, ji pošljete besedilno sporočilo ali jo dodate na seznam stikov.

- Pritisnite na eno izmed ponujenih številk za ponovno klicanje ali pritisnite ikono za pošiljanje sporočila.
- Dodajte nov stik, v primeru, da številka še ni v vašem imeniku. Podrobnosti preberite v poglavju Stiki dodajanje novega stika v aplikaciji telefon.
- Pritisnite tipko Meni in odstranite stik iz seznama klicev ali uredite številko pred ponovnim klicanjem.

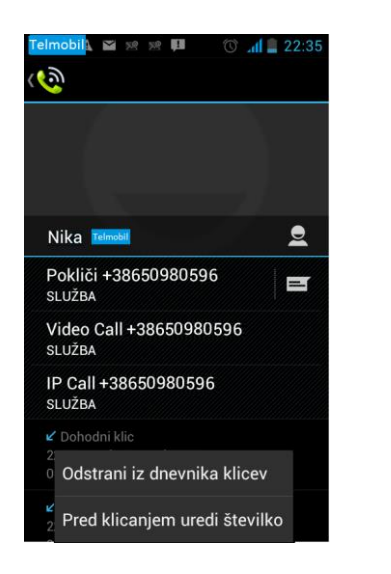

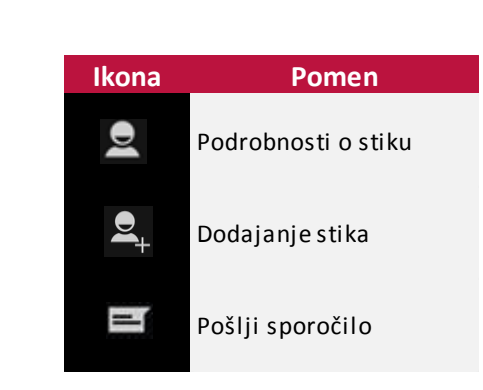

#### Brisanje večih zapisov v dnevniku klicev naenkrat

- Ko ste v dnevniku klicev, pritisnite tipko Meni in nato Delete (Izbriši).
- S kljukico označite stike, katerih klice želite izbrisati iz dnevnika.
- Pritisnite ikono <sup>
   </sup>za izbris izbranih stikov.
- Potrdite brisanje stikov tako, da pritisnite **V redu**.

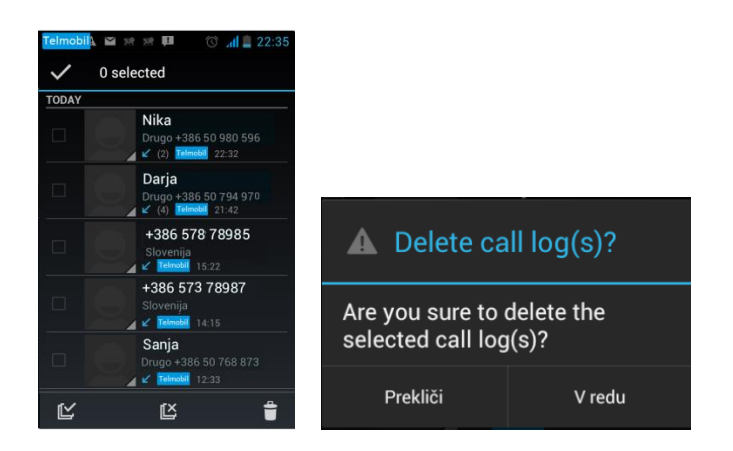

## Pokličite priljubljeni stik

Odprite zavihek Priljubljeno. Vsi ostali postopki so enaki kot pri klicanju iz aplikacije Telefon ali Dnevnika klicev. Poleg priljubljenih klicev, so tu prikazani tudi najbolj pogosto klicani stiki in številke.

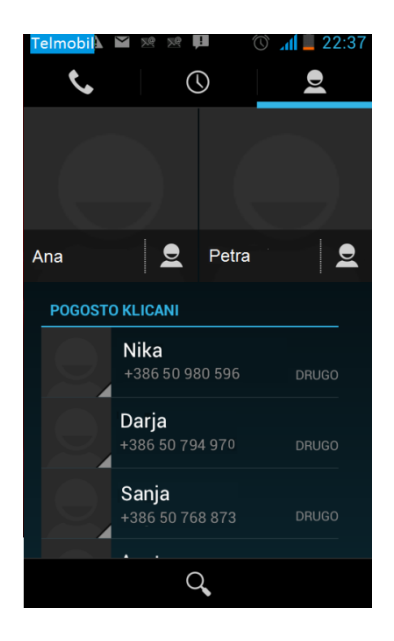

# Internetno klicanje (SIP)

Ko ste povezani v omrežje Wi-Fi (in ne v mobilno omrežje), lahko kličete tudi po internetu. Preden začnete, morate telefon nastaviti za uporabo računa za internetno klicanje.

Ko enkrat nastavite račun, je postopek internetnega klicanja popolnoma enak običajnemu. Pogoj je le, da ste povezani v omrežje Wi-Fi. Ko kličete po internetu, telefon v zgornjem delu zaslona prikaže napis »Internetni klic«.

Internetno klicanje temelji na protokolu SIP (Session Initiation Protocol) za glasovne klice v omrežjih IP (Internet Protocol).

#### Dodajanje naslova za SIP klic

- Na zavihku **Stiki** izberite stik in se ga se dotaknite.
- V zaslonu o podrobnostih stika pritisnite tipko Meni in nato izberite Uredi.
- Pomaknite se na dno zaslona ter se dotaknite možnosti Dodaj polje (+) in nato Internetni klic.
- Dotaknite se polja **Internetni klic** in vnesite številko.

| 14 ▲ ▲ ▲ ▲ ▲ ▲ ▲ ▲ ↓ ↓ ↓ ↓ ↓ ↓ ↓ ↓ ↓ ↓ ↓ | x x II 🕚 📶 🚨 22          | :38 | V DOKONČANO     |         |
|------------------------------------------|--------------------------|-----|-----------------|---------|
| Poštni pred                              | dal                      |     | Poštni predal   |         |
| Naselje                                  | lme – fonetično          |     | Naselje         |         |
| Mesto                                    | Opombe                   |     | Mesto           |         |
| Država/r                                 | Vzdevek                  |     | Država/regija   |         |
| Poštna š                                 | Spletno mesto            |     | Poštna številka | ZAČEBAN |
| Dodaj no                                 | Internetni klic <b>2</b> |     | Dodai novo      |         |
| SKUPINE                                  | Dogodki                  |     | INTERNETNI KLIC |         |
| Uvoženo                                  | Odnos                    | 4   | Internetni klic | 3       |
| D                                        | odaj drugo polje 1       |     | SKUPINE         |         |
|                                          |                          |     | Uvoženo dne 13. | 02. 13  |

**Opomba:** naslov za SIP klic lahko dodate le stikom, ki so shranjeni na telefonu, ne pa tudi tistim, ki so shranjeni na kartici SIM.

# Pokličite internetno številko stika

Uporabite sistem Android za hitro klicanje in se dotaknite ikone SIP

#### ALI

Dotaknite se stika v aplikaciji Stiki ali Priljubljeno in se na zaslonu o podrobnostih dotaknite Internetno klicanje.

ALI

Dotaknite se Internetni klic v dnevniku klicev.

**OPOMBA:** Vaš ponudnik storitev mora podpirati internetno klicanje telefonskih številk. Morda boste morali za to doplačati. Za podrobnosti se pozanimajte pri ponudniku storitev.

| Nika                    | 2    |
|-------------------------|------|
| <u>i</u>                |      |
| +38650981596<br>MOBILNI | (l e |
| +386785214<br>SLUŽBA    | (i e |
| 500555                  |      |

#### Poslušajte sporočila v odzivniku

Ko imate v odzivniku novo sporočilo, se v polju stanja pokaže ikona z obvestilom o novem sporočilu v odzivniku.

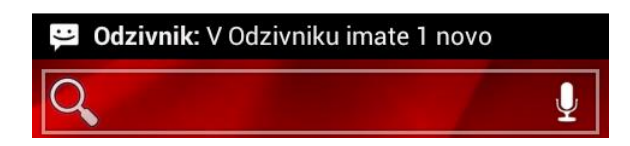

S prstom povlecite statusno vrstico navzdol in jo odprite.

|               |                                                            | Telmobil 🛛 🗛 🖬 🛪 🦸 🗇                                                | atl 🚨 22:55   |
|---------------|------------------------------------------------------------|---------------------------------------------------------------------|---------------|
|               | S 🗛 🖬 🕐 🕺 🖄 📶 🚊 22:54                                      | کې Odzivnik د 🚽                                                     | C 📎           |
| (((•          | 8                                                          |                                                                     |               |
| Wi-Fi         | Bluetooth GPS Data conn. Airplane mode                     |                                                                     |               |
|               |                                                            |                                                                     |               |
| 14.02.        | 2013                                                       |                                                                     |               |
| ;             | <b>Odzivnik</b><br>V Odzivniku imate 1 novo sporocilo prej | V Odzivniku imate 1 r<br>sporocilo prejeto od<br>+38663161811. Telm | novo<br>nobil |
| č             | <b>Neodgovorjeni klici</b><br>3 neodgovorjenih klicev      | Received: 22:54<br>via Temolat                                      | 160/1         |
| ecced deller. | o Part                                                     | Vnesite sporočilo                                                   |               |

- S prstom povlecite od vrha zaslona navzdol, da se odpre seznam obvestil.
- Pritisnite na obvestilo Odzivnik in odprlo se bo sporočilo, kjer bo navedeno število sporočil, ki vas čakajo v odzivniku in podatek o telefonski številki, ki vam je pustila sporočilo. Pokličite na številko odzivnika, ki je prikazana zgoraj in upoštevajte navodila za poslušanje sporočila.

ALI

Za dostop do odzivnika odprite tipkovnico za klicanje in držite tipko 1

na tipkovnici.

**Opomba:** Navadno vas sistem za glasovno pošto vašega operaterja vodi skozi postopek poslušanja in upravljanja z glasovno pošto. Ko prvič pokličete vaš telefonski predal vas prav tako vodi skozi postopek snemanja pozdravnega sporočila, nastavitev gesla in podobno.

Možnosti med klicem

Med klicem lahko trenutni klic postavite na čakanje, združite več klicev v en konferenčni klic, izklopite mikrofon in še več. Preberite več v spodnjem poglavju in v poglavju Upravljanje z večimi klici.

# Sporočanje

Aplikacijo Sporočanje lahko uporabljate za izmenjavo besedilnih sporočil (SMS) in multimedijskih sporočil (MMS) z vašimi prijatelji preko mobilnega telefona.

Odpiranje aplikacije Sporočanje

- Na domačem zaslonu (1)
   ALI
- Na seznamu vseh aplikacij (2)
   ALI
- Na zaslonu podrobnosti o stiku (3) se dotaknite ikone za sporočila.

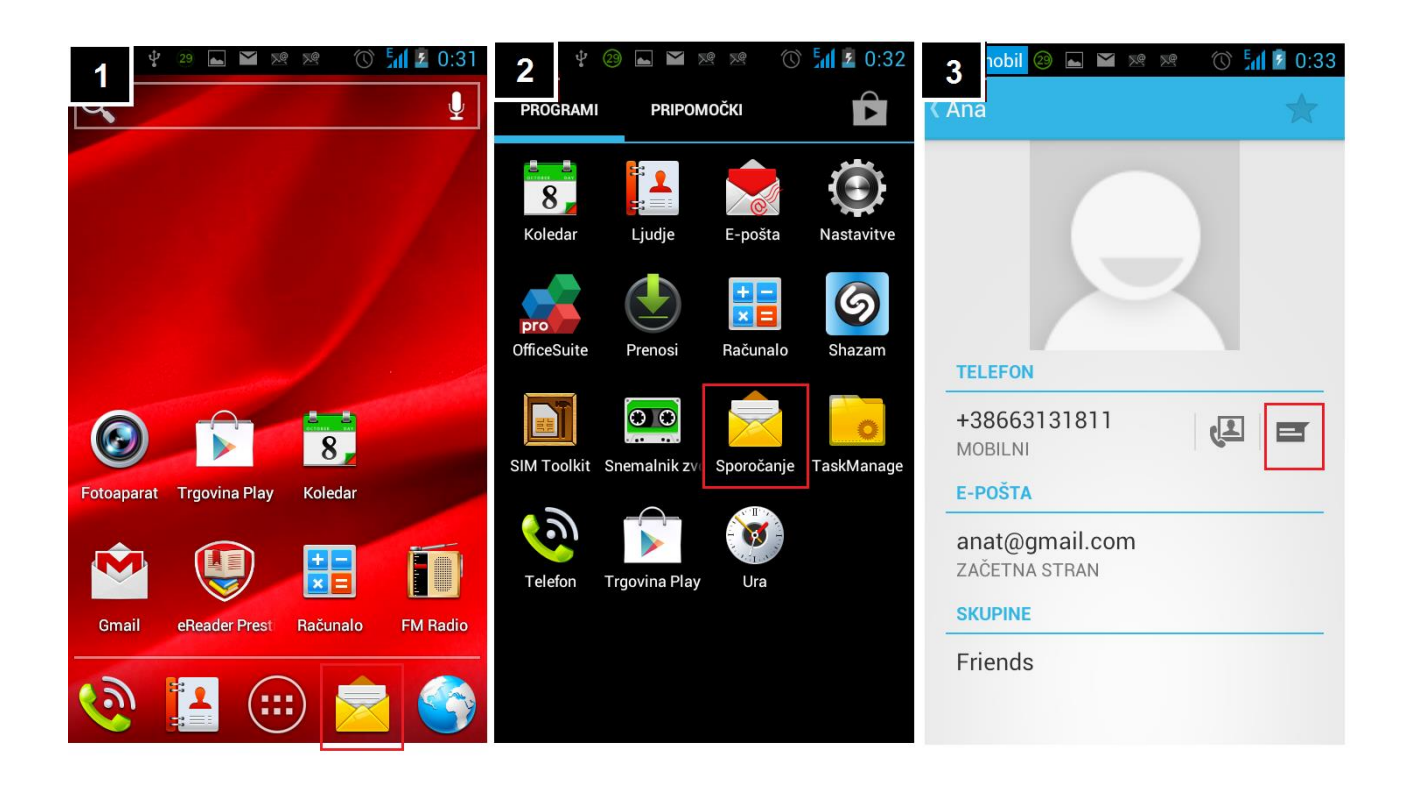

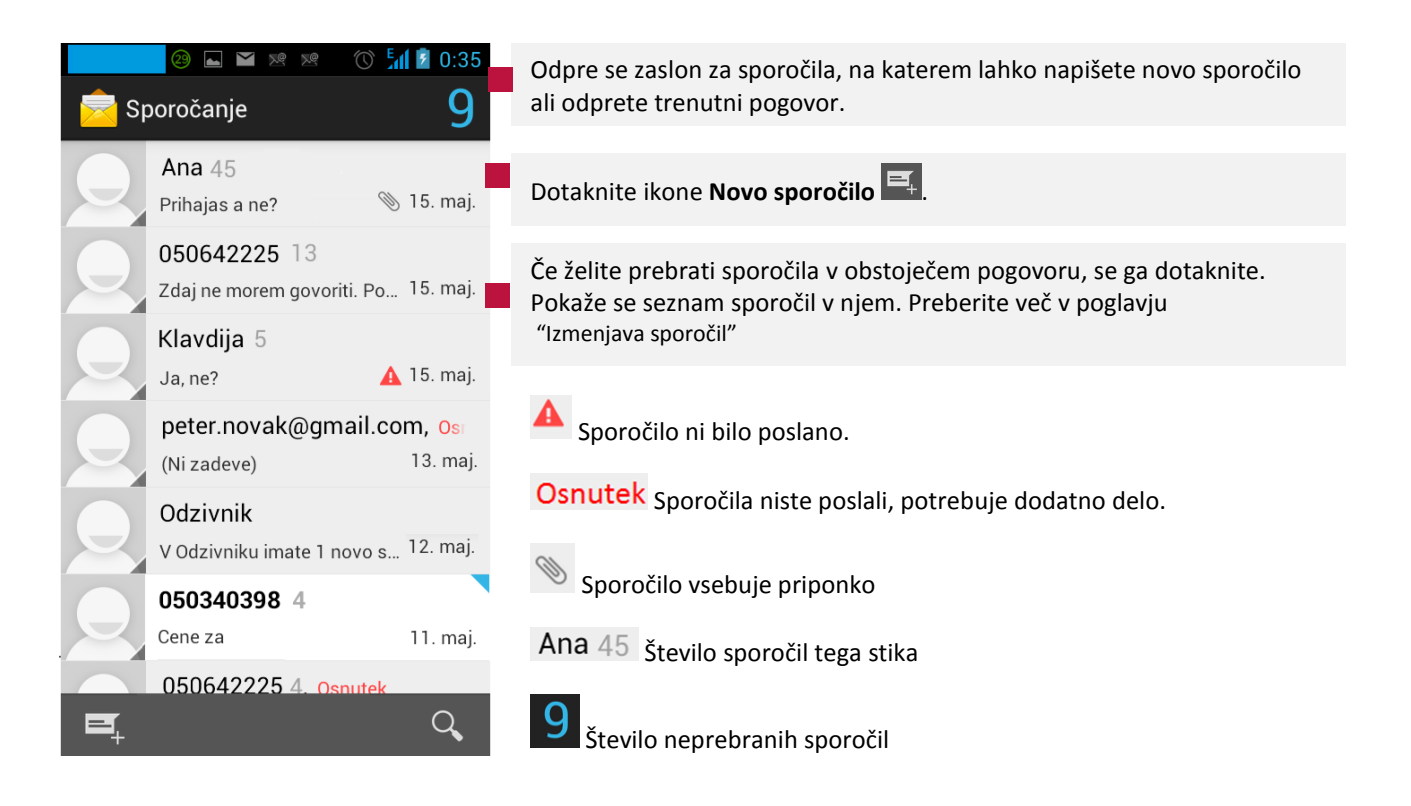

#### Brisanje pogovorov

Pogovore lahko brišete na dva načina:

- Ko je prikazan seznam pogovorov, se dotaknite imena stika in pogovora. V spodnji vrstici se bo prikazal smetnjak. Pritisnite in nanj in potrdite brisanje pogovora s to osebo.
- Med tem ko ste v pogovoru s tikom, pritisnite tipko Meni na telefonu in izberite Izbriši sporočilo.

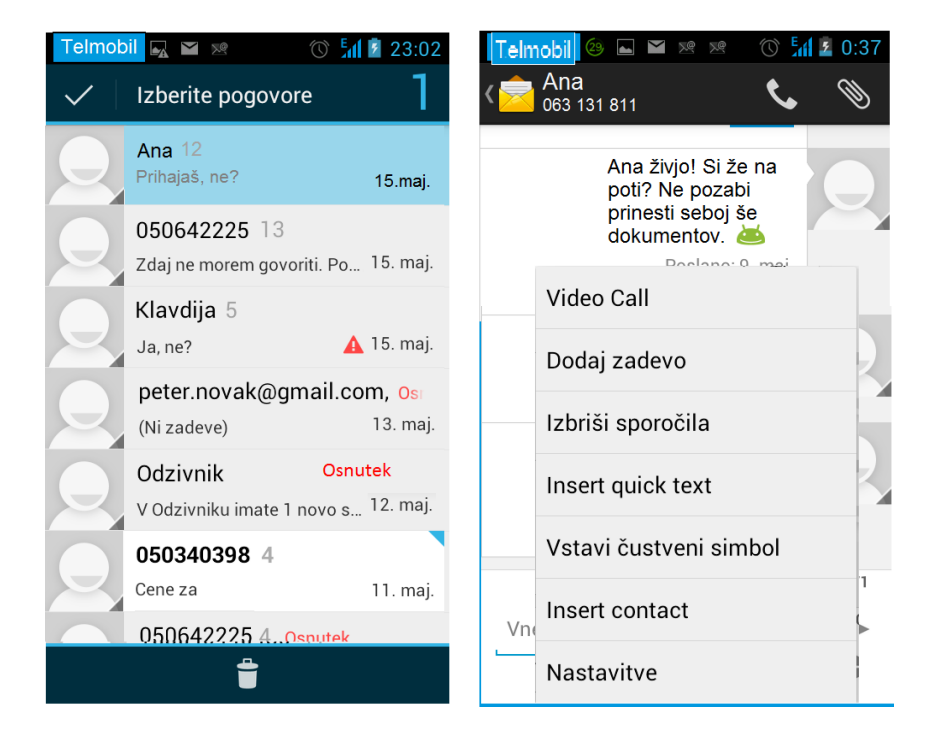

#### Izmenjava sporočil

V druge mobilne telefone lahko pošiljate SMS-e, dolge največ 160 znakov. Če vnesete več znakov, je sporočilo poslano v več SMS-ih (če operater to omogoča).

MMS-i lahko vsebujejo besedilo in slike, posnet glas, zvočno datoteko, videoposnetek ali diaprojekcijo. Aplikacija za sporočanje samodejno preklopi na multimedijska sporočila, če sporočilo pošiljate na elektronski naslov ali če sporočilu dodate .

# Pošiljanje sporočil

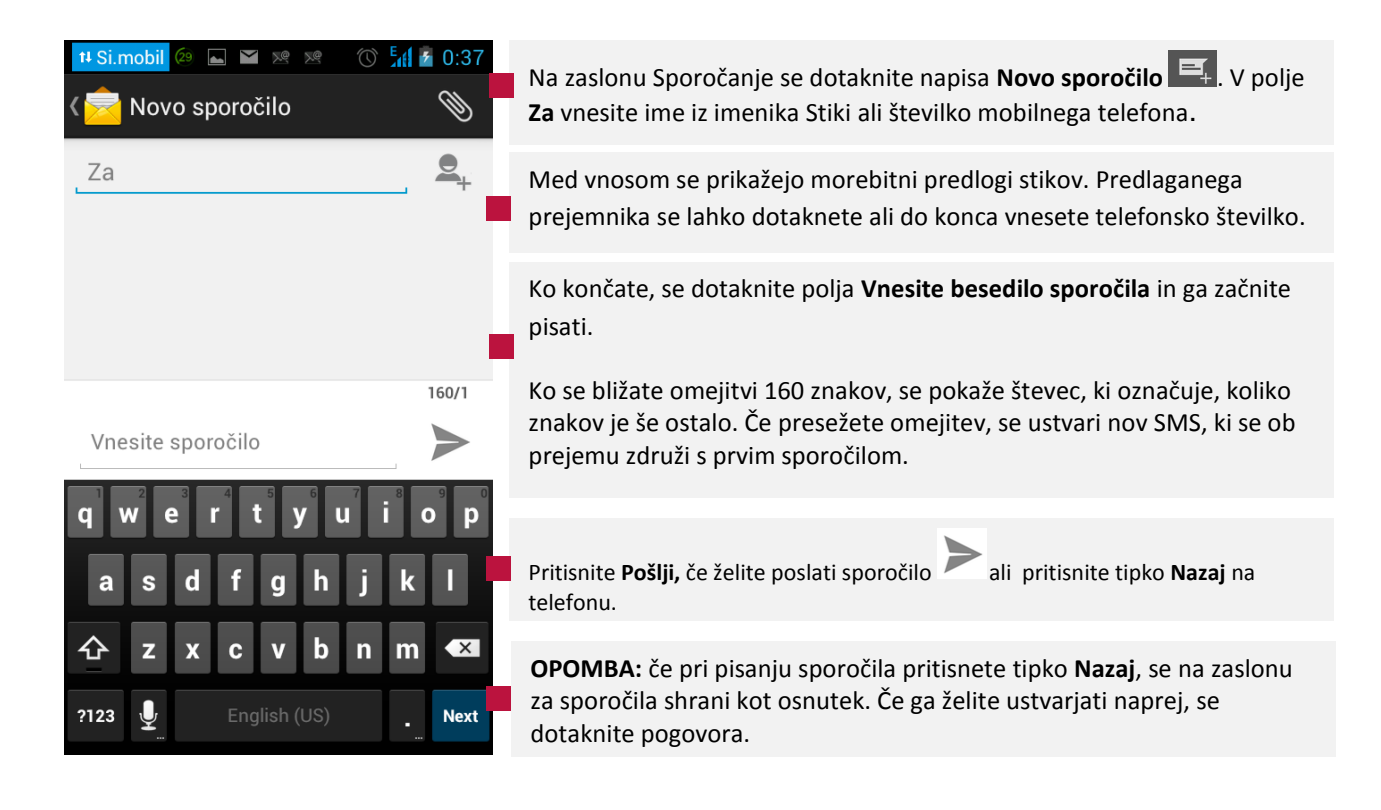

Ko pošljete sporočilo se odpre zaslon za sporočila, na katerem je za vašim imenom prikazano sporočilo. Odgovori se prikažejo na zaslonu. Med ogledovanjem in pošiljanjem dodatnih sporočil se ustvari pogovor.

#### Dodatne možnosti urejanja sporočila

| Dodaj zadevo           | Za vstavljanje priponk, čustvenih simbolov ter drugih možnosti, pritisnite tipko |  |  |
|------------------------|----------------------------------------------------------------------------------|--|--|
| Zavrzi                 | Meni izberite želeno možnost iz seznama.                                         |  |  |
| Insert quick text      |                                                                                  |  |  |
| Vstavi čustveni simbol |                                                                                  |  |  |
| Insert contact         |                                                                                  |  |  |
| Nastavitve             |                                                                                  |  |  |

# Ustvarjanje in pošiljanje multimedijskih sporočil

| 14 Si.mobil 🚳 🛌 🖿 💌 🕫 🕥 🚮 | 2 0:39     |                                                                                                    |
|---------------------------|------------|----------------------------------------------------------------------------------------------------|
| < 🖻 Anat@gma              | $\bigcirc$ | Na zaslonu Sporočanje se dotaknite napisa Novo sporočilo 🖳                                                                                                |
|                           |            |                                                                                                    |
| Anat@gmail.com            | ₽+         | V polje <b>Za</b> vnesite številko mobilnega telefona ali elektronski naslov.                                                                             |
|                           |            |                                                                                                    |
|                           |            | Če želite dodati še <b>Zadevo</b> , pritisnite tipko <b>Meni</b> na telefonu in nato <b>Dodaj</b><br>zadevo. Vnesite zadevo sporočila.                    |
|                           |            |                                                                                                    |
|                           |            | Dotaknite polja <b>za vnos sporočila</b> in začnite pisati.                                                                                               |
|                           | MMS        |                                                                                                    |
| Ana zivjo. Kdaj danes     |            | Pritisnite <b>Pošlji,</b> če želite poslati sporočilo Pritisnite tipko <b>Nazaj</b> na                                                                    |
| qwertyui                  | ор         | telefonu.                                                                                                    |
| a s d f g h j k           |            | <b>OPOMBA:</b> če pri pisanju sporočila pritisnete tipko <b>Nazaj</b> , se na zaslonu za sporočila shrani kot osnutek. Če ga želite ustvarjati naprej, se |
|                           |            |                                                                                                    |
| ?123 🖳 English (US) .     | Next       |                                                                                                    |

# Dodajanje priponk

Pritisnite tipko **Meni** na telefonu in nato v zgornjem desnem kotu pritisnite na ikono priponke , da odprete meni, kjer lahko sporočilu dodajate različne datoteke.

| 📎 Pripni            |                                                                                                    |
|---------------------|----------------------------------------------------------------------------------------------------|
| ⊾ Slike             | Dotaknite se slike, ki jo želite priložiti.                                                                                                    |
| O Zajem slike       | Odpre se fotoaparat, s katerim lahko posnamete fotografijo in jo priložite.                                                                                               |
| Videoposnetki       | Dotaknite se videoposnetka, ki ga želite priložiti.                                                                                                    |
| Zajem videoposnetka | Odpre se kamera, s katero lahko posnamete videoposnetek in ga priložite.                                                                                                  |
| July Zvok           | Dotaknite se zvočnega posnetka, ki ga želite priložiti.                                                                                                    |
| 🞐 Snemaj zvok       | Odpre se zaslon, na katerem lahko posnamete izgovorjeno sporočilo in ga priložite sporočilu.                                                                              |
| 🖵 Diaprojekcija     | Odpre se zaslon, na katerem lahko z besedilom, fotografijami,<br>videoposnetki in posnetki ustvarite diaprojekcijo z največ 10 diapozitivi<br>ter jo priložite sporočilu. |
| Contact             | Dodajte stik s seznama.                                                                                                    |

Priponka bo dodana k sporočilu.

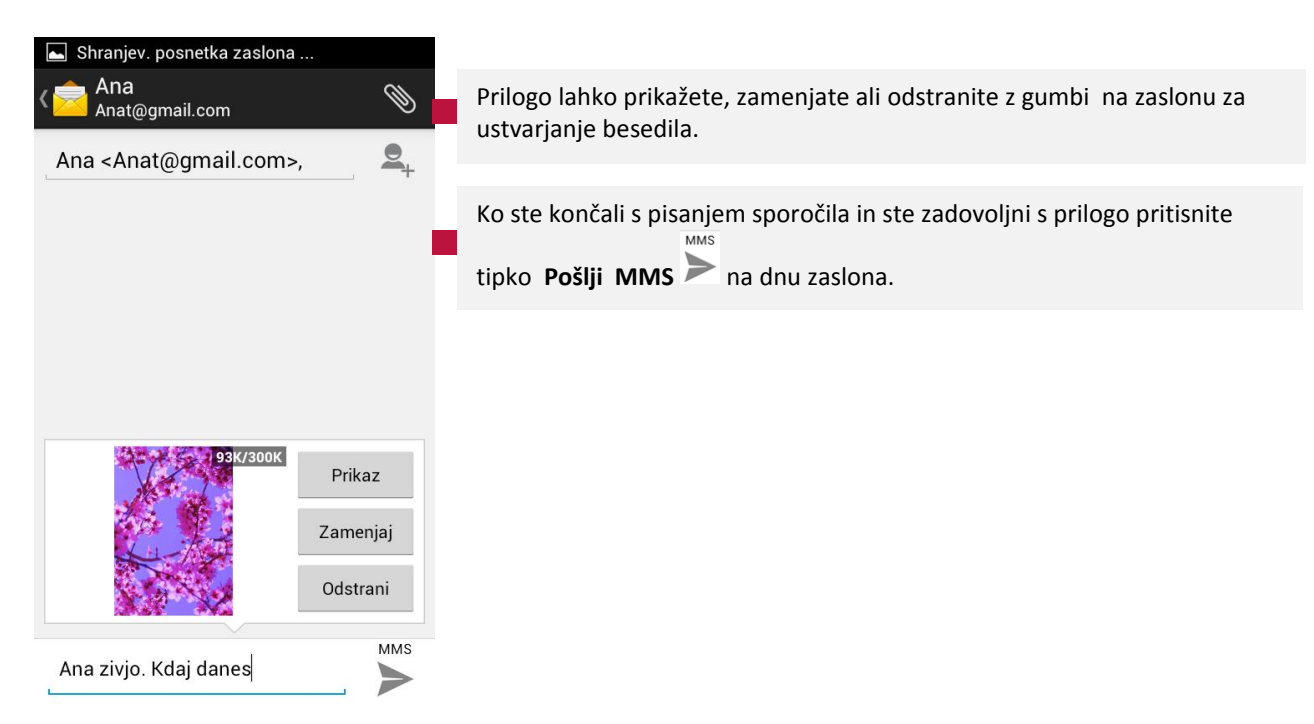

#### Odpiranje in odgovarjanje na prejeto sporočilo

Sporočilo lahko odprete v programu Sporočila, nova sporočila pa tudi preko obvestilne table v zgornjem delu telefona. Če želite odpreti sporočilo preko obvestilne table, to povlecite navzdol in pritisnite na novo sporočilo. Odprl se bo program za sporočila.

| Telmobil         Image: Second second s | Ko imate odprt zaslon za sporočila, so na njem prikazana prejeta sporočila.<br>Izberite sporočilo na katerega želite odgovoriti.                                                                                                    |
|----------------------------------------------------------------------------------------------------|----------------------------------------------------------------------------------------------------|
|                                                                                                    | Nanj odgovorite tako, da se postavite pod napisano sporočilo, kjer je že<br>pripravljeno polje za vaš odgovor.<br>Ko ste napisali sporočilo, pritisnite Pošlji Delana se sa se se se se se se se se se se se se se                              |
|                                                                                                    |                                                                                                    |
| Velikost sporočila: 20KB<br>Poteče: 20. maj.<br>via Telmobil                                                                                                    | Če sporočilo vsebuje večpredstavno datoteko, se dotaknite možnosti<br><b>Predvajaj</b> , če jo želite prikazati, si jo ogledati ali jo poslušati. Dotaknite se in<br>pridržite večpredstavno datoteko, da odprete meni z možnostjo shranjevanja |
| Si doma?                                                                                                    | sporočila na kartico SD ali v pomnilnik USB.                                                                                                    |
| Poslano: 15. maj.                                                                                                    |                                                                                                    |
| 160/1                                                                                                    | <b>OPOMBA:</b> Če v nastavitvah za sporočila MMS ni potrjeno polje za samodejni<br>prenos, se morate dotakniti možnosti <b>Prenos</b> , da odprete sporočilo                                                                                    |
| Vnesite sporočilo                                                                                                    | prenos, se morate dotakinti možnosti <b>rienos</b> , da odprete sporocilo.                                                                                                    |
|                                                                                                    |                                                                                                    |

#### Dodatne možnosti sporočila

Ko imate odprt zaslon za sporočila določenega stika, pritisnite na sporočilo za dodatne možnosti:

| Možnosti sporočila       |                                                                                                    |
|--------------------------|----------------------------------------------------------------------------------------------------|
| Kopiraj besedilo         | Kopirajte izbrano besedilo in ga prilepite na izbrano mesto v katerikoli<br>drug program.                                                                                                    |
| Save message to SIM card | Shranite izbrano sporočilo na kartico SIM in ohranite sporočilo tudi v primeru menjave telefona.                                                                                                    |
| Posreduj                 | Posredujte sporočilo drugemu stiku.                                                                                                    |
| Zakleni                  | Preprečite, da bi bilo sporočilo izbrisano, ko je pomnilnik poln. Poleg<br>sporočila se pojavi ključavnica. Sporočilo lahko odklenete tako, da se<br>ga dotaknete in držite in izberete Odkleni sporočilo. Če poskušate<br>izbrisati pogovor ki vsebuje zaklenjeno sporočilo, morate izbris potrditi. |
| Prikaži podrobnosti      | Ogledate si podatke o sporočilu in pošiljatelju.                                                                                                    |
| Izbriši                  | Izbrišite sporočilo.                                                                                                    |

# Spreminjanje nastavitev za sporočila

Na domačem zaslonu ali na zaslonu z vsemi programi odprite Sporočila > Meni > Nastavitve .

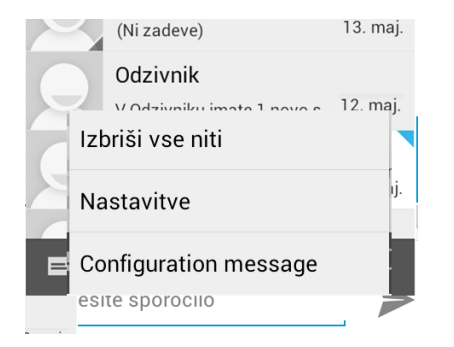

# Nastavitve shranjevanja

| NASTAVITVE PROSTORA ZA<br>SHRANJEVANJE                                         |                                                                                                    |
|--------------------------------------------------------------------------------|----------------------------------------------------------------------------------------------------|
| Izbriši stara sporočila<br>Izbriši stara sporočila, ko so<br>dosežene omejitve | Brisanje starih sporočil. Izberite, če želite izbrisati starejša sporočila pogovora, ko je pomnilnik poln. Če želite obdržati vsa sporočila, to možnost odznačite.                                           |
| Omejitev besedilnega sporočila<br>500 sporočil na pogovor                      | Omejitev SMS-ov. Dotaknite se, če želite nastaviti število SMS-ov, ki se<br>shranijo v pogovoru. Ko je pomnilnik poln, se izbrišejo starejši SMS-i, če<br>izberete možnost Izbriši stara sporočila.          |
| Omejitev večpredstavnega spor<br>50 sporočil na pogovor                        | <b>Omejitev MMS-ov.</b> Dotaknite se, če želite nastaviti število MMS-ov, ki se shranijo v pogovoru. Ko je pomnilnik poln, se izbrišejo starejši MMS-i, če izberete možnost <b>Izbriši stara sporočila</b> . |
|                                                                                |                                                                                                    |

# Nastavitve besedilnih sporočil (SMS)

| NASTAVITVE BESEDILNIH SPOROČIL<br>(SMS)                                                   |                                                                                                    |
|-------------------------------------------------------------------------------------------|----------------------------------------------------------------------------------------------------|
| Poročila o dostavi<br>Zahtevaj poročilo o dostavi za<br>vsako poslano sporočilo           | <b>Poročila o dostavi.</b> Označite, če želite za poslana SMS sporočila prejemati poročila o dostavi.                                                                              |
| Upravljanje sporočil na kartici S<br>Urejanje sporočil, ki so shranjena na<br>kartici SIM | Urejanje SMS sporočil, ki so shranjeni na kartici SIM.                                                                                                    |
| Edit quick text<br>Edit quick text                                                        | Prilagodite besedilo za odgovarjanje na dohodni klic.                                                                                                    |
| SMS Service Center<br>SMS Service Center                                                  | SMS naslov je prednastavljen na SIM kartici s strani operaterja in jo potrebujete,<br>če želite pošiljati sporočila. Če ta številka manjka, stopite v stik z vašim<br>operaterjem. |
| SMS storage location Phone                                                                | Izberite kam želite shraniti vaša sporočila – na telefon ali SIM kartico.                                                                                                    |

# Nastavitve multimedijskih sporočil (MMS)

| NASTAVITVE VECPREDSTAVNIH SI<br>(MMS)                                           | POROCIL |                                                                                                    |
|---------------------------------------------------------------------------------|---------|----------------------------------------------------------------------------------------------------|
| Poročila o dostavi<br>Zahtevaj poročilo o dostavi za<br>vsako poslano sporočilo |         | Izberite, če želite za poslane MMS-e prejemati poročila o dostavi.                                                                                                    |
| Preberi poročila<br>Zahtevaj poročilo o branju za<br>vsako poslano sporočilo    |         | Izberite, če želite prejeti poročilo ali je bilo vaše sporočilo prebrano.                                                                                                    |
| Send read report<br>Send a read report if requested by<br>the MMS sender        |         | Izberite, če želite poslati potrdilo, da ste sporočilo prebrali, če je tako<br>zahteval pošiljatelj.                                                                               |
| Samodejni prenos<br>Samodejni prenos sporočil                                   | <b></b> | Izberite, če želite, da se prejeti MMS-i samodejno prenesejo.                                                                                                    |
| Samodejna pridobitev me<br>Samodejno prenesi sporočila<br>med gostovanjem       |         | Izberite, če želite, da se MMS-i med gostovanjem samodejno prenesejo.                                                                                                    |
| Creation Mode<br>Free mode                                                      |         | Restricted – če želite, da vam naprava prepreči dodajanje vsebine, ki je operater ne podpira; Warning – prejmete sporočilo o vsebini, ki je operater ne podpira; Free-ni omejitev. |
|                                                                                 |         |                                                                                                    |
| Size Limit<br>300K                                                              |         | Določite maksimalno dovoljeno velikost sporočila.                                                                                                    |
| Prednost<br>Normal                                                              |         | Določite nizko, normalno ali visoko prednost sporočilom.                                                                                                    |
|                                                                                 |         |                                                                                                    |

#### Nastavitve obvestil

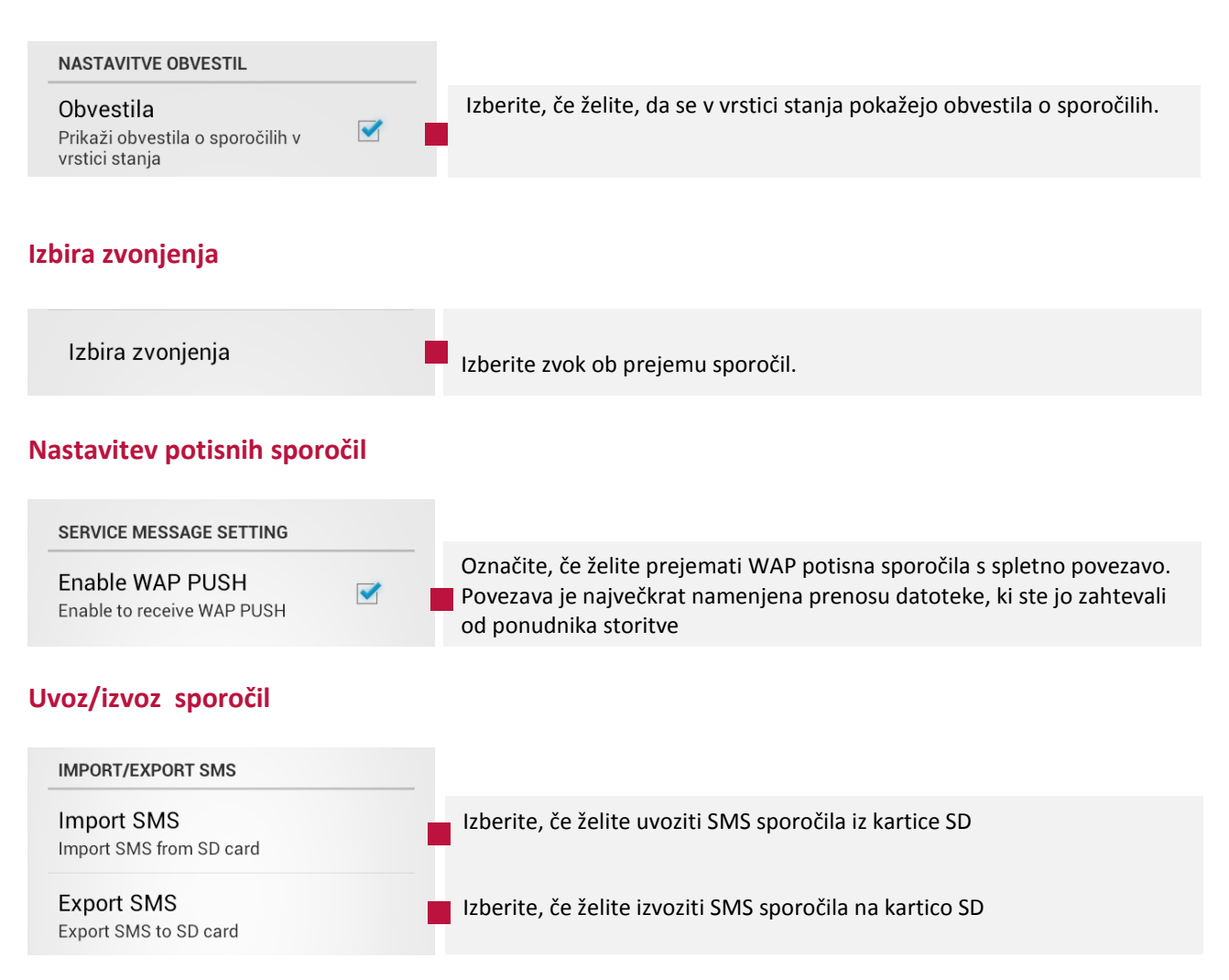

# E-pošta

Uporabite aplikacijo E-pošta za branje in pošiljanje elektronske pošte . Ko prvič zaženete program E-pošta, se odpre čarovnik za namestitev, s katerim lahko nastavite račune pri več priljubljenih ponudnikih e-pošte, tudi tistih, ki uporabljajo IMAP, POP3 in Microsoft Exchange ActiveSync.

Odpiranje programa E-pošta in okna z računi

### **Odpiranje E-pošte**

- Na začetnem zaslonu(1)
   ALI
- na zaslonu z vsemi programi(2)
   ALI
- na zaslonu Seznam klicev pritisnite na sliko stika(3) in se dotaknite ikone E-pošta

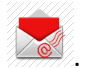

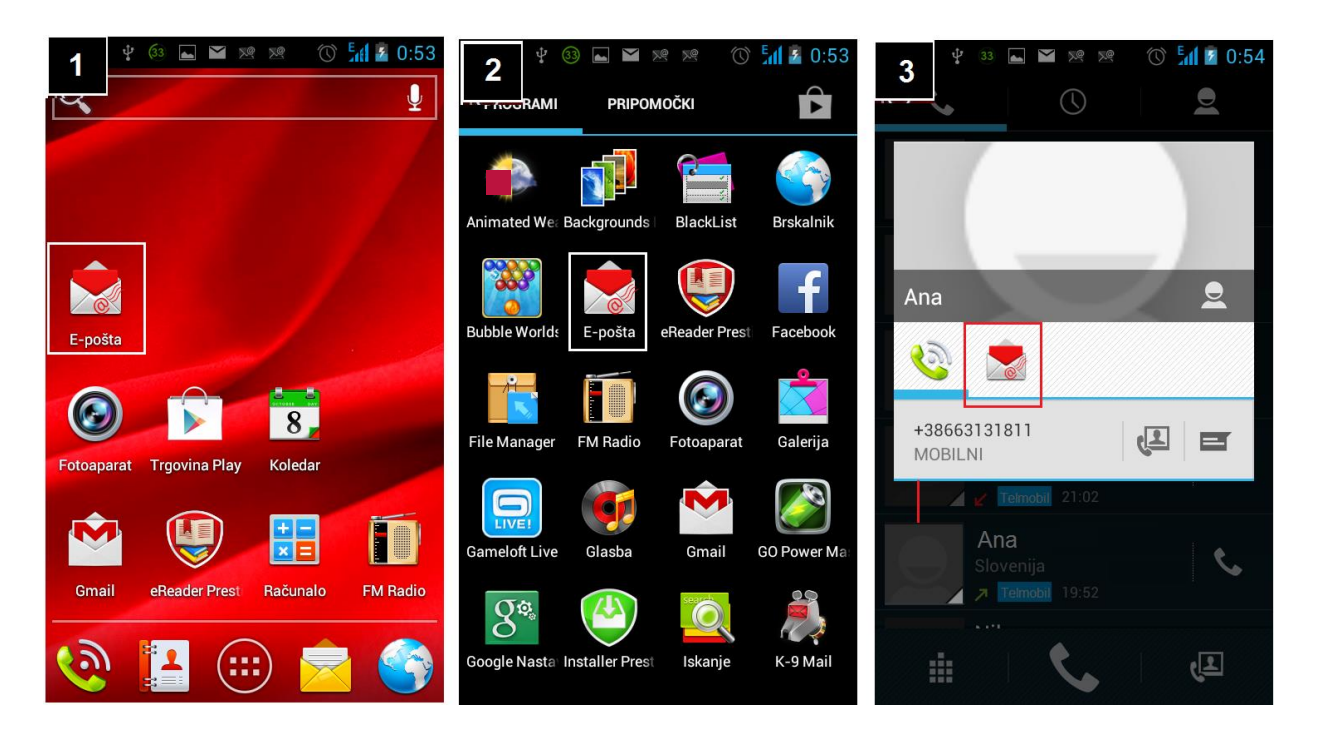

Če že imate nastavljen račun, se odpre mapa Prejeto. Po začetni nastavitvi se program E-pošta odpre na zadnjem zaslonu, ki ste ga imeli odprtega, ali v mapi s prejetimi sporočili za izbrani račun, če že nekaj časa niste uporabljali programa E-pošta.

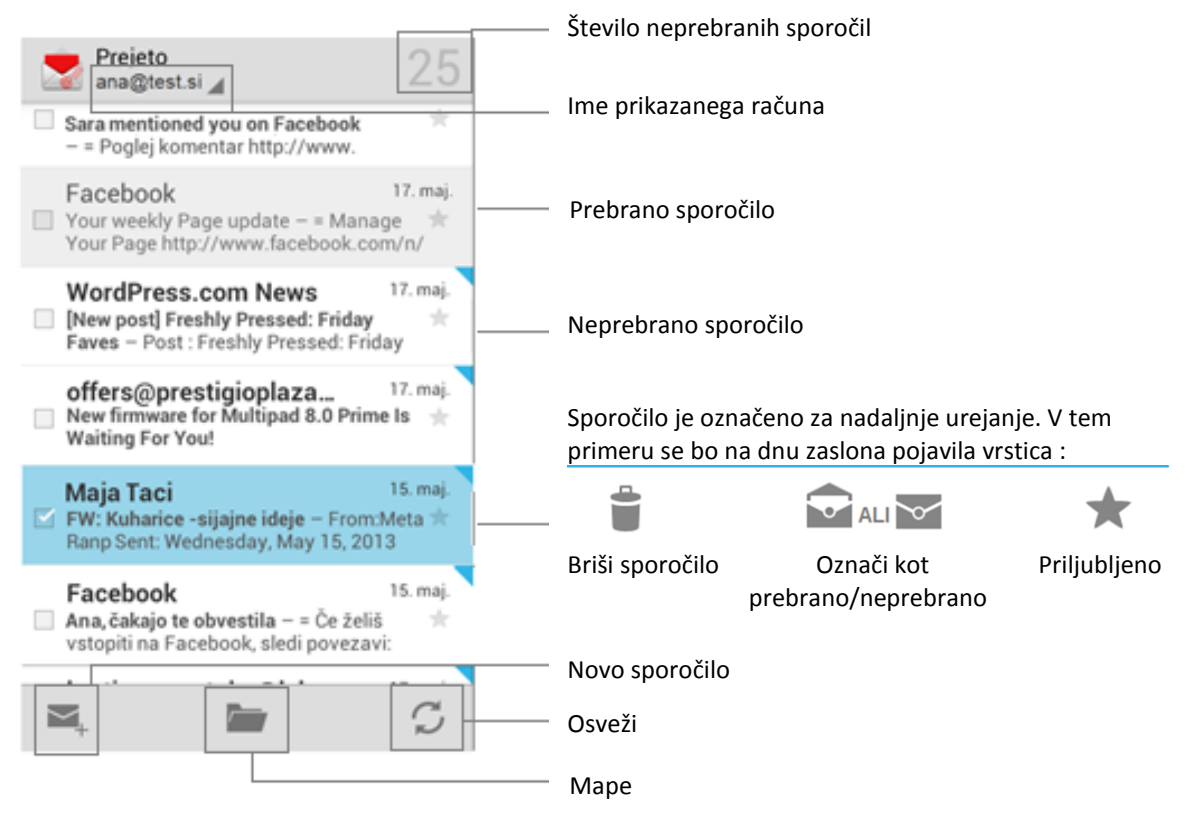

# Računi in nastavitve

# Odpiranje računov

Če imate računov več, lahko izbirate katerega želite prikazati ali izberete kombiniran račun, če želite brati vsa sporočila v skupni mapi.

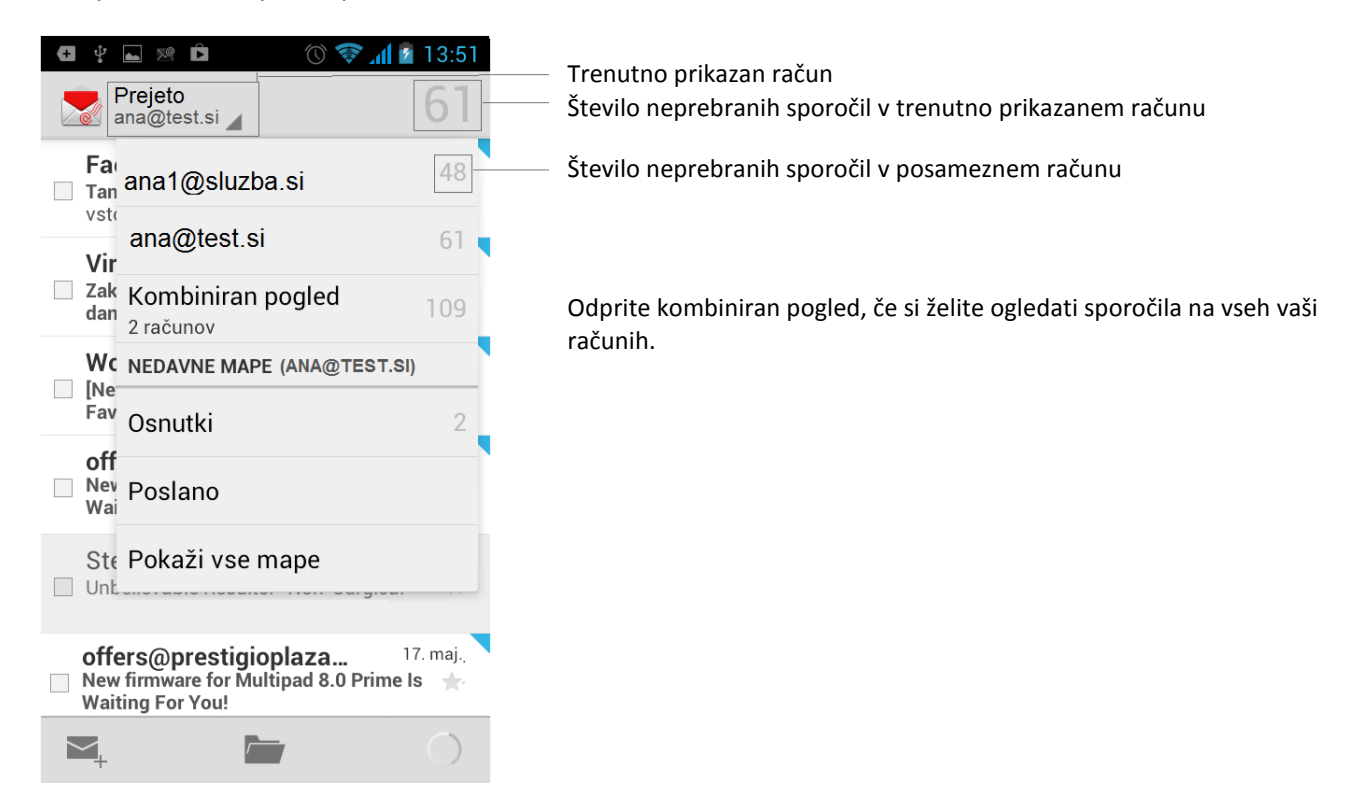

#### Kombiniran račun

Če ste program E-pošta nastavili za pošiljanje in prejemanje e-pošte z več računi, si lahko v kombiniranem pogledu ogledate vsa sporočila, poslana v vse račune.

Odprite zaslon računi in se dotaknite Kombiniran pogled.

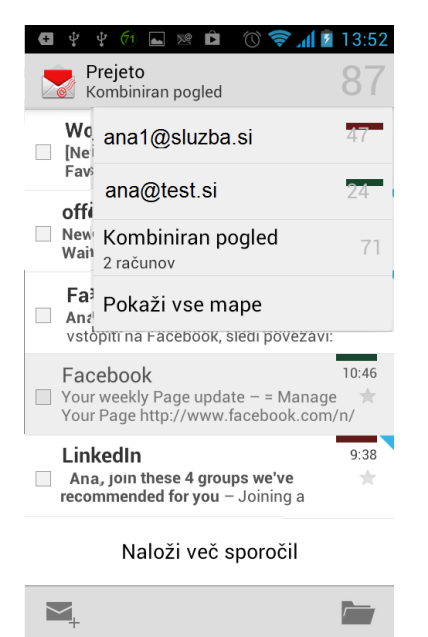

V tej mapi so sedaj prikazana vsa sporočila vseh vaših računov.

Da bi ločili račune med seboj, je nad uro prejema sporočila prikazana barva, ki označuje račun. Če pritisnite na rejeto dodatno okno, kjer lahko razberete katera barva označuje kateri račun.

V telefon se prenese samo nekaj nedavne e-pošte iz računa. Če želite starejša sporočila iz računov IMAP ali POP3 prenesti v paketih, se na dnu seznama sporočil dotaknite **Naloži več sporočil**. Za račune Exchange ActiveSync lahko v nastavitvah e-pošte za ta račun določite, koliko dni ali tednov e-pošte želite shraniti v telefonu.

#### Mape računov

Vsak račun ima mape Prejeto, Odpošlji, Poslano in Osnutki. Če ponudnik storitev to podpira, lahko imate tudi druge mape., npr. Z zvezdico, Smetnjak, Junk, itd.

Mape računov odprete tako, da med branjem mape Prejeto na dnu zaslona pritisnete na ikono Mape ali na seznamu računov izberete Pokaži vse mape.

Seznam map posameznega računa prikazuje vse mape, kombiniran pogled le mapo Prejeto, Z zvezdico in Osnutke. Če želite preveriti poslana sporočila, morate to storiti v pogledu posameznega računa.

| G y 🖬 🛪 🛈 💆          | al 🙎 0:57 | • • • • • • • • • • • • • • • • • • • |
|----------------------|-----------|---------------------------------------|
| Mape<br>ana@test.si  |           | Kombiniran pogled                     |
| ★ Z zvezdico         | 3         | Prejeto                               |
| Prejeto              | 43        | 🛨 Z zvezdico                          |
| Osnutki              |           | Snutki                                |
| Odpošlji             |           | ana1@sluzba.si                        |
| Poslano              |           | ana@test.si                           |
| Smetnjak             | 4         |                                       |
| E MAPE               |           |                                       |
| Conversation History |           |                                       |
| Junk E-mail          |           |                                       |
| RSS Feeds            |           |                                       |

#### Računi in nastavitve

Če želite urediti vaš račun ali račune, če jih imate več, med ogledovanjem mape Prejeto pritisnite tipko Meni in izberite Nastavitve.

Prikazana bo možnost splošnih nastavitev in posamezni računi, če jih imate več.

Če želite dodati nov račun pritisnite na **DODAJ RAČUN**. (več v poglavju Dodajanje novega računa)

- Dotaknite se računa, če želite odpreti njegovo mapo prejeto. Vaš privzeti račun je označen z kljukico.
- Dotaknite se ikone Mapa in si oglejte seznam map na tem računu.
- Odprite mapo sporočil Osnutki. Če kliknete na sporočilo, lahko preverite na katerem računu je bil ustvarjen osnutek.
- Odprite mapo sporočil Z zvezdico. Če kliknete na sporočilo, lahko preverite na kateri račun je bilo poslano.

| 🕂 🖞 ⊾ 🗷 🏛 🕐                      | 🕜 🛜 📶 💈 13:50 |
|----------------------------------|---------------|
| Kastavitve                       | DODAJ RAČUN   |
| Splošno                          |               |
| ana@test.si<br>ana@test.si       |               |
| ana1@sluzba.si<br>ana1@sluzba.si |               |

#### Branje in upravljanje sporočil

Program E-pošta »potisne« nova sporočila v telefon v časovnih razmikih, ki jih izberete v nastavitvah epošte. Storiti vam ni treba ničesar.

Na seznamu sporočil se dotaknite sporočila, ki ga želite prebrati.

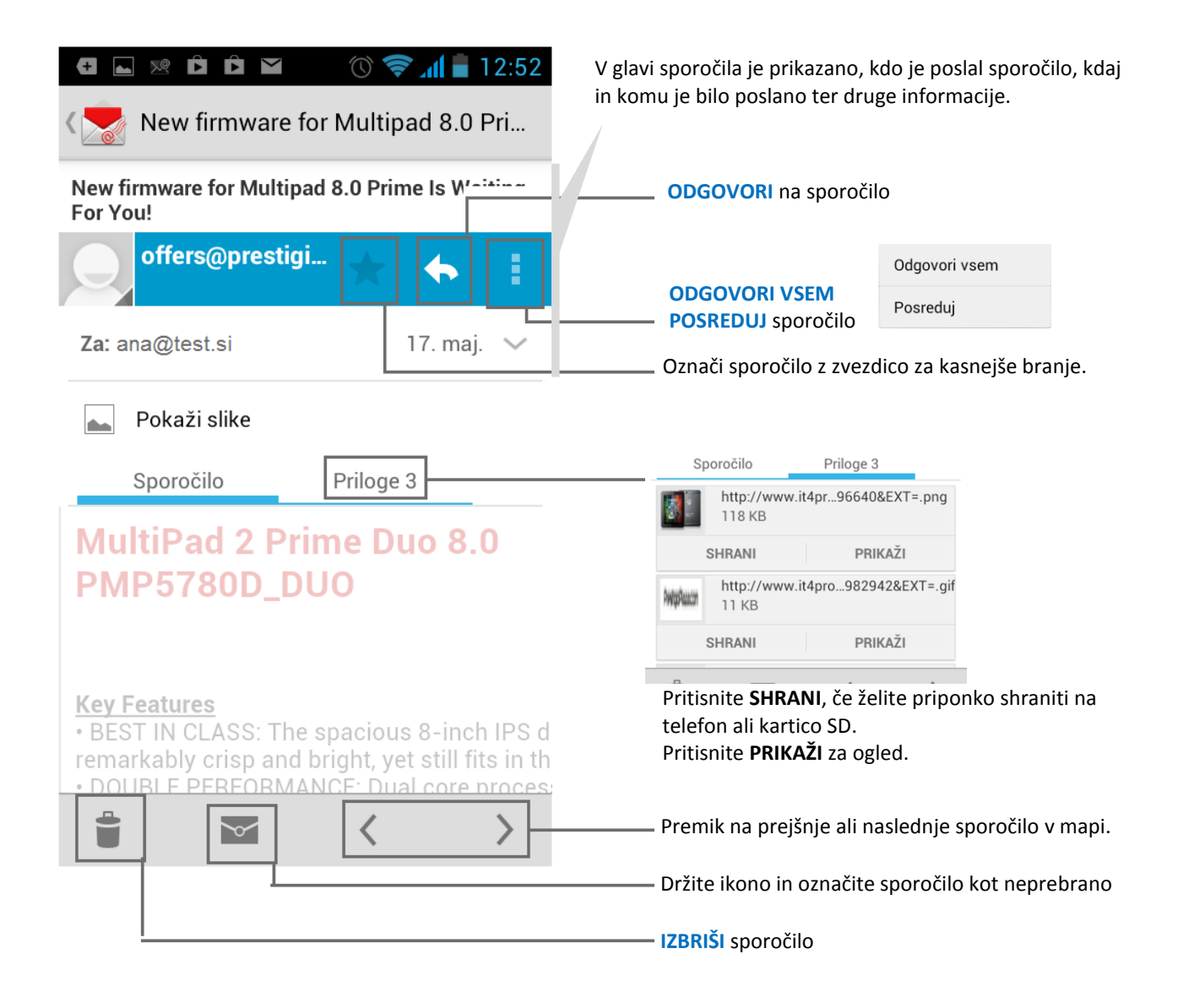

# Ustvarjanje in pošiljanje sporočil

E-pošto lahko pošiljate vašim stikom, drugim ljudem ali skupinam.

V mapi Prejeto se pritisnite tipko Meni in izberite Novo sporočilo

| • ● ♥            • ● ♥            • ● ● | V polje <b>Za</b> vnesite naslov naslovnika. Med vnosom e-poštnih naslovov se bodo prikazali predlogi naslovov iz stikov. Če jih želite izbrati, se jih dotaknite ali vnesite nov naslov. Naslove med seboj ločite s podpičjem. |
|-----------------------------------------|----------------------------------------------------------------------------------------------------|
| ana@test.si                             | <b>Pošiljanje kopij in skritij kopij sporočila:</b> Pritisnite <b>Meni</b> in izberite<br><b>Dodaj Kp/Skp,</b>                                                                                                    |
| Za                                      | Vnesite <b>Zadevo</b> .<br>Vnesite besedilo sporočila.                                                                                                    |
| Zadeva                                  | Dodajanje priponk: pritisnite Meni in Priloži datoteko.                                                                                                    |
| Novo e-poštno sporočilo                 | POŠLJI SPOROČILO: Pritisnite Pošlji                                                                                                    |
| Priloži datoteko                        | <b>POŠLJI SPOROČILO KASNEJE:</b> Pritisnite pritisnite tipko <b>Nazaj</b> na telefonu in sporočilo se bo shranilo med Osnutke. Poiščite ga tako, da                                                                             |
| ۹ Dodaj Kp/Skp                          | pritisnete na Mape 🔎 in odprete mapo Osnutki. Pritisnite na želeno sporočilo in nadaljujte s pisanjem.                                                                                                    |
| <sup>a</sup> Shrani osnutek             | ZAVRZI SPOROČILO: Pritisnite Meni in Zavrzi                                                                                                    |
|                                         | Če NI POVEZAVE: (na primer, če delate v načinu za letalo), se sporočila,<br>ki jih želite poslati, shranijo v mapo »Odpošlji«, dokler se spet ne<br>povežete z omrežjem.                                                        |

# Dodajanje in spreminjanje e-poštnih računov

- Ko prvič odprete e-pošto, morate nastaviti e-poštni račun. Pozneje lahko v nastavitvah e-pošte dodate več računov.
- Čarovnik za namestitev e-pošte vam pomaga nastaviti račun za veliko priljubljenih e-poštnih sistemov, tudi tistih, ki temeljijo na protokolih IMAP in POP3. Če ponudnik storitev zahteva dodatne nastavitve ali če ga program za e-pošto ne pozna, lahko podrobnosti vnesete ročno, vendar boste morali vedeti pravilne nastavitve računa.
- Nastavite lahko tudi račun za Microsoft Exchange ActiveSync . E-pošta podpira preverjanje pristnosti z uporabniškim imenom in geslom za račune Exchange ActiveSync, vendar lahko vaš skrbnik za IT nastavi dodatne varnostne pravilnike za račun.

#### Dodajanje e-poštnega računa

Odprite zaslon Računi. Dotaknite se možnosti Meni, nato Nastavitve in Dodaj račun.

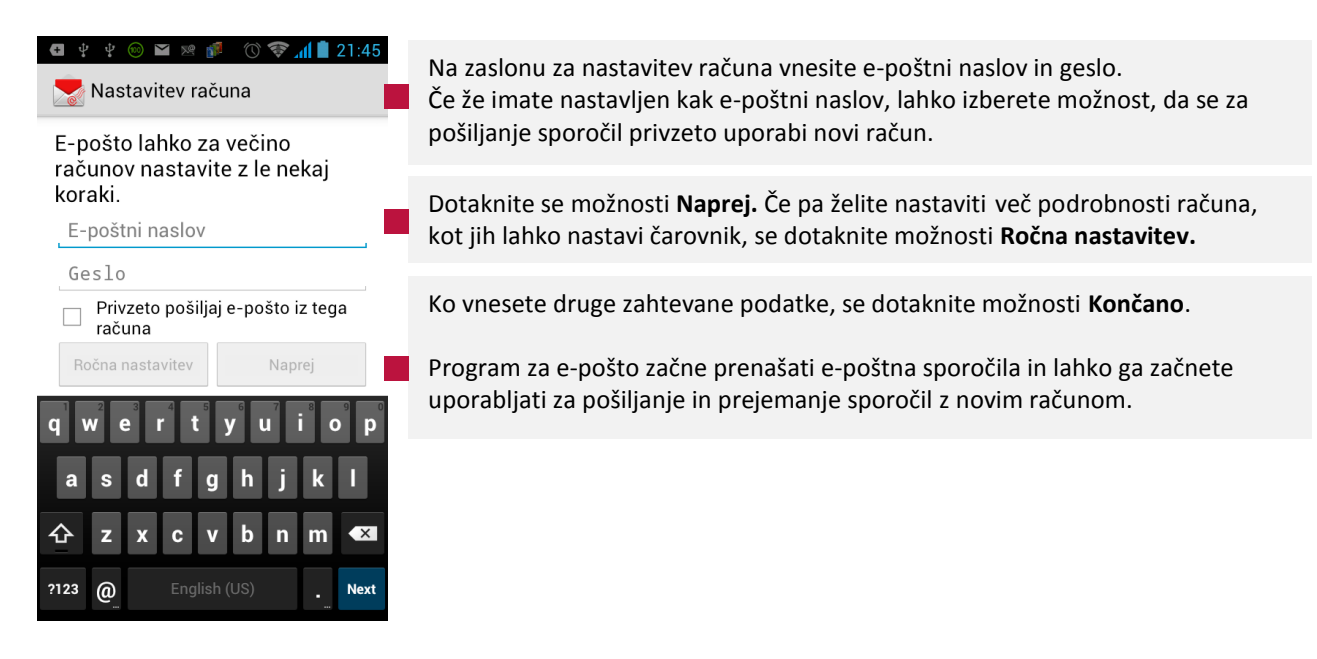

To je dovolj za večino e-poštnih storitev. Glede na ponudnika storitev boste morda morali navesti, kakšen e-poštni račun imate. Če niste prepričani, preverite nastavitve v programu, ki ga uporabljate za pošiljanje in prejemanje e-pošte v računalniku, ali se obrnite na ponudnika e-poštnih storitev.

Pri dodajanju računa za Exchange ActiveSync morate nastaviti, kako pogosto in na kakšen način želite preverjati, ali imate novo e-pošto, koliko dni ali tednov e-pošte naj se shranjuje v telefonu ter še nekaj drugih možnosti. Potrditi morate tudi, ali naj se stiki in koledar iz strežnika za Exchange ActiveSync sinhronizirajo s telefonom. Te nastavitve lahko pozneje spremenite v programih za stike in koledar.

#### Nastavitve računa

Dotaknite se imena računa. Na pogledu seznama ali zaslonu za sestavljanje sporočil pritisnite **Meni** in **Nastavitve**.

| 🖙 ana@test.si Dodaj Račur                                                                    | 4                                                                                                    |
|----------------------------------------------------------------------------------------------|----------------------------------------------------------------------------------------------------|
| Ime računa<br><sup>ana@test.si</sup>                                                         | Ime računa, kot je prikazano na vrhu seznama sporočil in zaslona z mapami.                                                                   |
| Vaše ime                                                                                     | Vaše ime, kot ga vidijo drugi, ko prejmejo vašo e-pošto.                                                                                     |
| <b>Podpis</b><br>Pripni besedilo k poslanim sporočilom                                       | Nastavite samodejni podpis ali besedilo, ki bo prikazano na vseh poslanih sporočilih,. Npr. »To sporočilo je bilo poslano preko Multiphona.« |
| <b>Hitri odgovori</b><br>Uredite besedilo, ki ga pogosto vstavite,<br>ko sestavljate e-pošto | Nastavite hitre odgovore, za trenutke, ko se vam mudi, npr, ko ste na sestanku.                                                              |
| Privzeti račun<br>Privzeto pošiljaj e-pošto iz tega 🛛 🗹<br>računa                            | Če želite sporočila privzeto pošiljati iz tega računa, označite to možnost.                                                                  |

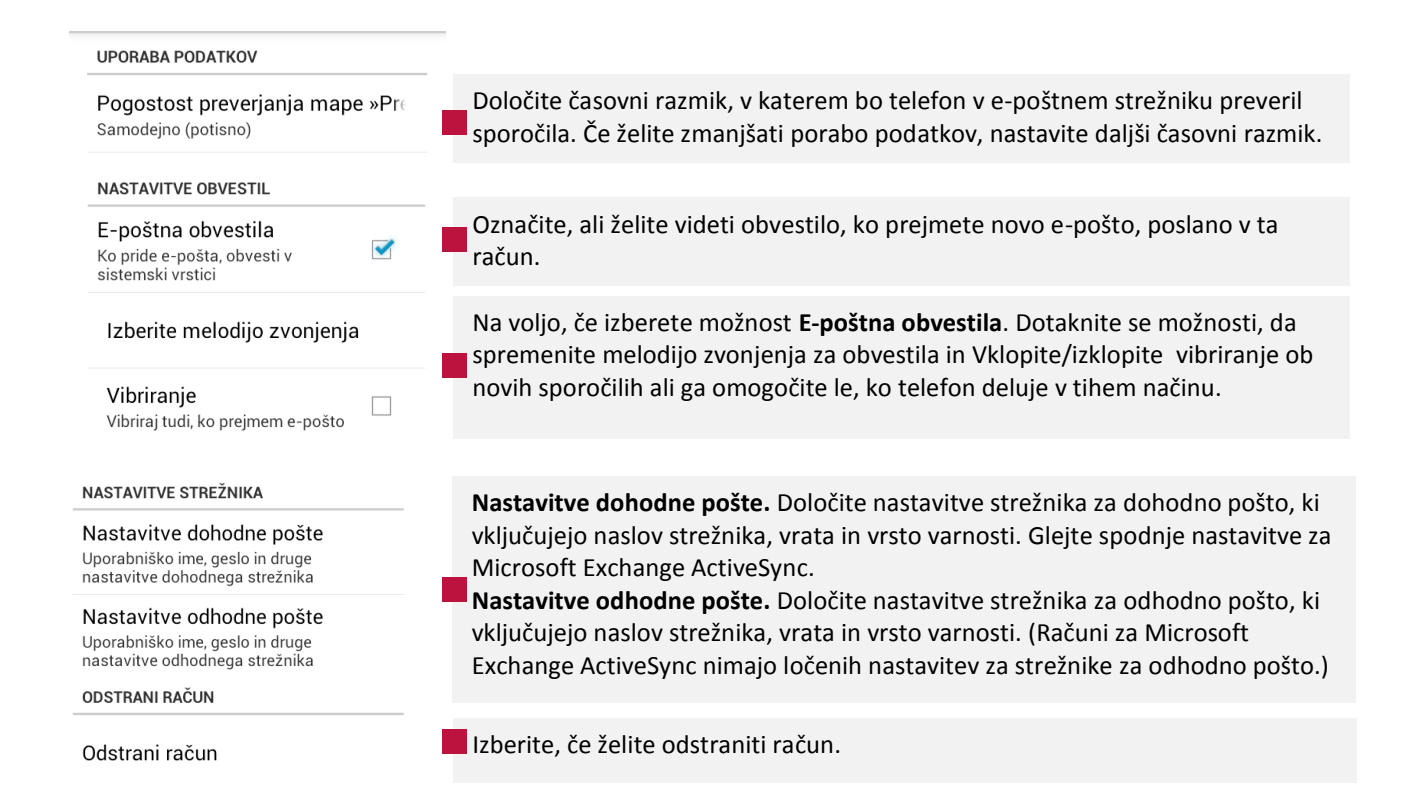

#### Nastavitve strežnika za dohodno pošto

Nastavitve za dohodno pošto računa so različne, odvisno od vrste e-poštne storitve za račun: Exchange ActiveSync, IMAP ali POP3.

#### Nastavitve dohodne pošte za račune Microsoft Exchange ActiveSync

| Domena/uporabniško ime       | Če strežnik za Exchange ActiveSync zahteva, da navedete domeno,<br>jo vnesite pred poševnico nazaj. Če tega ne zahteva, vnesite samo<br>uporabniško ime (del pred @example.com v e-poštnem naslovu) za<br>poševnico nazaj. (Poševnica nazaj ni obvezna, če morate vnesti<br>samo uporabniško ime. Program za e-pošto vnese pravilno sintakso<br>za domene in uporabniška imena pri komunikaciji s strežniki.) |
|------------------------------|----------------------------------------------------------------------------------------------------|
| Geslo                        | Geslo za vaš e-poštni račun.                                                                                                    |
| Strežnik                     | Razrešeno gostiteljsko ime strežnika za Exchange ActiveSync, na primer owa.example.com.                                                                                                    |
| Uporabi varno povezavo (SSL) | Izberite to možnost, če strežnik za Exchange ActiveSync zahteva<br>varno povezavo s strežnikom ali če sami želite vzpostaviti varno<br>povezavo.                                                                                                    |
| Sprejmi vsa potrdila SSL     | Izberite to možnost, če želite sprejeti potrdilo strežnika za Exchange<br>ActiveSync, ki je samopodpisano, zastarelo ali ga program za e-<br>pošto na kakršen koli drug način ne sprejema.                                                                                                    |

# Nastavitve dohodne pošte za IMAP:

| Uporabniško ime    | Glede na zahteve ponudnika e-poštnih storitev je to celotni e-poštni<br>naslov ali samo uporabniško ime (del pred @example.com v e-<br>poštnem naslovu).                                                                                                    |
|--------------------|----------------------------------------------------------------------------------------------------|
| Geslo              | Geslo za vaš e-poštni račun.                                                                                                    |
| Strežnik IMAP      | Razrešeno ime domene strežnika IMAP ponudnika e-poštnih storitev, na primer imap.example.com.                                                                                                    |
| Vrata              | Najprej nastavite <b>Vrsto varnosti</b> , da se v to polje samodejno vnese<br>običajna številka vrat. Če ponudnik e-poštni storitev zahteva drugo<br>številko vrat, jo vnesite.                                                                                                    |
| Vrsta varnosti     | Izberite vrsto varnosti, ki jo zahteva ponudnik e-poštnih storitev.<br>Izberite možnost (Sprejmi vsa potrdila) za vrsto varnosti, če želite<br>sprejeti potrdilo strežnika IMAP, ki je samopodpisano, zastarelo ali<br>ga program za e-pošto na kakršen koli drug način ne sprejema. |
| Predpona poti IMAP | Pustite prazno, razen če ponudnik e-poštnih storitev zahteva, da vnesete določeno predpono.                                                                                                    |

# Nastavitve dohodne pošte za POP3

| Uporabniško ime | Glede na zahteve ponudnika e-poštnih storitev je to celotni e-poštni<br>naslov ali samo uporabniško ime (del pred @example.com v e-<br>poštnem naslovu).                                                                                                    |
|-----------------|----------------------------------------------------------------------------------------------------|
| Geslo           | Geslo za vaš e-poštni račun.                                                                                                    |
| Strežnik POP3   | Razrešeno ime domene strežnika POP3 ponudnika e-poštnih storitev, na primer pop3.example.com.                                                                                                    |
| Vrata           | Najprej nastavite <b>Vrsto varnosti</b> , da se v to polje samodejno vnese<br>običajna številka vrat. Če ponudnik e-poštni storitev zahteva drugo<br>številko vrat, jo vnesite.                                                                                                    |
| Vrsta varnosti  | Izberite vrsto varnosti, ki jo zahteva ponudnik e-poštnih storitev.<br>Izberite možnost <b>Sprejmi vsa potrdila</b> za vrsto varnosti, če želite<br>sprejeti potrdilo strežnika POP3, ki je samopodpisano, zastarelo ali<br>ga program za e-pošto na kakršen koli drug način ne sprejema. |
| Uporabniško ime | Glede na zahteve ponudnika e-poštnih storitev je to celotni e-poštni<br>naslov ali samo uporabniško ime (del pred @example.com v e-<br>poštnem naslovu).                                                                                                    |
# Nastavitve strežnika za odhodno pošto

Če za prejemanje e-pošte uporabljate račun IMAP ali POP3, se za pošiljanje e-pošte iz tega računa običajno uporablja strežnik SMTP. Računi za Microsoft Exchange ActiveSync nimajo ločenih nastavitev za strežnike za odhodno pošto.

| Strežnik SMTP       | Razrešeno ime domene strežnika SMTP ponudnika e-poštnih storitev, na primer smtp.example.com.                                                                                                    |
|---------------------|----------------------------------------------------------------------------------------------------|
| Vrata               | Najprej nastavite <b>Vrsto varnosti</b> , da se v to polje samodejno vnese<br>običajna številka vrat. Če ponudnik e-poštni storitev zahteva drugo<br>številko vrat, jo vnesite.                                                                                                    |
| Vrsta varnosti      | Izberite vrsto varnosti, ki jo zahteva ponudnik e-poštnih storitev.<br>Izberite možnost <b>(Sprejmi vsa potrdila)</b> za vrsto varnosti, če želite<br>sprejeti potrdilo strežnika SMTP, ki je samopodpisano, zastarelo ali<br>ga program za e-pošto na kakršen koli drug način ne sprejema. |
| Potrebna je prijava | Izberite to možnost, da za strežnik SMTP vnesete uporabniško ime<br>in geslo, če ponudnik e-poštnih storitev zahteva, da ju vnesete za<br>pošiljanje e-pošte.                                                                                                    |
| Uporabniško ime     | Vaše uporabniško ime v strežniku SMTP (morda ni enako kot<br>uporabniško ime v strežniku POP3 ali IMAP za dohodno pošto).<br>Vidno samo, če izberete možnost <b>Potrebna je prijava</b> .                                                                                                   |
| Geslo               | Vaše geslo v strežniku SMTP (morda ni enako kot uporabniško ime v<br>strežniku POP3 ali IMAP za dohodno pošto). Vidno samo, če<br>izberete možnost <b>Potrebna je prijava</b> .                                                                                                    |

# Gmail

Ko prvič zaženete Gmail, se boste morali prijaviti ali odpreti račun, če tega še niste storili, ko ste prvič nastavili napravo.

Z Gmailom lahko s katerim koli brskalnikom ali mobilno napravo berete e-pošto in jo pošiljate. Vsa pošta bo vedno posodobljena in dosegljiva ne glede na to, od kod se prijavite.

Vendar pri Gmailu ne gre samo za e-pošto. Z uporabniškim imenom in geslom za Gmail se prijavite v vse Googlove programe in storitve: v Google Koledar, aplikacijo Stiki za urejanje stikov, Picaso za shranjevanje in urejanje slik, Google Bralnik za spremljanje najnovejših dogodkov po spletu, Google Dokumente za delo z dokumenti, preglednicami ali risbami ter številne druge.

#### Odpiranje Gmaila in mape s prejetimi sporočili

Ko odprete Gmail, so v mapi s prejetimi sporočili prikazani nedavni pogovori. Če se po uporabi drugih programov vrnete v Gmail, je prikazan zadnji zaslon, na katerem ste delali.

#### **Odprite Gmail**

Dotaknite se ikone Gmaila in a zaslonu z vsemi aplikacijami ali se dotaknite ikone bližnjice na domačem zaslonu.

🖞 🚯 ⊾ 🗷 🖻 🗛 💵 1:17 51 5 Prejeto multiphone.test@gmail.com » Prestigio Plaza ₽1:13 Prestigio iAccessories Special Offer - [image][image: 2. api » Skupina Google+ Uvod v storitev Google+ - Obišči +Google+ Pozdravljeni Tanja, » Ekipa Gmaila 2. apr Prilagodite Gmail z barvami in temami – Če želite svojo mapo  $\star$ 2. apr. » Ekipa Gmaila Uvozite stike in stara e-poštna ÷ sporočila – Stike in pošto lahko 2. apr. » Ekipa Gmaila Dostopajte do Gmaila v mobilnem telefonu – Access Gmail on your Q Ø  $\mathcal{S}$  $\sim$ Prednostna pošta multiphone.test@gmail.com 🖌

Gmail odpre drsni seznam oznak na levi, vsebino mape s prejetimi sporočili na desni in pogovor z najnovejšimi sporočili na vrhu. Vsi pogovori so prikazani v mapi s prejetimi sporočili, razen če jih izbrišete, arhivirate ali filtrirate.

Trenutni Google Račun je prikazan nad seznamom oznak v vrstici s programi. Če imate več računov, se dotaknite trenutnega računa, če želite preklapljati med njimi. Dodajanje in delo z računi je opisano v poglavju Računi.

Zadeve pogovorov z novimi sporočili so prikazane s krepko pisavo. Če želite prebrati sporočilo v pogovoru, se dotaknite pogovora.

» Prikazuje sporočila, ki so bila poslana neposredno vam.

Prikazuje sporočila, ki so vam bila poslana v vednost

Druga sporočila so vam bila poslana kot del skupine. Če uporabljate **Prednostno pošto,** lahko sporočila na seznamih pogovorov tudi označujejo, ali ste jih vi ali Gmail označili kot pomembne: Pomembna sporočila so označena z rumeno ikono:

- 🥦 označuje pomembna sporočila, poslana neposredno vam.
- označuje pomembna sporočila, pri katerih ste bili dodani v polje »Kp«.
- označuje pomembna sporočila, ki ste jih prejeli kot del skupine.

Če v spletnem Gmailu kot privzeto mapo za prejeta sporočila nastavite Prednostno pošto, jo lahko kot privzeto mapo uporabite tudi na telefonu.

# Odpiranje mape s prejetimi sporočili, ko se Gmail izvaja

- Pritisnite tipko Nazaj dokler se ne vrnete nazaj v mapo prejetih sporočil.
   ALI
- Med branjem sporočila, pritisnite tipko Meni in se dotaknite V prejeto.
   ALI
- Ko si ogledujete seznam označenih pogovorov, pritisnite tipko **Meni** in se dotaknite **V prejeto**.
- Če je privzeta mapa za prejemanje sporočil Prednostna pošta, se prikaže ta mapa.

# Preklop med računi

Gmail naenkrat prikazuje pogovore, sporočila in nastavitve za en Google Račun. Če imate več računov, lahko med njimi preklapljate.

Dodajanje in konfiguriranje računov je opisano v poglavju Računi.

| 🖶 ψ ψ 🙉 👞 🗷 🖄 🖄 🔞 🖬 🖻 1:11                                                                           |
|----------------------------------------------------------------------------------------------------|
| Prejeto 487                                                                                          |
| » Jo Prejeto<br>FW anat@gmail.com                                                                    |
| "Plε Prejeto<br>≫ Me multiphone.test@gmail.com                                                       |
| Net NEDAVNE multiphone.test@gmail.com                                                                |
| » Fre Osnutki                                                                                        |
| <sup>On</sup> Poslano                                                                                |
| inf<br>3 D. Z zvezdico<br>zan                                                                        |
| » Jo Prikaz vseh oznak                                                                               |
| (Weekend Only) – For this weekend                                                                    |
| <ul> <li>&gt;&gt; Ekipa Gmaila</li> <li>13. apr.</li> <li>Uvozite stike in stara e-poštna</li> </ul> |
|                                                                                                    |

Na vrhu mape Prejeto pritisnite na zavihek *A*, da se odpre seznam vseh Gmail računov.

Vsak račun je prikazan skupaj s številom neprebranih sporočil v mapi prejetih sporočil ali Prednostni pošti.

Dotaknite se računa, ki vsebuje e-poštno sporočilo, ki ga želite prebrati. Odpre se mapa s prejetimi sporočili.

# Uporaba Gmaila brez povezave

Če ni vzpostavljena povezava z mobilnim podatkovnim omrežjem ali omrežjem Wi-Fi (na primer, če je omogočen način za letalo), lahko z Gmailom prebirate sporočila, ki so sinhronizirana s telefonom (glejte Sinhroniziranje pogovorov po oznaki), in sestavljate nova sporočila.

Sporočila, ki jih želite poslati, se v telefonu shranijo z oznako »Odpošlji« in se samodejno pošljejo, ko je povezava spet vzpostavljena. Sporočila, shranjena z oznako »Odpošlji«, si lahko ogledate.

#### Branje sporočil

Pri prikazu seznama pogovorov lahko odprete pogovor, če želite prebrati sporočila v njem. Gmail nova sporočila samodejno pošlje v vaš telefon: ni vam treba ročno osvežiti mape s prejetimi sporočili (vendar glejte Sinhroniziranje pogovorov po oznakah).

Ob prejemu novega sporočila prejmete tudi obvestilo v vrstici stanja, razen če ste izklopili Gmailova obvestila za ta račun (glejte Spreminjanje nastavitev za Gmail). Če je privzeta mapa za prejeto pošto »Prednostna pošta«, boste prejemali samo obvestila o pomembnih sporočilih (glejte Delo z mapo »Prednostna pošta«).

# Branje sporočil

Dotaknite se pogovora, ki vsebuje sporočilo, ki ga želite prebrati.

Pogovor se odpre s prvim novim (neprebranim) sporočilom ali prvim sporočilom, označenim z zvezdico, če ste ga prej označili v pogovoru. Oglejte si Označevanje sporočila z zvezdico.

V glavi sporočila je prikazano, kdo je poslal sporočilo, kdaj in komu je bilo poslano ter druge informacije. Ikone označujejo, ali ima sporočilo priloge in razpoložljivost pošiljatelja v Google Talku. Če želite več informacij, se dotaknite gumba **Prikaz podrobnosti**.

| (+)<br>( No. | ♀ ♀ ⊚ ⊾ ≌ ≫<br>testna pošta             | () () () () () () () () () () () () () ( | - 2 | Zadeva<br>Ikona za hitri stik<br>Sporočilo vsebuje priponko (na koncu sporočila) |
|--------------|-----------------------------------------|------------------------------------------|-----|----------------------------------------------------------------------------------|
|              | [image: http://ts1.m                    | m.bing.net/th?id                         |     | ODGOVORI                                                                         |
| Ç            | Maja<br>majamaja@gmail.com              | * 🔶 🗉                                    | _   | ODGOVORI VSEM; POSREDUJ                                                          |
| Z            | a: jaz                                  | 22:48 🗸                                  |     |                                                                                  |
| [            | Pokaži slike                            |                                          |     |                                                                                  |
|              |                                         |                                          |     |                                                                                  |
| P            | RILOGE                                  |                                          |     |                                                                                  |
| C            | Specifiaction.xlsx<br>13 KB Preglednica |                                          |     | Pritisnite, če želite shraniti priponko.                                         |
|              | 1 od 6                                  | Starejše                                 |     |                                                                                  |
|              |                                         |                                          | _   | Arhiviraj pogovor/Izbriši sporočilo/Oznake/Označi kot<br>prebrano/neprebrano     |

Če želite odpreti seznam možnosti hitrega stika s pošiljateljem, se dotaknite ikone za hitri stik s pošiljateljem sporočila. Glejte Hitro povezovanje s stiki.

Med branjem sporočil v pogovoru lahko z gumbom na dnu zaslona celoten pogovor arhivirate (glejte Arhiviranje pogovorov) ali izbrišete. To lahko prekličete tako, da se v vrstici zaslona dotaknete **Razveljavi**.

### Delo s prilogami

Če ima sporočilo prilogo, Gmail prikaže podatke o njej na vrhu sporočila. Gmail lahko prikaže nekatere vrste pripetih datotek. Ostale datoteke imajo nameščena gumba **Predogled** ali **Naloži.** Odvisno od naložene aplikacije na vašem telefonu lahko naložite in preberite različne vrste datotek. Naložene datoteke se shranijo na vaš ISB pomnilnik ali SD kartico. Datoteke s slikami so dodane v vašo Galerijo.

#### Shranjevanje

Prenesite prilogo (če je potrebno) in jo shranite na telefon. Če želite podrobnosti o prikazu in delu s prenesenimi elementi na telefonu, si oglejte Upravljanje prenosov.

#### Kopiranje besedila iz sporočila

Besedilo sporočila lahko kopirate in ga prilepite v vaše naslednje sporočilo ali v besedilno polje drugih aplikacij.

Odprite sporočilo in se pomaknite do besedila, ki ga želite kopirati. S prstom držite besedilo, ki ga želite kopirati.

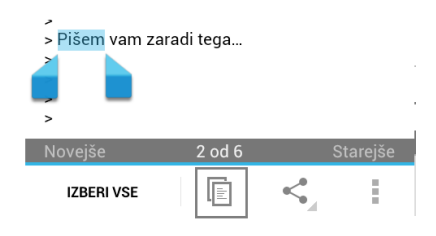

Z modrimi oznakami lahko s premikanje v levo in desno poljubno določite besedilo za kopiranje. Ko ste označili besedilo, pritisnite na ikono Izbrano besedilo se kopira v odložišče. Kopirano besedilo lahko zdaj prilepite v sporočilo, ki ga boste ustvarili, ali v besedilno polje drugega programa.

Če želite kopirano besedilo deliti z drugimi pritisnite ikono , če želite iskano besedilo poiskati na telefonu ali spletu pritisnite ikono

# Ustvarite in pošljite sporočilo

Sporočilo lahko ustvarite in pošljete več ljudem ali skupinam z Gmailovimi ali drugimi e-poštnimi naslovi. Med prebiranjem pošte pritisnite ikono **Novo sporočilo** na dnu zaslona.

| < Movo                                                     |                                                                                                    |
|------------------------------------------------------------|----------------------------------------------------------------------------------------------------|
| ana@test.si                                                | Izberite naslov, s katerega želite poslati e-pošto.                                                                                                    |
| Za<br>Zadeva<br>Ustvarite e-poštno sporočilo<br>gwertyuiop | Gmailov račun, iz katerega pošiljate e-pošto, je prikazan zgoraj Če imate<br>več Gmailovih računov, se lahko dotaknete prikazanega računa in izberete<br>račun, iz katerega želite poslati sporočilo. |
|                                                            | Vnesite naslov. Med vnosom e-poštnih naslovov se prikažejo predlogi<br>naslovov iz stikov; če jih želite dodati, se jih dotaknite.<br>Vnesite zadevo.<br>Vnesite besedilo sporočila.                  |
|                                                            | Pritisnite <b>Pošlji</b>                                                                                                    |

**OPOMBA:** Če povezava z omrežjem ni vzpostavljena (na primer, če delate v načinu za letalo), se sporočila, ki jih želite poslati, v telefonu shranijo z oznako »Odpošlji«, dokler se spet ne povežete z omrežjem. Če med pisanjem sporočila pritisnite tipko Meni, se vam odprejo dodatne možnosti:

| Priložite sliko      | Izberite to možnost in naslovniku pošljite sliko ali video posnetek iz vaše<br>galerije.<br><b>Pomembno!</b> Izvirnika priloge ne izbrišite, dokler se sporočilo ne pošlje<br>(imeti mora oznako »Poslano«, ne »Odpošlji«), drugače se priloga ne bo |
|----------------------|----------------------------------------------------------------------------------------------------|
| Priložite video      | <i>poslala.</i><br>Če si premislite, se desno od priloge dotaknite znaka »X«, da jo odstranite<br>iz sporočila.                                                                                                    |
| Dodaj »Kp«/»Skp«     | Dodajte kopije in slepe kopije dodatnim naslovnikom.                                                                                                    |
| Shrani kot osnutek   | Če še ne želite poslati sporočila izberite to možnost. Če boste med pisanjem sporočila pritisnili tipko Nazaj, bo to tudi shranjeno med osnutke.                                                                                                    |
| Zavrzi               | Izberite, če sporočila ne želite shraniti.                                                                                                    |
| Nastavitve           | Izberite za nastavitve računa/ov.                                                                                                    |
| Povratne informacije | Izberite, če želite da Google uporablja vaše povratne informacije za<br>izboljšanje Googlovih izdelkov in storitev. Pred tem morate prebrati in se<br>strinjati s Splošnimi pogoji.                                                                  |
| Pomoč                | Dostop do spletne strani Googla za pomoč uporabnikom.                                                                                                    |

# Odgovarjanje na sporočilo ali posredovanje

| offers@pres                           | <sup>tigi</sup> 🛧 🔶 📘 |
|---------------------------------------|-----------------------|
| Za: anat@gmail.c C                    | )dgovori vsem         |
| F                                     | osreduj               |
| <b>G</b> ¥ ¥ <b>F</b>                 | ₩ 🔞 📚 📶 ੈ 0:16        |
| 🔇 💙 Odgovori                          | _ ►                   |
| <sup>m</sup> Odgovori                 | nail.com              |
| Za Odgovori v                         | sem                   |
| Re: <sup>Posred</sup> uj<br>in temami | l z barvami           |
| Ustvarite e-po                        | oštno sporočilo       |
| CITIRANJE<br>BESEDILA                 | ODGOVORI V PREJETEM   |

Pogovor lahko nadaljujete tako, da odgovorite na enega od njegovih sporočil ali odgovor posredujete.

Pritisnite **Odgovori** . Če želite odgovoriti vsem, pritisnite , da se pojavijo dodatne možnosti: »Odgovori vsem« ali »Posreduj«.

Sporočilo se odpre v novem oknu.

Ko napišete odgovor, pritisnite gumb **Odgovori** zgoraj levo. Če pritisnete na zavihek ⊿ se prikažejo še ostale možnosti Odgovori vsem ali Posreduj.

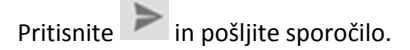

**OPOMBA:** Če odgovarjate na sporočila ali jih posredujete brez spreminjanja zadeve, se vaš odgovor doda trenutnemu pogovoru. Če spremenite zadevo, začnete nov pogovor.

Če želite svoje sporočilo vstaviti v prejeto sporočilo, se dotaknite **Odgovori v** prejetem. Vendar pa s tem odstranite vse priloge ali oblikovanja iz prvotnega sporočila. Če ne želite vključiti besedila sporočila, na katerega odgovarjate, ne označite možnosti **Citiranje besedila**.

# Uporaba mape »Prednostna pošta«

Če ste Gmail v spletu nastavili, da je prikazana prednostna pošta, lahko to tudi nastavite na telefonu. Prednostno pošto lahko nastavite kot privzeto mapo.

Če prejemate veliko e-pošte, vam mapa »Prednostna pošta« olajša delo, saj lahko ločite pomembno vsebino od nepomembne. Gmail to naredi tako, da analizira nova sporočila in predvideva, kaj je pomembno, pri tem pa upošteva, kako ste obravnavali podobna sporočila, ali je bilo sporočilo naslovljeno neposredno na vas in podobno. Gmail naučite tudi, katera sporočila so pomembna, tako da ga uporabljate. Če želite več informacij o prednostni pošti (tudi o tem, kako jo prikazati v spletnem Gmailu, da jo lahko uporabite tudi na telefonu), obiščite Gmail v spletu.

#### Odpiranje mape Prednostna pošta

»Prednostna pošta« je seznam pogovorov, ki ste jih vi ali Gmail označili kot pomembne in so tudi v mapi s prejetimi sporočili. Pogovori so novi ali jih niste arhivirali ali premaknili v drugo oznako (ročno ali s filtrom). Če je »Prednostna pošta« privzeta mapa, se v zgornjem levem kotu zaslona dotaknite ikone Gmaila, da spet odprete mapo »Prednostna pošta«.

Če »Prednostna pošta« ni privzeta mapa, se v zgornjem levem kotu zaslona dotaknite ikone Gmaila, da odprete mapo s prejetimi sporočili, nato se dotaknite oznake prednostne pošte. Dotaknite se oznake na vrhu kateregakoli seznama pogovorov in se nato dotaknite Prednostna pošta ALI pritisnite Prednostna pošta v meniju, ki je na voljo v večini zaslonov Gmail, v primeru, da je Prednostna pošta vas privzeti nabiralnik.

#### Nastavitev »Prednostne pošte« kot privzete mape

Nastavite lahko, da se ob prejemu nove pošte namesto mape s prejetimi sporočili odpre mapa »Prednostna pošta«. Ta nastavitev je na voljo v Gmailu v telefonu samo, če ste Gmail v spletu nastavili, da prikazuje »Prednostno pošto«.

Dotaknite se gumba za meni in možnosti Nastavitve.

Dotaknite se računa, ki ga želite konfigurirati.

Izberite možnost Prednostna pošta.

#### Označitev pogovora kot pomembnega

V mapi s prejetimi sporočili ali na drugem seznamu pogovorov izberite enega ali več pogovorov, ki niso označeni kot pomembni. Ali odprite pogovor, ki ni označen kot pomemben. Oglejte si Delo s skupino pogovorov.

Dotaknite se gumba za meni in možnosti Označi kot pomembno.

Sporočila so dodana v mapo »Prednostna pošta« in Gmail se uči, kateri pogovori so za vas pomembni.

Označitev pogovora kot nepomembnega

Na katerem koli seznamu pogovorov izberite eno ali več sporočil, ki so označena kot pomembna. Ali odprite pogovor, ki je označen kot pomemben.

Dotaknite se gumba za meni in možnosti **Označi kot nepomembno**.

Sporočila so odstranjena iz mape »Prednostna pošta« in Gmail se uči, kateri pogovori so za vas manj pomembni.

#### Delo s skupino pogovorov

V mapi s prejetimi sporočili ali na drugem seznamu pogovorov lahko arhivirate, označite ali izbrišete več pogovorov hkrati.

Označite pogovore, s katerimi želite delati v skupini. Za označene pogovore izvedite ustrezno dejanje.

Izvedete lahko ta dejanja:

Dotaknite se možnosti **Spremeni oznake**, da odprete pogovorno okno, v katerem lahko izberete oznake, ki jih želite uporabiti za pogovore

Dotaknite se možnosti Označi kot prebrano, Označi z zvezdico, Arhiviraj ali Izbriši Dotaknite se gumba za meni in možnosti Označi kot pomembno (ali Označi kot nepomembno), Prijavite kot vsiljeno pošto ali Prezri.

Dejanje vpliva na celotno skupino sporočil.

#### Označevanje sporočila z zvezdico

Pomembno sporočilo lahko označite z zvezdico, da ga lažje najdete. Pogovori z označenimi sporočili imajo v mapi s prejetimi sporočili in na drugih seznamih pogovorov zvezdico. Če si želite ogledati samo pogovore z označenimi sporočili, se vrnite v mapo s prejetimi sporočili, se dotaknite ikone oznake in nato **Z zvezdico**.

#### Označevanje sporočila z zvezdico

- Pri prebiranju sporočila se v njegovi glavi dotaknite zvezdice.
   ALI
- Pri pregledovanju sporočil na seznamu pogovorov se dotaknite zvezdice sporočila.

### Odstranjevanje zvezdice sporočila

Znova se dotaknite njegove zvezdice.

# Delo z oznakami

Vaše pogovore lahko razvrstite glede na oznake, ki jim jih dodelite. Gmail že ponuja vgrajene oznake, lahko dodate tudi svoje oznake in jim na spletnem Gmailu (privzete barve oznak, ki jih kreirate na spletu niso podprte v Gmailu na telefonu).

| Oglad aznačanih nagov   | orovia opicany      | ooglaviu " Oglad pr | agovorov na oznakah"  |
|-------------------------|---------------------|---------------------|-----------------------|
| Obled Offigrentin Doboy | Uluv je upisali v i | Dosiaviu Osieu Du   | JEOVOLOV DO OZHAKALE. |
|                         |                     |                     |                       |

| Označite pogovor                | Med branjem sporočila pritisnite tipko <b>Meni</b> in nato <b>Spremeni</b><br>oznake.<br>Odpre se nov meni.<br>Obkljukajte oznake, ki jih želite dodeliti temu sporočilu<br>Pritisnite <b>V redu</b> .                                                                                                    |
|---------------------------------|----------------------------------------------------------------------------------------------------|
| Označite več pogovorov naenkrat | Oznake lahko dodelite tudi večim sporočilom naenkrat.<br>Označite pogovore v mapi prejetih sporočil.<br>Na dnu zaslona pritisnite gumb <b>Oznake.</b><br>V odprtem meniju obkljukajte oznake, ki jih želite dodeliti tem<br>sporočilom in pritisnite <b>V redu</b> .                                                                                                    |
| Zamenjajte oznake               | Med branjem sporočila pritisnite tipko <b>Meni</b> in nato <b>Spremeni</b><br><b>oznake</b> .<br>Oznake lahko spremenite tudi večim sporočilom naenkrat, tako kot<br>ste to storili, ko ste jih določili. Na dnu zaslona pritisnite gumb<br><b>Oznake.</b><br>V odprtem meniju obkljukajte oznake, ki jih želite dodeliti tem<br>sporočilom in pritisnite <b>V redu</b> .                                                |
| Ogled oznak                     | Ko ste v mapi prejetih sporočil pritisnite <b>Meni</b> in nato <b>Pojdi v</b><br><b>oznake</b> .<br>Pojavi se seznam vaših oznak.<br>Dotaknite se oznake, za katero želite prikazati pogovore.<br>Pokaže se seznam pogovorov s to oznako.<br>Seznam pogovorov izgleda tako kot v vašem nabiralniku, namesto<br>imena Nabiralnik, je napisano Oznake. Z označenimi pogovori delate<br>enako kot s pogovori v nabiralniku. |

# Sinhronizacija pogovorov po oznaki

#### Izbiranje oznak za sinhronizacijo

Storitev Gmail lahko shrani vsa sporočila, ki jih pošljete ali prejmete, telefon pa tega ne more. Gmail v telefon prenese samo nekatera sporočila, da ne bi zapolnil njegovega prostora. Na podlagi oznake in časa lahko nastavite, katera sporočila pogovorov se prenesejo v telefon.

#### Dotaknite se **Meni > Nastavitve**. Dotaknite se računa, v katerem želite delati z oznakami.

Dotaknite se možnosti **Sinhr**. Nabiral. In oznak

Odpre se zaslon za upravljanje oznak, na katerem je prikazan seznam Gmailovih oznak za račun, ki je naveden na vrhu zaslona. Pod vsako oznako je njena trenutna nastavitev sinhronizacije. Dotaknite se oznake, če želite določiti način sinhronizacije. Odpre se pogovorno okno za to oznako.

Dotaknite se želene možnosti:

**Brez sinhronizacije**: Ne prenesi pogovorov, ki imajo samo to oznako. **Sinhronizacija: Zadnjih 30 dni**. Prenos prejšnjih 30 dni pogovorov s to oznako (ali število dni, ki ste jih nastavili).

Sinhronizacija: Vse: Prenesi vse pogovore s to oznako.

#### Nastavitev števila dni sinhronizacije

Dotaknite se **Meni > Nastavitve**. Dotaknite se računa, v katerem želite delati z oznakami. Dotaknite se možnosti **Sinhronizacija pošte za toliko dni**. S puščicama izberite število dni. Dotaknite se **V redu**.

#### Preverjanje ali spreminjanje nastavitev sinhronizacije računa za Gmail

S programom »Nastavitve« določite, na kakšen način in kdaj programi sinhronizirajo svoje podatke. Do nastavitev za račun in sinhronizacijo lahko dostopate kar v nastavitvah za Gmail. Dotaknite se **Meni > Nastavitve**.

Dotaknite se računa, v katerem želite preveriti nastavitve sinhronizacije.

Pri možnostih za sinhronizacijo je označeno, ali je **sinhronizacija Gmaila vklopljena** ali **izklopljena**. Če želite odpreti nastavitve za račun in sinhronizacijo, se dotaknite **Sinhronizacija Gmaila**. Označite ali počistite možnost **Sinhronizacija Gmaila**.

# Prijava vsiljene pošte

Gmail preprečuje prejemanje vsiljene (neželene) pošte v mapo s prejetimi sporočili. Če vseeno prejmete vsiljeno pošto, lahko pomagate izboljšati Gmail, tako da pogovor prijavite kot vsiljeno pošto. V mapi s prejetimi sporočili ali na drugem seznamu pogovorov izberite enega ali več pogovorov, ki so vsiljena pošta.

- Dotaknite se možnosti Meni in Prijava vsiljene pošte.
   ALI
- Med prebiranjem sporočil pogovora se dotaknite možnosti Meni in Prijava vsiljene pošte.

Če prijavite pogovor kot vsiljeno pošto, so pogovor in vsa sporočila v njem odstranjeni iz mape s prejetimi sporočili. Sporočila, ki ste jih označili kot vsiljeno pošto, si ogledate tako, da odprete sporočila z oznako Vsiljena pošta.

# Iskanje sporočil

Sporočila lahko iščete z izrazi v vsebini sporočil, naslovih, zadevah, oznakah in podobno. Če iščete, ko je s telefonom vzpostavljena internetna povezava, se preiščejo vsa sporočila v računu za Gmail v spletu (razen sporočil z oznako »Smetnjak« ali »Vsiljena pošta«). Če iščete brez internetne povezave, se preiščejo samo sporočila, ki ste jih sinhronizirali s telefonom.

Uporabite lahko tudi dodatne funkcije iskanja, ki so opisane na spletnem mestu Gmail.

Na seznamu pogovorov se dotaknite ikone nastavitev.

Vnesite besedo ali besede, ki jih želite iskati, in se na zaslonski tipkovnici dotaknite tipke za iskanje .

Med tipkanjem se pod iskalnim poljem pokažejo predlogi. Dotaknite se predloga, če ga želite takoj poiskati, ali puščice ob njem, če ga želite le dodati v iskalno polje, ne da bi sprožili iskanje. Podobni pogovori so prikazani na seznamu pogovorov. S pogovori na tem seznamu delate enako kot s pogovori v mapi s prejetimi sporočili ali katerem koli drugem seznamu pogovorov. Izrazi, ki ste jih iskali, so prikazani v iskalnem polju na vrhu zaslona. Če želite spremeniti iskanje, se dotaknite polja in tipkajte.

Ko končate, se zgoraj levo dotaknite ikone Gmaila, da se vrnete na seznam pogovorov. Iskane besede se shranijo v telefonu in so predlagane v poznejših iskanjih v Gmailu. Če želite izbrisati shranjene besede, odprite seznam pogovorov, nato **Meni > Nastavitve > Splošne nastavitve** in se dotaknite možnosti **Izbriši zgodovino iskanja.** 

# Arhiviranje pogovorov

Pogovore lahko arhivirate, če jih želite premakniti iz mape s prejetimi sporočili, ne da bi jih izbrisali. Arhivirani pogovori imajo oznako Vsa pošta in ohranijo vse oznake, ki ste jim jih dodelili. Vključeni so tudi v rezultate iskanja. Če nekdo odgovori na sporočilo, ki ste ga arhivirali, se pogovor premakne v mapo s prejetimi sporočili.

- Med prebiranjem sporočil pogovora se dotaknite tipke Arhiviraj .
   ALI
- Izberite enega ali več pogovorov v mapi s prejetimi sporočili ali na drugem seznamu pogovorov in se dotaknite ikone arhiviranja

### Dodajanje podpisa sporočilom

Vsakemu sporočilu, ki ga pošljete iz telefona, lahko dodate eno ali več vrstic navadnega besedila, na primer ime, podatke za stik in celo napis »Poslano iz Androida«. Ta podpis ni vezan na podpis, ki ga dodate sporočilom v spletnem Gmailu.

- Dotaknite se možnosti **Meni > Nastavitve**.
- Dotaknite se računa, v katerem želite dodati ali spremeniti podpis.
- Dotaknite se možnosti **Podpis**.
- Vnesite besedilo podpisa.
- Dotaknite se V redu.

#### Spreminjanje nastavitev za Gmail

V Gmailu lahko spremenite več nastavitev. Splošno nastavitve se uporabljajo za vse Gmailove račune. Druge nastavitve se uporabljajo samo za določene račune.

Količino obvestil in nekatere nastavitve sinhronizacije računa lahko spremenite v programu »Nastavitve« . Če želite spremeniti nastavitve za Gmail, se na katerem koli zaslonu Gmaila dotaknite možnosti **Meni > Nastavitve**.

# Splošne nastavitve

| 💙 Splošne nastavitve                                                                                                    |    |                                                                                                    |
|----------------------------------------------------------------------------------------------------|----|----------------------------------------------------------------------------------------------------|
| Potrdi pred brisanjem                                                                                                    |    |                                                                                                    |
| Potrdi pred arhiviranjem                                                                                                    |    | Izberite, če želite, da se pred vsakim dejanjem odpre pogovorno okno, v<br>katerem morate potrditi izvajanje. |
| Potrdi pred pošiljanjem 🗌                                                                                                    |    |                                                                                                    |
| Pomikanje po seznamu pogovor<br>Arhiviraj v mapo »Prejeto«. Odstrani<br>oznako v oznakah po meri. Izbriši v<br>sistemskih oznakah, kot sta »Smetnjak«<br>ali »Poslano«. | ~( |                                                                                                    |
| Odgovori vsem<br>Uporabi kot privzeto za odgovore<br>na sporočila                                                                                                    |    | V privzetem odgovoru na sporočila so vključeni vsi prejemniki prvotnega<br>sporočila.                         |
| Sam. prilagodi velik. sporo<br>Skrčite sporočila, da se prilegajo<br>zaslonu                                                                                            |    |                                                                                                    |

| Samodejno napredovanje<br>Pokaži seznam pogovorov po arhiviranju<br>ali brisanju                                 |  |
|----------------------------------------------------------------------------------------------------|--|
| Skrij potrditvena polja                                                                                          |  |
| Dejanja za sporočila<br>Na vrhu zaslona vedno pokaži dejanja<br>sporočil                                         |  |
|                                                                                                    |  |
| Prednostna pošta<br>Prednostna pošta naj bo privzeta 🛛<br>mapa za prejeta sporočila                              |  |
| Obvestila 🗹                                                                                                    |  |
| <b>Zvok in vibriranje za prejeta spo</b> r<br>Zvok vklopljen, obvesti enkrat                                     |  |
| Podpis<br>Ni nastavljen                                                                                          |  |
| UPORABA PODATKOV                                                                                                 |  |
| Sinhronizacija z Gmailom<br>Ni na voljo, ker je samodejna<br>sinhronizacija podatkov iz<br>aplikacij IZKLOPLJENA |  |
| Sinhronizacija pošte za toliko dn<br>4 dni                                                                       |  |

Izberite, če želite za privzeto mapo nastaviti Prednostno pošto, ki se ob zagonu Gmaila odpre z novimi sporočili

Odpre se pogovorno okno, v katerem lahko vnesete besedilo, ki je dodano vsakemu poslanemu sporočilu.

# 3. Zabava

Vaš telefon vam ponuja več načinov zabave. Posnamete lahko fotografije in videoposnetke in si jih ogledate v galeriji, uživate pa lahko tudi ob glasbi in poslušanju radia.

# Fotoaparat

Z vašim telefonom lahko po želji naredite tako slike kot video posnetke. Fotoaparat se poleg na hrbtni strani lahko nahaja tudi na sprednji strani telefona (odvisno od modela) za uporabo pri video klicih ali slikanje samega sebe. Ko potrebujte dodatno svetlobo zato poskrbi LED bliskavica na hrbtnem delu telefona.

Fotoaparat lahko odprete na dva načina:

- Na domačem zaslonu ali seznamu aplikacij dotaknite ikone
- Na zaklenjenem zaslonu, kadar je za zaklepanje izbrano drsenje, pomaknite ikono za zaklepanje na levo nad ikono fotoaparata.

# **Pregled fotoaparata**

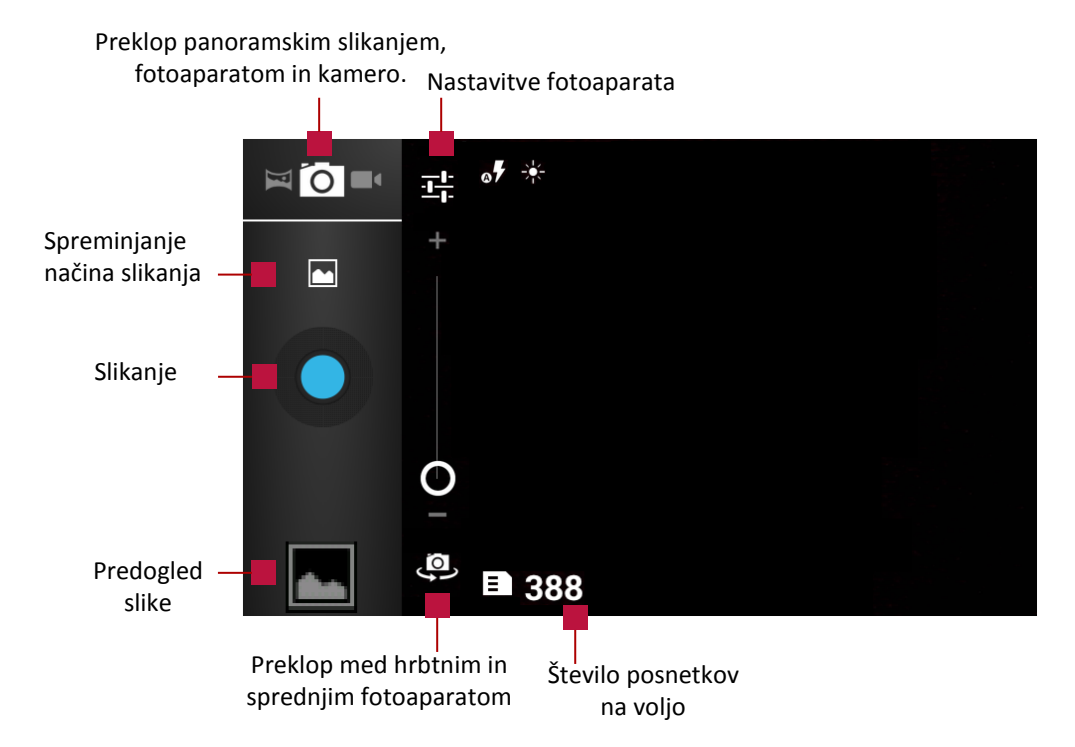

# Fotografiranje

Nastavite stikalo na fotoaparat

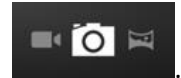

- Obrnite fotoaparat v smeri slikanja. Fotoaparat bo samodejno izostril sliko medtem ko ga premikate.
- Če želite motiv povečati ali pomanjšati, povlecite drsnik Povečava.

# 

- Če želite izostriti drug del slike, se dotaknite zaslona. Na mestu, ki ste se ga dotaknili, se pokažeta zelena oklepaja, slika se ustrezno izostri in zasliši se zvok, ki potrdi vašo izbiro. Nova izostritev bo veljala le nekaj sekund. Če želite spremeniti mesto izostritve, se znova dotaknite zaslona, da ponastavite prilagoditev.
- Za slikanje pritisnite gumb

### Izbiranje načina slikanja

- Med uporabo fotoaparata se lahko premikate skozi seznam načinov slikanja in si izberete želenega.
- Pritisnite na ikono in izbirajte med naslednjimi načini:

| Normal          |             | Običajno slikanje                                                                                         |
|-----------------|-------------|----------------------------------------------------------------------------------------------------|
| Smile shot      | e           | Samodejno slikanje, ko je zaznan nasmeh.                                                                  |
| Best shot       | *           | Preklop na najboljši način za slikanje.                                                                   |
| EV bracket shot |             | Zajemite tri slike z različno izpostavljenostjo in jih združite da dobite<br>najboljše razmerje kontrasta |
| 4 shots         |             | Hitro zaporedno slikanje. Posname 4 slike v sekundi.                                                      |
| 8 shots         |             | Hitro zaporedno slikanje. Posname 8 slik v sekundi.                                                       |
| 16 shots        | <b>e</b> 16 | Hitro zaporedno slikanje. Posname 16 slik v sekundi.                                                      |

#### Nastavitve za slikanje

- Pritisnite na ikono za vstop v nastavitve fotoaparata.
- Pojavile se bodo naslednje možnosti:

| Gumb | Funkcija           | Opis                                                                                                    |
|------|--------------------|----------------------------------------------------------------------------------------------------|
| :    | Dodatne nastavitve | Odpre dodatne nastavitve za , kjer lahko ročno nastavite ostrino,<br>odtenek, nasičenost, itd. Preberite več v Dodatne nastavitve.                                                                                                    |
| SCN  | Scenski način      | Scenski način je zbirka nastavitev, ki ustrezajo svetlobi in okolju.<br>Uporabite Samodejno in pustite da fotoaparat samodejno ugotovi<br>optimalne nastavitve, ali pa izberite iz širokega nabora scenskih<br>načinov, preden začnete delati posnetke. Vnaprej določene<br>nastavitve, omogočajo enostavnejše slikanje z uporabo nameri in<br>slikaj načina.Na voljo so možnosti: samodejno, Noč, Sončni zahod,<br>Stranka, Pokončno (Portrait ) ali ležeče (Landscape) |
|      | Barvni učinki      | Izberite med različnimi foto učinki, ki so na voljo.                                                                                                    |
| *    | Izravnava beline   | Izberite ustrezno nastavitev beline, da bodo slike imele realističen<br>barvni razpon. Prilagodi glede na osvetlitev okolja: žareče, dnevna<br>svetloba, fluorescenčno ali oblačno. Če želite, da se fotoaparat<br>prilagodi samodejno, se dotaknite »Samodejno                                                                                                    |
| 07   | Način bliskavice   | Vklopite, izklopite ali nastavite samodejno bliskavico.                                                                                                    |
| HDR  | HDR                | Ko delate posnetke s svetlim ozadjem uporabite HDR (High<br>Dynamic Range) da bodo objekti na sliki jasni in razločni. HDR<br>prikaže podrobnosti tako na osvetlitvah kot sencah kljub visoko<br>kontrastni svetlobi.                                                                                                    |
| <    | Zapri nastavitve   | Zaprite nastavitve in nadaljujte s slikanjem                                                                                                    |

#### Dodatne nastavitve

**Shrani lokacijo :** Sliki lahko dodate podatek o GPS lokaciji. Vaša lokacija se lahko pojavi na fotografijah, ko jih naložite na internet. Da bi se temu izognili, izključite podatke o GPS lokaciji. Če je ta funkcija vklopljena

in telefon vzpostavlja povezavo GPS, se v zgornjem levem kotu območja fotoaparata prikaže ikona 🥮. Če

ima ta ikona v sredini beli krog <sup>O</sup>, je telefon vzpostavil povezavo GPS.

**Osvetlitev** : Prilagodite samodejno osvetlitev navzgor ali navzdol. Če želite, da fotoaparat nastavi osvetlitev brez prilagoditve, se dotaknite »0«.

Self timer : Nastavite časovni okvir za slikanje s samosprožilcem.

Sharpness : Nastavite ostrino

Hue : Nastavite odtenek.

**Saturation** : Nastavite nasičenost barv. Večja nasičenost naredi sliko živahnejšo, medtem ko manjša nasičenost povzroči, da barve postanejo sivkaste.

Brightness : Nastavite svetlost.

**Contrast** : Nastavite kontrast.

Velikost slike : Nastavite velikost slike

ISO : Nastavite ISO vrednost. Ta določa občutljivost aparata na svetlobo. Podobno kot pri filmskih kamerah.
 Nizke vrednosti za statične ali svetle objekte. Visoke vrednosti za hitro premikajoče se ali temne objekte
 AE meter – samodejno merjenje osvetlitve

Anti-flicker - Nastavitev frekvence migetanja. Izberite območje, da preprečite vpliv na slike, ki ga povzroča nihanje svetlobe.

Ponastavi na privzeto - Obnovi privzete nastavitve.

# Snemanje

Nastavite stikalo na kamero

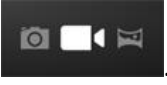

- Obrnite kamero v smeri snemanja. Kamera bo samodejno izostrila sliko medtem ko jo premikate.
- Za snemanje pritisnite gumb
- Med snemanjem lahko prosto uporabljajte Zoom. Pomikajte krogec s prstom.

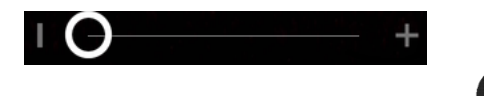

Za zaustavitev snemanja se dotaknite

#### Dodatne nastavitve

**Shrani lokacijo :** Sliki dodajte podatek o GPS lokaciji. Vaša lokacija se lahko pojavi na fotografijah, ko jih naložite na internet. Da bi se temu izognili, izključite podatke o GPS lokaciji. Če je v nastavitvah fotoaparata vklopljena funkcija **Shrani lokacijo** in telefon vzpostavlja povezavo GPS, se v zgornjem levem kotu območja

fotoaparata prikaže ta ikona: 🤍 . Če ima ta ikona v sredini beli krog, je telefon vzpostavil povezavo GPS:

**EIS**: Vklop ali izklop elektronskega stabilizatorja slike , ki poskrbi za mirnejše posnetke.

Način ostrenja: nastavite način ostrenja med snemanjem

**Osvetlitev** : Nastavite osvetlitev

Scenski način: scenski načini delovanja samodejno optimizirajo nastavitve fotoaparata za posamezne učinke in lokacije.

Video duration: nastavite dolžino trajanja video posnetka.

Microphone: Omogočite ali onemogočite mikrofon pri snemanju video posnetka.

Sharpness : Nastavite ostrino.

Hue : Nastavite odtenek.

Saturation : Nastavite nasičenost barv. Večja nasičenost naredi sliko živahnejšo, medtem ko manjša

nasičenost povzroči, da barve postanejo sivkaste. **Brightness** : Nastavite svetlost **Contrast** : Nastavite kontrast **Anti-flicker** - Nastavitev frekvence migetanja. Izberite območje, da preprečite vpliv na slike, ki ga povzroča nihanje svetlobe. **Ponastavi na privzeto** : Obnovi privzete nastavitve.

Panoramske fotografije

Panoramska fotografija je skupek večih fotografij, ki je zelo uporabna pri slikanju pokrajine in tudi posnetke mest, arhitekture ali tudi notranjosti prostorov. S telefonom lahko zajamete karkoli širokega ali visokega v eno sliko.

Fotoaparat mora biti odprt in v panoramskem načinu. Označena mora biti Ikona panoramskega posnetka:

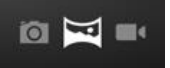

- Fotoaparat usmerite na en del prizora, ki ga želite vključiti v panoramski posnetek.
- Dotaknite se zelenega gumba in počasi začnite pomikati fotoaparat po območju, ki ga želite vključiti v panoramski posnetek. Pojavi se smerna puščica, ki vam narekuje premikanje levo ali desno v ležečem položaju (ali premikanje gor ali dol v pokončnem položaju).
- Počasi in previdno pomikajte od enega konca do drugega. Če ga pomikate prehitro, se drugi del ne bo spojil k ostalim. Fotoaparat samodejno fotografira posamezne dele in pri tem je na zaslonu prikazano koliko posnetkov že sestavlja panoramsko sliko.

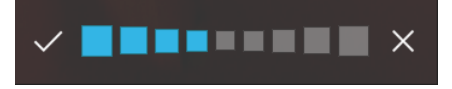

- Ko pridete do konca posnetka, se dotaknite zelenega gumba
- Fotoaparat združi slike v eno samo.
- Panoramski posnetek se pokaže v ikoni Galerija in če si jo želite ogledati, se dotaknite njene sličice.
- Fotografijo lahko zdaj delite z drugimi, tako da se dotaknete ikone Gmail, Google+, Messenger ali drugih ikon, prikazanih zraven slike.
- Če si želite to sliko in druge ogledati v Galeriji, se je dotaknite.

#### Dodatne nastavitve

Povečava in pomanjševanje ter bliskavica so v tem načinu onemogočeni.

# Galerija

Za odpiranje galerije na domačem zaslonu ali seznamu aplikacij se dotaknite ikone Galerija 🌅

# Ogled fotografij

Ogled fotografij po kategorijah

- Na domačem zaslonu ali seznamu aplikacij se dotaknite ikone Galerija
- Dotaknite se zavihka zgoraj
  Albumi
  za padajoči seznam

| Albumi   | Ō                                                                                                    |
|----------|----------------------------------------------------------------------------------------------------|
| Albumi   | Dotaknite se Albumi, če si želite ogledati slike po albumih                                                                     |
| Lokacije | Dotaknite se Lokacije, če si želite ogledati slike razvrščene po lokacijah.<br>Prikazane bodo le fotografije z oznako lokacije. |
| Časi     | Dotaknite se Časi, če si želite ogledati slike razvrščene glede na čas<br>nastanka                                              |
| Osebe    | Dotaknite se Osebe, če si želite ogledati slike razvrščene po osebah.                                                           |
| Oznake   | Dotaknite se Oznake, če si želite ogledati slike razvrščene po oznakah.                                                         |

 $\overline{\mathbf{X}}$ 

Povečava in pomanjšanje

Uporabite naslednje metode za povečavo ali pomanjšanje slike:

- Dvakrat se dotaknite kjerkoli na sliki za povečavo.
- Razmaknite dva prsta na sliki za povečavo. Pomaknite prsta skupaj za pomanjšanje ali pa se vrnite z dvojnim dotikom.

Dodatne možnosti urejanja slike

Pritisnite Meni in nato izberite eno izmed naslednjih funkcij:

| Diaprojekcija     | Predvajanje eno sliko za drugo v trenutni mapi.                                     |
|-------------------|-------------------------------------------------------------------------------------|
| Urejanje          | Zagon aplikacije za obdelavo slike. Glej Urejanje slike.                            |
| Print             | Natisnite fotografijo. V tem primeru se morate povezati z vašim tiskalnikom.        |
| Zasukaj levo      | Zasuk v nasprotni smeri urinega kazalca.                                            |
| Zasukaj desno 🛛   | Zasuk v smeri urinega kazalca.                                                      |
| Obrezovanje       | Obrežite del slike in shranite spremembe. Glej Obrezovanje slike.                   |
| Nastavi sliko kot | Nastavite fotografijo kot ozadje ali pa kot sliko kontakta. Glej Nastavi<br>ozadje. |
| Podrobnosti       | Ogled podatkov o sliki.                                                             |

# Urejanje fotografij

Brisanje

- Med gledanjem fotografij pritisnite nanjo in v zgornjem kotu se bo pojavila ikona

Pritisnite, če jo želite izbrisati.

Obrezovanje fotografije

- Poiščite fotografijo, ki jo želite urejati in nanjo pritisnite.
- Pritisnite **Meni** in nato **Obrezovanje**. Na sliki bo okvir za obrezovanje fotografije.

- Povlecite okvir za obrezovanje na del fotografije, ki ga želite obrezati.
- Dotaknite se in držite rob okvirja za obrezovanje. Ko se pojavijo smerne puščice s prsti povlecite okvir navzven ali navznoter, da povečate ali pomanjšate del fotografije, ki ga želite obrezati.
- Dotaknite se **Obreži** na vrhu zaslona.
- Obrezana fotografija je shranjena kot kopija.
   Originalna fotografija ostane nedotaknjena.

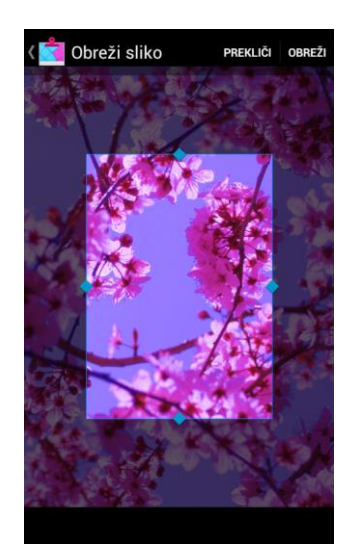

Dodajanje foto učinkov

- Poiščite fotografijo, ki jo želite urejati in nanjo pritisnite.
- Pritisnite **Meni** in nato **Urejanje**.
- Dotaknite se učinka, ki ga želite uporabiti na fotografiji in pritisnite **Shrani** v zgornjem desnem kotu.
- Obogatena slika je shranjena kot kopija. Originalna fotografija ostane nedotaknjena.

Na voljo so sledeči učinki:

| Ikona  | Ime              | Opis                                                                                                    |
|--------|------------------|----------------------------------------------------------------------------------------------------|
|        | Osvetlitev       | Dodajte svetlobo, s katero zapolnite sliko,<br>poudarite osvetlitev ali sence ali pa<br>izberite samodejno prilagoditev.                                             |
| FX     | Umetniški učinki | Uporabite učinke, kot so navzkrižna<br>obdelava, posterizacija, lomografija,<br>dokumentarna obdelava, vinjetiranje in<br>ribje oko.                                 |
| •••    | Barvni učinki    | Uporabite barvne filtre za toplejše barve,<br>nasičenost, črno-bele slike, sepijo, negativ<br>in druge učinke, tudi za izdelavo<br>priložnostnega logotipa iz slike. |
| E<br>I | Popravki         | Sliko obrežite, prilagodite rdeče oči in sij<br>obraza in jo poravnajte, zasukajte, obrnite<br>ali izostrite.                                                        |

#### Nastavitev za ozadje

- Poiščite fotografijo, ki jo želite nastaviti za ozadje.
- Dotaknite se **Meni**, nato pa se dotaknite **Nastavi sliko kot**.

| Nastavi kot |                     |
|-------------|---------------------|
|             | Fotografija za stik |
|             | Slika za ozadje     |

- Izberite Slika za ozadje.
- Na sliki bo okvir za obrezovanje okoli fotografije.
- Povlecite okvir za obrezovanje na del fotografije, ki ga želite obrezati.
- Dotaknite se in držite rob okvirja za obrezovanje. Ko se pojavijo smerne puščice s prsti povlecite okvir navzven ali navznoter, da povečate ali pomanjšate del fotografije, ki ga želite obrezati.

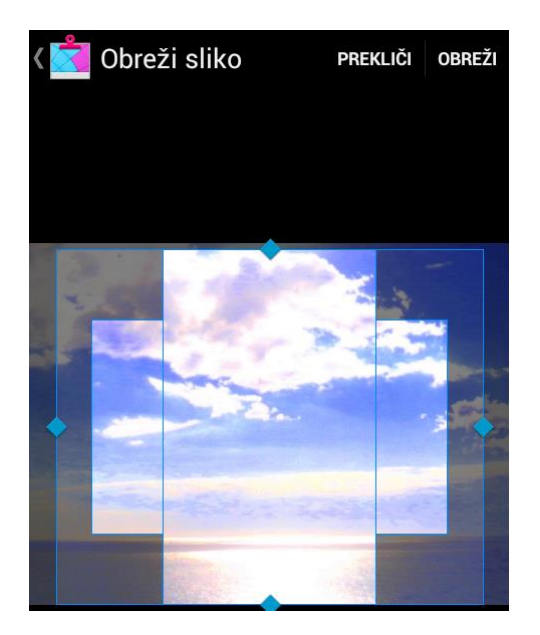

Pritisnite **Obreži** v zgornjem desnem kotu, da nastavite sliko kot ozadje.

#### Ogled video posnetka

Za ogled video posnetkov na vašem telefonu lahko uporabite video predvajalnik.

• V Galeriji med Albumi poiščite video posnetek, ki ga želite pogledati.

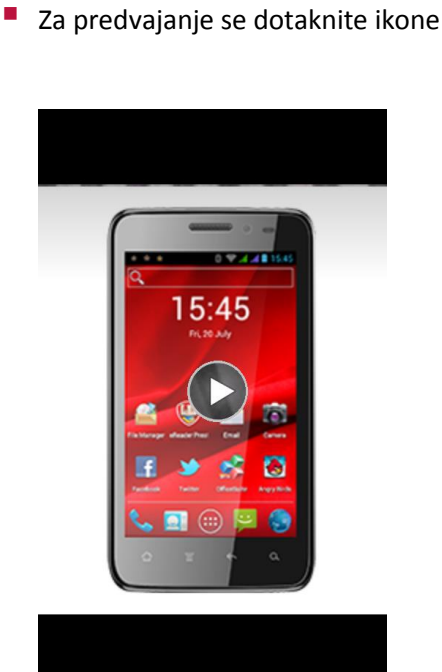

Posnetek lahko ustavite tako, da pritisnete na zaslon. Nadaljujte s predvajanjem posnetka tako, da

pritisnete na ikono

Po posnetku se premikate tako, da se s prstom pomikate naprej ali nazaj po drsniku.

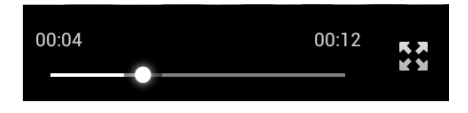

- Spreminjajte pogled zaslona s pritiskom na ikone **53**, **5** in **5** v spodnjem desnem kotu.
- Pritisnite gumb za glasnost na telefonu za prilagoditev glasnosti.

#### Izmenjava vaših fotografij in video posnetkov

Vaše slike in videoposnetke lahko izmenjujete preko e-pošte, MMS ali Bluetooth.

Dotaknite se zavihka zgoraj za padajoči seznam nato izberite način s katerim želite deliti sliko.

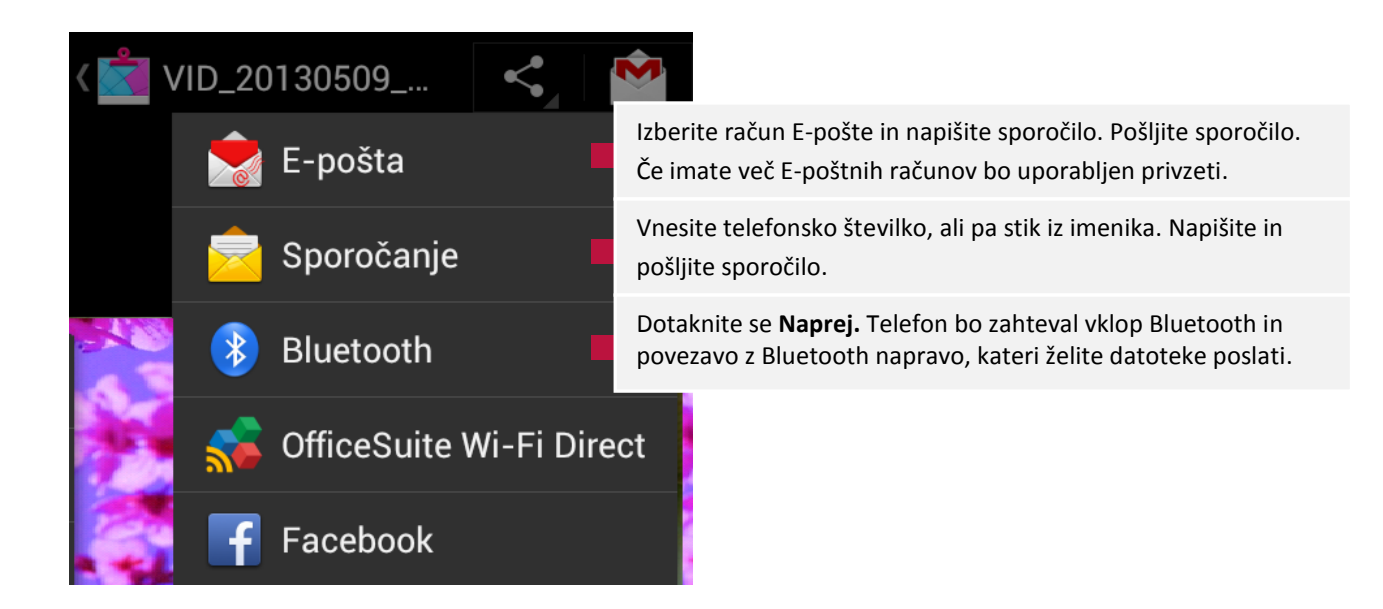

# Glasba

S predvajalnikom glasbe lahko poslušate svojo priljubljeno glasbo. Aplikacija Glasba je centralni del za vašo glasbo bodisi, da se nahaja na telefonu, ali pa je dostopna preko različnih glasbenih storitev.

- Za uporabo predvajalnika glasbe se na Domačem zaslonu ali seznamu aplikacij dotaknite ikone
- Nekateri formati datotek niso podprti, odvisno od programske opreme, ki je naložena na napravi.
- Nekatere datoteke ne bodo predvajane pravilno, odvisno od tega kako so bile kodirane.

Iskanje glasbe

- Na Domačem zaslonu se dotaknite ikone
- Na voljo so kategorije Izvajalci, Albumi, Skladbe in Seznami predvajanja.

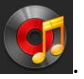

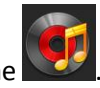

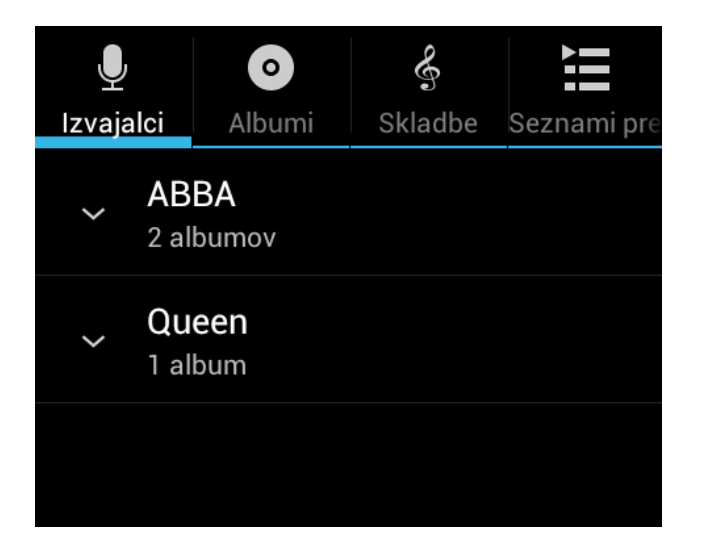

• Na dnu zaslona je na voljo tudi **Trenutno se predvaja**, ki prikazuje kaj se trenutno predvaja.

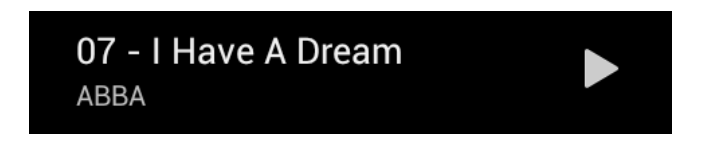

# Poslušanje glasbe

- Dotaknite se albuma ali skladbe v izbrani kategoriji.
- Odpre se zaslon s podatki o predvajani skladbi ter tipke za nadzor predvajanja:

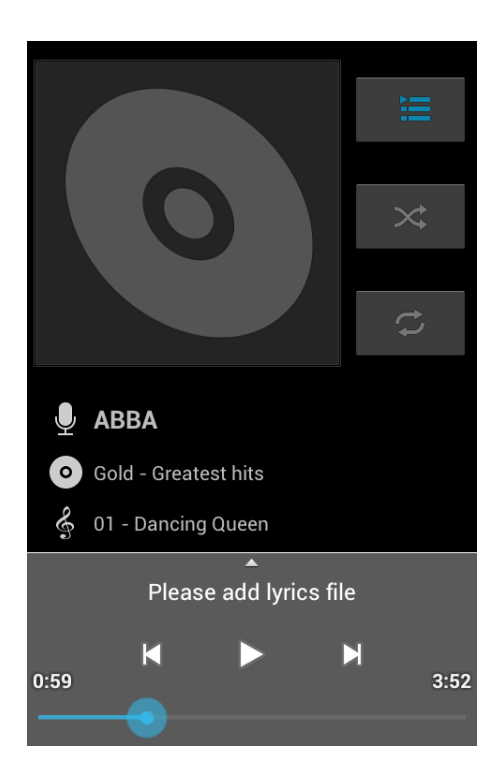

| Ikona     | Ime                      | Funkcija                                                                                |
|-----------|--------------------------|-----------------------------------------------------------------------------------------|
|           | Trenutno se predvaja     | Prikaže seznam vseh pesmi in<br>prikaže trenutno predvajano<br>pesem.                   |
| *         | Naključno predvajanje    | Če je gumb obarvan modro, je ta<br>funkcija vključena.                                  |
| С<br>С    | Ponavljanje vseh skladb. | Če je gumb obarvan modro, je ta<br>funkcija vključena.                                  |
| \$        | Ponavljanje ene skladbe  | Če dvakrat pritisnete na<br>ikono 🧭 , se vključi ta<br>možnost.                         |
| K         | Nazaj                    | Preskoči na prejšnjo skladbo.                                                           |
|           | Predvajaj                | Predvajanje.                                                                            |
| $\square$ | Ustavi                   | Začasno ustavi predvajanje.<br>Nadaljujte s pritiskom na ta<br>gumb.                    |
|           | Naprej                   | Preskoči na naslednjo skladbo.<br>Dotaknite se in držite za hitro<br>premikanje naprej. |

Nastavitev skladbe kot melodijo zvonjenja telefona

- Dotaknite se in držite skladbo, ki jo želite nastavite za zvonjenje.
- V pojavnem meniju izberite Uporabi kot melodijo zvonjenja telefona.

# Brisanje skladbe

- Dotaknite se in držite skladbo, ki jo želite izbrisati.
- V pojavnem meniju izberite Izbriši.

### Vaš seznam predvajanja

### Izdelajte seznam predvajanja

- Dotaknite se in držite skladbo, ki jo želite dodati na seznam predvajanja.
- V pojavnem meniju izberite **Dodaj na seznam predvajanja**.
- Izberite seznam na katerega želite dodati izbrano skladbo. Če želite ustvariti nov seznam predvajanja, izberite Novo.

| Dodaj na seznam predvajanja |
|-----------------------------|
| Trenutni seznam predvajanja |
| Νονο                        |
| Νονο                        |

• Vnesite ime seznama in se dotaknite **Shrani**.

# Preimenovanje ali brisanje seznama za predvajanje

Dotaknite se Seznami za predvajanje da se pokažejo vsi seznami.

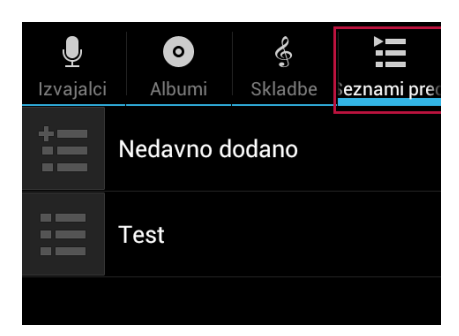

- Dotaknite se in držite seznam, ki ga želite preimenovati.
- V pojavnem oknu izberite Preimenuj ali Izbriši.

| Test      |
|-----------|
| Predvajaj |
| Izbriši   |
| Preimenuj |

# Radio

Z vašim telefonom lahko poslušate radijske programe.

# Vklop radia

- Za uporabo FM Radio morate priključiti slušalke.
- Za uporabo FM radio se na Domačem zaslonu ali seznamu aplikacij dotaknite ikone

# Poslušanje radijskih postaj

- Ko imate radio vključen, v zgornjem desnem kotu pritisnite ikono in izberite Search (Iskanje).
- Program začne samodejno iskati radijske postaje in tiste, ki so na voljo shrani.
- Uporabite naslednje tipke za nadzor predvajanja:

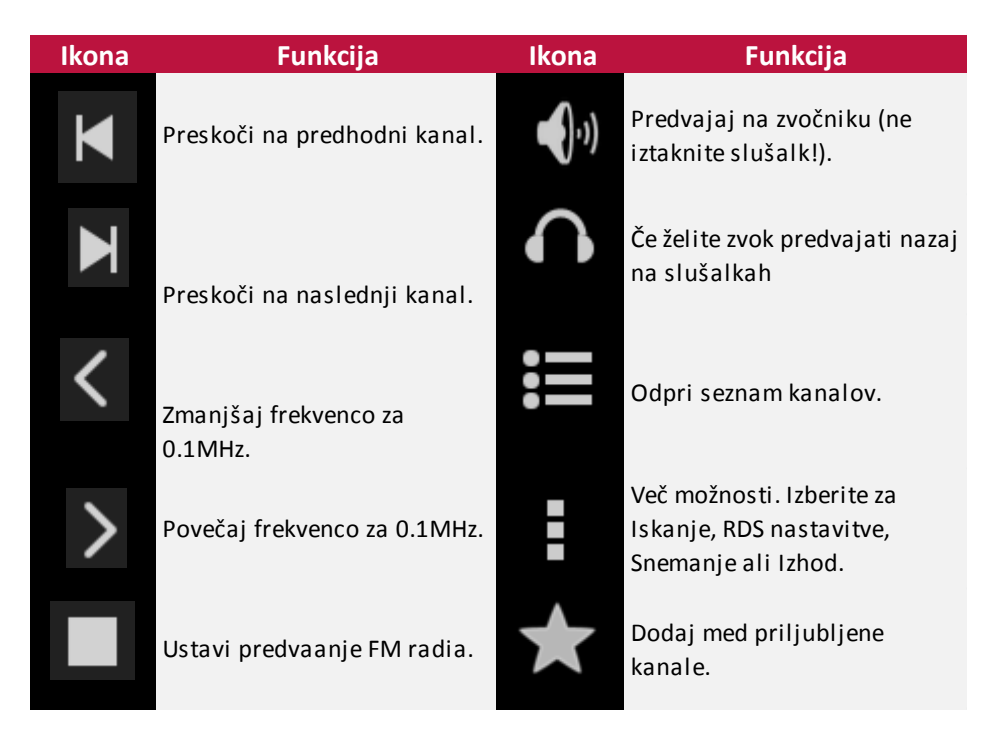

#### Izključi FM

- Med poslušanjem radija lahko uporabljate ostale aplikacije.
- Za popoln izklop FM Radio se dotaknite ikone Dodatne nastavitve in izberite Exit (Izhod).

# Shranjevanje priljubljenih radijskih postaj

Priljubljene postaje lahko shranite in jih dodate med priljubljene.

Na glavnem zaslonu med poslušanjem pritisnite na belo zvezdico in izbrani kanal se bo dodal na seznam priljubljenih.

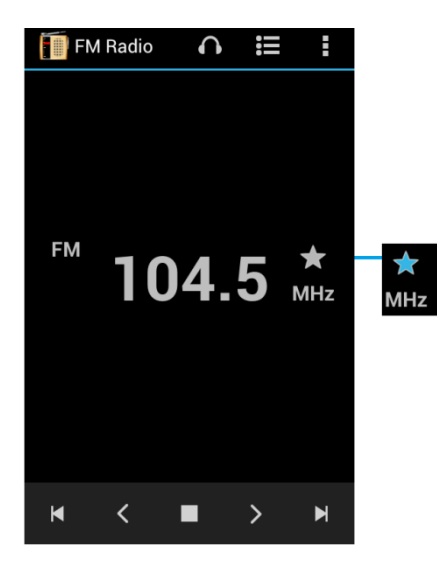

Preimenovanje priljubljene radijske postaje

- Če želite kanal preimenovati, pritisnite ikono
   za vstop v seznam kanalov.
- Priljubljeni kanal je na seznamu označen kot priljubljen.
- Držite kanal, ki ga želite preimenovati.
- V pojavnem oknu zberite Edit.
- V novem oknu vnesite ime postaje in pritisnite **OK**.

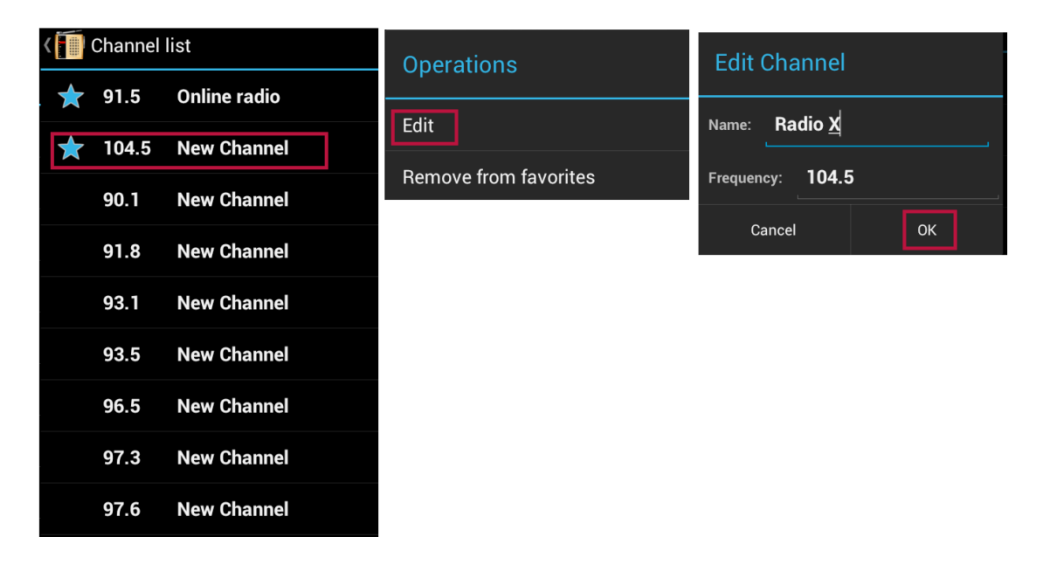

# Snemanje radijskih programov

Med poslušanjem radijskega programa tega lahko snemate. Izberite želeno radijsko postajo.

- Dotaknite se ikone in izberite **Record FM (Snemanje)**.
- Dotaknite se ikone za pričetek snemanja.
- Pritisnite ikono **u** za zaustavitev snemanja.
- Pojavi se okno za shranjevanje posnetka.
- Vnesite ime za posnetek in se dotaknite Shrani.

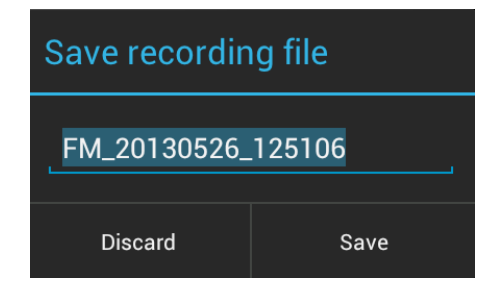

# Snemalnik zvoka

Snemalnik zvoka lahko uporabite za snemanje predavanj, intervjujev, ali celo za svoj avdio dnevnik.

# Snemanje zvočnih zabeležk

- Na Domačem zaslonu ali seznamu aplikacij se dotaknite
- Dotaknite se gumba za začetek snemanja zvočne zabeležke.
- Dotaknite se III za začasno zaustavitev snemanja (Dotaknite se III za nadaljevanje snemanja.)
- Dotaknite se za zaustavitev snemanja.
- Vnesite ime za zvočno zabeležko in se dotaknite Shrani.

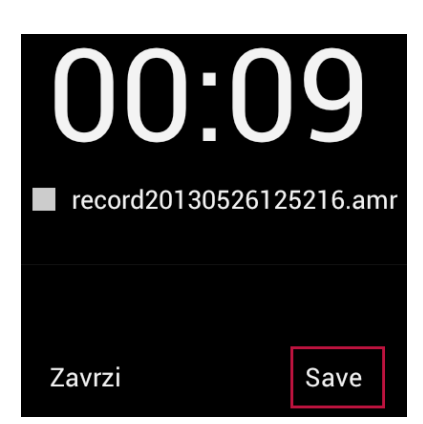

Snemalnik zvoka lahko deluje v ozadju medtem ko uporabljate druge funkcije telefona, razen tistih, ki prav tako uporabljajo zvok.

Predvajanje zvočnih zabeležk

- Odprite Snemalnik zvokov.
- Dotaknite se gumba
   Ea seznam posnetkov.
- Izberite želen posnetek in se ga dotaknite.

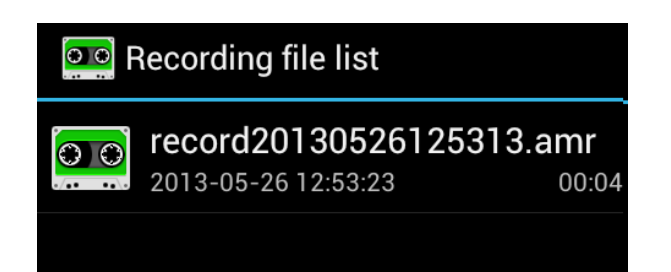

Brisanje zvočnih zabeležk

- Odprite Snemalnik zvokov.
- Dotaknite se gumba
- Izberite želen posnetek in ga držite.
- Pred izbranim posnetkom se bo pojavila kljukica, v spodnjem delu zaslona pa ikona za brisanje Pritisnite, če želite izbrisati posnetek.

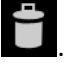

| 010         | Recording file list                                  |
|-------------|------------------------------------------------------|
| <b>&gt;</b> | record20130526125313.amr<br>2013-05-2612:53:23 00:04 |
|             |                                                      |
|             |                                                      |
|             |                                                      |
|             |                                                      |
|             |                                                      |
|             |                                                      |
|             | <u>-</u>                                             |
|             |                                                      |

# 4. Splet

Telefon lahko povežete z internetom in brskate po spletnih straneh. Vaš telefon lahko vzpostavi povezavo z internetom kadar je potrebno, prek povezave Wi-Fi (če je na voljo) ali podatkovne povezave mobilnega operaterja. Pred uporabo brskalnika prosimo natančno preberite poglavje Povezovanje z mobilnimi omrežji in Povezovanje z brezžičnimi omrežji.

# Brskanje po spletu

# Odpiranje brskalnika

- Na začetnem zaslonu ali zaslonu z vsemi programi se dotaknite ikone brskalnika
- Brskalnik odpre zadnjo spletno stran, ki ste si jo ogledovali. Če ga nekaj časa niste uporabljali, odpre domačo stran.
- Brskalnik se tudi odpre, če se dotaknite spletne povezave na primer v e-pošti ali klepetu.
- Spletni naslov trenutne strani je prikazan na vrhu zaslona, razen če se naslovna vrstica pomakne z vrha.
   V tem primeru povlecite dol, da se spet prikaže.

# Odpiranje spletne strani ali iskanje v spletu

- Dotaknite se naslovne vrstice na vrhu strani.
- Vnesite naslov spletne strani ali izraze, ki jih želite iskati.
- Pri vnosu se pokaže seznam predlogov, ki se ujemajo z napisanim. Ikone na seznamu označujejo vrsto ujemanja:

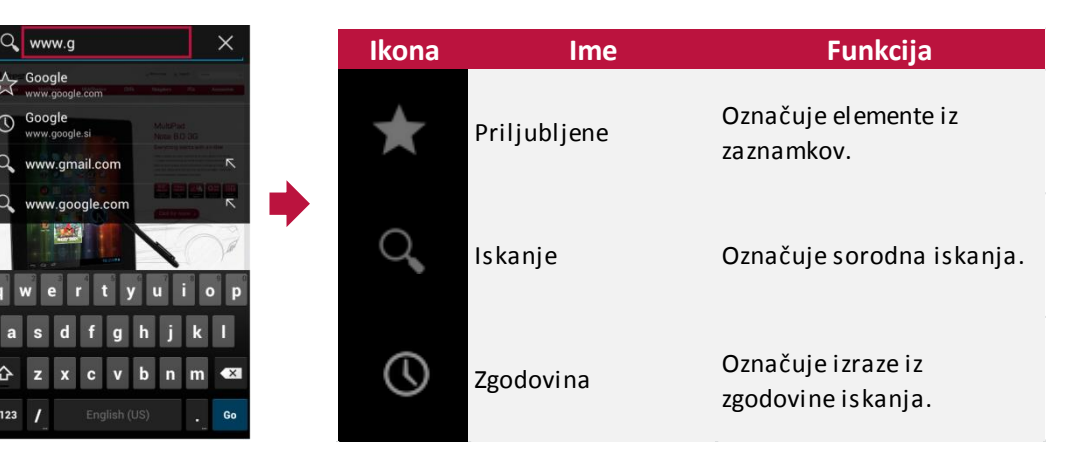

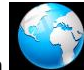

Če želite predlog dodati v naslovno vrstico, se dotaknite puščice na njegovi desni. Nato lahko tipkate naprej ali izberete nove predloge.

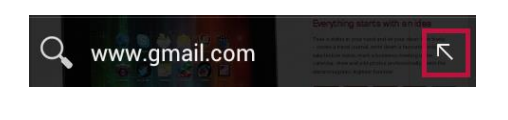

Če želite iskati predlog ali odpreti predlagano spletno stran, se dotaknite predloga.

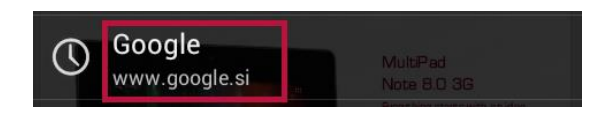

Brskalnik odpre spletno stran ali seznam rezultatov iskanja.

**Opomba:** Če želite nastaviti iskalnik, s katerim boste iskali v naslovni vrstici, izberite **Meni > Nastavitve > Dodatno > Nastavi iskalnik.** 

#### Osvežitev trenutne strani

Med tem, ko imate odprto spletno stran pritisnite Meni in nato Osveži.

ALI

Pritisnite ikono C na vrhu zaslona.

C http://www.google.si/

Stran se znova naloži in posodobi se vsebina, ki se je po zadnje nalaganju strani spremenila.

#### Prekinitev odpiranja strani

Levo od naslovne vrstice se dotaknite gumba

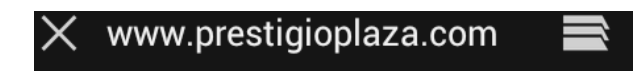

I ie prikazan samo med nalaganjem strani.

# Več informacij o trenutni strani

Levo od naslovne vrstice se dotaknite se ikone strani.

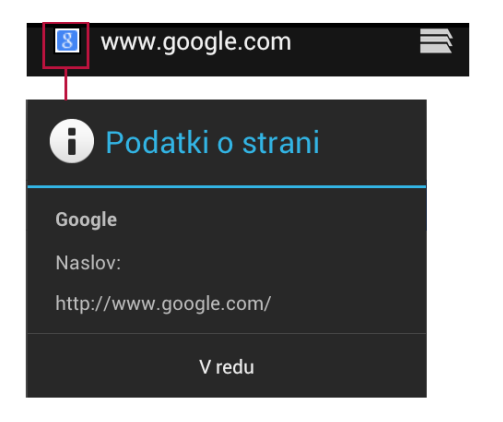

#### Bližnjice za povezave in naslove

Brskalnik prepozna povezave in telefonske številke, naslove ter podobne podatke kot informacije, s katerimi lahko delate neposredno:

- Dotaknite se in pridržite povezavo, če želite odpreti meni z bližnjicami za odpiranje, dodajanje med zaznamke, shranjevanje in pošiljanje povezave po e-pošti.
- Dotaknite se uličnega naslova, če ga želite odpreti v Google Zemljevidih.

#### Možnosti med ogledovanjem spletne strani

- **Pomikanje -** Povlecite po zaslonu v katero koli smer.
- Povečanje/pomanjšanje strani Če jo želite pomanjšati, se dotaknite zaslona z dvema prstoma in ju stisnite skupaj. Pomanjšate jo tako, da prsta razmaknete. Če želite stran povečati, dvakrat tapnite mesto, ki ga želite povečati. Če želite obnoviti prvotno stopnjo povečave, znova dvakrat tapnite. Način delovanja dvojnega tapa lahko določite v nastavitvi »Samodejno prilagodi«.

Funkcijo samodejnega prilagajanja pri dvojnem tapu lahko nastavite pri možnosti **Meni > Nastavitve > Dodatno > Samodejno prilagodi velikost strani**:

Če izberete možnost samodejnega prilagajanja in dvakrat tapnete besedilo, ga brskalnik prilagodi zaslonu; če znova dvakrat tapnete, se vrnete na prvotni pogled.

Če počistite možnost samodejnega prilagajanja, se stran z dvojnim tapom poveča ali pomanjša ne glede na postavitev besedila.

Če se stran ne poveča ali pomanjša: Spletna mesta, ki so prilagojena za mobilne naprave, se običajno odprejo v velikosti, ki ustreza napravi, in morda ne omogočajo povečevanja ter pomikanja. V nekaterih primerih je lažje, če si spletno mesto ogledate v namizni različici, ki ni namenjena mobilnim napravam. Večina spletnih mest, prilagojenih za mobilne naprave, imajo povezavo za preklop na namizno različico.

Iskanje besedila - Dotaknite se Meni > Najdi na strani in v polje zgoraj nesite iskano besedo.

Med vnašanjem je na strani označena prva beseda, ki ustreza iskanju, druga ujemanja so uokvirjena. Če se želite pomikati po ujemanjih, se desno zgoraj dotaknite puščic gor in dol.

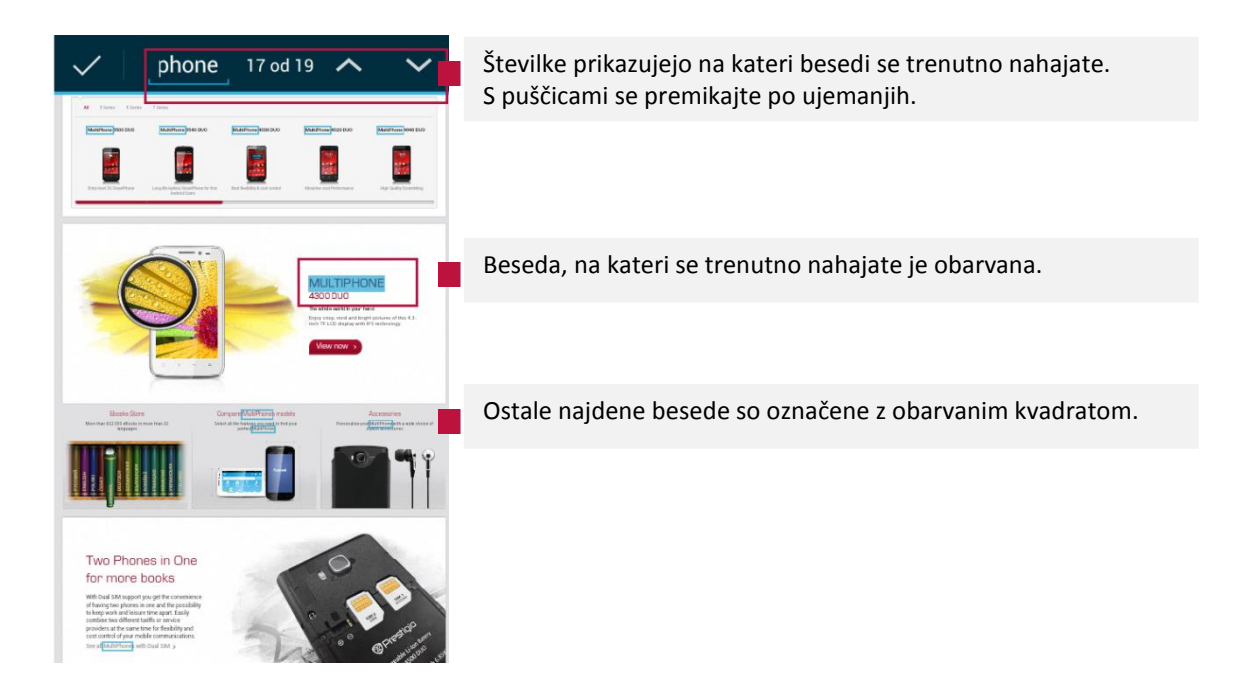

- Uporabite povezavo. Če želite odpreti povezavo, se je dotaknite.
- Vrnitev na prejšnjo stran. Če se želite vrniti na prejšnjo strani, se na telefonu dotaknite gumba Nazaj.

#### Delo z zavihki

Hkrati imate lahko odprtih več strani, tako da jih odprete v novih zavihkih ali oknih in med njimi preklapljate.

Če želite odpreti nov zavihek:

Dotaknite se ikone zavihkov 📰 , nato ikone za dodajanje 

- , nato ene od drugih sličic na
- Če se želite premikati po zavihkih, se dotaknite ikone zavihka seznamu zavihkov.

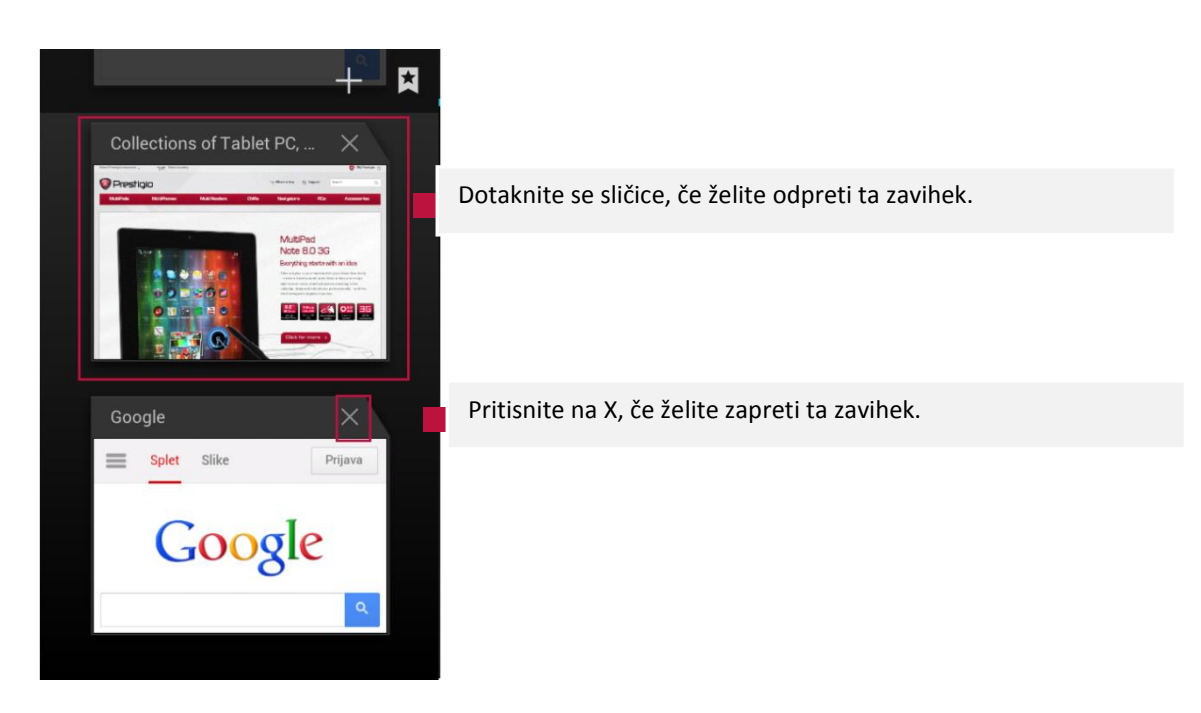

- Če se želite pomikati po seznamu zavihkov, podrsajte s prstom za pomikanje gor ali dol.
- Če želite zapreti zavihek, se na njem dotaknite X.

# Odpiranje zavihka brez beleženja zgodovine

Če želite brskati po spletu z več zasebnosti kot pri običajnih zavihkih, lahko uporabite zavihke brez beleženja zgodovine. Če brskate brez beleženja zgodovine, brskalnik shranjuje zgodovino zavihkov brez beleženja zgodovine samo začasno, dokler ne zaprete vseh. Teh strani ni v zgodovini brskanja ali iskanja in ne pustijo nobenih drugih sledi v telefonu.

Datoteke, ki jih prenesete, in zaznamki, ki jih nastavite med brskanjem brez beleženja zgodovine, se ohranijo.

- Če želite odpreti zavihek brez beleženja zgodovine, se dotaknite ikone zavihka, nato Meni > Nov zavihek brez beleženja zgodovine.
- Odpre se novi zavihek z ikono načina brez beleženja zgodovine in podatki o načinu brez beleženja zgodovine.

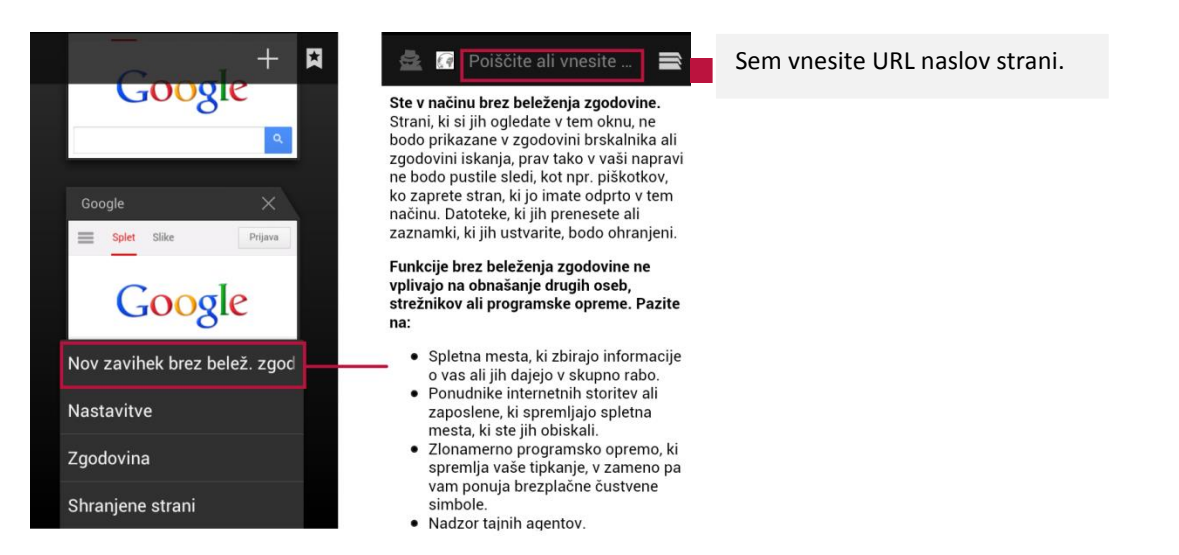
### Delo z zaznamki

### Dodajanje spletne strani med zaznamke

- Odprite spletno stran.
- Dotaknite se **Meni > Shrani med zaznamke.**
- Po potrebi uredite oznako zaznamka in naslov ali izberite drug račun.
- Če želite določiti drugo mesto za shranjevanje zaznamka, se dotaknite imena, prikazanega zraven možnosti »Dodaj v mapo«, in izberite mapo z zaznamki, seznam zaznamkov vrhnje ravni ali začetni zaslon.
- Ko končate, se dotaknite možnosti **V redu**.

Zaznamek je dodan na seznam zaznamkov.

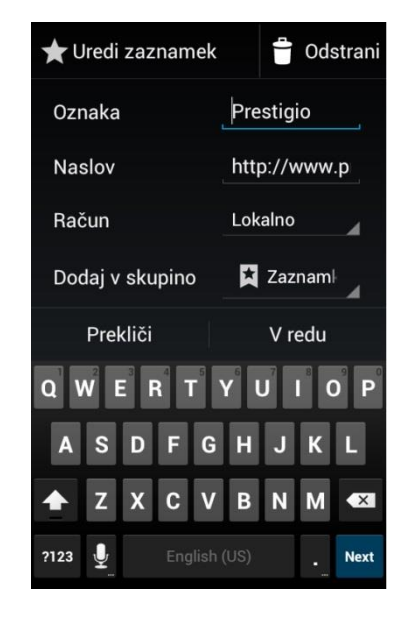

### Odpiranje zaznamkov

Med ogledovanjem spletne strani se dotaknite

ikone zavihkov 🛋

- Dotaknite se ikone zaznamkov A.
   Pokažejo se trije zavihki, na levi so zaznamki.
- Če želite zaznamek odpreti na trenutnem zavihku, se ga dotaknite.
   ALI
- Če želite zaznamek odpreti v novem zavihku, se ga dotaknite in ga pridržite, nato izberite
   Odpri v novem zavihku.
- Odpre se stran, dodana med zaznamke.

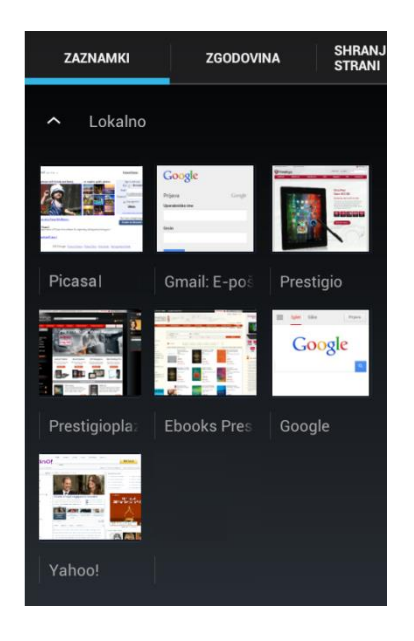

### Urejanje, deljenje in upravljanje zaznamkov

- Med ogledovanjem spletne strani se dotaknite ikone zavihkov
- Dotaknite se ikone zaznamkov . Pokažejo se trije zavihki, na levi so zaznamki.
- Dotaknite se in pridržite zaznamek, s katerim želite delati, in izberite eno izmed možnosti:

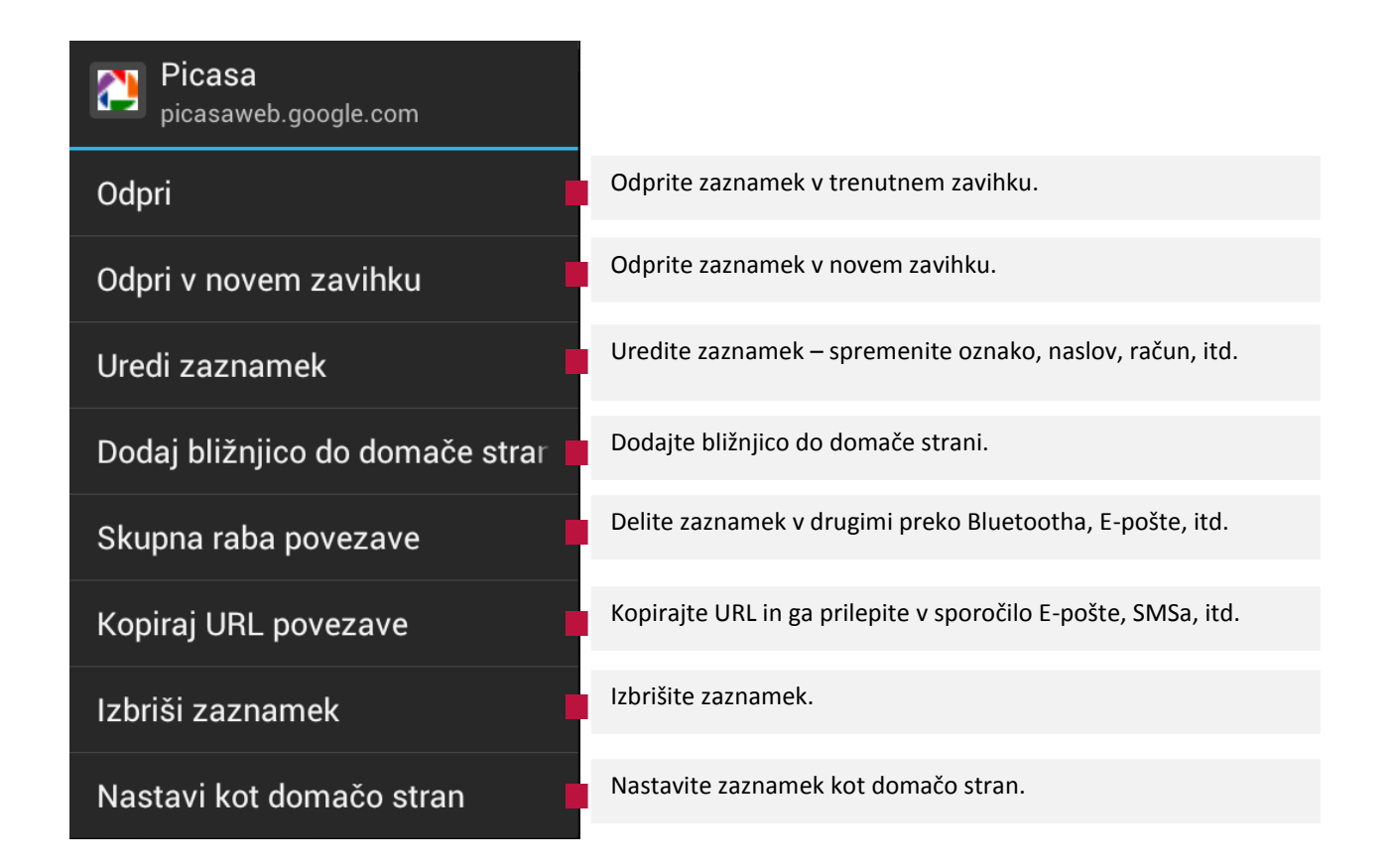

Prikaz zgodovine brskanja

Med ogledovanjem spletne strani:

- Dotaknite se in pridržite gumb »Nazaj«.
   ALI
- - Pokažejo se trije zavihki, izberite zavihek **Zgodovina**.
- Dotaknite se dela nedavne zgodovine, ki si jo želite ogledati: **Danes, Včeraj** ali drugo kategorijo.

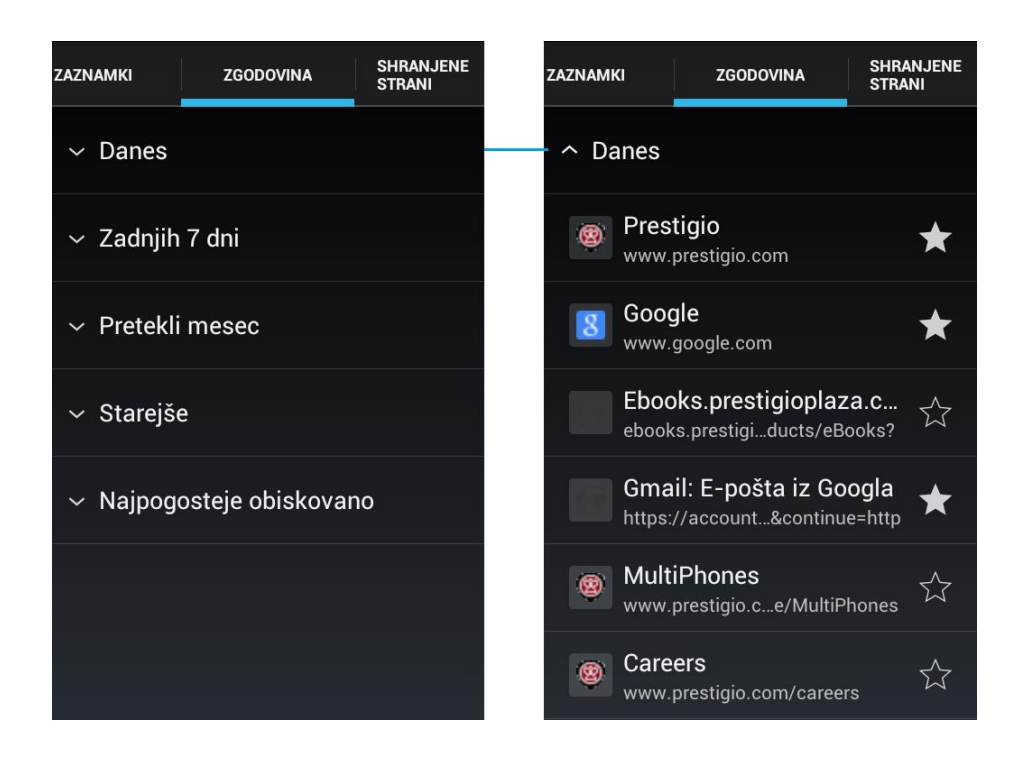

- Pokaže se seznam strani v časovnem zaporedju. Strani, dodane med zaznamke, imajo zvezdico 🔭
- Če želite dodati ali odstraniti stran iz zaznamkov, se dotaknite njene zvezdice.
- Če želite odpreti strani, se je dotaknite.
- Če želite odpreti meni z možnostmi odpiranja, dodajanja med zaznamke, deljenja z drugimi ali izvajanja drugih dejanj na strani, se dotaknite in pridržite stran na seznamu.

Shranjevanje trenutne strani za branje brez povezave

Spletne strani si lahko shranite v telefon in jih preberete pozneje – tudi brez omrežne povezave:

- Med ogledovanjem strani, ki jo želite shraniti, se dotaknite Meni in nato Shrani za branje brez povezave.
- Če si želite ogledati shranjeno stran, se dotaknite ikone zavihkov , nato Meni > Shranjene strani in sličice strani.
- Na zavihku Shranjene strani se pokaže sličica strani. Če se želite vrniti na objavljeno stran, se dotaknite gumba Nazaj.

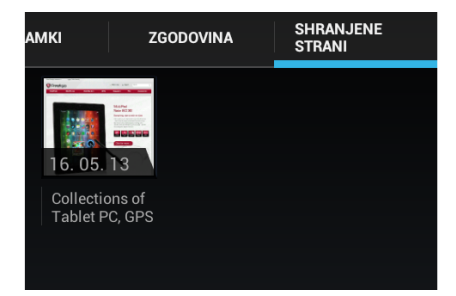

Nastavitev domače strani

Domača stran se odpre, ko odprete novo okno brskalnika in ko zaženete brskalnik po vnovičnem zagonu telefona ali ga nekaj časa ne uporabljate.

### Nastavitev trenutne strani kot domače strani

- Odprite stran, ki jo želite nastaviti kot domačo stran.
- Dotaknite se Meni > Nastavi kot domačo stran.

#### Nastavitev druge strani za domače strani

- Dotaknite se Meni > Nastavitve > Splošno > Nastavi domačo stran.
- Dotaknite se ene izmed možnosti:

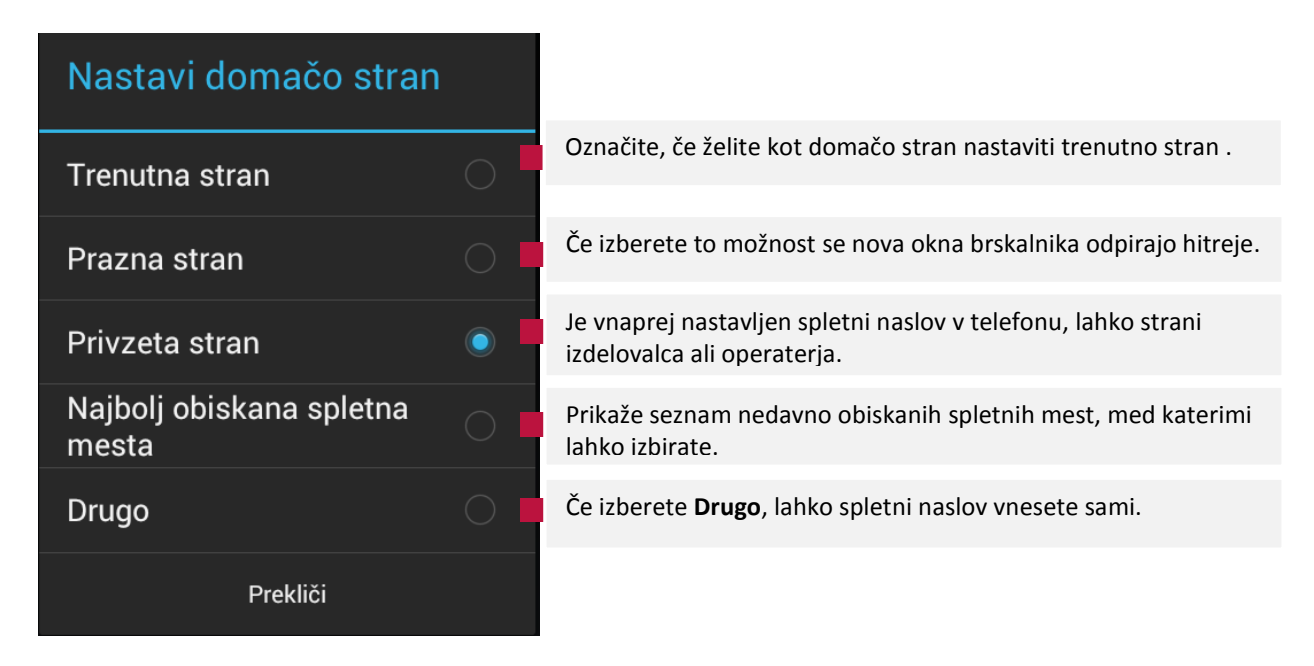

### Ogledovanje spletnih strani

Spletne strani, ki niso prilagojene za mobilne naprave, se običajno odprejo pomanjšane, da lahko vidite vse.

Če želite to spremeniti, odprite **Meni > Nastavitve > Dodatno > Odpri strani v pregledu.** Počistite možnost samodejne povečave novih spletnih strani.

### **Prenos datotek**

Privzeto lahko s telefonom prenesete programe in druge datoteke samo iz trgovine Google Play. Če želite prenašati s spletnih strani in drugih nadomestnih virov, morate najprej izbrati varnostno možnost **Neznani** viri.

**Opozorilo:** Programi, ki jih prenesete iz spleta, lahko poškodujejo telefon ali zlorabijo vaše osebne podatke. Zaradi zaščite telefona in varovanja zasebnosti prenašajte programe samo iz zaupanja vrednih virov, kot je Google Play.

### Omogočite prenose iz neznanih virov

- Na začetnem zaslonu ali zaslonu z vsemi aplikacijami odprite Nastavitve > Varnost > Upravljanje naprav.
- Izberite možnost **Neznani viri**.
- Preberite opozorilo. Če res želite nadaljevati, se dotaknite možnosti V redu.

### Prenos datoteke

- Dotaknite se in pridržite sliko ali povezavo.
- V meniju, ki se odpre, se dotaknite možnosti Shrani povezavo.
- Če je datoteka v obliki zapisa, ki jo podpira nameščeni program, se prenese v telefon.

### **Ogled prenesene datoteke**

- Na začetnem zaslonu ali zaslonu z vsemi programi se dotaknite ikone prenosov
- Če si želite ogledati prejšnje prenose, se dotaknite njihovih naslovov.
- Če želite prenose deliti z drugimi, jih označite,

dotaknite se ikone za deljenje z drugimi in na seznamu izberite način deljenja.

Če želite prenose izbrisati, jih označite in se

nato dotaknite ikone koša 🔳

Na dnu zaslona se dotaknite možnosti Razvrsti po velikosti ali Razvrsti po datumu, da preklopite med načinoma razvrščanja.

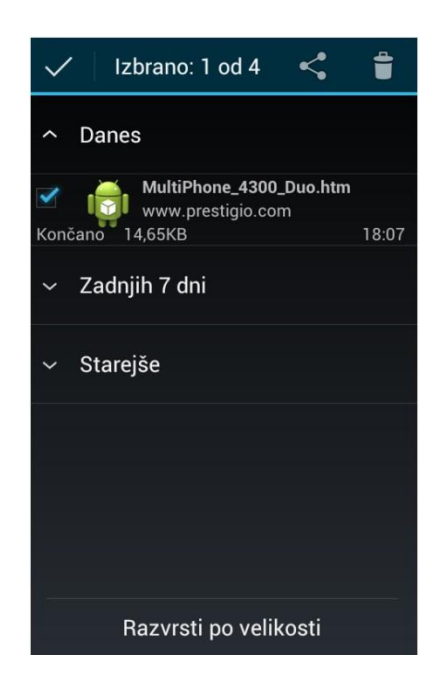

### Spreminjanje nastavitev brskalnika

V nastavitvah brskalnika lahko prilagodite način brskanja po spletu, med drugim lahko tudi nadzirate zasebnost.

### Splošno

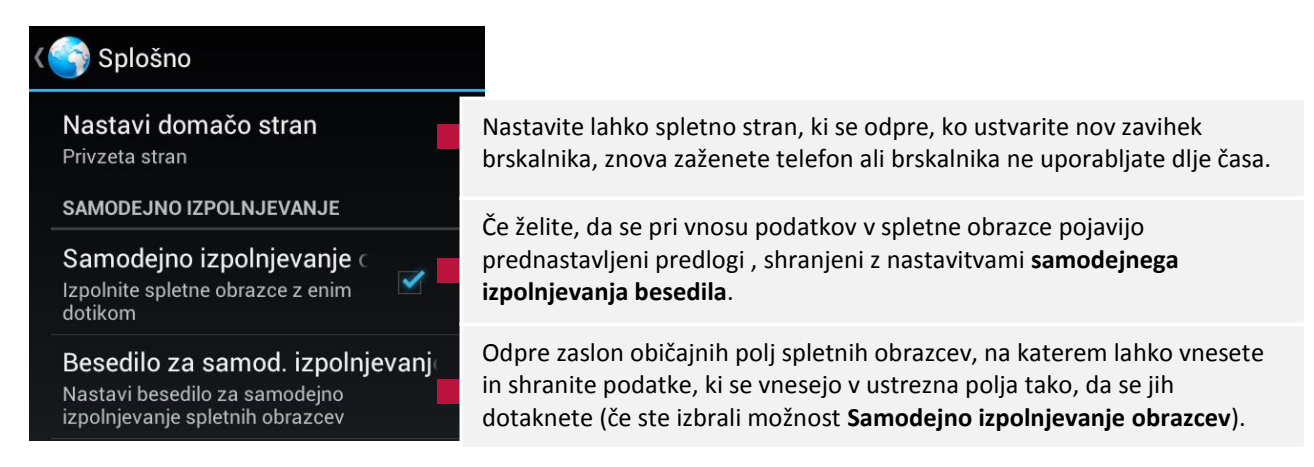

### Zasebnost in varnost

### S Zasebnost in varnost Počisti predpomnilnik Počisti lokalno predpomnjeno vsebino in zbirke podatkov

Počisti zgodovino Počisti zgodovino krmarjenja brskalnika

Pokaži varnostna opozoril Pri težavi z varnostjo spletnega mesta pokaži opozorilo

#### PIŠKOTKI

Sprejmi piškotke Dovoli spletnim mestom shranjevanje in branje podatkov piškotkov

Počisti vse podatke piškotkov Počisti vse piškotke brskalnika

PODATKI IZ OBRAZCEV

Zapomni si podatke obraz Zapomni si podatke, ki jih vnašam v obrazce, za poznejšo uporabo

**Počisti podatke obrazca** Počisti vse shranjene podatke obrazcev Izberite to možnost, če ne želite, da brskalnik shrani besedilo in slike spletnih strani, ki jih obiščete in se te zato odprejo hitreje.

Izberite to možnost, če ne želite, da brskalnik shranjuje spletne strani, ki jih obiščete, tako da jih lahko pozneje najdete in znova odprete.

Izberite to možnost, če želite, da vas brskalnik opozarja na spletna mesta z običajnimi varnostnimi težavami, kot so zastarela ali neveljavna potrdila

Veliko spletnih strani v telefonu shranjuje, bere in posodablja datoteke, ki se jim reče *piškotki*. Na primer, če uporabljate geslo, se vam ni treba vsakič prijaviti. Označite, če dovolite piškotke.

Dotaknite se, da v telefonu izbrišete vse piškotke

Vklopite, če želite, da si brskalnik zapomni nekatere podatke, ki jih na spletnem mestu vnesete v polja obrazcev in vam pomaga pri vnovičnem vnašanju tega besedila, ko spet uporabite ta obrazec.

Dotaknite se, če želite izbrisati vse podatke, ki ste jih vnesli v obrazce in si jih brskalnik zapomni.

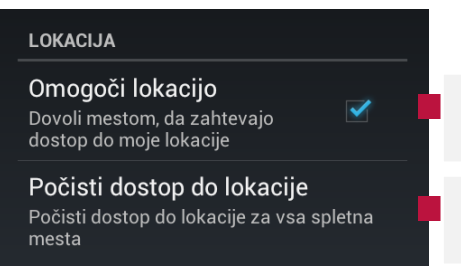

Izberite, če želite spletnim mestom dovoliti, da uporabljajo podatke o vaši lokaciji, shranjene v telefonu.\*

Tu lahko izbrišete dovoljenja spletnim mestom, da dostopajo do vaše lokacije.

\*Če želite spletnemu mestu razkriti lokacijo, morate v programu »Nastavitve« omogočiti skupno rabo lokacije. Če želite izbrati te nastavitve, odprite začetni zaslon ali zaslon z vsemi programi in nato Nastavitve > Osebno > Lokacijske storitve.

| GESLA                                                                       |                                                                                                    |
|-----------------------------------------------------------------------------|----------------------------------------------------------------------------------------------------|
| Zapomni si gesla<br>Shrani uporabniška imena in 🗹<br>gesla za spletna mesta | Vključite, če želite, da brskalnik si lahko zapomni gesla za nekatere<br>spletne strani, ki zahtevajo prijavo, tako da bo ob naslednjih obiskih<br>prijava hitrejša. |
| Počisti gesla                                                               | Dotaknite se, če želite izbrisati gesla, ki jih brskalnik shrani.                                                                                                    |

### Pripomočki za osebe s posebnimi potrebami

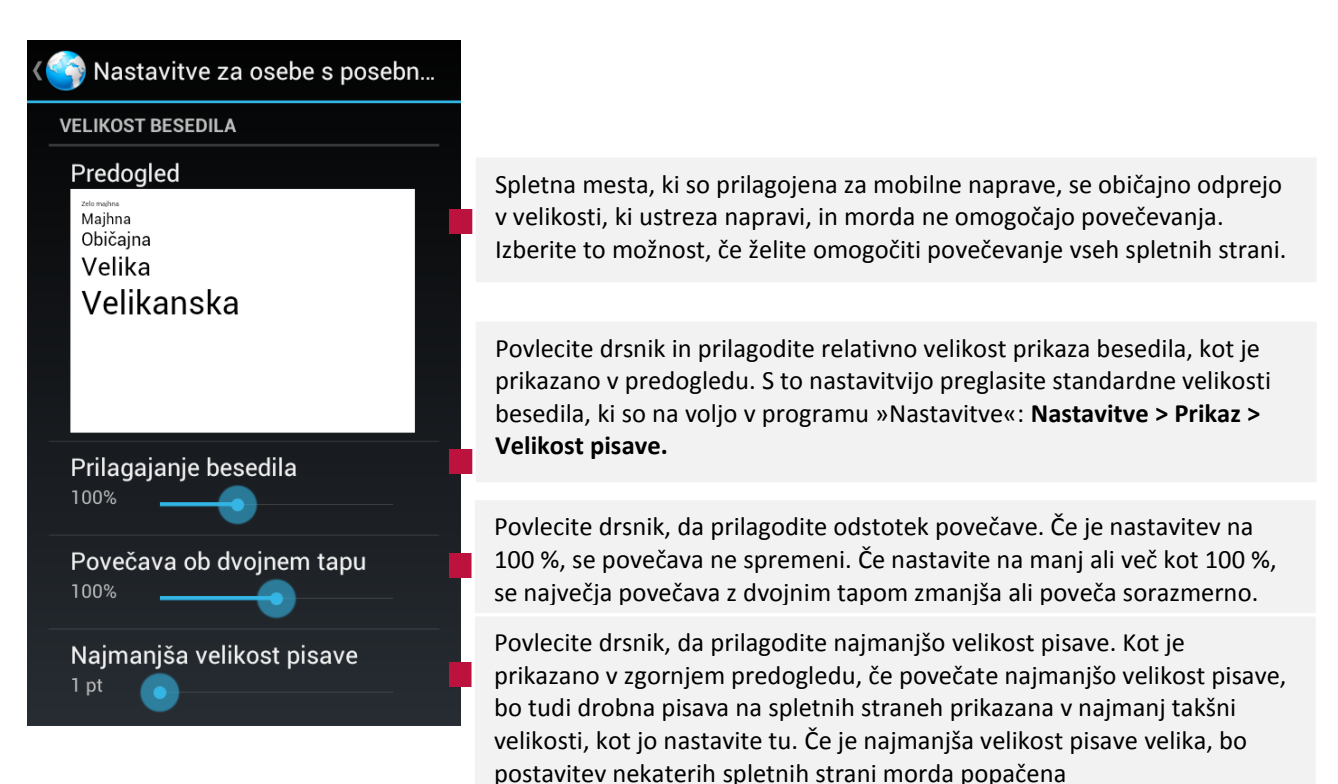

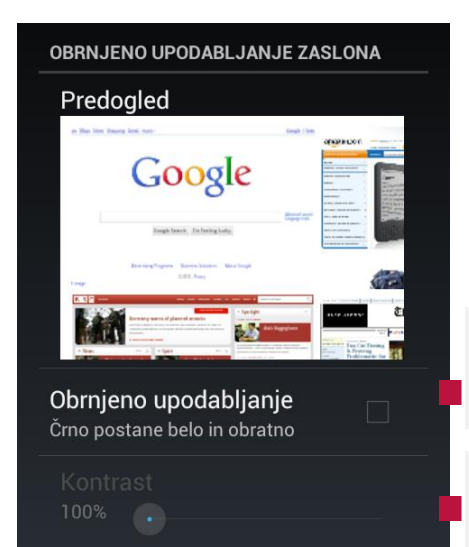

Izberite, če želite, da črna postane bela in bela črna, vse barve postanejo odtenki sive, svetlejše barve postanejo temnejše in obratno, kot je prikazano v predogledu.

Če izberete možnost **Obrnjeno upodabljanje**, tako da so spletne strani prikazane v odtenkih sive, lahko s tem drsnikom prilagodite kontrast.

### Dodatno

| < | S Dodatno                                                                            | Izberite spletni iskalnik, ki ga želite uporabiti za vnašanje spletnih<br>naslovov ali iskalnih izrazov v naslovno vrstico. Razpoložljivost iskalnikov<br>io odvisna od lokasija, Ikona mikrofona za glasovno iskanja je na volje v |  |  |  |  |  |
|---|--------------------------------------------------------------------------------------|----------------------------------------------------------------------------------------------------|--|--|--|--|--|
|   | Nastavi Iskalnik<br>Izberite iskalnik                                                | naslovni vrstici samo v Googlovem iskalniku.                                                                                                    |  |  |  |  |  |
|   | Odpri v ozadju<br>Odpri nove zavihke za trenutnim                                    | Izberite, če želite, da se novi zavihki odpirajo v ozadju. To je uporabno, če<br>se spletne strani dolgo prenašajo in odpirajo.                                                                                                    |  |  |  |  |  |
|   | Omogoči JavaScript 🛛 🗹                                                               | Veliko spletnih strani deluje pravilno samo, če lahko v telefonu izvajajo<br>JavaScript. Vključite če je potrebno.                                                                                                    |  |  |  |  |  |
|   | Omogoči vtičnike<br>Vedno vključeno                                                  | Dotaknite se, da prilagodite delovanje vtičnikov: Vedno, po potrebi ali<br>nikoli.                                                                                                    |  |  |  |  |  |
|   | Nastavitve spletnega mesta<br>Dodatne nastavitve za posamezna<br>spletna mesta       | Odpre se zaslon, na katerem so prikazane dodatne nastavitve za posamezna spletna mesta.                                                                                                    |  |  |  |  |  |
|   | VSEBINA STRANI                                                                       |                                                                                                    |  |  |  |  |  |
|   | Privzeta povečava/pomanjšava<br><sup>Srednja</sup>                                   | Tu povečate ali zmanjšate stopnjo povečave, ki jo brskalnik uporabi pri prvem odpiranju spletne strani.                                                                                                    |  |  |  |  |  |
|   | Odpri strani v pregledu<br>Pokaži pregled na novo odprtih 🗹                          | Izberite to možnostjo, da se spletne strani prikazujejo pomanjšane, v<br>pregledu.                                                                                                    |  |  |  |  |  |
|   | Samodejno prilagodi velik<br>Oblikovanje spletnih strani, da se<br>prilegajo zaslonu | Izberite, če želite, da brskalnik prilagodi prikaz besedila in drugih<br>elementov spletnih strani velikosti zaslona telefona.                                                                                                    |  |  |  |  |  |
|   | Blokiraj pojavna okna 🛛 🗹 📕                                                          | Izberite, če ne želite, da spletna mesta odpirajo zavihke, brez da bi vi to<br>zahtevali.                                                                                                    |  |  |  |  |  |
|   | Kodiranje besedila                                                                   | Odpre se pogovorno okno, v katerem lahko spremenite standard<br>kodiranja znakov, ki ga brskalnik uporablja za prikaz besedila na spletnih<br>straneh.                                                                              |  |  |  |  |  |
|   |                                                                                      |                                                                                                    |  |  |  |  |  |
|   | Ponastavi na privzeto<br>Obnovitev privzetih nastavitev                              | Izberite za izbris vseh podatkov v brskalniku- zgodovino brskanja,<br>piškotke, gesla in zaznamke, ter obnoviti vse nastavitve brskalnika na<br>prvotne vrednosti.                                                                  |  |  |  |  |  |

### Upravljanje pasovne širine

#### 👌 Upravljan. pasovne širine

Vnaprejšnje nalaganje rezultatov Brskalnik lahko rezultate z veliko zanesljivostjo vnaprej nalaga v ozadju

Naloži slike Prikaži slike na spletnih straneh Dotaknite se, če želite določiti, kako naj brskalnik v pomnilnik naloži spletna mesta, povezana s trenutno stranjo. Brskalnik lahko s predvidevanjem vaših naslednjih korakov v ozadju prenese podatke strani in jih takoj odpre, če se odločite, da si jih boste ogledali.

Izberite, če želite, da se pri odpiranju spletne strani v brskalniku naložijo slike. V tem primeru se bo stran prikazala počasneje.

### Laboratoriji

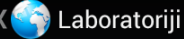

#### Hitri kontrolniki

Povlecite od levega ali desnega roba, da odprete hitre kontrolnike in skrijete vrstice s programi in URL-ji

#### Celozaslonsko

Če želite skriti vrstico stanja, uporabite celozaslonski način Izberite, če želite skriti naslovno vrstico, gumba za zavihke in meni ter do kontrolnikov dostopati tako, da z leve ali desne strani zaslona potegnete proti sredini.

Izberite, če želite na vrhu zaslona skriti ikone stanja in sistemske ikone, kontrolniki brskalnika pa so še vedno vidni na vrhu strani

# 5. Povezovanje z omrežji in napravami

Vaš telefon se lahko poveže z različnimi omrežji in napravami, vključno z mobilnimi omrežji za glasovni in podatkovni prenos, Wi-Fi podatkovna omrežja in Bluetooth naprave, kot so npr. slušalke. Telefon lahko priključite tudi na računalnik in prenesete datoteke iz telefona in delite podatkovno povezavo vašega telefona preko USB povezave ali kot prenosne Wi-Fi dostopne točke.

Ko v telefon vstavite SIM kartico vašega operaterja, je vaš telefon nastavljen za uporabo ponudnikovega mobilnega omrežja za glasovne storitve in prenos podatkov. Če se vaš telefon ne poveže z omrežjem, se za pomoč obrnite na ponudnika storitev. Morda boste potrebovali podrobnosti o imenu dostopne točke (APN) ali druge podrobnosti: preberite več v poglavju "Urejanje in kreiranje nove dostopne točke".

Ikone v sistemski vrstici desno od ure prikazujejo, v kakšno podatkovno omrežje ste povezani in kakšna je moč omrežnega signala.

Ko ste povezani s počasnejšim omrežjem, boste morda želeli odložiti opravila, ki zahtevajo prenos velike količine podatkov, dokler ne boste spet povezani s hitrejšim omrežjem, ali pa poiskati omrežje Wi-Fi, s katerim se boste lahko povezali. Glejte "Povezovanje z omrežji Wi-Fi".

## Podatkovna povezava

Uporabljate lahko podatkovne povezave mobilnih operaterjev. Nekatere aplikacije in storitve prenašajo podatke preko mobilnega omrežja vašega mobilnega operaterja, to pa lahko povzroči dodatne stroške. Za podrobnosti se obrnite na svojega mobilnega operaterja.

### Vklop/Izklop podatkovne povezave

Podatkovno povezavo lahko vključite ali izključite na več načinov:

- Na Domačem zaslonu ali seznamu aplikacij se dotaknite ikone Nastavitve
- Izberite Brezžične in omrežne povezave/SIM management /Default SIM/Data connection.

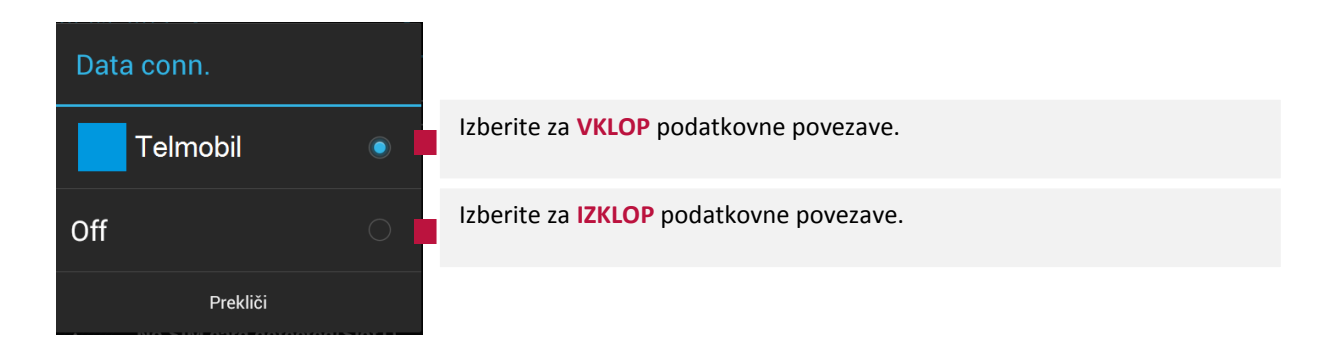

#### ALI

- Na Domačem zaslonu ali seznamu aplikacij se dotaknite ikone Nastavitve
- Izberite Brezžične in omrežne povezave/Podatkovni promet /Mob.
- Vključite ali izključite na vrstici Mob VKLOPLJENO

#### ALI

Vklop ali izklop podatkovne povezave lahko z dotikom izvedete tudi na Tabli z obvestili.

- Na Tabli z obvestili se dotaknite ikone Data conn.
- Izberite Operaterja za VKLOP podatkovne povezave, oziroma Off, za IZKLOP povezave.
- Če boste podatkovno povezavo vključili, se bo na spodnjem delu ikone pojavila modra črta, če jo boste izključi bo ikona brez modre črte.

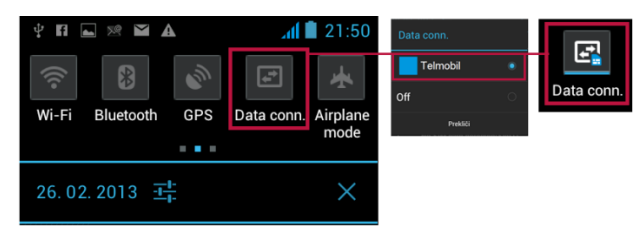

**OPOMBA:** Če nimate vključene podatkovne povezave, prav tako pa nimate povezave v Wi Fi omrežjem, ne bo mogoče dostopati do internetnih strani, prav tako ne boste prejeli samodejnih posodobitev za vašo e-pošto, račune socialnih omrežij in ostalega, ki potrebuje sinhronizacijo

**OPOZORILO:** Kadar ste izven območja, ki ga pokriva vaš mobilni operater se lahko povežete na podatkovna omrežja operaterjev, ki so partnerji vašega mobilnega operaterja. Uporaba podatkovnega gostovanja je lahko zelo draga. Pred uporabo podatkovnega gostovanja preverite cene za podatkovno gostovanje z vašim mobilnim operaterjem.

### Onemogočanje prenosa podatkov med gostovanjem

Preprečite lahko, da bi telefon posredoval podatke v mobilnih omrežjih drugih operaterjev, potem ko zapustite območje svojega operaterja. Tako lahko nadzirate stroške, če vaša pogodba z mobilnim operaterjem ne vključuje podatkovnega gostovanja.

Ena izmed možnosti je, da ob vstopu v tujino izključite podatkovno povezavo.

Kljub vsemu predlagamo, da se dodatno zaščitite tako, da izključite podatkovno gostovanje v tujini. V tem primeru, bo prenos podatkov onemogočen takoj, ko bo zaznano gostovanje v tujem omrežju.

- Na Domačem zaslonu ali seznamu aplikacij se dotaknite ikone Nastavitve
- Izberite Brezžične in omrežne povezave/SIM management /General settings/Roaming/Data Roaming.
- Odstranite kljukico, če želite izključiti podatkovno povezavo v tujini.
- Prav tako lahko nastavite opomnik, ki vas opozori, ko gostujete v tujini. V tem primeru izberite Show roaming reminder in izberite kdaj naj vas opozori : Always (Vedno), Once (Enkrat) ali Never (Nikoli).
- Če možnost Podatkovno gostovanje ni potrjena, lahko še vedno prenašate podatke v omrežjih Wi-Fi.

### Spremljajte porabo podatkov

Prenos podatkov lahko povzroči visoke stroške tudi v domačem omrežju. Zato je priporočljivo, da spremljate vašo porabo in prenos podatkov.

- Na Domačem zaslonu ali seznamu aplikacij se dotaknite ikone Nastavitve
- Izberite Brezžične in omrežne povezave/Podatkovni promet /

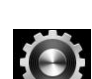

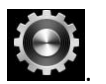

### Nastavite omejitev mobilnih podatkov

Na zaslonu Podatkovni promet si lahko nastavite omejitev porabe podatkov, kar pomeni, da bo vaša podatkovna povezava onemogočena, ko boste dosegli omejitev. Ker uporabo podatkov meri telefon in jo lahko operater obračunava drugače, je priporočeno, da uporabite nekoliko manjšo omejitev.

S kljukico označite možnost Nast.omejitev mobilnih podatkov.

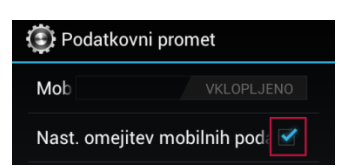

- Dotaknite se Cikel porabe podatkov, tukaj lahko nastavite časovni interval za prikaz koliko podatkov ste porabili.
- Na grafu je prikazana poraba podatkov v določenem ciklu.
- Rdeča črta prikazuje omejitev količine podatkov, pri kateri bo podatkovna povezava onemogočena.
- Rumena prikazuje količino, pri kateri vas bo telefon opozoril o količini prenesenih podatkov. Te vrednosti lahko spreminjate s premikanjem črt gor in dol s prstom.
- Za natančnejšo nastavitev pritisnite na izbrano omejitev in prikazalo se bo okno za nastavitev količine.
   Ko ste jo izbrali pritisnite Nastavi.

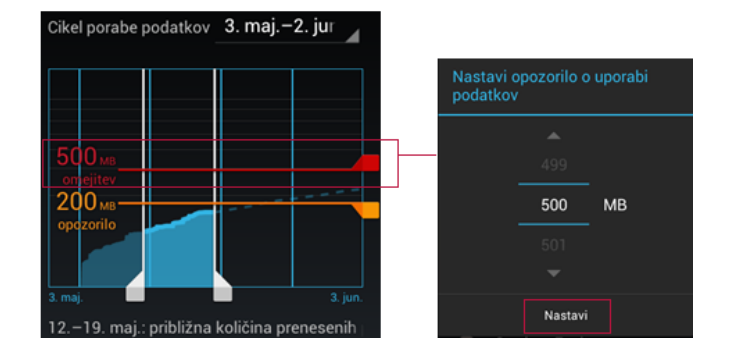

Pod grafom so prikazani podatki o programih, ki za delovanje prenesejo največ podatkov.

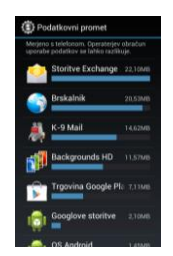

**OPOZORILO**: Če ste povezali telefon na drugo prenosno Wi Fi točko Izberite **Brezžične in omrežne povezave/Več../ Internet in prenosne dostopne točke** in odstranite kljukico, da omejite prenos podatkov v ozadju, kar lahko povzroči dodatne stroške.

### Urejanje in ustvarjanje dostopne točke

Access Point Names (APNs) povežejo vaš telefon do podatkovnih omrežij za storitve kot so mobilno brskanje po spletu.

Preden boste dodali novo podatkovno povezavo poskrbite, da imate pripravljene potrebne podatke, ki ste jih dobili od mobilnega operaterja (vključno z uporabniškim imenom in geslom, če je to potrebno).

- Na zaslonu vseh aplikacij izberite Nastavitve/ Nastavitve brezžične povezave in omrežij/Več../Mobilna omrežja/ Imena dostopnih točk.
- Dotaknite se obstoječega imena APN, da ga uredite, ali pa pritisnite tipko Meni in nato Nov APN.
- Vnesite nastavitve za ime dostopne točke, ki ste jih dobili od operaterja, tako da se dotaknete vseh možnosti, ki jih morate urediti. Ko končate, pritisnite tipko Meni in nato Shrani.
- Potem ko ustvarite nov APN, se ga dotaknite na zaslonu z imeni dostopnih točk, da ga začnete uporabljati.

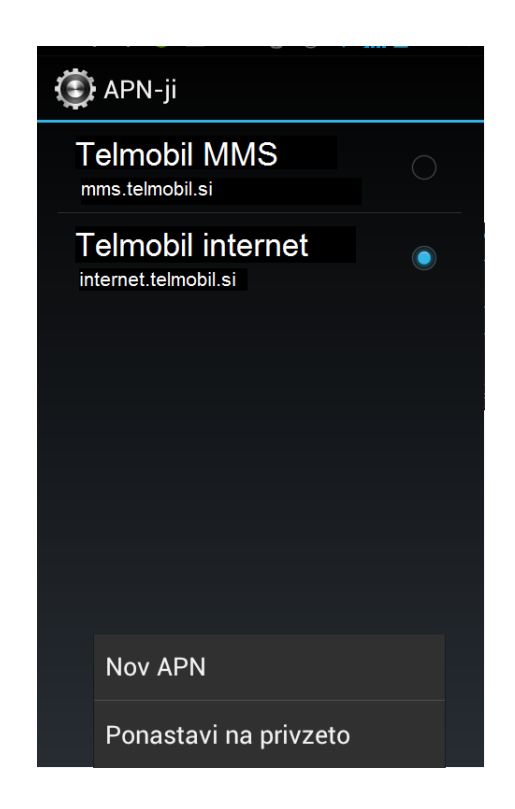

- Če imate omejeno porabo podatkov, je pomembno, da spremljate aktivnosti in delovanje aplikacij, ki pošiljajo in prejemajo podatke, kot so brskanje po spletu, sinhronizacija spletnih računov in pošiljanje epošte ali prikazovanje statusa.
- Za čim manjšo porabo podatkov se povežite na Wi-Fi omrežje kadarkoli je to možno in nastavite sinhronizacijo e-pošte ali prikazovanje statusa na manjšo frekvenco.

# Povezovanje z omrežji Wi-Fi

Tehnologija brezžičnega omrežja (Wi-Fi) omogoča dostop do interneta na razdalji do 100 metrov, odvisno od brezžičnega usmerjevalnika in okolice.

Če želite uporabljati omrežje Wi-Fi s telefonom, se morate povezati z brezžično dostopno točko. Nekatere dostopne točke niso zavarovane in z njimi se lahko povežete brez težav. Druge imajo varnostne funkcije in telefon morate nastaviti tako, da se bo lahko povezal.

Obstajajo različni sistemi za zaščito povezav Wi-Fi. Nekateri temeljijo na varnostnih potrdilih ali drugih načinih, ki povezavo dovolijo samo pooblaščenim uporabnikom. Glejte poglavje "Delo z varnostnimi potrdili".

Če povezave Wi-Fi ne uporabljate, jo izklopite, da podaljšate življenjsko dobo baterije med polnjenji. Telefon lahko nastavite tako, da bo prekinil povezavo z omrežjem Wi-Fi, ko bo prešel v mirovanje.

Ko se povežete z brezžičnim omrežjem, telefon s pomočjo DHCP protokola pridobi naslov omrežja in druge informacije, ki jih potrebuje od omrežja. Če želite konfigurirati telefon s fiksnim IP naslovom in druge dodatne nastavitve, pritisnite Meni in nato dodatno. Oglejte si si več v poglavju "Zaslon dodatne brezžične nastavitve."

Razpoložljivost in moč Wi-Fi signala je odvisna od objektov, kot so zgradbe ali preprosta stena med prostori skozi katero mora Wi-Fi signal.

### Vklop in izklop Wi-Fi

Uporabite naslednje načine:

- Na Domačem zaslonu ali seznamu aplikacij se dotaknite ikone Nastavitve
- Na vrstici Wi-Fi pritisnite levo za izklop in desno za vklop povezave.

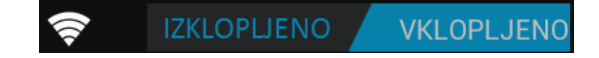

ALI

Na Tabli z obvestili se dotaknite ikone za Wi-Fi, da se ikona obarva modro.

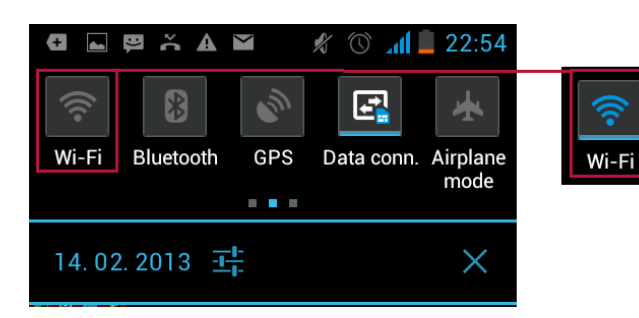

### Povezava z omrežjem Wi-Fi

Na Domačem zaslonu ali seznamu aplikacij se dotaknite ikone Nastavitve

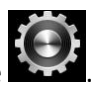

- Če ste brezžični vmesnik Wi-Fi že vključili (glej prejšnje poglavje), pritisnite na ikono za vstop v nastavitve Wi-Fi brezžične povezave.
- Prikaže se seznam omrežij Wi-Fi, ki ste jih že konfigurirali, in seznam omrežij, ki jih je telefon našel, ko je zadnjič iskal omrežja Wi-Fi.
- Dotaknite se omrežja, da vzpostavite povezavo.
- Omrežja so lahko odprta ali zaščitena.

Če omrežje ni zavarovano, morate potrditi, da se želite povezati, tako da se dotaknete možnosti Vzpostavi povezavo.

Če je omrežje zavarovano, morate vnesti geslo ali druge poverilnice. (Več o tem izveste od skrbnika

omrežja.) Zavarovana omrežja so označena ikono ključavnice 🛜

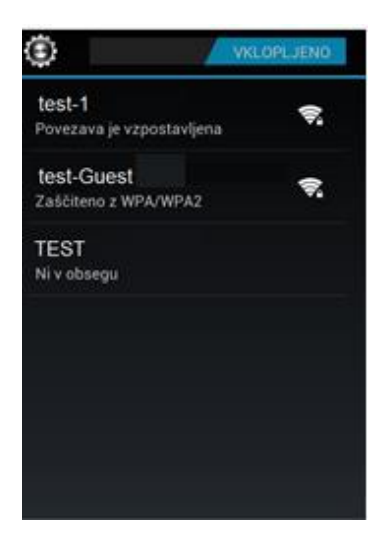

Ko je vzpostavljena povezava se ob izbiri povezave pokažejo podatki o stanju povezave, moči signala, hitrosti povezave, varnost in naslov IP.

| test-1                       |         |  | test-Guest<br>Varnost<br>wPA/WPA2 PSK<br>Geslo                     |                   |  |  |  |  |
|------------------------------|---------|--|--------------------------------------------------------------------|-------------------|--|--|--|--|
| Stanje<br>Povezava je vzpost | avljena |  |                                                                    |                   |  |  |  |  |
| Moč signala<br>Dobro         |         |  |                                                                    |                   |  |  |  |  |
| Hitrost povezav<br>135Mbps   | /e      |  | <ul> <li>Pokaži geslo</li> <li>Prikaz dodatnih možnosti</li> </ul> |                   |  |  |  |  |
| Varnost<br>WPA/WPA2 PSK      |         |  | Nastavitve stre<br>Brez                                            | ežnika proxy      |  |  |  |  |
| Naslov IP<br>192.168.1.11    |         |  | Nastavitve nas                                                     | slova IP          |  |  |  |  |
| Prekliči                     | Pozabi  |  | Prekliči                                                           | Vzpostavi povezav |  |  |  |  |

### **Dodatne nastavitve**

V zaslonu s seznamom omrežij pritisnite MENI in nato Dodatno.

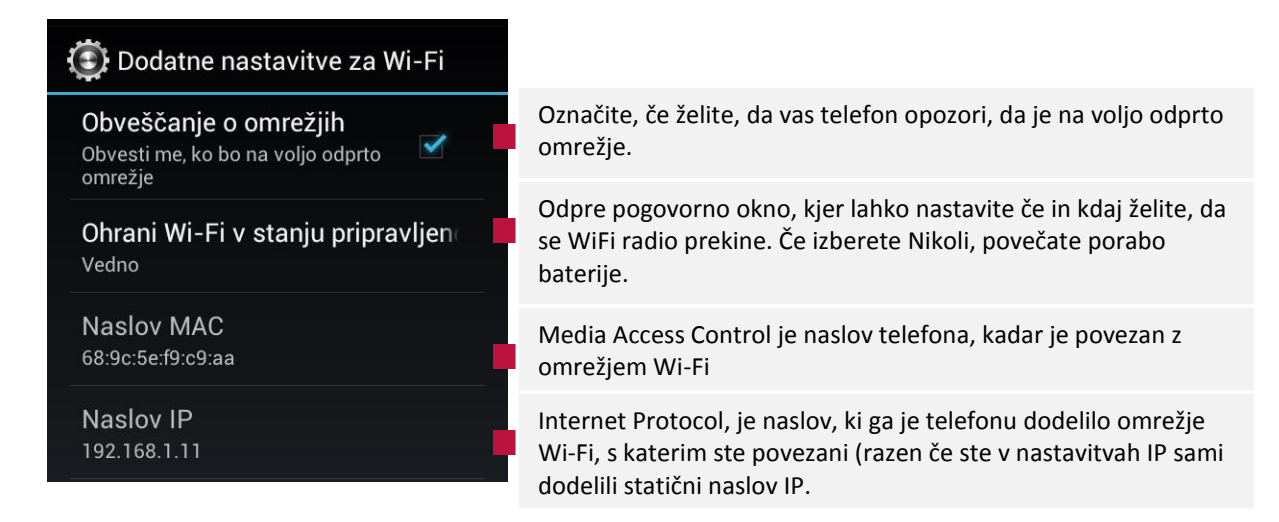

### Dodajanje omrežja Wi-Fi

Ko dodate omrežje Wi-Fi, si ga telefon zapomni skupaj z varnostnimi poverilnicami in se samodejno poveže z njim, kadar je v njegovem dosegu. Omrežje Wi-Fi morate dodati tudi, če to ne oddaja svojega imena (SSID) in se želite povezati z njim, oziroma če ste zunaj njegovega dosega.

Če se želite povezati v zavarovano omrežje, vam mora omrežni skrbnik zaupati, kakšen varnostni sistem je uporabljen, in vam posredovati geslo oziroma drugo varnostno poverilnico.

- Vklopite brezžični vmesnik, če tega še niste storili.
- Na zaslonu z nastavitvami za Wi-Fi se dotaknite možnosti Dodaj omrežje na dnu seznama najdenih omrežij
- Vnesite SSID (ime) omrežja. Po potrebi vnesite varnostne ali druge omrežne nastavitve.

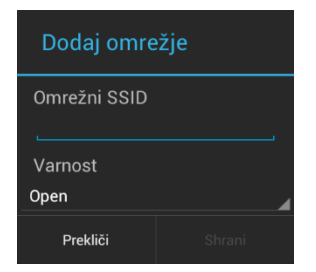

Dotaknite se možnosti Shrani.

Podatki o omrežju se shranijo, tako da se računalnik samodejno poveže z njim, ko ste naslednjič v njegovem dosegu.

### Odstrani brezžično omrežje

Katerokoli omrežje, ki ste ga že uporabili vključno s trenutnim lahko odstranite tako, da se vaš telefon ne bo samodejno povezoval v njih.

- Na seznamu brezžičnih omrežij se dotaknite tistega, ki ga želite izbrisati.
- Odpre se novo okno.
- Dotaknite se Pozabi.

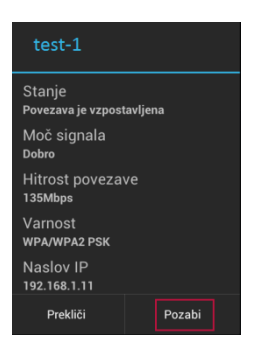

# Povezovanje z napravami Bluetooth

Bluetooth je tehnologija brezžične komunikacije kratkega dosega, ki jo naprave uporabljajo za izmenjavo podatkov na razdalji približno 8 metrov. Najbolj razširjene naprave Bluetooth so slušalke z mikrofonom za telefoniranje ali poslušanje glasbe, prostoročni kompleti za avtomobile in druge prenosne naprave, vključno s prenosnimi računalniki.

Če se želite povezati z napravo Bluetooth, morate vklopiti oddajnik Bluetooth v telefonu. Ko napravo prvič uporabite s telefonom, ju morate »seznaniti«, da se lahko varno povežeta. Naslednjič boste lahko povezavo s »seznanjeno« napravo vzpostavili zelo preprosto.

Če povezave Bluetooth ne uporabljate, jo izklopite, da podaljšate življenjsko dobo baterije med polnjenji. Ponekod boste vmesnik Bluetooth morali izklopiti. Vmesnik Bluetooth je v načinu za letalo izklopljen.

Ikone v sistemski vrstici prikazujejo stanje povezave Bluetooth.

Vklop in izklop Bluetooth povezave

- Na Domačem zaslonu ali seznamu aplikacij se dotaknite ikone Nastavitve
- Na vrstici Bluetooth pritisnite levo za izklop in desno za vklop povezave.

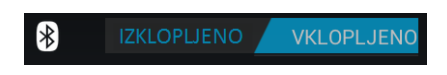

### ALI

• Na Tabli z obvestili se dotaknite ikone za Bluetooth, da se ikona obarva modro.

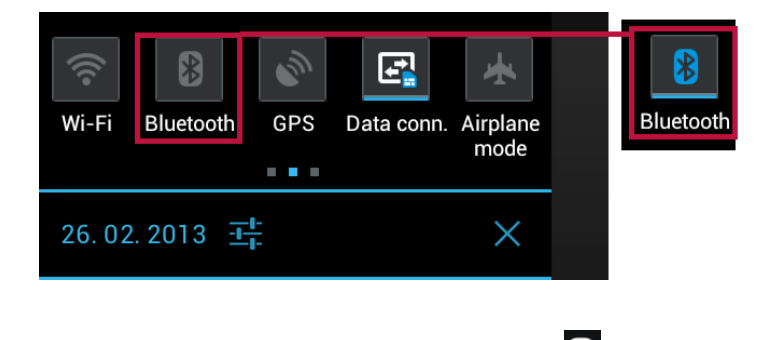

Za vstop v zaslon Bluetooth pritisnite na ikono 🕅 (Nastavitve)

### **Zaslon Bluetooth**

Ko pritisnete na ikono 🗷 na vrstici za vklop/izklop Bluetooth povezave vstopite v zaslon Bluetooth.

### Ime vaše naprave:

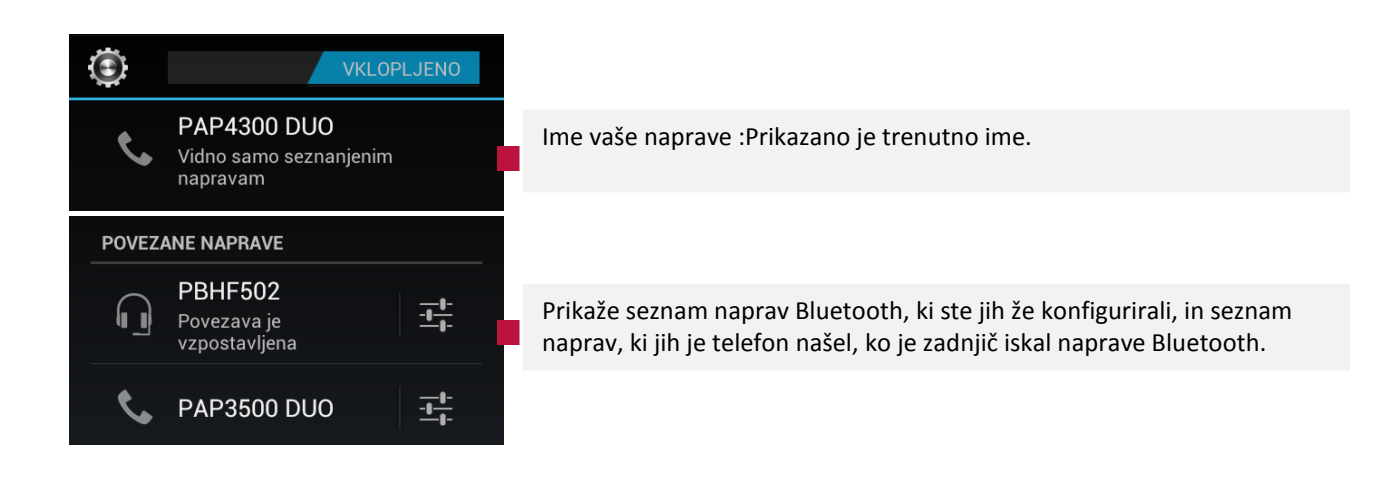

#### Spremenite ime vaše naprave

Če pritisnete na ime lahko spreminjate med možnostjo, da je naprava vidna samo seznanjenim napravam ali vsem napravam za določen čas. Če želite spremeniti ime vaše naprave ali spremeniti časovno omejitev vidnosti, pritisnite tipko **Meni** in izberite **Preimenuj telefon** ali **Časovna omejitev vidnosti**.

### **Povezane naprave**

Če želite spremeniti podatke ali povezavo s posameznimi napravami na seznamu, pritisnite ikono

Nastavitve 🔤 na koncu imena naprave. Tu lahko napravo preimenujete ali prekličete seznanitev.

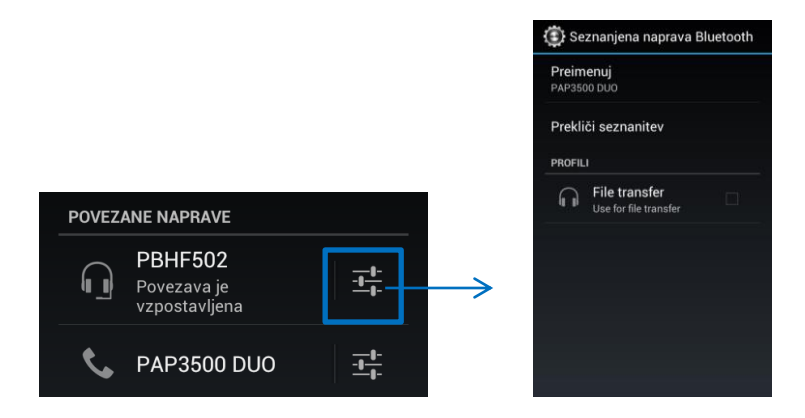

### Razpoložljive naprave

Te naprave so bile najdene v bližini, vendar z vašo napravo še niso seznanjene. Pritisnite na ime naprave. Pojavilo se bo okno z zahtevo za seznanitev Bluetooth naprav. Preberite več v naslednjem poglavju Seznanitev telefona z napravo Bluetooth.

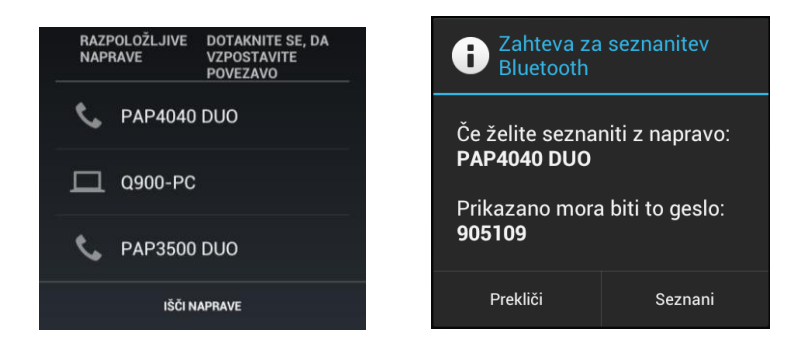

Če želite poiskati napravo v vaši bližini pritisnite IŠČI NAPRAVE na dnu zaslona. Ko jo telefon najde, izvedite seznanjenje.

### Seznanitev telefona z napravo Bluetooth

Preden lahko telefon povežete z drugo napravo, ju morate seznaniti. Napravi ostaneta seznanjeni, dokler seznanitve ne prekličete.

- Odprite program za Nastavitve
- Dotaknite se možnosti Brezžično in omrežja > pritisnite na ikono 🖄, da vstopite v Nastavitve Bluetooth
- Odkljukajte možnost Bluetooth, da vklopite vmesnik.

VKLOPLJENO

- Telefon poišče razpoložljive naprave Bluetooth v dosegu in prikaže njihove ID-je.
- Če naprave, s katero ga želite seznaniti, ni na seznamu, preverite, ali je vklopljena in ali je vidna za druge naprave. Oglejte si dokumentacijo, ki ste jo dobili z napravo in poiščite navodila, kako napravo naredite vidno za druge naprave in kako jo seznanite z njimi.
- Če telefon preneha iskati, še preden je druga naprava pripravljena, se dotaknite možnosti Najdi naprave v bližini in nato lšči naprave.
- Dotaknite se ID-ja druge naprave na seznamu najdenih naprav, da jo seznanite s telefonom.
- Napravi se seznanita. Če morate vnesti geslo, poskusite z 0000 ali 1234 (najpogostejši gesli) ali ga poiščite v dokumentaciji, ki ste jo prejeli z napravo, oziroma se prepričajte, ali so za seznanitev potrebni še drugi postopki.
- Če je seznanitev uspešna, se naprava pojavi na seznamu **Povezane naprave**.

### Primer:

Povezati želite dve napravi, ena se imenuje PAP4040, druga PAP4300 DUO.

Na napravi PAP 4300 se bo pojavilo okno z zahtevo za seznanitev z napravo PAP 3500 in obratno. Na obeh napravah morate pritisnite Seznani, če želite seznaniti naprave.

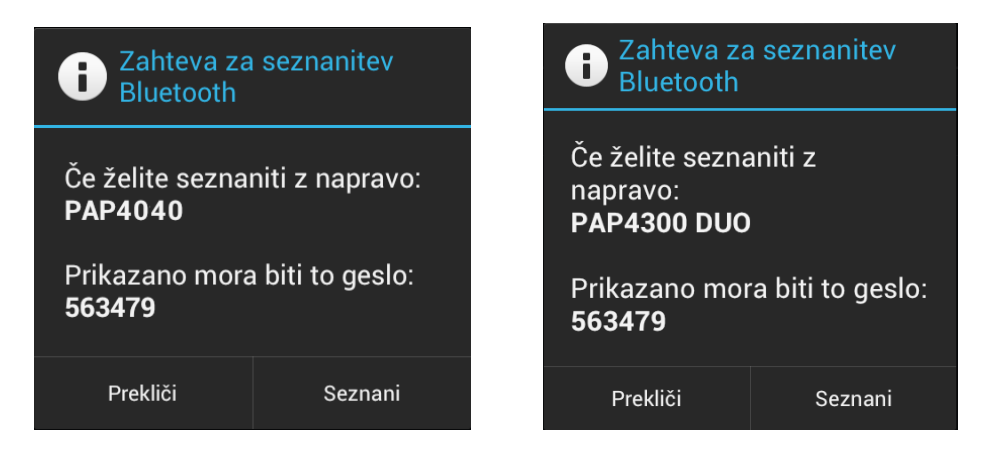

### Povezovanje z napravo Bluetooth

Ko sta napravi Bluetooth seznanjeni, se lahko kadar koli spet povežeta – na primer po tem, ko ste telefon povezali z drugo napravo ali ko sta telefon in naprava spet na dosegu. Sedaj si lahko med napravami izmenjujete datoteke.

### Primer:

Iz naprave PAP4040 želite poslati sliko iz Galerije na napravo PAP4300.

Pojdite v Galerijo in izberite sliko, ki jo želite poslati na drugo napravo. V zgornjem kotu pritisnite na

znak **I** in v meniju izberite Bluetooth.

 Prikaže se zaslon Bluetooth. Na seznamu izberite napravo, na katero želite poslati datoteko, v tem primeru je to PAP4300.

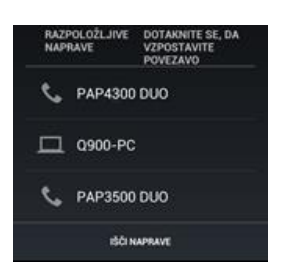

- Ko bo slika poslana, se bo na napravi PAP4300 v statusni vrstici pojavila ikona . Odprite obvestilno tablo.
- Med obvestili bo spodnje, ki vas obvešča, da ste prejeli dohodno datoteko. Pritisnite na sporočilo.

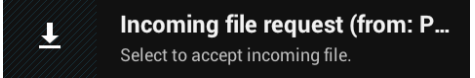

Ko boste pritisnili na sporočilo, se bo odprlo okno, ki vas sprašuje, če želite sprejeti dohodno datoteko.
 Če jo želite sprejeti, pritisnite Sprejmi.

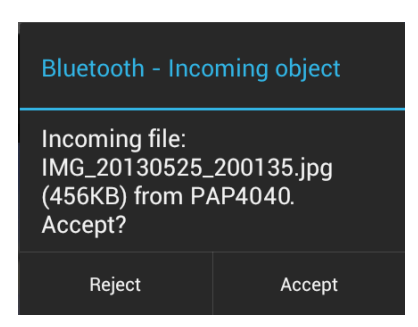

• V tem primeru se bo slika shranila v Galerijo, v novo mapo, imenovano Bluetooth.

### Preklic seznanitve z napravo Bluetooth

Seznanitev z napravo Bluetooth lahko prekličete, da izbrišete vse podatke o njej, potrebne za seznanitev.

V nastavitvah za Bluetooth se dotaknite ikone Nastavitve pri napravi Bluetooth, za katero želite preklicati seznanitev.

### Dotaknite se možnosti Prekliči seznanitev.

| 🕃 Seznanjena naprava Bluetooth |
|--------------------------------|
| Preimenuj<br>PAP3500 DUO       |
| Prekliči seznanitev            |

# Povezava telefona z osebnim računalnikom prek USB-ja

Telefon lahko s priloženim kablom USB priključite na računalnik, da prenesete glasbo, slike in druge datoteke med njima. Vaš telefon te datoteke shranjuje na USB pomnilniku ali SD kartici.

**OPOZORILO:** Ko vaš telefon povezujete z računalnikom in nameščate njegov USB pomnilnik ali SD kartico, morate slediti navodilom vašega računalnika za povezavo in izključitev USB naprav, da se izognete poškodbi ali okvari datotek. Če uporabljate USB tethering, morate to možnost najprej izključiti, da bi lahko uporabljali USB za prenos datotek med vašim telefonom in računalnikom.

Uporabite USB kabel, ki ste ga prejeli skupaj s telefonom in ga priključite s širokim delom na USB vhod osebnega računalnika in s z manjšim delom v telefon.

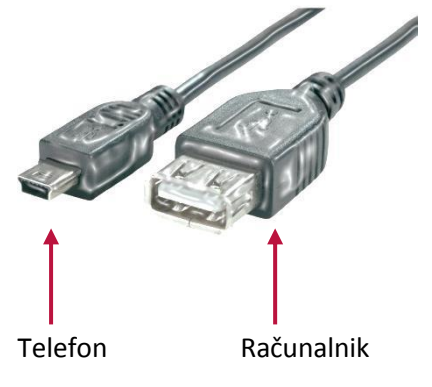

Na telefonu se bo v statusni vrstici pojavila ikona , da je vzpostavljena USB povezava. Odprite seznam obvestil in se dotaknite Povezava USB je vzpostavljena.

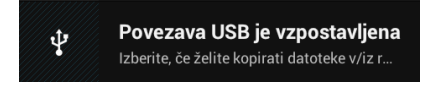

Odprl se bo spodnji zaslon. Izberite Vklop shrambe USB.

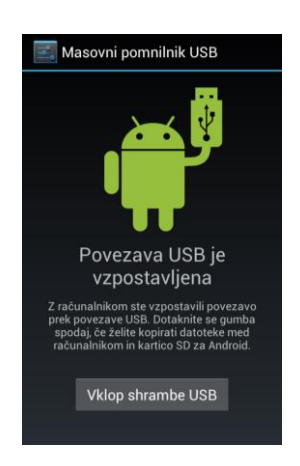

Ko se telefon poveže z USB shrambo, se to izpiše na zaslonu telefona in v obvestilih.

- Ko potrdite vklop shrambe USB se na računalniku pojavi nov izmenljivi disk. Pritisnite nanj, da se odprejo mape telefona in izberite tisto, ki si jo želite ogledati. Npr. Slike, ki ste jih posneli s fotoaparatom, se nahajajo v mapi DCIM.
- Če želite datoteke shraniti iz telefona na računalnik, kopirajte želeno vsebino v mapi telefona in jo prilepite v mapo na računalniku.

**OPOMBA:** Medtem, ko sta vaš telefon in računalnik povezana, na vašem telefonu ne morete dostopati do USB pomnilnika ali SD kartice, zato ne morete uporabljati nekaterih programov, ki slonijo na njih, kot so npr. Fotoaparat, Galerija ali Glasba. Prav tako preko USB povezave ne morete deliti podatkovne povezave vašega telefona z računalnikom

### Odklop telefona iz računalnika

**OPOZORILO:** Pozorno sledite navodilom računalnika in odstranite USB pomnilnik ali SD kartico in pravilno odklopite USB napravo, da se izognete izgubi podatkov.

- Odprite seznam obvestil na telefonu in se dotaknite napisa Izklopi shrambo USB.
- Na zaslonu, ki se odpre, pritisnite na tipko **Izklopi shrambo USB**.
- Zdaj lahko varno iztaknete kabel USB in prekinete povezavo z računalnikom.

### Varno odstranite SD kartico iz vašega telefona

Če uporabljate SD kartico, lahko kartico SD kadarkoli varno odstranite, ko je telefon izključen. Če morate SD kartico odstraniti, ko je telefon vključen, jo morate najprej izpeti, da preprečite poškodbo ali izgubo podatkov.

- Odprite program za Nastavitve
- Dotaknite se možnosti Pomnilnik > Izpni kartico SD.
- Zdaj lahko varno odstranite SD kartico iz telefona.

### Izbrišite kartico SD vašega telefona

Če uporabljate SD kartico, jo boste morda želeli izbrisati, npr. če bi želeli telefon ali SD kartico komu dati in bi želeli izbrisati osebne podatke. (Oglejte si tudi poglavje "Povrnitev tovarniških nastavitev" o informacijah, kako izbrišete podatke na telefonu).

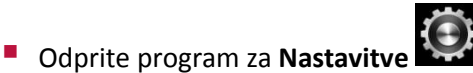

- Dotaknite se možnosti Pomnilnik > Izbriši kartico SD
- Na zaslonu, ki se odpre , pritisnite na gumb Izbriši SD kartico, če ste prepričani, da želite izbrisati podatke.

### Skupna raba mobilne podatkovne povezave

Mobilno podatkovno povezavo telefona lahko souporabljate z enim računalnikom prek kabla USB ali USB tethering. Podatkovno povezavo telefona lahko souporabljate z največ osmimi drugimi napravami naenkrat, če ga pretvorite v prenosno dostopno točko Wi-Fi. (Vsi operaterji in telefoni te funkcije ne podpirajo.)

Ko telefon souporablja podatkovno povezavo, se v vrstici stanja prikaže ikona, v podoknu z obvestili pa obvestilo o procesu.

Za najnovejše informacije o možnosti tethering in prenosni dostopni točki, vključno s podprtimi sistemi in ostalimi podrobnostmi, obiščite spletno stran <u>www.android.com/tether</u>.

### Skupna raba mobilne podatkovne povezave prek USB-ja

Če se v računalniku izvaja operacijski sistem Windows 7 ali nedavna različica sistema Linux (kot je Ubuntu), vam računalnika ni treba posebej pripraviti za internetno povezavo prek USB-ja. Če imate starejšo različico sistema Windows ali drugega operacijskega sistema, boste morda morali računalnik pripraviti, da bo lahko vzpostavil omrežno povezavo prek USB-ja. Najnovejše informacije o tem, kateri operacijski sistemi podpirajo internet prek USB-ja in kako jih nastaviti, najdete na naslovu <u>android.com/tether</u>.

Skupne rabe mobilne podatkovne povezave preko USB ne morete uporabljati hkrati z USB pomnilnikom ali SD kartico. Če uporabljate USB povezavo za kopiranje datotek, morate najprej prekiniti povezavo. Glejte poglavje "Povezava z računalnikom preko USB povezave".

- Uporabite priložen kabel USB in priključite telefon na osebni računalnik.
- Pritisnite ikono
   ALI
   da odprete Nastavitve.
- Odkljukajte možnost Internetna povezava prek USB-ja.

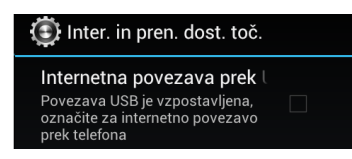

Telefon začne souporabljati mobilno podatkovno povezavo z računalnikom prek povezave USB.

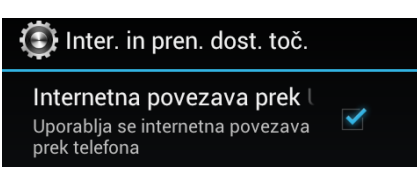

V sistemski vrstici se prikaže ikona obvestila o procesu. Če želite spremeniti nastavitve, odprite tablo z obvestili in pritisnite na Aktivno povezavo z internetom.

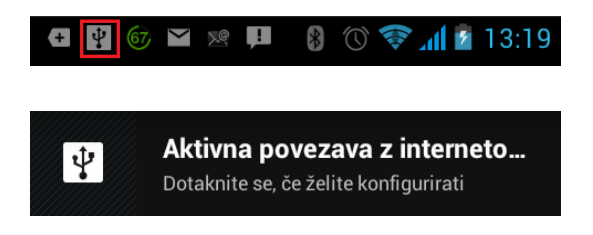

 Odstranite kljukico pri možnosti Internet prek USB-ja, če želite skupno rabo podatkovne povezave ustaviti. Lahko tudi preprosto odklopite kabel USB.

Skupna raba mobilne podatkovne povezave kot prenosne dostopne točke Wi-Fi

- Pritisnite ikono ALI 📑, da odprete Nastavitve.
- Odkljukajte možnost Prenosna dostopna točka.
- Čez nekaj trenutkov začne telefon oddajati ime svojega omrežja Wi-Fi (SSID), da ga lahko povežete z največ 8 računalniki ali drugimi napravami.

Primer vidnega omrežja AndroidAP na računalniku:

Na računalniku pritisnite ikono za povezavo v spodnjem desnem kotu 📶. Odprlo se bo spodnje okno.

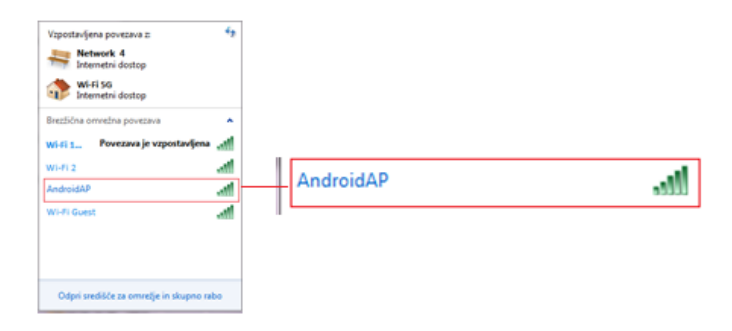

V sistemski vrstici se prikaže ikona obvestila o procesu. Če želite spremeniti nastavitve, odprite tablo z obvestili in pritisnite na Prenosno dostopno točko.

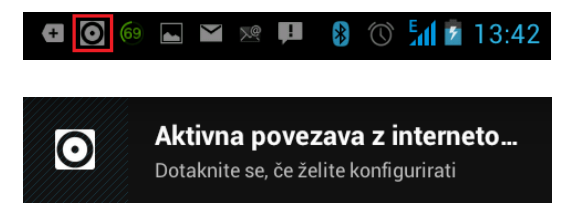

- Ko je odkljukana možnost **Prenosna dostopna točka**, lahko spremenite ime omrežia telefona ali ga zavarujete. Glejte »Preimenovanje in zavarovanje prenosne dostopne točke«.
- Odstranite kljukico pri možnosti Prenosna dostopna točka, da prekinete skupno rabo podatkovne povezave prek omrežja Wi-Fi.

Preimenovanje in zavarovanje prenosne dostopne točke

Ime omrežja Wi-Fi (SSID) telefona lahko spremenite in ga zavarujete.

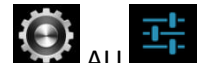

Pritisnite ikono ALI , da odprete Nastavitve.

- Prepričajte se, da je možnost Prenosna dostopna točka obkljukana.
- Dotaknite se možnosti Nastavitve prenosne brezžične dostopne točke Wi-Fi.

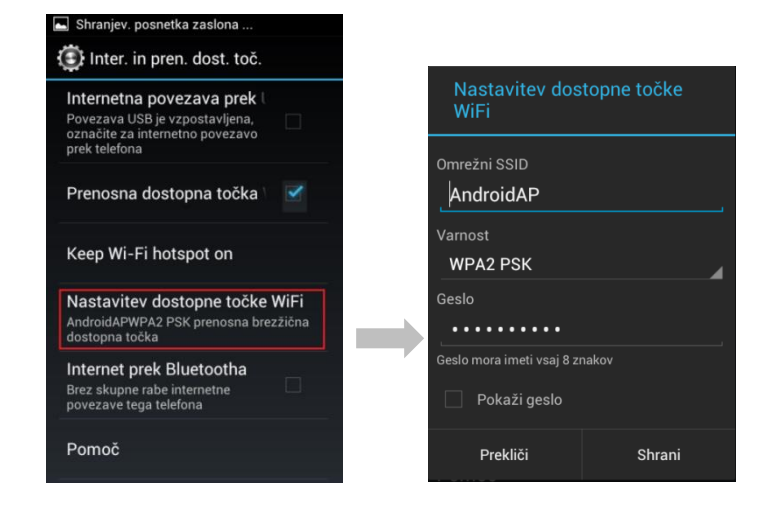

Odpre se pogovorno okno za nastavitev dostopne točke Wi-Fi. V njem lahko spremenite SSID (ime) omrežja, ki je prikazano drugim računalnikom, ko iščejo omrežja Wi-Fi.

V vrstici Varnost lahko nastavite tudi zaščito omrežja WPA2 (Wi-Fi Protected Access 2) s ključem v vnaprejšnji skupni rabi (PSK). Če se dotaknete varnostne možnosti WPA2 PSK, bo pogovornemu oknu za nastavitev dostopne točke Wi-Fi dodano polje za geslo. Če določite geslo, ga boste morali vnesti vsakič, ko se boste z računalnikom ali drugo napravo želeli povezati z brezžično dostopno točko telefona. Če omrežja Wi-Fi nočete zavarovati, v meniju »Varnost« izberite Odprto.

Dotaknite se možnosti Shrani.

# Povezovanje z navideznim zasebnim omrežjem (VPN)

Navidezna zasebna omrežja (VPN) omogočajo, da se od zunaj povežete z viri znotraj zavarovanega lokalnega omrežja. Navadno jih uporabljajo podjetja, šole in druge ustanove, da lahko uporabniki dostopajo do virov v lokalnem omrežju, kadar niso v pisarni ali šoli ali ko so povezani z brezžičnim omrežjem.

Obstajajo različni sistemi za povezavo z navideznimi zasebnimi omrežji. Nekateri temeljijo na varnostnih potrdilih ali drugih načinih, ki povezavo dovolijo samo pooblaščenim uporabnikom. Več o nameščanju varnostnih potrdil preberite v razdelku "Delo z varnostnimi potrdili".

Podrobnosti za nastavitev dostopa do navideznega zasebnega omrežja s telefonom vam mora posredovati omrežni skrbnik.

### Dodajanje navideznega zasebnega omrežja

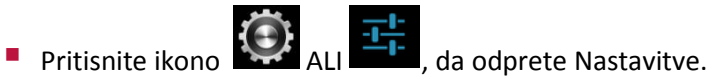

- Dotaknite se možnosti Brezžično in omrežja > Nastavitve VPN.
- Dotaknite se možnosti Dodaj omrežje VPN.

| VPN               |  |
|-------------------|--|
| Dodaj omrežje VPN |  |

- Dotaknite se vrste navideznega zasebnega omrežja, ki jo želite dodati.
- Na zaslonu, ki se odpre, po navodilih omrežnega skrbnika vnesite vse nastavitve navideznega zasebnega omrežja.

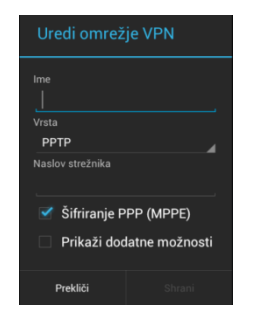

Ko Ste končali pritisnite Shrani.

Navidezno zasebno omrežje je dodano na seznam na zaslonu z nastavitvami za VPN.

Povezovanje z navideznim zasebnim omrežjem

Pritisnite ikono 💭 ALI 📑 , da odprete Nastavitve

Dotaknite se možnosti Brezžično in omrežja > Nastavitve VPN. Navidezna zasebna omrežja, ki ste jih dodali, so prikazana na seznamu na zaslonu nastavitev za VPN.

- Dotaknite se navideznega zasebnega omrežja, s katerim se želite povezati.
- V pogovornem oknu, ki se odpre, vnesite zahtevane poverilnice in se dotaknite možnosti Vzpostavi povezavo.

Ko ste povezani z navideznim zasebnim omrežjem, je v sistemski vrstici levo od ure prikazano obvestilo o procesu. Kadar niste povezani, je prikazano obvestilo, prek katerega se lahko vrnete na zaslon z nastavitvami za VPN, kjer lahko povezavo znova vzpostavite. Glejte Upravljanje z obvestili.

Prekinitev povezave z navideznim zasebnim omrežjem

Dotaknite se obvestila o povezavi VPN v sistemski vrstici.

Urejanje navideznega zasebnega omrežja

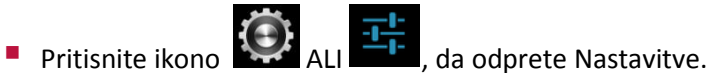

- Dotaknite se možnosti Brezžično in omrežja > Nastavitve VPN. Navidezna zasebna omrežja, ki ste jih dodali, so prikazana na seznamu na zaslonu nastavitev za VPN.
- Dotaknite se navideznega zasebnega omrežja, katerega nastavitve želite urediti, in pridržite prst na njem.
- V pogovornem oknu, ki se odpre, se dotaknite možnosti Uredi omrežje.
- Uredite želene nastavitve za VPN.
- Dotaknite se gumba za meni v zgornjem desnem kotu vrstice s programi in nato možnosti Shrani.

Brisanje navideznega zasebnega omrežja

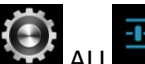

Pritisnite ikono
 ALI
 da odprete Nastavitve.

- Dotaknite se možnosti Brezžično in omrežja > Nastavitve VPN. Navidezna zasebna omrežja, ki ste jih dodali, so prikazana na seznamu na zaslonu nastavitev za VPN.
- Dotaknite se navideznega zasebnega omrežja, ki ga želite izbrisati, in pridržite prst na njem.
- V pogovornem oknu, ki se odpre, se dotaknite možnosti Izbriši omrežje.
- Dotaknite se možnosti V redu v pogovornem oknu, da potrdite brisanje navideznega zasebnega omrežja.
- Lahko se povežete in dostopate do virov znotraj zaščitenega lokalnega omrežja, kot je omrežje podjetja. Glede na vrsto VPN, ki ga uporabljate na delovnem mestu, boste morda morali vnesti svoje prijavne poverilnice in namestiti varnostne certifikate, preden se boste lahko povezali v lokalno omrežje vašega podjetja. Te informacije lahko dobite od svojega skrbnika omrežja. Najprej morate zagotoviti Wi-Fi ali podatkovno povezavo, šele potem lahko začnete povezavo v VPN.

# Delo z varnostnimi potrdili

Če vaše podjetje za navidezna zasebna ali omrežja Wi-Fi uporablja varnostna potrdila, jih morate pridobiti in shraniti v shrambo poverilnic telefona, sicer s telefonom ne boste mogli konfigurirati dostopa do teh omrežij.

Če vam omrežni skrbnik naroči, da potrdila prenesite s spletnega mesta, vas telefon pozove, da določite geslo za shrambo poverilnic, potem ko slednja prenesete. Več informacij o delu s shrambo poverilnic najdete v razdelku Nastavitve lokacije in varnosti.

Android podpira potrdila X.509, kodirana s standardom DER, shranjena v datotekah s pripono .crt (če ima potrdilo pripono .cer, .der ali kako drugo, jo morate spremeniti v .crt, sicer potrdila ne boste mogli namestiti).

Android podpira tudi potrdila X.509, shranjena v datotekah s ključem PKCS#12 in pripono .p12 (če ima datoteka pripono .pfx ali kako drugo, jo morate spremeniti v .p12, sicer potrdila ne boste mogli namestiti). Ko potrdilo namestite iz datoteke s ključem PKCS#12, Android namesti tudi povezani zasebni ključ in potrdila overitelja potrdil, ki jih datoteka vsebuje.

### Namestitev varnostnega potrdila iz notranjega pomnilnika telefona

- Potrdilo ali datoteko s ključem kopirajte iz računalnika v korenski imenik notranjega pomnilnika telefona (tj. ne v mapo).
- Glejte Povezovanje z računalnikom prek USB-ja, kjer najdete informacije o povezovanju telefona in osebnega računalnika ter kopiranju datotek.
- Pritisnite ikono ALI ALI da odprete Nastavitve.
- Dotaknite se možnosti **Varnost**.
- Dotaknite se možnosti Namesti iz kartice SD.
- Dotaknite se imena datoteke s potrdilom ali ključem, da ga namestite. Prikazana so samo imena potrdil, ki jih še niste namestili v telefon.
- Če vas računalnik pozove, vnesite geslo potrdila in se dotaknite možnosti **V redu**.
- Vnesite ime za potrdilo in se dotaknite možnosti V redu.

**OPOMBA:** Če še niste določili gesla za shrambo poverilnic telefona, vas ta pozove, da dvakrat vnesete geslo in se nato dotaknete možnosti »V redu«.

Ko se povezujete z zavarovanim omrežjem, lahko uporabite potrdilo, ki ste ga namestili. Potrdilo je iz varnostnih razlogov izbrisano iz pomnilnika USB ali s kartice SD.

# 6. Orodja

### Ura

Aplikacija Ura prikazuje datum in čas. To aplikacijo lahko uporabljate tudi kot budilko.

Ogled datuma in ure

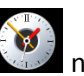

Dotaknite se ikone ikone na domačem zaslona ali na zaslona vseh aplikacij.

- Ura se odpre s prikazanim datumom in uro na ozadju vašega domačega zaslona.
- Pod uro in datumom je možnost Nastavi alarm ali je prikazan čas, ko imate nastavljen naslednji alarm.
- Ko je ura vklopljena, se po nekaj minutah vključi način za varčevanje z energijo, datum in ura se premakneta na ohranjevalnik zaslona.
- Če želite zbuditi telefon, samo pritisnite na zaslon. Če se želite vrniti nazaj na domači zaslon, pritisnite ikono Domov na telefonu.
- Če želite vaš telefon uporabljati kot nočno uro, držite prst na zaslonu, da se vključi nočno osvetljena ura.

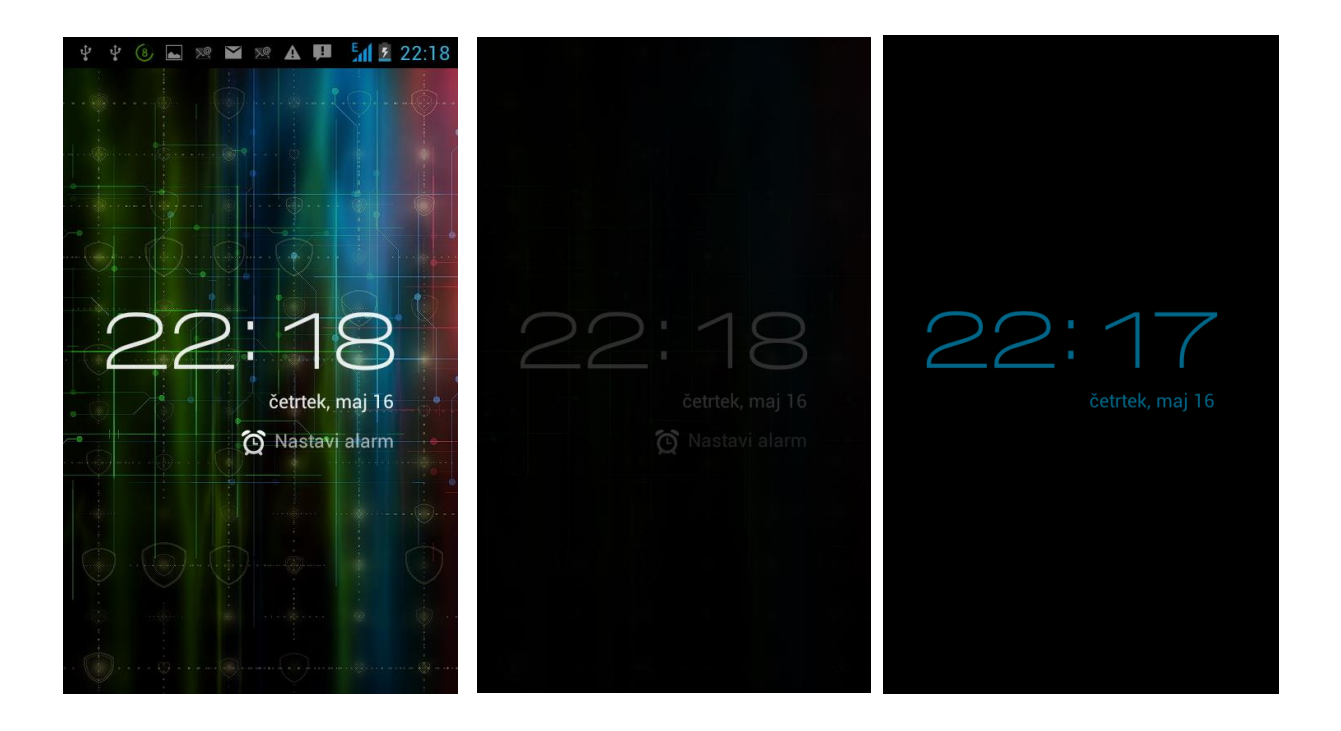

#### Vklop/izklop alarma

Alarm lahko dodate tako, da spremenite obstoječega ali dodate novega.

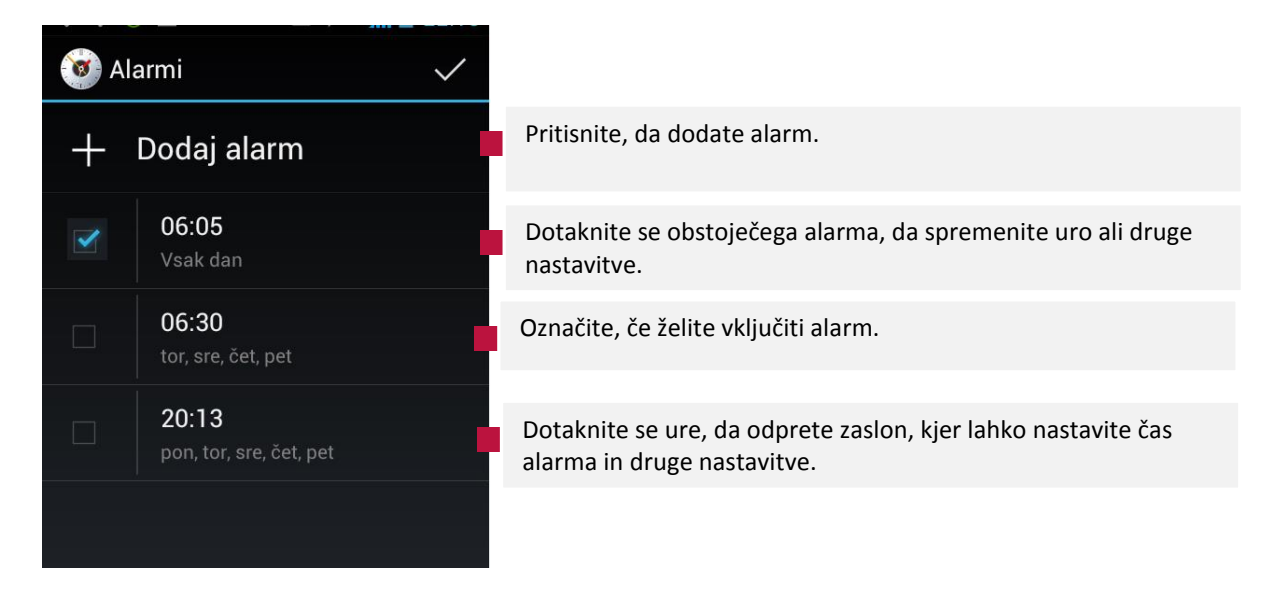

### Nastavitev časa alarma

| 🛋 Shranjev. posnetka zaslona |                                                                       |
|------------------------------|-----------------------------------------------------------------------|
| 🞯 Nastavi alarm              |                                                                       |
| Vklopi alarm 📃 📕             | Označite, če želite vključiti alarm.                                  |
| Čas 06:05                    | Nastavite čas alarma                                                  |
|                              |                                                                       |
| Ponovi<br>Vsak dan           | Nastavite način ponavljanja; vsak dan ali samo ob določenih<br>dnevih |
| Zvonjenje<br>Rooster Alarm   | Izberite vrsto zvonjenja za alarm.                                    |
| Vibriranje 🗹 📕               | Označite, če želite da telefon poleg zvonjenja tudi vibrira.          |
| Oznaka                       | Poimenujte alarm.                                                     |
|                              |                                                                       |
| Prekliči Izbriši V redu      | Ko ste vnesli nastavitve, jih potrdite s pritiskom na V redu.         |

### Nastavitve alarma

Za spremembo nastavite alarma, pritisnite ikono alarma 🔯 na zaslonu, da se prikaže zaslon Alarmi. Pritisnite Meni in pritisnite Nastavitve.

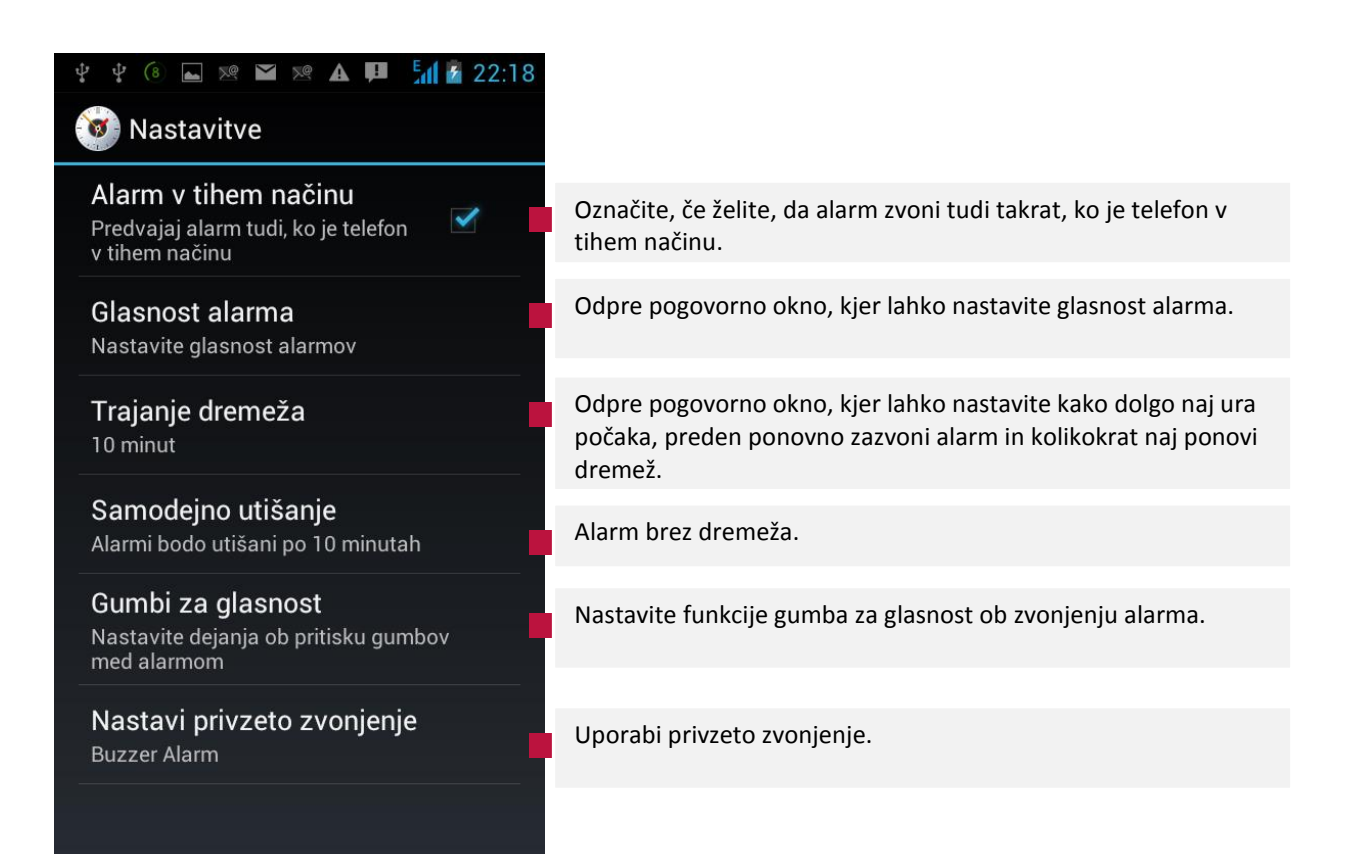

# Računalo

Uporabite računalo za reševanje preprostih aritmetičnih težav ali uporabite naprednejše operacije za reševanje zahtevnejših enačb.

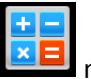

Dotaknite se ikone za Računalo 🔲 na domačem zaslona ali zaslona vseh aplikacij. .

| 1 |              | ا 🛱 🍥 | ៅ 🔋 1:23 | M I  | ۲                                                             | 불 📶 🔋 1:23   |                                                                             |  |  |
|---|--------------|-------|----------|------|---------------------------------------------------------------|--------------|-----------------------------------------------------------------------------|--|--|
|   | 9×3 9×3(π^2) |       |          | τ^2) | Na osnovni plošči vnesite številke in aritmetične operatorje. |              |                                                                             |  |  |
|   |              |       | CLEAR    |      |                                                               | ***          |                                                                             |  |  |
| 7 | 8            | 9     | ÷        | sin  | COS                                                           | tan          | Če želite uporabiti ploščo z dodatnimi nastavitvami, povlecite              |  |  |
| Λ | F            | C     |          | In   | log                                                           |              | zaslon osnovne plošče v levo.                                               |  |  |
| 4 | 5            | 6     | ×        |      |                                                               |              |                                                                             |  |  |
| 1 | 2            | 3     | _        | π    | е                                                             | Λ            | Pritisnite <b>Počisti</b> za izbris zadnje vnesene številke ali operatorja. |  |  |
| • | 0            | =     | +        | (    | )                                                             | $\checkmark$ | Pritisnite in držite <b>Počisti</b> za izbris vseh vnosov na zaslonu.       |  |  |

## Koledar

Koledar na telefonu deluje s pomočjo storitve Google Koledar, ki vam pomaga ustvarjati in urejati dogodke in sestanke. Ravno tako deluje tudi z storitvijo Microsoft Exchange ActiveSync. Koledar na telefonu je prirejen za mobilno uporabo.

### Ogled koledarja in dogodkov

- Odprite aplikacijo Koledar in si oglejte dogodke, ki ste jih ustvarili, ali dogodke, na katere ste povabljeni.
- Ko ste prvič nastavili svoj telefon, ste ga konfigurirali tako, da ste v njem uporabljali obstoječi Google račun, ali pa ste ustvarili nov račun. Ko v svojem telefonu prvič odprete aplikacijo Koledar, so v njej prikazani vsi obstoječi dogodki na koledarju iz vašega Google Računa v spletu.
- V telefon lahko dodate dodatne račune za Google Koledar ali koledarje strežnika Microsoft Exchange in jih konfigurirate tako, da so prikazani v Google Koledarju.
- Ko v aplikaciji Koledar prvič nastavite sinhronizacijo dogodkov v telefonu, so v sinhronizacijo vključeni dogodki iz prejšnjega meseca do enega leta v prihodnosti. Aplikacija Koledar nato sinhronizira prihodnje dogodke do enega leta med telefonom in spletom ter vse prihodnje dogodke, ki jih dodate na koledar z aplikacijo Koledar v svojem telefonu.

### Odpiranje aplikacije Koledar

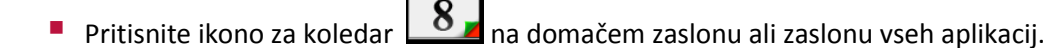

- V aplikaciji Koledar so prikazani dogodki iz posameznega računa, ki ste jih dodali v svoj telefon in jih konfigurirali za sinhronizacijo koledarjev.
- Dogodki iz posameznega koledarja so prikazani v različni barvi. Če želite informacije o tem, kateri koledarji so prikazani v telefonu, si oglejte "Sinhronizacija in prikaz koledarjev".

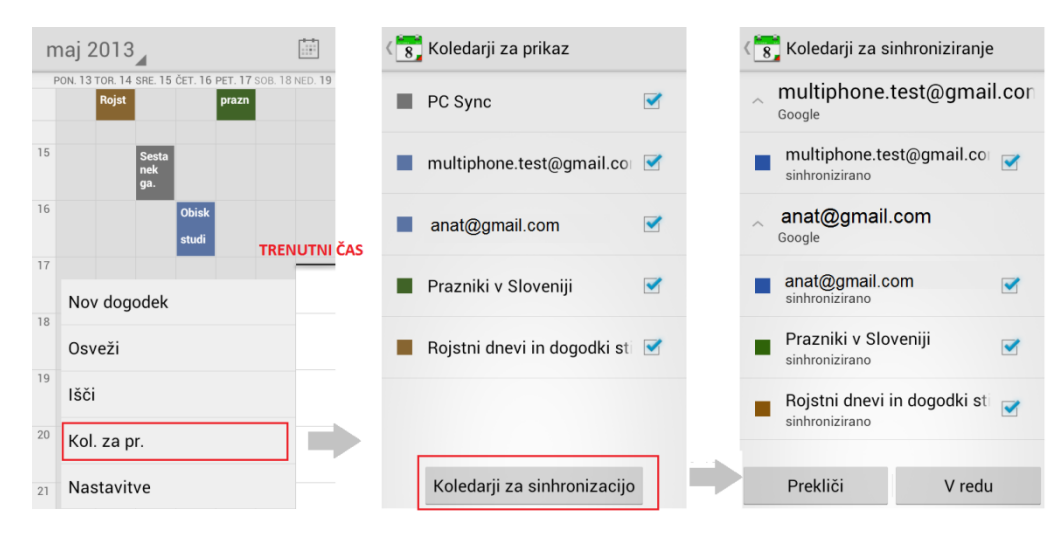

V aplikaciji Koledar sta privzeto prikazana trenutni čas (črna vodoravna črta v nekaterih pogledih) in čas za dogodke iz vašega lokalnega časovnega pasu, ki ga zagotavlja mobilno omrežje, s katerim imate vzpostavljeno povezavo. Če ste na poti, lahko nastavite domači časovni pas in ga uporabite v aplikaciji Koledar. Glejte "Spreminjanje nastavitev aplikacije Koledar".

### Spreminjanje pogleda koledarja

- Pritisnite na zavihek na koncu prikazanega datuma/meseca in izberite enega od pogledov: Dan, Teden, Mesec ali Dnevni red.
- V vsakem pogledu so prikazani dogodki na vašem koledarju za izbrano časovno obdobje. Za ogled podrobnosti o dogodku, pritisnite na dogodek.
- Če se želite premakniti na naslednji ali prejšnji dan/teden/mesec, s prstom podrsajte v levo ali v desno.
- Če želite vnesti nov dogodek, pritisnite Meni nato Nov dogodek ali se postavite na mesto v koledarju, ko želite vnesti novi dogodek. (več v poglavju Vnašanje novega dogodka).
- Ce želite spremeniti nastavitve pogleda koledarja ali opomnika, pritisnite **Meni/Več** in nato **Nastavitve**.

|                                  | Pritisnite to ikono, če se ž                           | želite vrn   | iti na f   | trenu | tni da | atum      |      |      |      |                                                   |
|----------------------------------|--------------------------------------------------------|--------------|------------|-------|--------|-----------|------|------|------|---------------------------------------------------|
| DAN                              | TEDEN                                                  |              |            |       | ſ      | MESE      | C    |      |      | DNEVNI RED                                        |
| <sup>ретек</sup><br>03. maj 2013 | maj 2013                                               |              | maj        | 201   | 3      |           |      |      |      | <sup>Čетвтек</sup><br>02. maj 2013                |
| Dan 3. maj                       | PON. 29 TOR. 30 SRE. 1 ČET. 2 PET. 3 SC<br>prazn prazn | DB. 4 NED. 5 | PON.<br>29 | TOR.  | SRE.   | ČET.<br>2 | PET. | SOB. | NED. | praznik dela<br>2. maj                            |
| <b>Teden</b> 29. apr. – 5. maj.  |                                                        |              | 6          | 7     | 8      | 9         | 10   | 11   | 12   | <sup>ретек</sup><br>3. maj                        |
| Mesec maj                        | 67                                                     |              |            |       |        |           |      |      |      | Sestanek ga. Novak<br>11:00-12:00<br>Moja pisarna |
|                                  | 08 Ot                                                  | bisk<br>udi  | 13         | 14    | 15     | 16        | 17   | 18   | 19   | sobota<br>4. maj                                  |
| 13 + Nov dogodek                 | 09                                                     |              | 20         | 21    | 22     | 23        | 24   | 25   | 26   | Obisk studia<br>8:00-9:00                         |
| 14                               | 10                                                     |              | 27         | 28    | 29     | 30        | 31   |      |      | <sup>četrtek</sup><br>9. maj                      |
| 15                               | 11 Sesta<br>nek<br>ga.                                 |              |            |       |        |           |      |      |      | Logoped<br>8:40-9:40                              |
| 16                               | 12                                                     |              |            |       |        |           |      |      |      | <sup>товек</sup><br>14. maj                       |
## Delo v pogledih po dnevu in tednu

- Pogled po dnevih prikazuje grafikon dogodkov za en dan, in sicer v tabeli, ki je razdeljena v vrstice po eno uro. Tedenski pogled prikazuje grafikon dogodkov za en teden. Celodnevni in večdnevni dogodki so prikazani na vrhu.
- Crna črta prikazuje trenutno uro. Celodnevni in večdnevni dogodki so prikazani na vrhu dneva.
- Naslov posameznega dogodka je prikazan v vrsticah, ki ustrezajo času dogodka.
- Za ogled drugih dni se pomaknite levo ali desno.
- Za ogled podrobnosti dogodka, se dotaknite posameznega dogodka. Več v Podrobnosti o dogodku.
- Pritisnite in držite dogodek, če želite prikazati meni z dodatnimi možnosti: Ogled dogodka, Uredi dogodek, Izbriši dogodek ali Nov dogodek. Več v Urejanje dogodka.

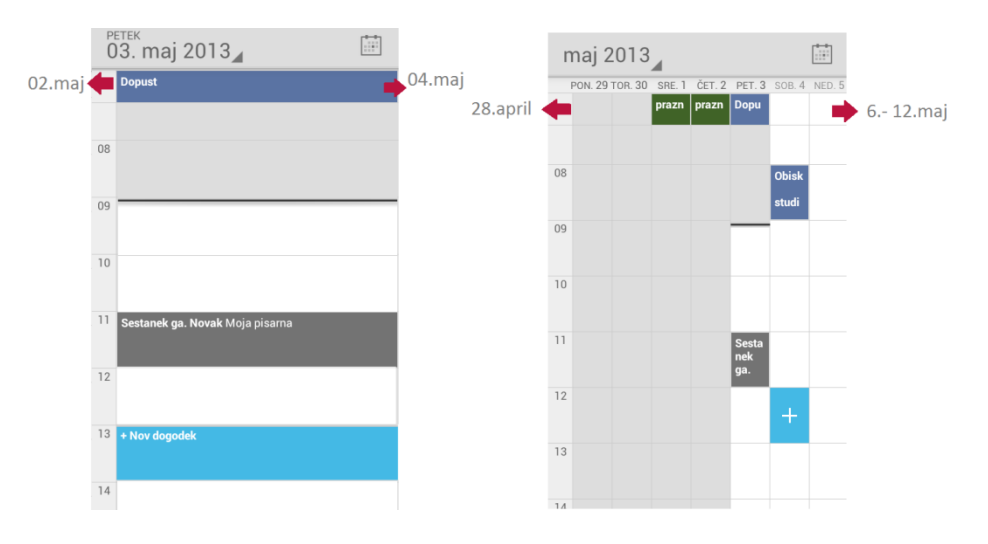

## Delo v mesečnem pregledu

- V mesečnem pogledu so prikazani dogodki v mesecu.
- Trenutni dan je označen z belo barvo.
- Če si želite ogledati dogodke enega dneva, pritisnite na ta dan. Preberite več v Delo v pogledih po dnevih
- Če si želite ogledati prejšnji ali naslednji mesec s prstom povlecite dol/gor po zaslonu.
- Če želite vnesti nov dogodek, se odprl dnevni pregled.

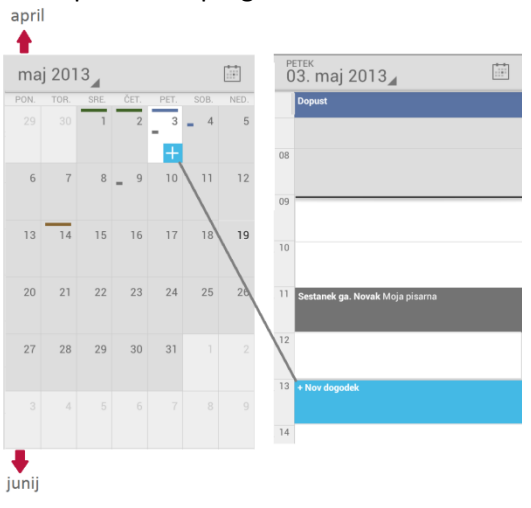

## Delo v pogledu Dnevni red

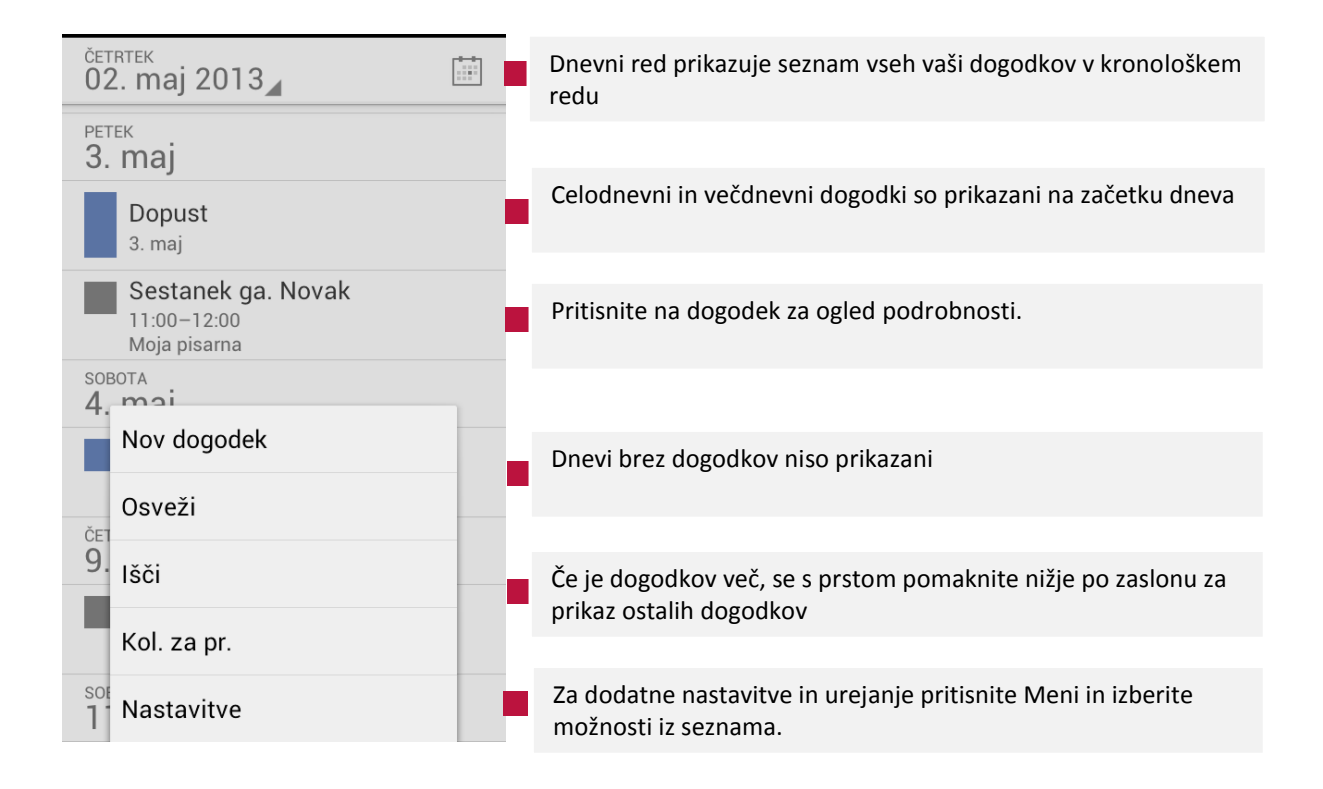

## Ogled podrobnosti dogodka

Več informacij o dogodku si lahko ogledate na različne načine, odvisno od izbranega pogleda.
 V pogledih Dnevni red, po dnevu in tednu se za ogled podrobnosti dotaknite dogodka. V mesečnem pregledu, najprej izberite dan dogodka, da preklopite na dnevni pregled in nato izberite dogodek za ogled podrobnosti.

| < 8 🗧 🖌 👘 🗖                                                                                        | Delite dogodek z drugimi, Uredite dogodek ali ga Izbrišite. Če<br>niste sklicatelj dogodka, ikona Uredi ne bo na voljo.                                            |
|----------------------------------------------------------------------------------------------------|----------------------------------------------------------------------------------------------------|
| <b>Zobar</b><br>sreda, 22. maj 2013<br>7:30–8:00 (Srednjeevropski poletni čas)<br>Ljubljana center | Podatki o sestanku – ime, datum ter kraj sestanka. Čas dogodka<br>je prikazan v časovnem pasu, ki ga nastavi vaš lokalni ponudnik,<br>razen če ga nastavite ročno. |
| Organizator: zobek@gmail.com<br>PRISOTEN?                                                          | Podatki o sklicatelju sestanka                                                                                                    |
| ● Da ○ Morda ○ Ne                                                                                  | Označite ali se boste dogodka udeležili ali ne.                                                                                                    |
| NI ODGOVORA (1) Ordinacija Zobek                                                                   | Status drugih udeležencev je prikazan pod vašim.                                                                                                    |
| OPOMNIKI                                                                                           |                                                                                                    |
| 30 minut Obvestilo 🛛 🗙                                                                             | Tu lahko spremenite nastavitve opomnika.                                                                                                    |
| 30 minut E-pošta 🛛 🗙                                                                               |                                                                                                    |
| Dodaj opomnik                                                                                      | Tu lahko dodate nov opomnik .                                                                                                    |

Ustvarjanje in urejanje dogodka

## Ustvarjanje dogodka

- Koledar na svojem telefonu lahko uporabljate za ustvarjanje dogodkov, ki se pojavijo na vašem telefonu in na spletnem koledarju Google.
- V katerem koli pogledu koledarja pritisnite **Meni** in izberite **Nov dogodek**, da odprete zaslon o podrobnostih novega dogodka. Lahko se tudi dotaknete mesta in ga pridržite v dnevnem, tedenskem ali mesečnem pogledu.
- V meniju, ki se odpre, se dotaknite Nov dogodek, da odprete zaslon o podrobnostih novega dogodka, ki ima že vpisan datum in čas.

| 🗙 prekliči 🧹 dokončano         | Ko ste končali z vnosom, pritisnite DOKONČANO.                                                                                                    |
|--------------------------------|----------------------------------------------------------------------------------------------------|
| PC Sync<br>PC Sync             | Izberite koledar, iz katerega želite poslati dogodek.                                                                                                    |
| Priprava zabave                | Vnesite IME sestanka/dogodka                                                                                                    |
| Cafee Na vogalu                | Vnesite KRAJ sestanka/dogodka                                                                                                    |
| od<br>pon. 20. mai. 2013 8:00  | Vnesite DATUM in URO sestanka/dogodka.                                                                                                    |
| ZA<br>pon., 20. maj. 2013 9:00 | Uporabite gumb z znakom + ali - v<br>pogovornem oknu ali se na zaslonski<br>tipkovnici dotaknete datuma ali ure.                                          |
| VES DAN                        | Označite s kljukico, če gre za celodnevni dogodek.                                                                                                    |
| (GMT+2:00) Sarajevo            | Izberite privzeti časovni pas ali ga nastavite ročno.                                                                                                    |
| GOSTJE<br>Ana                  | Povabite goste. Lahko jih poiščete med stiki ali dodate nove.<br>Med vnosom imen, se bodo prikazali predlogi stikov, ki so<br>shranjeni v vašem telefonu. |
| Okrasitev in ponudnik hrane    | Napišite TEMO sestanka/dogodka.                                                                                                    |
| PONOVITEV<br>Enkraten dogodek  | Izberite ali gre za enkraten dogodek ali se ta ponavlja.                                                                                                  |
| OPOMNIKI<br>10 minut           | Nastavite ali odstranite opomnik s pritiskom na X.                                                                                                    |
| Dodaj opomnik                  | Dodajte nov opomnik                                                                                                    |
| POKAŽI ME KOT<br>Zasedeno      | Ste v času tega dogodka Zasedeni ali Na voljo?                                                                                                    |
| ZASEBNOST<br>Privzeto          | Javni ali zasebni dogodek? Lahko pustite tudi Privzeto.                                                                                                   |
|                                |                                                                                                    |

Ko ste končali z vnašanjem pritisnite gumb 🗸 роконčано, da se vnos shrani v vaš koledar.

### Urejanje in brisanje dogodka

Dogodek, ki ste ga ustvarili v telefonu ali spletu, lahko urejate ali izbrišete. Urejate ali brišete lahko tudi dogodke, ki so jih ustvarili drugi, če imate za to dovoljenje.

#### Uredite dogodek

- Odprite podrobnosti dogodka.
- Pritisnite ikono 🌌. Prikaže se zaslon s podrobnostmi dogodka (Glej Ustvarjanje novega dogodka).
- Spremenite dogodek.
- Pomaknite se na vrh strani in pritisnite **Dokončano.**

#### Izbrišite dogodek

- Odprite podrobnosti dogodka.
- Pritisnite ikono
- V pogovornem oknu pritisnite **V redu**.

#### Nastavitev in upravljanje z opomniki dogodka

#### Nastavitev opomnika

Nastavite lahko opomnike za dogodek, ne glede na to, ali ste dogodek ustvarili sami ali imate dovoljenje za spreminjanje njegovih podrobnosti.

- Odprite podrobnosti dogodka.
- Če ste opomnik že nastavili, se dotaknite Dodaj opomnik, če želite dodati novega.
- Nov opomnik je dodan za privzeto uro opomnika pred dogodkom. Privzeti čas lahko spremenite.
- Dotaknite se ure opomnika in se v pogovornem oknu, ki se odpre, dotaknite časa do dogodka, o katerem želite biti opomnjeni.
- Pomaknite se na konec seznama in pritisnite **Dokončano.**

Ob določeni uri prejmete obvestilo o dogodku.

V spletnem Google Koledarju lahko določite dodatne nastavitve opomnikov.

#### Brisanje opomnika dogodka

- Odprite podrobnosti dogodka.
- Pri opomniku se dotaknite gumba z znakom × -.

#### Odziv na opomnike dogodkov

Če za dogodek nastavite opomnik, se bo med obvestili pojavila ikona o prihajajočem dogodku.

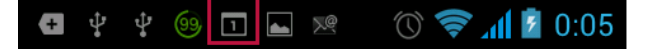

Če prejmete sporočilo v statusno vrstico, povlecite statusno vrstico dol in odprite seznam obvestil., ko prejmete obvestilo.

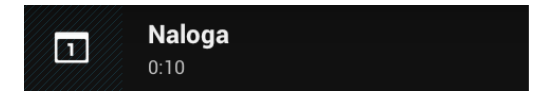

- Če prejmete obvestilo z alarmom se odpre seznam obvestil koledarja, ki izpiše vsa obvestila, ki čakajo na vaš odgovor.
- Dotaknite se dogodka v seznamu obvestil koledarja in si oglejte podrobnosti o dogodku.

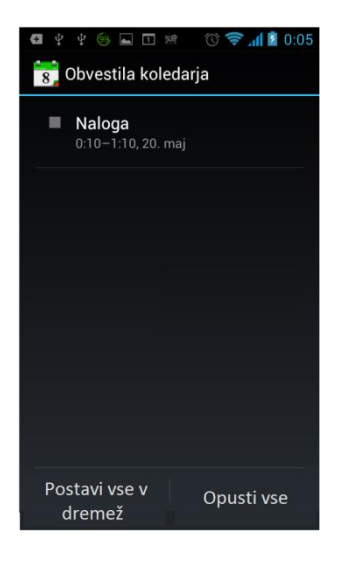

- Pritisnite na **Postavi vse v dremež** in vse opomnike dogodkov prestavite na 5 minut.
- Pritisnite na **Opusti vse** in izbrišite opomnike iz seznama.
- Če želite opomnike obdržati pritisnite tipko Nazaj. Ikona za obvestilo bo tako ostala na seznamu obvestil in v statusni vrstici.

#### Sinhronizacija in prikaz koledarjev

- Ko v svoj telefon, v katerem je nameščena storitev za koledarje, dodate Google Račun ali račun za Microsoft Exchange ActiveSync in ta račun konfigurirate tako, da sinhronizira dogodke na koledarju s telefonom, so dogodki na tem koledarju dodani in posodobljeni z aplikacijo Koledar v telefonu.
- Sami nadzirate, ali račun sinhronizira spremembe v dogodkih koledarja med Googlovo ali drugo storitvijo za koledarje in zaslonom z nastavitvami »Računi in sinhronizacija« v aplikaciji »Nastavitve«. Konfigurirate lahko, katere koledarje boste shranili v telefon (za hitrejši dostop) in katere od teh koledarjev boste prikazali ali skrili v aplikaciji Koledar v telefonu.

## Spreminjanje nastavitev aplikacije Koledar

V aplikaciji Koledar lahko spremenite spodnje nastavitve prikaza dogodkov in prejemanja obvestil o prihodnjih dogodkih.

Če želite spremeniti nastavitve aplikacije Koledar, odprite pogled koledarja, pritisnite **Meni** in nato pritisnite **Nastavitve.** 

| Splošne nastavitve       DODAJ RAČUN         NASTAVITEV POGLEDA KOLEDARJA       Označite, če želite skriti zavrnjene dogodke.         Skrij zavrnjene dogodke       Označite, če želite skriti zavrnjene dogodke.         Pokaži številko tedna       V tedenskem pregledu prikaže številko tedna na koledarju.         Teden se začne v       Nastavite prvi dan v tednu         Privzete obm. nast.       Če želite med potovanjem pri ogledu koledarjev in informacij o dogodkih v koledarju namesto lokalnega časovnega pasu, uporabiti domači časovni pas.         Domač časovni pas (GMT+0:00) Casablanca       Odpre pogovorno okno, v katerem lahko nastavite časovni pas, ki bo uporabljen v aplikaciji Koledar med potovanjem, če ste potrdili polje Uporabi domači časovni pas.         Počisti zgodovino iskanja Odstrani vsa iskanja, ki ste jih izvedli       Odpre pogovorno okno, v katerem lahko opomnike o dogodkih konfigurirate tako, da prikažejo opozorilo ali vam pošljejo obvestilo, Odpre pogovorno okno, v katerem lahko izberite ton zvonjenja, ko prejmete opomnik o dogodku.         Vibriranje Nikoli       Odpre pogovorno okno, v katerem lahko izberite ton zvonjenja, ko začne vibrirati, ko prejmete opomnik o dogodku, in sicer ko je telefon v tihem načinu ali nikoli.         Pojavno obvestilo       Nastavite pojavno obvestilo za opomnika         Odpre pogovorno okno, v katerem lahko izberete privzeti čas pred opomnika i odogodku.       Odpre pogovorno okno, v katerem lahko izberete privzeti čas pred opomniko za opomnike o dogodku.                                                                                                    | l 🖞 🖞 🙆 ⊾ 🗷 🟴 🛛 🕜 🛜 📶 💆 0:07                                                                   |                                                                                                    |
|----------------------------------------------------------------------------------------------------|------------------------------------------------------------------------------------------------|----------------------------------------------------------------------------------------------------|
| NASTAVITEV POGLEDA KOLEDARJA         Skrij zavrnjene dogodke       Označite, če želite skriti zavrnjene dogodke.         Pokaži številko tedna       V tedenskem pregledu prikaže številko tedna na koledarju.         Pokaži številko tedna       V tedenskem pregledu prikaže številko tedna na koledarju.         Teden se začne v       Nastavite prvi dan v tednu         Privzete obm. nast.       Če želite med potovanjem pri ogledu koledarjev in informacij o<br>dogodkih v koledarju namesto lokalnega časovnega pasu, uporabiti<br>domači časovni pas.         Porlaže koledarje in čas dog. v<br>vašem čas. pasu, ko potujete       Odpre pogovorno okno, v katerem lahko nastavite časovni pas, ki bu<br>uporabilen v aplikaciji koledar med potovanjem, če ste potrdili polje<br>Uporabi domači časovni pas.         Počisti zgodovino iskanja       Odpre pogovorno okno, v katerem lahko nastavite časovni pas.         Obvestila       Odpre pogovorno okno, v katerem lahko opomnike o dogodkih<br>konfigurirate tako, da prikažejo opozorilo ali vam pošljejo obvestilo.         Vibriranje<br>Nikoli       Odpre pogovorno okno, v katerem lahko izberite ton zvonjenja, ko<br>prejmete opomnik o dogodku.         Vibriranje<br>Nikoli       Odpre pogovorno okno, v katerem lahko izberite ton zvonjenja, ko<br>prejmete opomnik o dogodku.         Pojavno obvestilo       Odpre pogovorno okno, v katerem lahko izberite ton zvonjenja, ko<br>prejmete opomnik o dogodku.         Privzeti čas opomnika<br>10 minut       Odpre pogovorno okno, v katerem lahko izberite privzeti čas pred<br>opomnikom za opomniko d                                                                                                    | 8 Splošne nastavitve dodaj račun                                                               |                                                                                                    |
| Skrij zavrnjene dogodke       Označite, če želite skriti zavrnjene dogodke.         Pokaži številko tedna       V tedenskem pregledu prikaže številko tedna na koledarju.         Teden se začne v       Nastavite prvi dan v tednu         Privzete obm. nast.       Nastavite prvi dan v tednu         Uporabi domači časovni p.       Če želite med potovanjem pri ogledu koledarjev in informacij o dogodkih v koledarju namesto lokalnega časovnega pasu, uporabiti domači časovni pas.         Domač časovni pas (GMT+0:00) Casablanca       Odpre pogovorno okno, v katerem lahko nastavite časovni pas, ki bu uporabilen v aplikaciji Koledar med potovanjem, če ste potrdili polju uporabi domači časovni pas.         Počisti zgodovino iskanja       Odpre pogovorno okno, v katerem lahko nastavite časovni pas.         Obvestila       Odpre pogovorno okno, v katerem lahko opomnike o dogodkih kofiguri rate tako, da prikažejo opozorilo ali vam pošljejo obvestilo.         Vibriranje Nikoli       Odpre pogovorno okno, v katerem lahko telefon konfigurirate tako, da začne vibrirati, ko prejmete opomnik o dogodku.         Nastavite pojavno obvestilo       Odpre pogovorno okno, v katerem lahko telefon konfigurirate tako, da začne vibrirati, ko prejmete opomnik o dogodku.         Vibriranje Nikoli       Nastavite pojavno obvestilo za opomnik.         Pojavno obvestilo       Nastavite pojavno obvestilo za opomnik.         Pojavno obvestilo       Odpre pogovorno okno, v katerem lahko izberete privzeti čas pred opomnikom za opomniko dogodkih.                                                                                                    | NASTAVITEV POGLEDA KOLEDARJA                                                                   |                                                                                                    |
| Pokaži številko tedna       V tedenskem pregledu prikaže številko tedna na koledarju.         Teden se začne v       Nastavite prvi dan v tednu         Privzete obm. nast.       Nastavite prvi dan v tednu         Uporabi domači časovni p:       Če želite med potovanjem pri ogledu koledarjev in informacij o dogodkih v koledarju namesto lokalnega časovnega pasu, uporabilti domači časovni pas.         Domač časovni pas (GMT+0:00) Casablanca       Odpre pogovorno okno, v katerem lahko nastavite časovni pas.         Počisti zgodovino iskanja odstrani vsa iskanja, ki ste jih izvedli       Odstranite vsa iskanja, ki ste jih izvedli.         NASTAVITVE OPOMNIKOV       Odpre pogovorno okno, v katerem lahko opomnike o dogodkih konfigurirate tako, da prikažejo opozorilo ali vam pošljejo obvestilo, od pre pogovorno okno, v katerem lahko izberite ton zvonjenja, ko prejmete opomnik o dogodku.         Vibriranje Nikoli       Odpre pogovorno okno, v katerem lahko izberite ton zvonjenja, ko prejmete opomnik o dogodku.         Pojavno obvestilo       Nastavite pojavno obvestilo za opomnik.         Privzeti čas opomnika 10 minut       Odpre pogovorno okno, v katerem lahko izberete privzeti čas pred opomniko za opomnikom za opomnikom za opomnike o dogodkih.                                                                                                    | Skrij zavrnjene dogodke 🛛 🗌                                                                    | Označite, če želite skriti zavrnjene dogodke.                                                                                                    |
| Teden se začne v       Nastavite prvi dan v tednu         Privzete obm. nast.       Če želite med potovanjem pri ogledu koledarjev in informacij o dogodkih v koledarju namesto lokalnega časovnega pasu, uporabiti domači časovni pas.         Domač časovni pas (GMT+0:00) Casablanca       Odpre pogovorno okno, v katerem lahko nastavite časovni pas.         Počisti zgodovino iskanja Odstrani vsa iskanja, ki ste jih izvedli       Odstranite vsa iskanja, ki ste jih izvedli         Obvestila       Odpre pogovorno okno, v katerem lahko opomnike o dogodkih konfigurirate tako, da prikažejo opozorilo ali vam pošljejo obvestilo         Izberite melodijo zvonjenja       Odpre pogovorno okno, v katerem lahko izberite ton zvonjenja, ko prejmete opomnik o dogodku.         Vibriranje Nikoli       Odpre pogovorno okno, v katerem lahko telefon konfigurirate tako, da začne vibrirati, ko prejmete opomnik o dogodku, in sicer ko je telefon v tihem načinu ali nikoli.         Pojavno obvestilo       Nastavite pojavno obvestilo za opomnik.         Odpre pogovorno okno, v katerem lahko izberete privzeti čas pred opomnikom za opomnike o dogodkih.                                                                                                    | Pokaži številko tedna 📃 📕                                                                      | V tedenskem pregledu prikaže številko tedna na koledarju.                                                                                                    |
| Uporabi domači časovni p.       Če želite med potovanjem pri ogledu koledarjev in informacij o dogodkih v koledarju namesto lokalnega časovnega pasu, uporabiti domači časovni pas.         Pomač čas. pasu, ko potujete       Odpre pogovorno okno, v katerem lahko nastavite časovni pas, ki b uporabijen v aplikaciji Koledar med potovanjem, če ste potrdili polje Uporabi domači časovni pas.         Počisti zgodovino iskanja       Odpre pogovorno okno, v katerem lahko nastavite časovni pas, ki b uporabijen v aplikaciji Koledar med potovanjem, če ste potrdili polje Uporabi domači časovni pas.         Počisti zgodovino iskanja       Odstranite vsa iskanja, ki ste jih izvedli         Odstrani vsa iskanja, ki ste jih izvedli       Odstranite vsa iskanja, ki ste jih izvedli.         NASTAVITVE OPOMNIKOV       Odpre pogovorno okno, v katerem lahko opomnike o dogodkih konfigurirate tako, da prikažejo opozorilo ali vam pošljejo obvestilo, Odpre pogovorno okno, v katerem lahko izberite ton zvonjenja, ko prejmete opomnik o dogodku.         Vibriranje Nikoli       Odpre pogovorno okno, v katerem lahko telefon konfigurirate tako, da začne vibrirati, ko prejmete opomnik o dogodku, in sicer ko je telefon v tihem načinu ali nikoli.         Pojavno obvestilo       Nastavite pojavno obvestilo za opomnik.         Odpre pogovorno okno, v katerem lahko izberete privzeti čas pred opomnikom za opomnike o dogodkih.                                                                                                    | Teden se začne v<br>Privzete obm. nast.                                                        | Nastavite prvi dan v tednu                                                                                                    |
| Domač časovni pas<br>(BMT+0:00) Casablanca       Odpre pogovorno okno, v katerem lahko nastavite časovni pas, ki bi<br>uporabljen v aplikaciji Koledar med potovanjem, če ste potrdili polj<br>Uporabi domači časovni pas.         Počisti zgodovino iskanja<br>Odstrani vsa iskanja, ki ste jih izvedli       Odstranite vsa iskanja, ki ste jih izvedli.         NASTAVITVE OPOMNIKOV       Odpre pogovorno okno, v katerem lahko opomnike o dogodkih<br>konfigurirate tako, da prikažejo opozorilo ali vam pošljejo obvestilo<br>Odpre pogovorno okno, v katerem lahko izberite ton zvonjenja, ko<br>prejmete opomnik o dogodku.         Vibriranje<br>Nikoli       Odpre pogovorno okno, v katerem lahko telefon konfigurirate tako,<br>da začne vibrirati, ko prejmete opomnik o dogodku, in sicer ko je<br>telefon v tihem načinu ali nikoli.         Pojavno obvestilo       Odpre pogovorno okno, v katerem lahko izberete privzeti čas pred<br>opomnikom za opomnike o dogodkih.                                                                                                    | Uporabi domači časovni pa<br>Prikaže koledarje in čas dog. v 🛛<br>vašem čas. pasu, ko potujete | Če želite med potovanjem pri ogledu koledarjev in informacij o<br>dogodkih v koledarju namesto lokalnega časovnega pasu, uporabiti<br>domači časovni pas.                   |
| Počisti zgodovino iskanja       Odstrani vsa iskanja, ki ste jih izvedli       Odstranite vsa iskanja, ki ste jih izvedli.         NASTAVITVE OPOMNIKOV       Odpre pogovorno okno, v katerem lahko opomnike o dogodkih konfigurirate tako, da prikažejo opozorilo ali vam pošljejo obvestilo         Obvestila       Image: Comparison operation operation                                                                                | Domač časovni pas<br>(GMT+0:00) Casablanca                                                     | Odpre pogovorno okno, v katerem lahko nastavite časovni pas, ki b<br>uporabljen v aplikaciji Koledar med potovanjem, če ste potrdili polj<br>Uporabi domači časovni pas.    |
| NASTAVITVE OPOMNIKOV       Odpre pogovorno okno, v katerem lahko opomnike o dogodkih konfigurirate tako, da prikažejo opozorilo ali vam pošljejo obvestilo         Izberite melodijo zvonjenja       Odpre pogovorno okno, v katerem lahko izberite ton zvonjenja, ko prejmete opomnik o dogodku.         Vibriranje Nikoli       Odpre pogovorno okno, v katerem lahko telefon konfigurirate tako da začne vibrirati, ko prejmete opomnik o dogodku, in sicer ko je telefon v tihem načinu ali nikoli.         Pojavno obvestilo       Nastavite pojavno obvestilo za opomnik.         Odpre pogovorno okno, v katerem lahko izberete privzeti čas pred opomnikom za opomnike o dogodkih.                                                                                                    | Počisti zgodovino iskanja<br>Odstrani vsa iskanja, ki ste jih izvedli                          | Odstranite vsa iskanja, ki ste jih izvedli.                                                                                                    |
| Obvestila       Image: Comparison of the temperature of the temperature of temperature of temperature | NASTAVITVE OPOMNIKOV                                                                           |                                                                                                    |
| Izberite melodijo zvonjenja       Odpre pogovorno okno, v katerem lahko izberite ton zvonjenja, ko prejmete opomnik o dogodku.         Vibriranje       Odpre pogovorno okno, v katerem lahko telefon konfigurirate tako, da začne vibrirati, ko prejmete opomnik o dogodku, in sicer ko je telefon v tihem načinu ali nikoli.         Pojavno obvestilo       Image: Statistic statistic statis statis statistic statistic statistic statistic stat                                                                       | Obvestila 🗹 🚽                                                                                  | Odpre pogovorno okno, v katerem lahko opomnike o dogodkih<br>konfigurirate tako, da prikažejo opozorilo ali vam pošljejo obvestilo                                          |
| Vibriranje       Odpre pogovorno okno, v katerem lahko telefon konfigurirate tako, da začne vibrirati, ko prejmete opomnik o dogodku, in sicer ko je telefon v tihem načinu ali nikoli.         Pojavno obvestilo       Image: Nastavite pojavno obvestilo za opomnik.         Privzeti čas opomnika       Odpre pogovorno okno, v katerem lahko izberete privzeti čas pred opomnikom za opomnike o dogodkih.                                                                                                    | Izberite melodijo zvonjenja                                                                    | Odpre pogovorno okno, v katerem lahko izberite ton zvonjenja, ko prejmete opomnik o dogodku.                                                                                |
| Pojavno obvestilo       Image: Static static s | Vibriranje<br>Nikoli                                                                           | Odpre pogovorno okno, v katerem lahko telefon konfigurirate tako<br>da začne vibrirati, ko prejmete opomnik o dogodku, in sicer ko je<br>telefon v tihem načinu ali nikoli. |
| Privzeti čas opomnika<br>10 minut Odpre pogovorno okno, v katerem lahko izberete privzeti čas pred<br>opomnikom za opomnike o dogodkih.                                                                                                    | Pojavno obvestilo                                                                              | Nastavite pojavno obvestilo za opomnik.                                                                                                    |
|                                                                                                    | Privzeti čas opomnika                                                                          | Odpre pogovorno okno, v katerem lahko izberete privzeti čas pred opomnikom za opomnike o dogodkih.                                                                          |

# eBralnik Prestigio

### Zagon aplikacije

Odprite seznam aplikacij ali okno glavnega namizja in poiščite ikono e-Bralnik (e-Reader) Prestigio Pritisnite na ikono za zagon aplikacije. Prosimo, počakajte, dokler vrteč krog v desnem zgornjem kotu ne izgine.

Medtem, ko se aplikacija nalaga, bo sistem pregledal privzeto mapo in njeno razpoložljivo vsebino (mnt/sdcard/Books) in jo prikazal na policah.

#### Navigacija in glavni zavihki

- Moja Polica (My shelf) je grafični prikaz vsebine in njenega upravljanja.
- Moja knjižnica (My library) je drevo datotek in samodejnega združevanja knjig med različnimi kategorijami: Zbirke, Priljubljene, Nedavne, ...
- Knjigarna (Bookstore) je spletna trgovina s knjigami, ki jih Prestigio predlaga svojim strankam v 22 jezikih in možnostjo, da poišče in kupi katerokoli knjigo preko aplikacije.

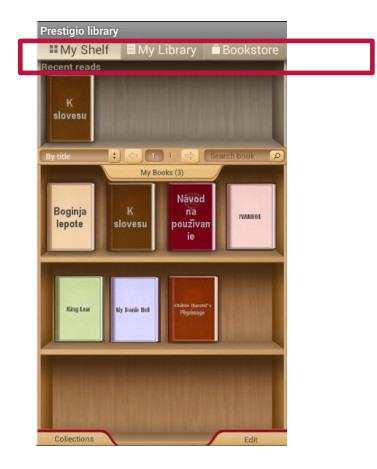

#### Moja polica

#### Upravljanje z zbirkami

- Moje knjige (My books) vsebuje vse knjige iz izbranega direktorija. To je privzeta zbirka, ki je ne morete odstraniti ali preimenovati.
- Pritisnite na "Moje knjige" in se pričnite pomikati po seznamu prednastavljenih ali prednaloženih zbirk.

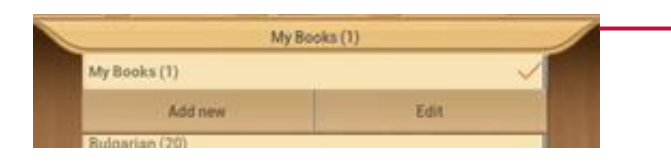

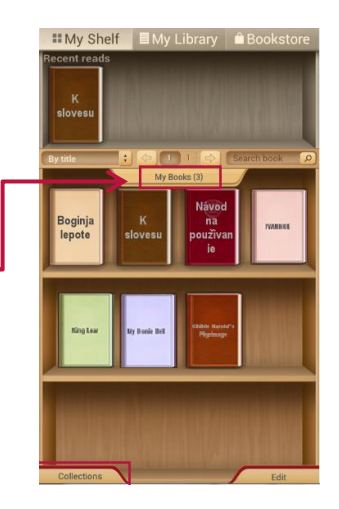

- Seznam zbirk lahko urejate preko tipke Uredi (Edit) ali Dodaj novo (Add new).
- Uredi. Možnosti vam omogočajo preimenovanje zbirk ali brisanje katerekoli izbrane zbirke z oznakami. Če izbrišete zbirko to ne pomeni, da bodo knjige fizično izbrisane iz vaše naprave.
- Katerokoli knjigo ali skupino knjig lahko premikate iz ene zbirke v drugo, jo izbrišete iz naprave in zbirke.
- Če želite knjigo ali zbirko izbrisati, potrdite izbris s pritiskom na gumb Izbriši (Delete). Sicer pritisnite Prekliči (Cancel)
- Lahko izberete tudi zavihek Uredi (Edit) na spodnjem delu zaslona.
- V tem primeru se bo pojavila nova kontrolna vrstica z zavihki za urejanje; Premakni, Izbriši;

- Premakni (Move) vam omogoča premik knjige iz ene zbirke v drugo izbrano zbirko.
- Izbriši (Delete) Odstranite vse izbrane knjige iz aplikacije in naprave. Potrdite izbris, s tipko Delete.
- Izberi vse (Select all) ta možnost bo označila vse knjige ne samo na odprti polici, temveč na vseh policah zbirke. Bodite zelo previdni, ker to omogoča tudi izbris vseh knjig v zbirki.
- Dokončano Done) Pritisnite ko ste končali z vsemi dejanji.
- Ko je možnost Uredi omogočena lahko na polici označite katerokoli knjigo samo z

dotikom na naslovnico. Ostale možnosti vam bodo omogočile Premikanje ali Brisanje izbrane vsebine.

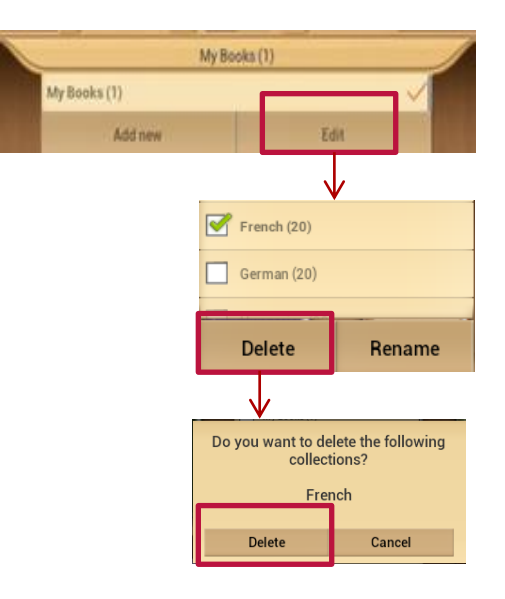

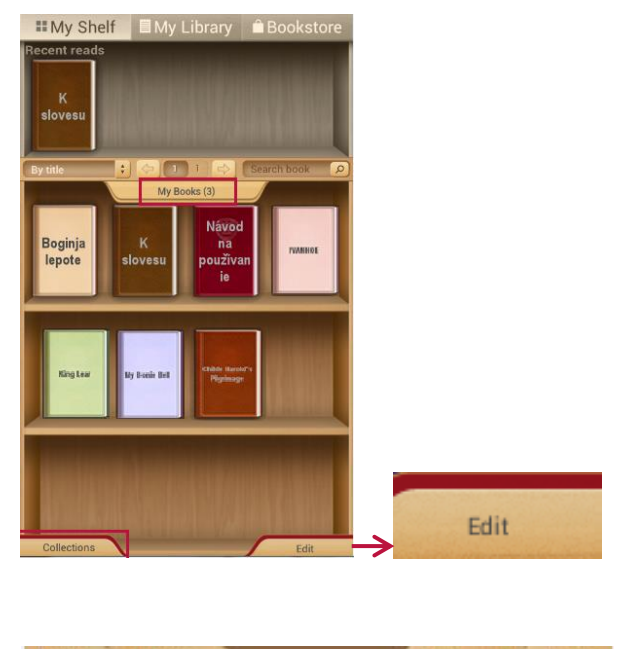

Kontrolna vrstica vsebine

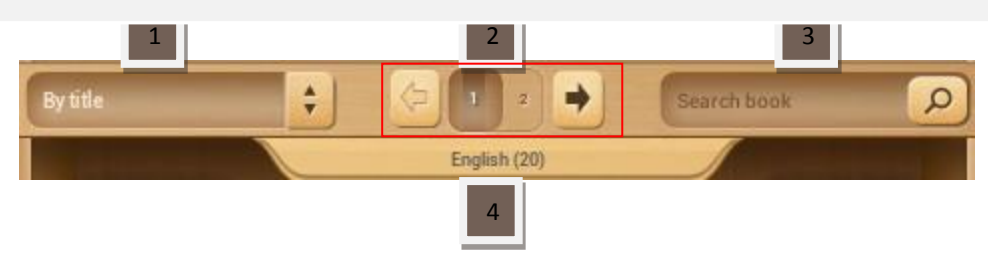

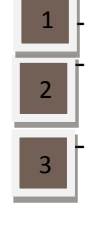

Razvrstite trenutne police po naslovih, imenu avtorja, imenu, priljubljenih ali nedavno dodanih Oštevilčenje strani. Pojdite na naslednjo polico v okviru enake zbirke ali vnesite številko police, če jih imate več.

Poiščite knjigo po naslovu ali po imenu avtorja. Za iskanje je dovolj, če vnesete le del imena. Najdene knjige bodo prikazane na polici. Za vrnitev na ogled zbirk, morate najprej izbrisati vsebino v iskalniku in nato pritisnite Dokončano.

Seznam zbirk. Aplikacija uporablja mape, če že imate svojo knjižnico na računalniku jih lahko kopirate na bralnik Prestigio ali ustvarite oznake na katerikoli knjigi.

#### Branje knjige

- Za branje knjige je dovolj, če pritisnete na naslovnico knjige na polici
- Izberite možnost Open book
- Informacije o knjigi (TOC). Prikaže informacije o knjigi
- Zaznamki (Bookmarks). Vrnite se nazaj na najbolj zanimiva mesta v knjigi s pomočjo zaznamkov.
- Noč (Night). Privzeto se vsaka knjiga bere v dnevnem načinu (belo ozadje in črni napisi). Enostavno lahko preklopite na nočni način in tako zavarujete svoje oči.
- Iskanje (Search). Vam omogoča, da najdete besedo ali izraz v besedilu knjige.
- Nastavitve (Settings). Možnost prilagajanja vam omogoča, da knjigo berete na vam najljubši način. Nastavite: Izgled, Velikost besedila, Pisavo, Barve in Ozadja, Premikanje po strani in Indikatorje.
- Več... Odprite navigacijsko tablo in skočite na katerokoli želeno stran v knjigi, prilagodite svetlost ali velikost pisave z enim dotikom.

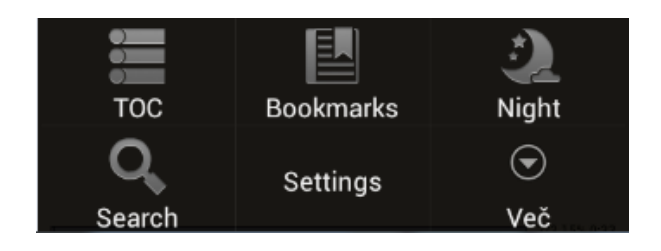

 Vsaka prebrana knjiga se bo pojavila na polici glavnega zaslona med Nedavno branimi knjigami.

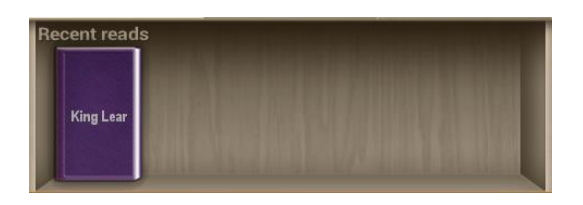

 Pritisnite na knjigo na polici za nadaljevanje branja od zadnje brane strani.

#### Knjigarna

- Knjigarna na napravi je na voljo v obliki OPDS kataloga: enostavna oblika seznama knjig, ki spominja na spletno trgovino <u>www.ebooks.prestigioplaza.com</u>.
- Skozi katalog se pomikate kot po drevesu z dvema glavnima kategorijama: Teme & žanri in Avtorji.
- Nadaljujte s premikanjem po strani dokler ne najdete knjige ali žanra, ki vas zanima.
- Za iskanje po točno določenem avtorju ali knjigi uporabite možnost Iskanje po spletu (Network search).
- Možnost Posodobi kataloge (Refresh catalogues) lahko uporabite v primeru, če ste se s knjigarno prvič povezali brez internetne povezave.

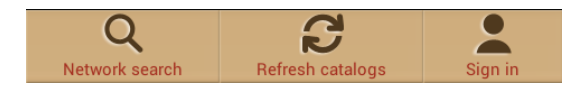

- Najdena knjiga bo prikazana s podrobnimi informacijami in cenami, če so te na voljo. Pri brezplačnih knjigah bo na voljo tipka Naloži, namesto Kupi ...
- Za nakup knjige pritisnite Kupi in nato Prijavi se ali Registriraj moj račun Prestigio. Če je račun aktiven in je na njem dovolj sredstev, da lahko opravite transakcijo se bo nalaganje samodejno pričelo.

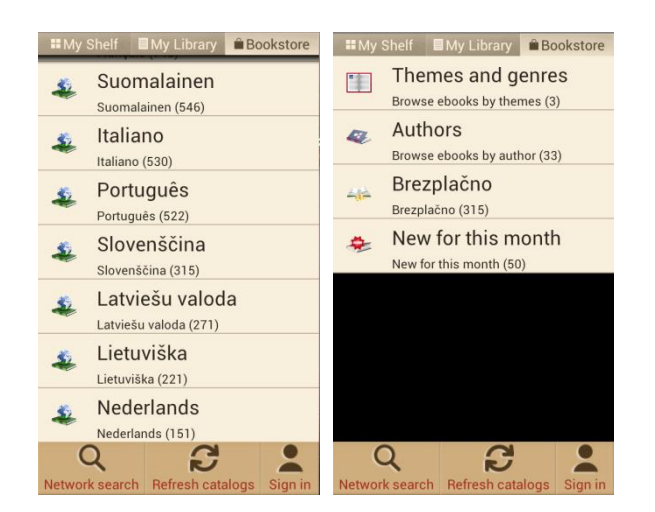

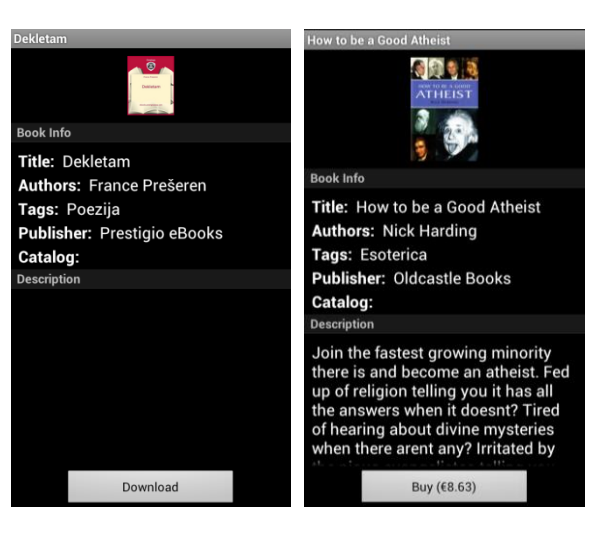

#### Prijava v Moj Prestigio

- Izberite zavihek Knjigarna (Bookstore)
- Pritisnite na gumb Vpis (Sign in) oz. Moj račun (My account).
- Možnost Moj račun se prikaže le prijavljenim uporabnikom.
- Če ste že registrirani, vnesite vaše uporabniško ime in geslo.
- Če še niste registrirani, pritisnite na gumb registracija.

**Moj Prestigio** vam bo pomagal upravljati z vašim stanjem, osebnimi podatki in naročili in pri tem vam ne bo potrebno obiskati Prestigio spletne strani.

**Pregled**. Splošne informacije o računu in podatki o stanju.

**Osebni podatki**. Prijava, ime/priimek, država bivanja in telefonska številka. Tu je tudi možnost za menjavo gesla.

Jezik. Želeni jezik za branje knjig.

**Moje stanje**. Hitra možnost za polnjenje računa in nadaljevanje nakupa knjig z enim samim pritiskom.

**Moja naročila.** Seznam vseh transakcij, ki jih je opravil uporabnik v aplikaciji ali na spletni strani Prestigia <u>www.ebooks.prestigioplaza.com</u>.

Če povezave za nalaganje niso pretekle, je možno dobiti knjigo preko podrobnosti o naročilu na mobilno napravo. Potem ko pritisnete Osveži zbirke bo naložena knjiga na voljo na zavihku "Moje knjige", z uporabo datotečnega drevesa jo lahko najdete v sekciji Moja knjižnjica.

Pozor: v primeru, da je internetna povezava šibka ali če se nalaganje ni pričelo, v aplikaciji prosimo preverite Moja naročila ali obiščite vaš Prestigio Cabinet na spletni strani, preverite naročilo in naložite knjigo ločeno.

**Prestigio Cabinet lahko** najdete na glavnem zaslonu OPDS kataloga v spodnji vrstici.

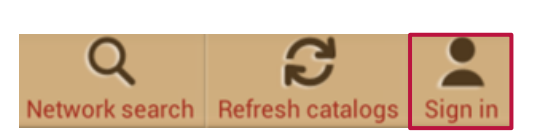

Bookstore

■My Shelf ■My Library

| Authentication        |
|-----------------------|
| Username              |
| Password              |
| Remember me           |
| Sign in               |
| Forgot your password? |
| Register              |

| 🞯 Register My Presti   | igio account |
|------------------------|--------------|
| User e-mail            |              |
| Password               |              |
| Confirm password       |              |
| Title                  | Mr           |
| First name             |              |
| Last name              |              |
| Country of resident    | Algeria      |
| Phone                  |              |
| Language of the books  | Afrikaans    |
| Payment method         |              |
| PayPal Online          |              |
| Credit/Debit Card      |              |
| Instant/Direct Banking |              |
|                        |              |

## Glavna tabla za urejanje.

- Pritisnite Meni in izberite Settings (Nastavitve) in uporabite odprte možnosti za hitro iskanje, osvežitev vsebine ali vstop v nastavitve.
- Lokalizacija. Nastavite jezik za vašo aplikacijo, ki se lahko razlikuje od tistega, ki je nastavljen za Android sistem.
- Direktoriji. Nastavite direktorij, iz katerega bodo na voljo knjige na policah.
- Adobe aktivacija naprave. Nastavite Adobe ID, da lahko z dovoljenjem uporabljate z Adobe DRM

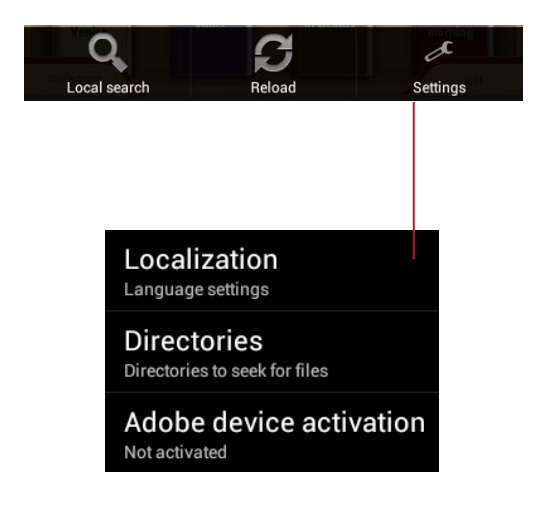

# 7. Nastavitve

Program za nastavitve vsebuje večino orodij za prilagoditev in konfiguracijo telefona. Do nastavitev lahko dostopate na več načinov.

- 1. Pritisnite na ikono 📖 za vstop na zaslon vseh aplikacij. Pritisnite na ikono Nastavitve 🔛
- 2. Odprite obvestilno tablo in pritisnite na Nastavitve

V nastavitvah boste našli nastavitev brezžične in omrežne povezave, nastavitve naprave, osebne nastavitve in sisteske nastavitve.

# Brezžične in omrežne povezave

Na zaslonu z nastavitvami **Brezžično in omrežje** lahko konfigurirate in upravljate povezave z omrežji in napravami, med drugim z omrežji Wi-Fi in mobilnimi omrežji ter povezave Bluetooth in USB. Nastavitve na zaslonu »Brezžično in omrežja« lahko uporabite tudi za konfiguracijo povezav med telefonom in navideznimi zasebnimi omrežji, za povezavo drugih naprav z internetom prek mobilne podatkovne povezave telefona in za izklop vseh oddajnikov v načinu za letalo.

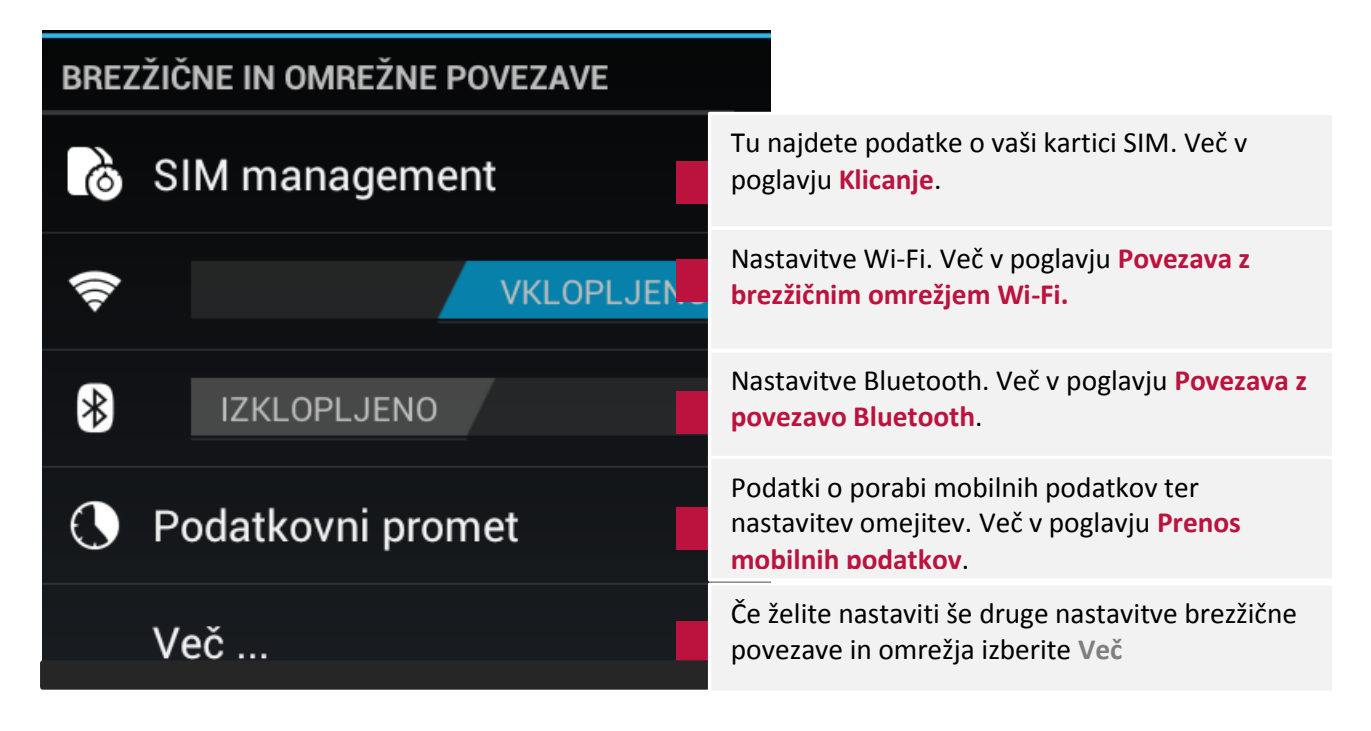

Več...

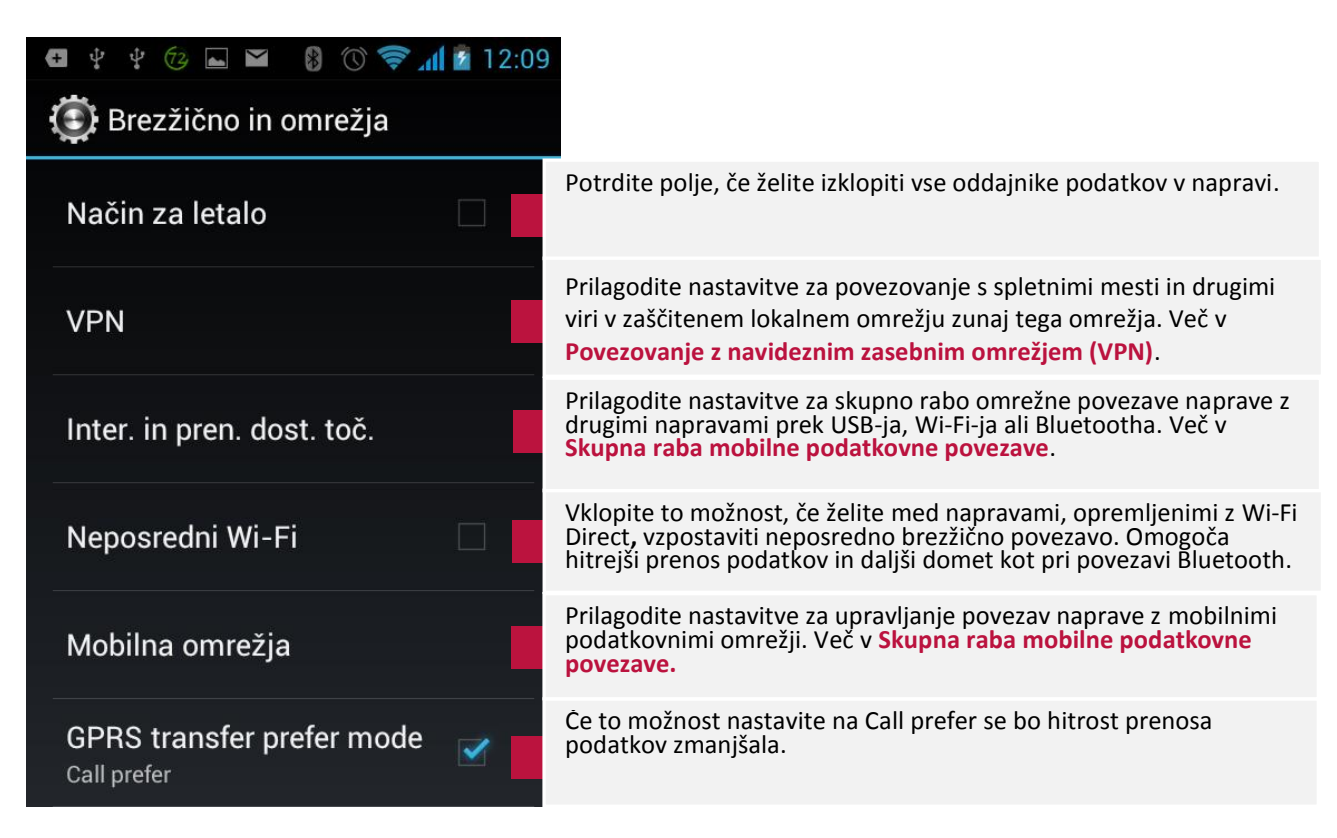

# Nastavitve naprave

| NAPRAVA          |                                                                                                    |
|------------------|----------------------------------------------------------------------------------------------------|
| + Audio profiles | Nastavite lastnosti za vsak posamezen profil; zvonjenje in glasnost<br>dohodnih klicev, obvestil ter sistemske zvoke. Več v pog. Po meri.                                                  |
| 🌓 Prikaz         | Nastavite svetlost zaslona, sliko za ozadje , vključite samodejno<br>sukanje zaslona, čas stanja pripravljenosti po nedejavnosti ter<br>velikost pisave. Več v poglavju po <b>Po meri.</b> |
| Pomnilnik        | Spremenite prednostno namestitveno mesto za nove programe in preverite razpoložljivost/zasedenost notranjega pomnilnika, pomnilnika USB ali izbrišite kartico SD.                          |
| 🗋 Baterija       | Preverite stanje baterije in največje porabnike. Več v poglavju<br>Polnjenje baterije.                                                                                                    |
| 🖄 Programi       | Preverite programe, ki so preneseni na telefon, na kartico SD ali se<br>izvajajo. Več v poglavju <b>Aplikacije</b> .                                                                       |

# Osebno

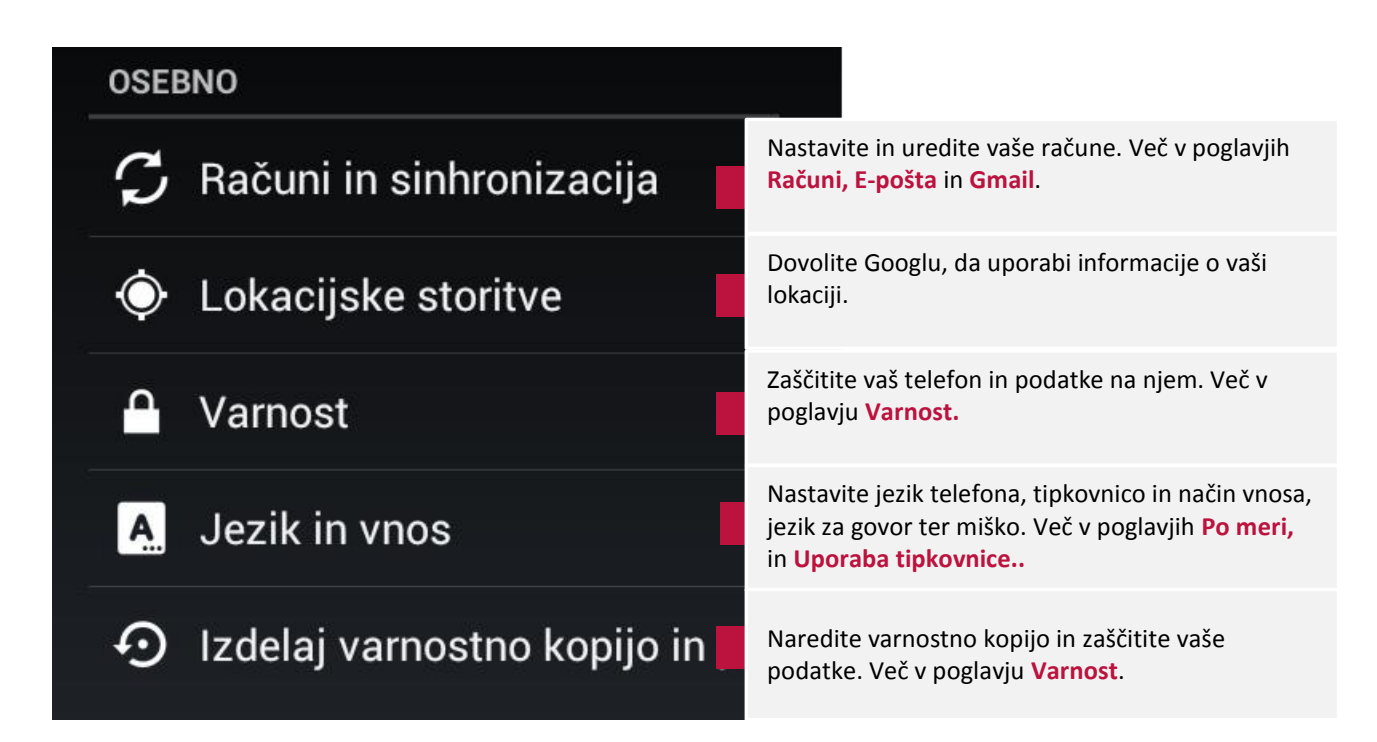

# Sistem

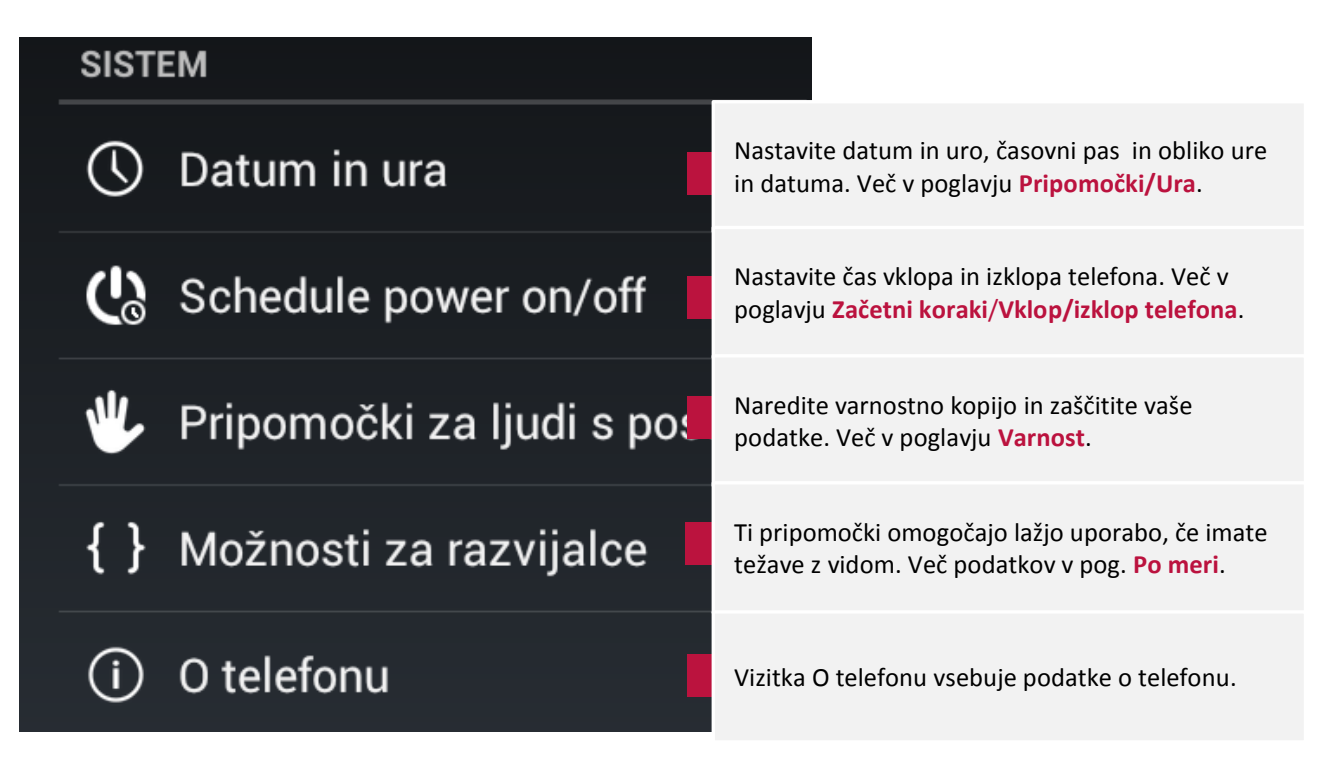

# 8. Reševanje težav

## Prisilna zaustavitev

Uporabite sponko za papir in pritisnite gumb za ponastavitev (označen je kot "mic/reset" na zadnjem pokrovčku vaše MultiPhone naprave) in naprava se bo prisilno izključila. To dejanje lahko povzroči izgubo vaših podatkov, zato vas prosimo, da redno varnostno kopirate vaše podatke.

# Povrnitev tovarniških nastavitev

# Za povrnitev tovarniških nastavitev, pritisnite **Nastavitve > Varnostno kopiranje & ponastavitev> Povrnitev tovarniških nastavitev**.

**Opozorilo:** Ko izvedete povrnitev tovarniških nastavitev bodo podatki o vašem računu Google, vaše nastavitve po meri in nameščene aplikacije odstranjene iz vaše naprave, zato pred tem dobro razmislite, če želite izvesti povrnitev tovarniških nastavitev. Preden to storite, predlagamo, da najprej varnostno kopirate podatke in aplikacije.

# **Posodobitev sistema**

Po posodobitvi/nadgradnji sistema, se lahko zgodi, da aplikacije tretjih strank ne bodo delovale, lahko se izgubijo podatki ali se poškodujejo aplikacije. To je normalen pojav in ni napaka vašega sistema. Še enkrat naložite aplikacije tretjih oseb na vašo napravo. Predlagamo tudi, da pred nadgradnjo/posodobitvijo varnostno kopirate tudi aplikacije tretjih oseb.

Prosimo pomnite, da Prestigio svojim strankam ponuja OTA (Over-the-Air) storitev za posodobitev. Samodejne posodobitve lahko vključite/izključite v spodnjem zaslonu, ki je dostopen preko: Settings-O napravi-Sistemske posodobitve.

# Dodatni odgovori na vprašanja

Če imate dodatna vprašanja in težave, na katere ne najdete odgovora v priročniku, prosimo preberite še Odgovore na najbolj pogosta vprašanja na spletni strani:

## http://www.prestigio.si/faq